# **OPERATION MANUAL**

# AC Servo Drive FDA5000 Series

Ver 3.3 (Soft. Ver. 6.02 ~)

## **FDA5000 Series**

## **Servo Drive User Manual**

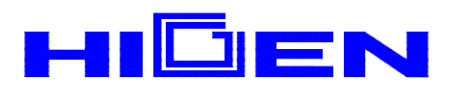

## < CAUTION >

1. Check Motor ID certainly. (P1-01)

### 2. Check Drive Amp-Type certainly. (P1-10)

| Model    | 5001 | 5002 | 5004 | 5005 | 5010 | 5012 | 5015 | 5020 | 5030 | 5045 | 5075 |
|----------|------|------|------|------|------|------|------|------|------|------|------|
| Amp Type | 0    | 1    | 2    | 5    | 6    | 7    | 11   | 12   | 13   | 14   | 15   |

3. Check Encoder Pulse certainly. (P1-12) Example) FMALN09-AA00

| Encoder Type |       |                   |  |  |  |  |  |  |  |  |
|--------------|-------|-------------------|--|--|--|--|--|--|--|--|
| Symbol       | Pulse | Туре              |  |  |  |  |  |  |  |  |
| A            | 2000  |                   |  |  |  |  |  |  |  |  |
| В            | 2500  |                   |  |  |  |  |  |  |  |  |
| С            | 3000  | Incremental       |  |  |  |  |  |  |  |  |
| D            | 5000  | 15 wires          |  |  |  |  |  |  |  |  |
| E            | 6000  |                   |  |  |  |  |  |  |  |  |
| F            | 2048  |                   |  |  |  |  |  |  |  |  |
| G            | 2048  | Absolute 11/13bit |  |  |  |  |  |  |  |  |

- 4. Operate servo system after autotuning is off. (P2-24)
- 5. Avoid impacting to the Motor in connecting. Especially, avoid impacting to the Encoder in connecting coupling to the Motor shaft or operating.
- 6. Recommended specifications in Encoder wiring. Check Encoder Type and use authorized shield cable.

| Encoder Type        | Reference Page |
|---------------------|----------------|
| Incremental Encoder | 3-17           |
| Absolute Encoder    | 3-20           |

- 7. Treatment of the servo motor attached holding brake .
  - : The brake built in the servo motor is a normal closed type brake. Which is used only to hold and can not be used for braking. Use the holding brake only to hold a stopped servo motor.

| 1. C | hec   | king and Handling                              | 1-1  |
|------|-------|------------------------------------------------|------|
|      | 1-1   | Handling(Connection of main circuit and motor) | 1-1  |
|      | 1-2   | Caution during Use                             | 1-2  |
|      | 1-3   | Installation                                   | 1-3  |
|      | 1-4   | Order Specifications                           | 1-7  |
|      | 1-5   | Functions that facilitate starting             | 1-10 |
| 2. R | atir  | igs and Specifications                         | 2-1  |
|      | 2-1   | Ratings and Specifications for AC Servo driver |      |
|      |       | FDA-5000 series                                | 2-1  |
|      | 2-2   | AC Servo Motor Ratings and Specifications      | 2-2  |
| 3. V | Virin | ig and Signals                                 | 3-1  |
|      | 3-1   | Representative wiring                          | 3-1  |
|      | 3-2   | Internal Configuration                         | 3-2  |
|      | 3-3   | Main Circuit Terminal Board Wiring             | 3-3  |
|      | 3-4   | CN1 Wiring and Signal                          | 3-9  |
|      | 3-5   | Description of CN2 Wiring and Signals          | 3-17 |
| 4. D | igit  | al Loader Operation                            | 4-1  |
|      | 4-1   | Displays after power is connected              | 4-3  |
|      | 4-2   | Sub-menu Group                                 | 4-5  |
|      | 4-3   | Operation Monitoring Menu                      | 4-5  |
|      | 4-4   | Changing Parameters                            | 4-8  |
|      | 4-5   | Test Mode (Test Mode:P6)                       | 4-9  |
| 5. N | lour  | nt Loader Operation                            | 5-1  |
|      | 5-1   | Initial screen after power is connected        | 5-3  |
|      | 5-2   | Sub-menu Group                                 | 5-4  |
|      | 5-3   | Operation Monitoring Menu                      | 5-5  |
|      | 5-4   | Changing Parameters                            | 5-9  |
|      | 5-5   | Test Mode (P6)                                 | 5-10 |
| 6. P | ara   | meter Setting                                  | 6-1  |
|      | 6-1   | Parameter Summary                              | 6-2  |

## **Table of Contents**

| 6-2        | Description of servo status (Status Window: ST)         |
|------------|---------------------------------------------------------|
| 6-3        | Motor and System Parameters (Motor Parameters: P1)      |
| 6-4        | Common Parameters Related to Control (Control Mode: P2) |
| 6-5        | Speed control parameters (Speed Mode: P3)               |
| 6-6        | Position control parameters (Position Mode: P4)         |
| 6-7        | Torque control parameters (Torque Mode: P5)             |
| 6-8        | Test Mode parameters (Test Mode: P6)                    |
| 6-9        | Alarm status display (Alarm Status: ALS)                |
| . How      | to Use Speed Servo                                      |
| 7-1        | Power Supply Wiring                                     |
| 7-2        | CN1 Wiring                                              |
| 7-3        | CN2 Wiring                                              |
| 7-4        | Setting Parameters Related to Motor and Servo           |
| 7-5        | Limiting Output Torque                                  |
| 7-6        | Inputting Speed Command                                 |
| 7-7        | Setting Motor Deceleration/Acceleration Characteristics |
| 7-8        | Using Monitor                                           |
| 7-9        | De-resonance Frequency Operation                        |
| 7-10       | Other Set Values                                        |
| . How      | To Use Position Servo                                   |
| 8-1        | Power Suuply Wiring                                     |
| 8-2        | CN1 Wiring                                              |
| 8-3        | CN2 Wiring                                              |
| 8-4        | Setting Parameters Related to Motor and Servo           |
| 8-5        | Limiting Output Torque                                  |
| 8-6        | Inputting Position Commands                             |
| 8-7        | Using Monitor                                           |
| 8-8        | De-resonance Frequency Operation                        |
| . How      | To Use Torque Servo                                     |
| 9-1        | Power Supply Wiring                                     |
|            |                                                         |
| 9-2        | CN1 Wiring                                              |
| 9-2<br>9-3 | CN1 Wiring CN2 Wiring                                   |

## **Table of Contents**

|     | 9-5  | Speed Limiting                                                 | 9-4  |
|-----|------|----------------------------------------------------------------|------|
|     | 9-6  | Inputting Torque Command                                       | 9-5  |
|     | 9-7  | Using Monitor                                                  | 9-6  |
|     | 9-8  | Other Set Values                                               | 9-6  |
| 10. | Hov  | v to Use Speed/Position Servo                                  | 10-1 |
|     | 10-1 | Power Supply Wiring                                            | 10-1 |
|     | 10-2 | CN1 Wiring                                                     | 10-1 |
|     | 10-3 | CN2 Wiring                                                     | 10-3 |
|     | 10-4 | How To Use Speed/Position Servo                                | 10-4 |
| 11. | Ном  | / to Use Speed/Torque Servo                                    | 11-1 |
|     | 11-1 | Power Supply Wiring                                            | 11-1 |
|     | 11-2 | CN1 Wiring                                                     | 11-1 |
|     | 11-3 | CN2 Wiring                                                     | 11-3 |
|     | 11-4 | How To Use Speed/Torque Servo                                  | 11-4 |
| 12. | Hov  | v to Use Position/Torque Servo                                 | 12-1 |
|     | 12-1 | Power Supply Wiring                                            | 12-1 |
|     | 12-2 | CN1 Wiring                                                     | 12-1 |
|     | 12-3 | CN2 Wiring                                                     | 12-4 |
|     | 12-4 | How To Use Position/Torque Servo                               | 12-4 |
| 13. | Exa  | mples of Operation Flow and PLC Wiring                         | 13-1 |
|     | 13-1 | Generating Speed Command (speed control)                       | 13-1 |
|     | 13-2 | Generating Speed Command (position control)                    | 13-1 |
|     | 13-3 | Generating Speed Command (position/speed control)              | 13-2 |
|     | 13-4 | Generating Speed Command (torque control)                      | 13-2 |
|     | 13-5 | Example of positioning Unit K7F-POSP connection between FDA-50 | 000, |
|     |      | the AC servo driver of HIGEN and PLC MASTER-K                  | 13-3 |
|     | 13-6 | Example of positioning Unit MD71 connection between FDA-5000,  |      |
|     |      | the AC servo driver of HIGEN and PLC GOLDSEC-M                 | 13-4 |
|     | 13-7 | Example of positioning Unit G3F-POAA connection between FDA-50 | 000, |
|     |      | the AC servo driver of HIGEN and PLC GLOPAPLC                  | 13-5 |
|     | 13-8 | Example of positioning Unit G4F-POPA connection between FDA-50 | 000, |
|     |      | the AC servo driver of HIGEN and PLC GLOFAPLC                  | 13-6 |

|     | 13-9 | Example of positioning Unit G3F-POPA connection between FDA-50 | 000, |
|-----|------|----------------------------------------------------------------|------|
|     | t    | he AC servo driver of HIGEN, and PLC GLOFAPLC                  | 13-7 |
| 14. | Mair | tenance and Inspection                                         | 14-1 |
|     | 14-1 | Caution                                                        | 14-1 |
|     | 14-2 | Inspection Items                                               | 14-1 |
|     | 14-3 | Replacing Parts                                                | 14-2 |
|     | 14-4 | Maintenance                                                    | 14-3 |
| 15. | Trou | bleshooting                                                    | 15-1 |
|     | 15-1 | Servo Motor                                                    | 15-1 |
|     | 15-2 | Servo Driver                                                   | 15-2 |
| 16. | Exte | rnal View                                                      | 16-1 |
|     | 16-1 | External Dimensions of AC Servo Driver                         | 16-1 |
|     | 16-2 | External Dimensions of AC Servo Motor                          | 16-2 |
| 17. | Spec | cifications of Options                                         | 17-1 |
|     | 17-1 | AC servo motor cable specifications                            | 17-1 |
|     | 17-2 | AC servo driver                                                | 17-3 |

## 1. Checking and Handling

#### 1.1 Handling (Connection of main circuit and motor)

Thank you for purchasing HIGEN AC Servo Driver. Incorrect handling of the driver may lead to unsatisfactory operation or, in some cases, to the rapid reduction of its life, or damage to the servo. Handle and operate the driver according to the instructions given in this manual.

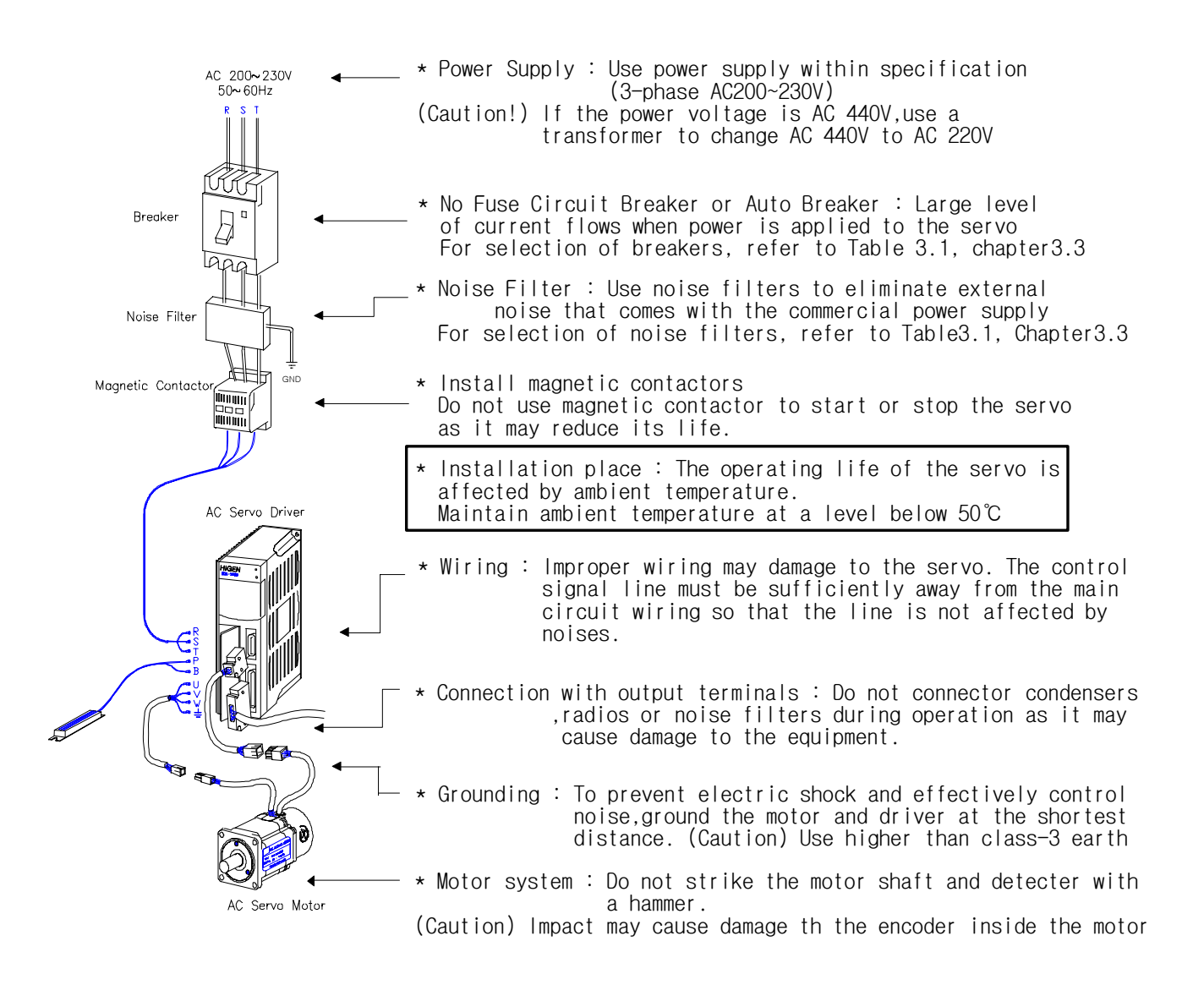

### 1.2 Caution during Use

Improper handling of the driver may lead to unexpected accident or damage. The following are important points in operating the driver.

#### 1.2.1 Handling

Avoid impact to the encoder, the motor detector.
 Striking the shaft with a hammer may cause the motor to drop leading to unexpected damage.

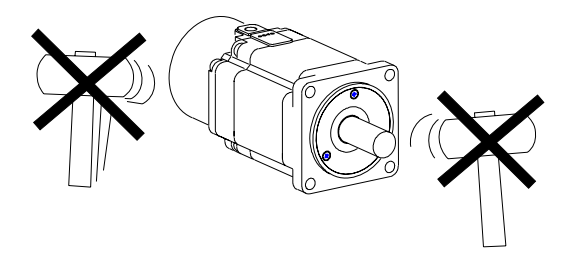

Do not connect commercial power supply (AC 220V) directly to the motor.
 Direct connection induces flow of overcurrent leading to the deterioration of the magnetic effect.
 Always use specified servo driver.

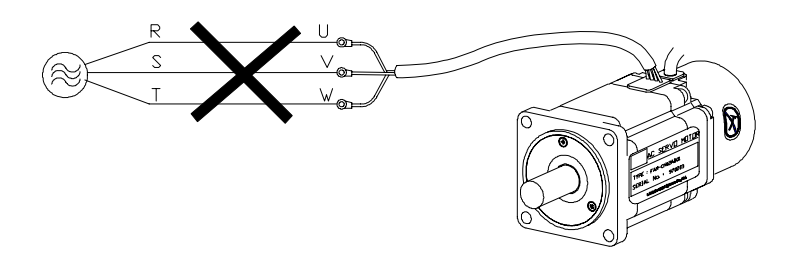

#### 1.2.2 Wiring

- Connect the driver and the motor earth terminals in the direction of the driver, and ground the terminals at the shortest distance in one operation. To prevent electric shock and improper operation, use class-3 earth (Less than 100 Ω).
- Always match the U, V, W and FG terminals of the motor with those of the driver. You cannot change the direction of rotation by changing 2 wires as in the case of widely used common motors.
- Connecting commercial power supply to the U, V, W and FG terminals of the driver may cause damage.

(Apply 200V power supply to R, S and T terminals)

Use a transformer in case power supply is other than 200V.

• Connect standard regenerated resistance to the P and B terminals of the driver.

#### 1.2.3 Operation

- Use the magnetic brake of the motor only for emergency and maintenance (preservation). The brake is designed for maintenance (preservation) during power outage. If used to reduce speed, the brake wears out fast.
- Install brakes and magnetic contactors on power supply terminals R, S and T.
   In case an error occurs or abnormal current flows, shut off the circuit to prevent secondary fire.

#### 1.2.4 Maintenance and inspection

• "High voltage" still remains inside the driver for a while even after power supply is shut off. (Danger!)

To prevent electric-shock, carry out wiring work or inspection at least I0 minutes after the power is cut off and the charge lamp is turned off.

- The regenerated resistance and the servo motor remain hot for a while after power is turned off. Touching them may cause burns.
- Conducting megger test on the driver may cause damage to the driver. Do not perform megger test.
- The motor detector is not detachable. Never remove the cover.

#### 1.3 Installation

#### 1.3.1 Installation of servo driver

• Operating environment

| Ambient temperature | 0-50 $^\circ\!\!\!\mathrm{C}$ (There should be no freezing) $^{ m Note)}$ |
|---------------------|---------------------------------------------------------------------------|
| Ambient humidity    | 90% RH or lower (There should be no steam)                                |

**Note)** Inside panel temperature specifications: To ensure maximum operating life and reliability of the driver, maintain the average panel temperature at 40  $^{\circ}$ C or lower.

If the driver is installed in a place within arm's reach, install the fan to maintain the temperature of driver at  $70^{\circ}$ C or lower.

#### Chapter 1. Checking and Handling

- Installation direction and intervals
  - Install the servo driver in such a way that FDA-5000 can be seen from the front.
  - If the drivers are installed in a closed panel, maintain an interval of more than 10 mm between drivers and more than 40 mm between top and bottom. If multiple number of panels are installed in parallel, about 100 mm space is required on the upper side. Avoid heat by installing fans.
  - Install heat sources, such as regenerated resistance, away from the driver.
- Prevention of ingress of foreign matter
  - Exercise caution when drilling control panels to prevent chips produced by drilling from getting into the driver.
  - Take appropriate measures to prevent oils, water and metal powder from getting into the driver from openings in the control panels and the fan installed on the ceiling.
  - If the driver is used in a place with large amount of toxic gases and dust, protect the driver with an air purge.

#### 1.3.2 Servo motor installation

• Operating environment

| Ambient temperature | 0-40 $^\circ C$ (There should be no freezing) |
|---------------------|-----------------------------------------------|
| Ambient humidity    | 80% RH or lower (There should be no steam)    |
| External vibration  | X, Y = 19.6 m/s2 (2G)                         |

Caution when assembling load system (Prevent impact on shaft)
 It is important to accurately match the motor shaft with the shaft center of the connecting machine. Unmatched shaft center causes vibration, and may cause damage to the bearing. Use a rubber hammer to install couplings to prevent excessive force from being applied to the shaft and bearing.

Check 4 places in turn. The difference between maximum and minimum should be 0.03 or lower.

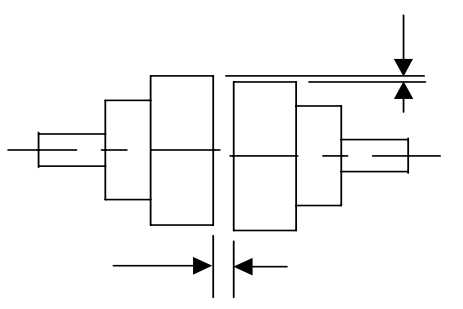

Load tolerance on shaft

- Use flexible couplings, and maintain the shaft center deviations within the specified tolerance. Use pulleys and sprockets that can accomodate the allowable load.

| мото   | R MODEL     | RADIA  | LLOAD | AXIAL | LOAD |                |
|--------|-------------|--------|-------|-------|------|----------------|
| Series | Туре        | N      | Kgf   | N     | kgf  |                |
|        | CN01~CN05   | 196    | 20    | 68    | 7    |                |
|        | CN06~CN08   | 245    | 25    | 98    | 10   |                |
| CN     | CN09~CN15   | 490    | 50    | 196   | 20   |                |
|        | CN20~CN30   | 686    | 70    | 343   | 35   |                |
|        | CN30A~CN50A | 1470   | 150   | 490   | 50   |                |
| KN     | KN03~KN07   | 245    | 25    | 98    | 10   |                |
|        | KF08~KN11   | 490    | 50    | 196   | 20   |                |
|        | KF15~KN22   | 686    | 70    | 343   | 35   |                |
|        | KN22A~KN55  | 1470   | 150   | 490   | 50   | 70             |
|        | TN05~TN09   | 490    | 50    | 196   | 20   | <br>           |
| TN     | TN13~TN17   | 686    | 70    | 343   | 35   | Radial<br>Load |
|        | TN20~TN75   | 1470   | 150   | 490   | 50   |                |
|        | LN03~LN06   | 490    | 50    | 196   | 20   | Axial          |
| LN     | LN09~LN12   | 686    | 70    | 343   | 35   |                |
|        | LN12A~LN40  | 1470   | 150   | 490   | 50   |                |
|        | KF08~KF10   | 490    | 50    | 196   | 20   |                |
| KF     | KF15        | 686    | 70    | 343   | 35   |                |
|        | KF22~KF50   | 1470   | 150   | 490   | 50   |                |
|        | TF05~TF09   | 490    | 50    | 196   | 20   |                |
| TF     | TF13        | 686    | 70    | 343   | 35   |                |
|        | TF20~TF44   | 1470   | 150   | 490   | 50   |                |
|        | LF03~LF06   | 490 50 |       | 196   | 20   |                |
| LF     | LF09        | 686    | 70    | 343   | 35   |                |
|        | LF12~LF30   | 1470   | 150   | 490   | 50   |                |

• Accuracy of attachments

The accuracies of the output shaft and attachments of the AC servo motor are shown on the following table.

| Item                                                             | Accuracy<br>(T.I.R.) | Reference Diagram |
|------------------------------------------------------------------|----------------------|-------------------|
| Perpendicularity of flange attachment plane and output shaft (A) | 0.04mm               |                   |
| Eccentricity of flange fitting outer diameter (B)                | 0.04mm               |                   |
| Vibration of output shaft end (C)                                | 0.02mm               |                   |

(Note) T.I.R : Total Indicator Reading

#### Impact resistance

The driver withstands an acceleration of 10G and two times of impacts when up-and-down impacts are applied after setting the motor shaft horizontally.

However, a precision detector is attached to the end of the shaft on the opposite side of the load. Take caution not to apply impact directly to

this end.

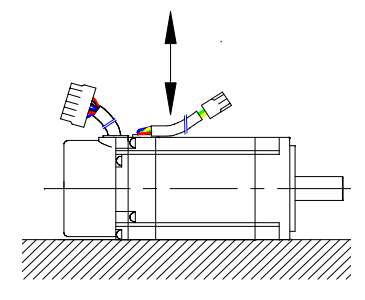

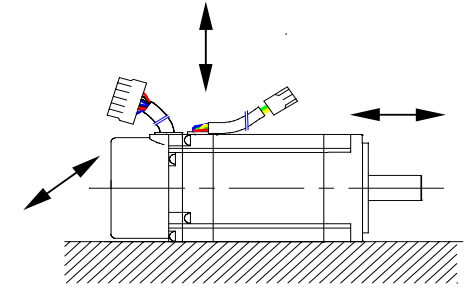

#### Vibration resistance

The driver withstands a vibration acceleration of 2.0G when vibration is applied in up and down, left and right, and front and back directions after setting the motor shaft horizontally.

#### • Vibration grade

The vibration grade of the AC servo motor is V15 at the rated rpm.

#### • Direction of installation

- Motor can be installed horizontally or at the top or bottom of the shaft.
- Keep the motor cable downward.
- If the motor is installed vertically, install a cable trap so that oils or water do not flow into the motor.
- Cable disconnection
  - Take caution not to cause stress or damage to the cables.
  - If the motor is used as a mobile motor, use movable cables.

#### 1.4 Order Specifications

Prior to installing the product, check the ratings plate to see if the related specifications match with those of the order.

#### 1.4.1 Servo motor model marking

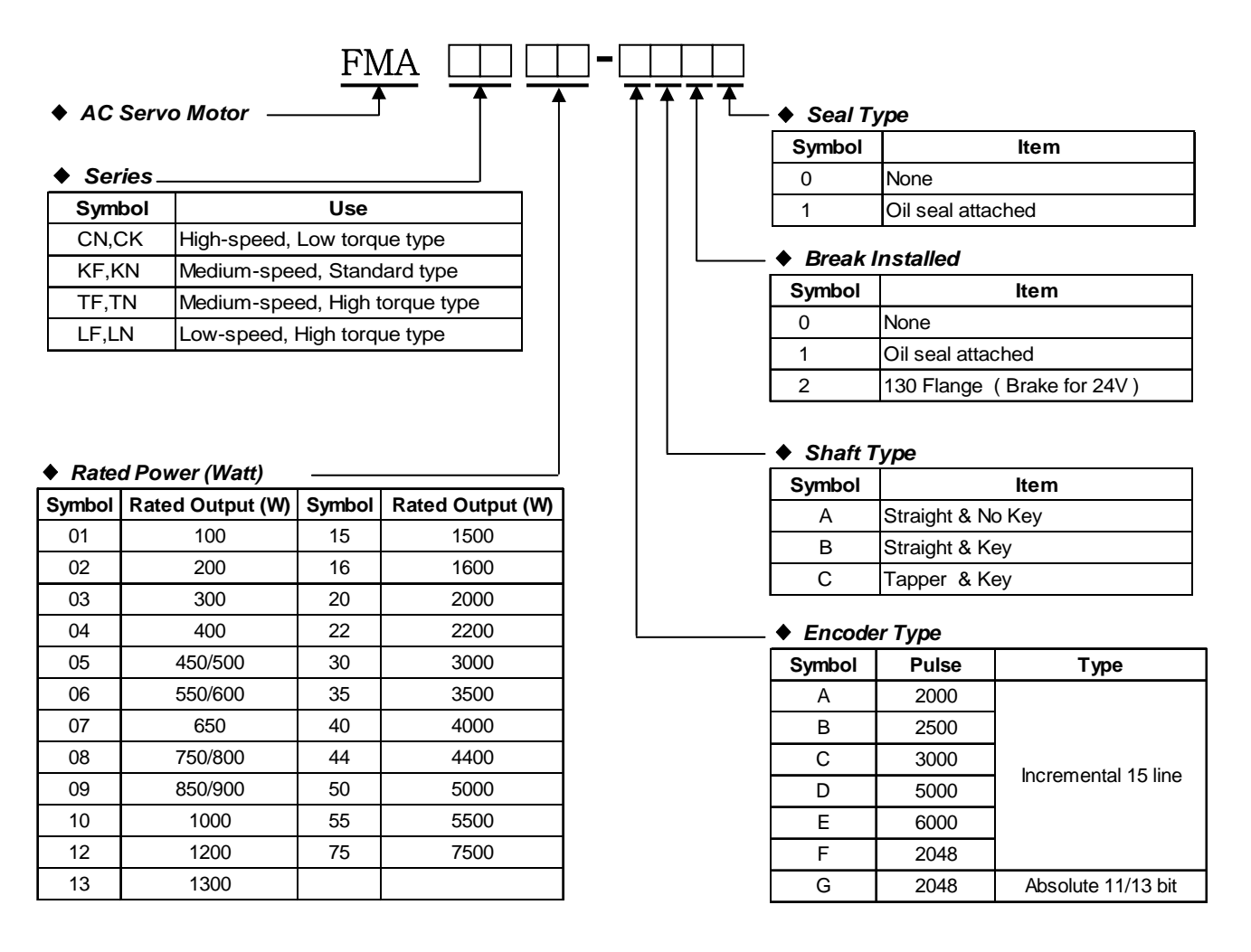

#### 1.4.2 Servo driver model marking

05

500

20

2000

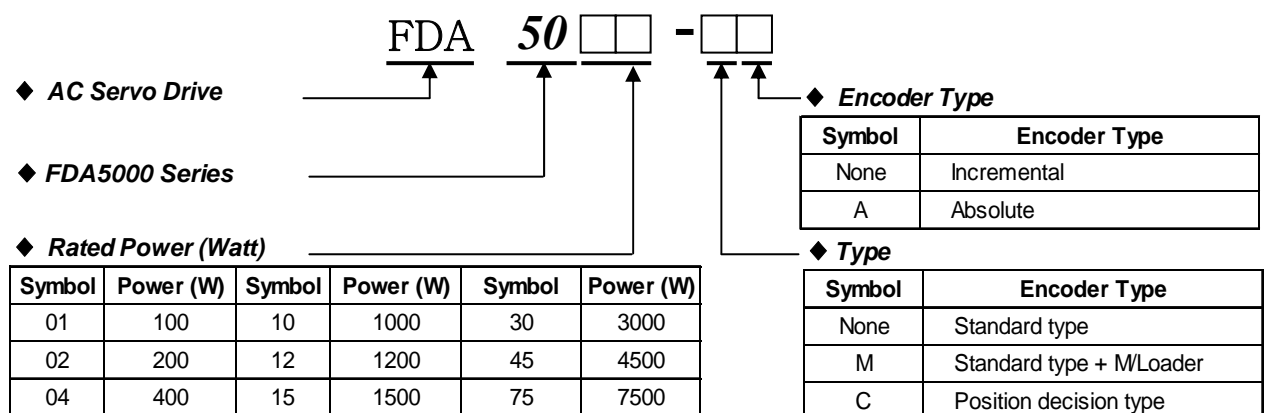

#### 1.4.3 AC Servo application table

|                                          | Dri    | ve     | FDA- | FDA- | FDA- | FDA- | FDA-     | FDA- | FDA- | FDA-         | FDA-                                                                                                    | FDA- | FDA- |
|------------------------------------------|--------|--------|------|------|------|------|----------|------|------|--------------|----------------------------------------------------------------------------------------------------|------|------|
| Motor                                    | Flange | Model  | 5001 | 5002 | 5004 | 5005 | 5010     | 5012 | 5015 | 5020         | 5030                                                                                                    | 5045 | 5075 |
| CK<br>Series<br>3000                     | 40     | CKZ5   | O    |      |      |      |          |      |      |              |                                                                                                    |      |      |
|                                          | 40     | CK01   | O    |      |      |      |          |      |      |              |                                                                                                    |      |      |
| 3000                                     |        | CK02   |      | 0    |      |      |          |      |      |              |                                                                                                    |      |      |
| /5000<br>(r/min)                         | 60     | СК04   |      |      | 0    |      |          |      |      |              |                                                                                                    |      |      |
| (1,1111)                                 |        | CN01   | 0    |      |      |      |          |      |      |              |                                                                                                    |      |      |
| CN<br>Series<br>3000<br>/5000<br>(r/min) |        | CN02   |      | 0    |      |      |          |      |      |              |                                                                                                    |      |      |
|                                          | 60     | CN03   |      |      | O    |      |          |      |      |              |                                                                                                    |      |      |
|                                          |        | CN04   |      |      | O    |      |          |      |      |              |                                                                                                    |      |      |
|                                          |        | CN05   |      |      | O    |      |          |      |      |              |                                                                                                    |      |      |
|                                          |        | CN04A  |      |      | O    |      |          |      |      |              |                                                                                                    |      |      |
|                                          | 80     | CN06   |      |      |      | O    |          |      |      |              |                                                                                                    |      |      |
|                                          | 00     | CN08   |      |      |      | O    |          |      |      |              |                                                                                                    |      |      |
|                                          |        | CN10   |      |      |      |      | O        |      |      |              |                                                                                                    |      |      |
|                                          |        | CN09   |      |      |      |      | O        |      |      |              |                                                                                                    |      |      |
|                                          | 130    | CN15   |      |      |      |      |          |      | 0    | FDA-<br>5020 |                                                                                                    |      |      |
|                                          | 100    | CN22   |      |      |      |      |          |      |      | O            | FDA-<br>5030       FDA-<br>5045       FD         -       -       -         -       -       -         -       -       -         -       -       -         -       -       -         -       -       -         -       -       -         -       -       -         -       -       -         -       -       -         -       -       -         -       -       -         -       -       -         -       -       -         -       -       -       -         -       -       -       -         -       -       -       -         -       -       -       -         -       -       -       -         -       -       -       -         -       -       -       -         -       -       -       -         -       -       -       -         -       -       -       -         -       -       -       - |      |      |
|                                          |        | CN30   |      |      |      |      |          |      |      |              | O                                                                                                    |      |      |
|                                          |        | CN30A  |      |      |      |      |          |      |      | O            |                                                                                                    |      |      |
|                                          | 180    | CN50A  |      |      |      |      |          |      |      |              |                                                                                                    |      |      |
|                                          |        | CN70   |      |      |      |      |          |      |      |              |                                                                                                    |      | ©    |
|                                          |        | KN03   |      |      | 0    |      |          |      |      |              |                                                                                                    |      |      |
|                                          | 80     | KN05   |      |      | Ø    |      |          |      |      |              |                                                                                                    |      |      |
|                                          |        | KN06   |      |      |      | O    |          |      |      |              |                                                                                                    |      |      |
| KN                                       |        | KN07   |      |      |      |      | 0        |      |      |              |                                                                                                    |      |      |
| Series                                   |        | KN06A  |      |      |      | 0    |          |      |      |              |                                                                                                    |      |      |
| 2000                                     | 130    | KN11   |      |      |      |      | <b>O</b> |      |      |              |                                                                                                    |      |      |
|                                          |        | KN16   |      |      |      |      |          |      | O    |              |                                                                                                    |      | -    |
| (r/min)                                  |        | KN22   |      |      |      |      |          |      |      | 0            |                                                                                                    |      | -    |
| (1/11111)                                |        | KNZZA  |      |      |      |      |          |      |      | U            |                                                                                                    |      |      |
|                                          | 180    | KN35   |      |      |      |      |          |      |      |              | 0                                                                                                    | 0    |      |
|                                          |        | KNOO   |      |      |      |      |          |      |      |              |                                                                                                    |      |      |
|                                          |        |        |      |      |      |      |          |      |      |              |                                                                                                    |      |      |
|                                          |        | TNUS   |      |      |      | 0    |          |      |      |              |                                                                                                    |      |      |
| TN                                       | 130    | TNU9   |      |      |      |      | 0        |      |      |              |                                                                                                    |      |      |
| Series                                   |        | TN13   |      |      |      |      |          |      |      |              |                                                                                                    |      |      |
| 1500                                     |        |        |      |      | -    |      |          | +    | -    |              |                                                                                                    | +    | -    |
| /3000                                    |        |        |      |      |      |      |          | +    | +    |              |                                                                                                    |      |      |
| /3000                                    | 120    | TNA    |      |      |      |      |          |      |      |              |                                                                                                    |      |      |
| (r/min)                                  | 100    | 1 IN44 |      |      |      |      |          | +    | +    |              |                                                                                                    |      |      |
|                                          |        | TN75   |      | +    | +    | +    |          | +    | +    |              |                                                                                                    | +    |      |
| 1                                        | 1      | C VIII | 1    | 1    | 1    | 1    |          | 1    | 1    | 1            | 1                                                                                                    | 1    |      |

|                                           | Dri    | ve    | FDA- | FDA- | FDA- | FDA- | FDA- | FDA- | FDA- | FDA- | FDA- | FDA- | FDA- |
|-------------------------------------------|--------|-------|------|------|------|------|------|------|------|------|------|------|------|
| Motor                                     | Flange | Model | 5001 | 5002 | 5004 | 5005 | 5010 | 5012 | 5015 | 5020 | 5030 | 5045 | 5075 |
|                                           |        | LN03  |      |      | O    |      |      |      |      |      |      |      |      |
| LN                                        | 120    | LN06  |      |      |      | O    |      |      |      |      |      |      |      |
| Series                                    | 130    | LN09  |      |      |      |      | O    |      |      |      |      |      |      |
| 1000                                      |        | LN12  |      |      |      |      |      | O    |      |      |      |      |      |
| /2000                                     |        | LN12A |      |      |      |      |      | O    |      |      |      |      |      |
| /2000                                     | 190    | LN20  |      |      |      |      |      |      |      | O    |      |      |      |
| (r/min)                                   | 100    | LN30  |      |      |      |      |      |      |      |      | O    | O    |      |
|                                           |        | LN40  |      |      |      |      |      |      |      |      |      | O    |      |
|                                           |        | KF08  |      |      |      |      | O    |      |      |      |      |      |      |
| KF<br>Series<br>2000<br>/3000             | 130    | KF10  |      |      |      |      | O    |      |      |      |      |      |      |
|                                           |        | KF15  |      |      |      |      |      |      | O    |      |      |      |      |
|                                           |        | KF22  |      |      |      |      |      |      |      | O    |      |      |      |
|                                           | 180    | KF35  |      |      |      |      |      |      |      |      | O    |      |      |
| (r/min)                                   |        | KF50  |      |      |      |      |      |      |      |      |      | O    |      |
| TF                                        |        | TF05  |      |      |      | O    |      |      |      |      |      |      |      |
| Series                                    | 130    | TF09  |      |      |      |      | O    |      |      |      |      |      |      |
| 1500                                      |        | TF13  |      |      |      |      |      |      | O    |      |      |      |      |
| /3000                                     |        | TF20  |      |      |      |      |      |      |      | O    |      |      |      |
| (r/min)                                   | 180    | TF30  |      |      |      |      |      |      |      |      | O    |      |      |
| (1/11111)                                 |        | TF44  |      |      |      |      |      |      |      |      |      | O    |      |
| LF                                        |        | LF03  |      |      | O    |      |      |      |      |      |      |      |      |
| <b>Series</b><br>1000<br>/2000<br>(r/min) | 130    | LF06  |      |      |      | O    |      |      |      |      |      |      |      |
|                                           |        | LF09  |      |      |      |      | O    |      |      |      |      |      |      |
|                                           |        | LF12  |      |      |      |      |      | O    |      |      |      |      |      |
|                                           | 180    | LF20  |      |      |      |      |      |      |      | O    |      |      |      |
|                                           |        | LF30  |      |      |      |      |      |      |      |      | O    |      |      |

## **1.5** Functions that facilitate starting

The following are the functions that help diagnosing and starting of the control panel and the machine.

| Major function                                                                    | Description                                                                                                    |
|-----------------------------------------------------------------------------------|----------------------------------------------------------------------------------------------------|
| Autotuning                                                                        | This function automatically calculates the load's inertia moment by detecting the current and speed at the time of starting. Adjusting of the machine, which so far has been carried out based on experience and senses (six senses and intuition), can easily be performed.<br>[Refer to Control Mode, P2-23, 24] |
| Test operation<br>carried out without<br>external instructions<br>(Jog operation) | Motor can be run with only the servo driver loader without positioning system or separate operation panel. Motor speed can also be selected freely, and machine operation can be tested easily.<br>[Refer to Test Mode, P6]                                                                                        |
| Motorless operation<br>(Simulation<br>operation)                                  | This test mode operation function can operate the servo amplifier<br>without the motor. The control panel can independently check<br>functions or sequences.<br>[Refer to Test Mode, P6]                                                                                                    |
| Abundant status<br>display functions                                              | With abundant status displays, such as command speed, rpm, load ratio, pulse error and I/O status, the digital servo enables simplified diagnosis of operations.<br>[Refer to Status Window, St]                                                                                                    |

## 2. Ratings and Specifications

| Item                                                                                                    | Model                              | FDA-<br>5001                                    | FDA-<br>5002             | FDA-<br>5004                | FDA-<br>5005                    | FDA-<br>5010          | FDA-<br>5012         | FDA-<br>5015         | FDA-<br>5020         | FDA-<br>5030    | FDA-<br>5045 | FDA-<br>5075 |
|----------------------------------------------------------------------------------------------------|------------------------------------|-------------------------------------------------|--------------------------|-----------------------------|---------------------------------|-----------------------|----------------------|----------------------|----------------------|-----------------|--------------|--------------|
| Input power                                                                                                    | Power supply voltage *(Note 1)     | 3 phase                                         | e AC200                  | ~230V +                     | 10/-15%,                        | , 50/60H              | z                    |                      |                      |                 | ·            |              |
| supply                                                                                                    | Power capacity [kVA]               | 0.5                                             | 0.8                      | 1.3                         | 1.5                             | 2.1                   | 2.5                  | 3.1                  | 4.1                  | 6.0             | 8.0          | 12.0         |
| Item         Input power<br>supply       F         Applicable<br>motor       V         Applicable<br>motor       C         Detector       C         Detector       C         Speed control<br>specifications       S         Position<br>control<br>specifications       S         Position<br>control<br>specifications       F         Torque control<br>specifications       F         Built-in<br>functions       F         F       F         Supplications       F         Control<br>specifications       F         F       F         Suilt-in<br>functions       F         F       F         Specifications       F         F       F         Suilt-in<br>functions       F         F       F         Specifications       F         F       F         Suilt-in<br>functions       F         F       F         Specifications       F         F       F         Suilt-in<br>functions       F         F       F         Suilt-in<br>functions       F         Suilt       F      Suilt       F      < | Voltage type                       | 3-phase                                         | e sine wa                | ave drive                   | AC serv                         | o motor               |                      |                      |                      |                 |              |              |
| Applicable<br>motor                                                                                                    | Continuous output<br>current [A]   | 1.25                                            | 2.1                      | 3.2                         | 4.2                             | 6.9                   | 9.8                  | 11                   | 16                   | 21              | 32           | 50           |
|                                                                                                    | Maximum output<br>current [A]      | 3.8                                             | 6.3                      | 9.6                         | 12.6                            | 19.2                  | 29                   | 33                   | 48                   | 63              | 96           | 132          |
|                                                                                                    | Detector model                     | Standa                                          | rd: Increi               | mental 2                    | 000 [p/re                       | v] 15-wi              | re type              |                      |                      |                 |              |              |
| Detector                                                                                                    | Output signal type                 | Differer                                        | ntial line               | driver ou                   | tput                            |                       |                      |                      |                      |                 |              |              |
| Delector                                                                                                    | Detector accuracy                  | 1000-1                                          | 0000 [p/r                | ev] (Not                    | to excee                        | ed 400 [k             | p/sec])              |                      |                      |                 |              |              |
|                                                                                                    | Detector power supply              | Not to e                                        | exceed D                 | OC 5 [V],                   | 0.3 [A]                         |                       |                      |                      |                      |                 |              |              |
| C                                                                                                    | Drive system                       | 3-phase                                         | e voltage                | type PV                     | VM drive                        | (IPM us               | ed)                  |                      |                      |                 |              |              |
|                                                                                                    | Speed control range                | 1:5000                                          |                          |                             |                                 |                       |                      |                      |                      |                 |              |              |
|                                                                                                    | Frequency response characteristics | 250 Hz                                          |                          |                             |                                 |                       |                      |                      |                      |                 |              |              |
| Speed control                                                                                                    | Speed command input                | DC -10<br>Interna                               | $\sim~+10$ l digital c   | [V], max<br>ommand          | timum sp<br>I (operati          | eed (cai<br>ion can b | n be ad<br>be set ir | justed o<br>n 7 step | on load<br>os)       | er)             |              |              |
| specifications                                                                                                    | Speed fluctuation rate             | Not exc<br>Not exc<br>Not exc                   | ceeding<br>ceeding       | ±0.01%<br>±0.01%<br>±0.1% ( | (Rated I<br>(Rated p<br>Tempera | oad: 0-1<br>bower su  | 00%)<br>upply: :     | ±10%)                | )<br>-25℃)           |                 |              |              |
|                                                                                                    | Acceleration/deceleration time     | Can be<br>of 0.01                               | accelera<br>sec)         | ated/dece                   | elerated                        | in straig             | ht line c            | or in "S'            | ' shape              | (0-100          | [sec] ir     | n unit       |
| Position                                                                                                    | Position input frequency           | 300 [kp                                         | ps]                      |                             |                                 |                       |                      |                      |                      |                 |              |              |
| control specifications                                                                                                    | Position input type                | Direction 2-phase                               | on + puls<br>e pulse (/  | e, forwar<br>A phase        | d run pu<br>+ B phas            | lse + rev<br>se)      | verse ru             | n pulse              | 9                    |                 |              |              |
|                                                                                                    | Position input type                | Open c                                          | ollector,                | line drive                  | er system                       | า                     |                      |                      |                      |                 |              |              |
| _                                                                                                    | Torque command input               | DC -10                                          | ~ +10                    | [V], Max                    | imum co                         | mmand                 | (can be              | e adjust             | ed on l              | oader)          |              |              |
| Torque control                                                                                                    | Torque linearity                   | Not exc                                         | ceeding 4                | 4 [%]                       |                                 |                       |                      |                      |                      |                 |              |              |
| opeoincatione                                                                                                    | Limit speed command                | DC -10                                          | ~ +10                    | [V], Max                    | imum sp                         | eed (ca               | n be ad              | justed of            | on load              | er)             |              |              |
|                                                                                                    | Protective functions               | Overcu<br>encode                                | rrent, reg<br>r error, v | generate<br>oltage sl       | d overvo<br>hortage,            | ltage, ov<br>overspe  | verload,<br>ed and   | motor<br>excess      | miswiri<br>sive erro | ng, driv<br>or. | e overh      | neat,        |
|                                                                                                    | Regenerated resistance             | Standa                                          | rd separa                | ately atta                  | ached typ                       | e                     |                      |                      |                      |                 |              |              |
| Built-in                                                                                                    | Load inertia (GD <sup>2</sup> )    | See mo                                          | otor spec                | ifications                  | s table                         |                       |                      |                      |                      |                 |              |              |
| Tunctions                                                                                                    | Monitor output                     | Speed,                                          | torque (                 | -4 ~ +4                     | ↓ [V])                          |                       |                      |                      |                      |                 |              |              |
|                                                                                                    | Dynamic brake                      | built in                                        |                          |                             |                                 |                       |                      |                      |                      |                 |              |              |
|                                                                                                    | Additional functions               | Testing<br>run, en                              | function                 | (jog and<br>Inal frequ      | d motorle<br>Jency div          | ss opera<br>ision ou  | ation), a<br>tput    | ılarm hi             | story, fo            | orward          | and ba       | ckward       |
|                                                                                                    | Option                             | Power                                           | cable, er<br>Loader: N   | icoder ca<br>Nount Lo       | able, CN<br>ader Dig            | 1 conneo<br>ital Load | ctor, CN<br>der      | l2 conr              | nector               |                 | [            | D/Loader     |
|                                                                                                    | Operating ambient temperature      | <b>0-50 [</b> ර                                 | C]                       |                             | 0                               |                       |                      |                      |                      |                 |              |              |
| Environmental                                                                                                    | Ambient humidity                   | Not to exceed 90 [%] (Should be free of dewing) |                          |                             |                                 |                       |                      |                      |                      |                 |              |              |
| specifications                                                                                                    | Storage temperature                | -20 ~ +80 [°C]                                  |                          |                             |                                 |                       |                      |                      |                      |                 |              |              |
|                                                                                                    | Insulating resistance              | To be greater than DC 500 [V] 10 [M Ω]          |                          |                             |                                 |                       |                      |                      |                      |                 |              |              |
|                                                                                                    | Structure                          |                                                 |                          | Book Type                   |                                 |                       |                      |                      |                      |                 |              |              |

#### 2.1 Ratings and specifications for AC servo driver FDA-5000 series

(Note 1) The model name of the servo driver which uses absolute value encoder is FDA-5000A.

(Note 2) Single-phase AC 220V can also be used. However, as output may become lower than the rated value, increase the servo driver capacity by 1 step if possible.

| Mode                          | Motor                           | CN01                                          | CN02  | CN03  | CN04    | CN05  | CN04A | CN06 | CN08 | CN10 |  |
|-------------------------------|---------------------------------|-----------------------------------------------|-------|-------|---------|-------|-------|------|------|------|--|
| Spec.                         | Driver                          | 5001                                          | 5002  |       | 50      | 004   |       | 50   | 005  | 5010 |  |
| Flange size (                 | □ )                             |                                               |       | 60    |         |       | 8     | 0    |      |      |  |
| Rated output                  | (W)                             | 100                                           | 200   | 300   | 400     | 500   | 400   | 600  | 800  | 1000 |  |
| Botod torquo                  | ( N·m )                         | 0.32                                          | 0.64  | 0.96  | 1.27    | 1.59  | 1.27  | 1.91 | 2.54 | 3.18 |  |
| Raleu loique                  | ( kgf·cm )                      | 3.25                                          | 6.5   | 9.75  | 13.0    | 16.2  | 13.0  | 19.5 | 26.0 | 32.5 |  |
| Maximum                       | ( N·m )                         | 0.96                                          | 1.92  | 2.88  | 3.81    | 4.77  | 3.81  | 5.3  | 6.85 | 9.53 |  |
| torque                        | ( kgf·cm )                      | 9.75                                          | 19.5  | 29.3  | 39.0    | 48.7  | 39.0  | 54.5 | 70.2 | 97.5 |  |
| Rated rpm                     | ( r/min )                       |                                               |       |       |         | 3000  |       |      |      |      |  |
| Maximum rpn                   | n (r/min)                       |                                               | 5000  |       |         |       |       |      |      |      |  |
| Rotor                         | (gf·cm·s <sup>2</sup> )         | 0.061                                         | 0.095 | 0.126 | 0.160   | 0.204 | 1.1   | 1.5  | 1.77 | 2.11 |  |
| $(= GD^2/4)$                  | $(kg \cdot m^2 \times 10^{-4})$ | 0.06                                          | 0.093 | 0.129 | 0.163   | 0.208 | 1.08  | 1.47 | 1.74 | 2.07 |  |
| Allowable loa<br>Ratio(Versus | d inertia<br>rotor)             | Not exceeding 30 times Not exceeding 20 times |       |       |         |       |       | nes  |      |      |  |
| Rated power                   | rate ( kW/s )                   | 17.0                                          | 43.6  | 73.9  | 103.5   | 126.1 | 15.0  | 24.8 | 37.4 | 49.0 |  |
| Detector type                 |                                 |                                               |       | Incr  | emental | 2000  |       |      |      |      |  |
| Delector type                 | Option                          | Absolute 11/13bit 2048P/rev                   |       |       |         |       |       |      |      |      |  |
| Weight                        | ( kg )                          | 0.85                                          | 1.14  | 1.43  | 1.73    | 2.03  | 2.1   | 2.55 | 3.1  | 3.7  |  |

#### 2.2 AC Servo Motor Ratings and Specifications

#### **Speed and Torque Characteristics**

&

A : Continuous duty zone

**B** : Intermittent duty zone

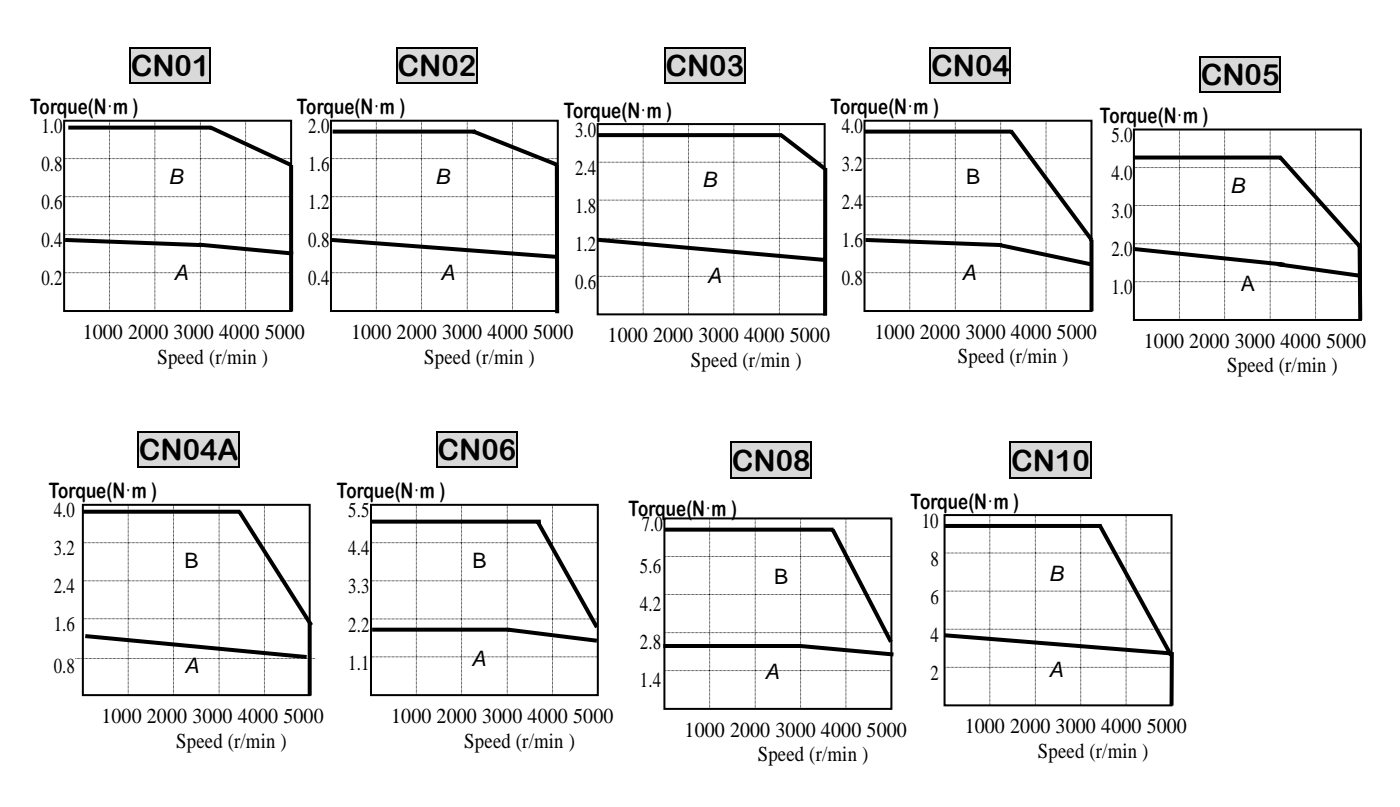

| Model                        | Motor                                         | CN09 | CN15 | CN22     | CN30    | CN30A        | CN50A         | KN03                   | KN05 | KN06 | KN07 |
|------------------------------|-----------------------------------------------|------|------|----------|---------|--------------|---------------|------------------------|------|------|------|
| Spec.                        | Driver                                        | 5010 | 5015 | 5020     | 5030    | 5030         | 5045          | 5004                   | 5004 | 5005 | 5010 |
| Flange size                  | 130                                           |      |      |          | 1       | 80           | 80            |                        |      |      |      |
| Rated<br>(W)                 | output                                        | 900  | 1500 | 2200     | 3000    | 3000         | 5000          | 300                    | 450  | 550  | 650  |
| Rated                        | (N·m)                                         | 2.86 | 4.77 | 7.0      | 9.54    | 9.54         | 15.9          | 1.43                   | 2.15 | 2.57 | 3.04 |
| torque                       | (kgf.cm)                                      | 29.2 | 48.7 | 71.4     | 97.4    | 97.4         | 162.3         | 14.6                   | 21.9 | 26.2 | 31   |
| Maximum                      | (N·m)                                         | 8.6  | 14.3 | 21       | 28.6    | 23.9         | 39.8          | 4.29                   | 6.45 | 7.42 | 9.12 |
| us torque                    | (kgf · cm)                                    | 87.6 | 146  | 214      | 292     | 243.5        | 405.8         | 43.8                   | 65.7 | 72.7 | 93   |
| Rated rpm                    | ( r/min )                                     | 3000 |      |          |         |              |               |                        | 20   | 00   |      |
| Maximum rp                   | om (r/min)                                    | 5000 |      |          |         | 45           | 600           |                        | 30   | 00   |      |
| Rotor                        | $( gf \cdot cm \cdot s^2 )$                   | 4.12 | 7.63 | 11.12    | 14.63   | 26.1         | 43.8          | 1.1                    | 1.5  | 1.77 | 2.11 |
| $(= GD^2/4)$                 | $(\text{kg} \cdot \text{m}^2 \times 10^{-4})$ | 4.04 | 7.48 | 10.9     | 14.34   | 25.6         | 42.9          | 1.08                   | 1.47 | 1.74 | 2.07 |
| Allowable lo<br>Ratio(Versus | ad inertia<br>s rotor)                        |      | 1    | Not exce | eding 1 | 0 times      |               | Not exceeding 20 times |      |      |      |
| Rated<br>( kW/s )            | power rate                                    | 20.4 | 30.6 | 45.1     | 63.9    | 35.7         | 58.9          | 18.9                   | 31.3 | 38.0 | 44.6 |
| Detector                     | Standard                                      |      |      |          |         | Increme      | ntal 2000     |                        |      |      |      |
| type                         | Option                                        |      |      |          | A       | bsolute 11/1 | 3bit 2048P/re | /rev                   |      |      |      |
| Weight<br>( kg )             |                                               | 5.5  | 7.0  | 8.5      | 10.0    | 12.9         | 18.2          | 2.1                    | 2.55 | 3.1  | 3.7  |

&

A : Continuous duty zone

#### **B** : Intermittent duty zone

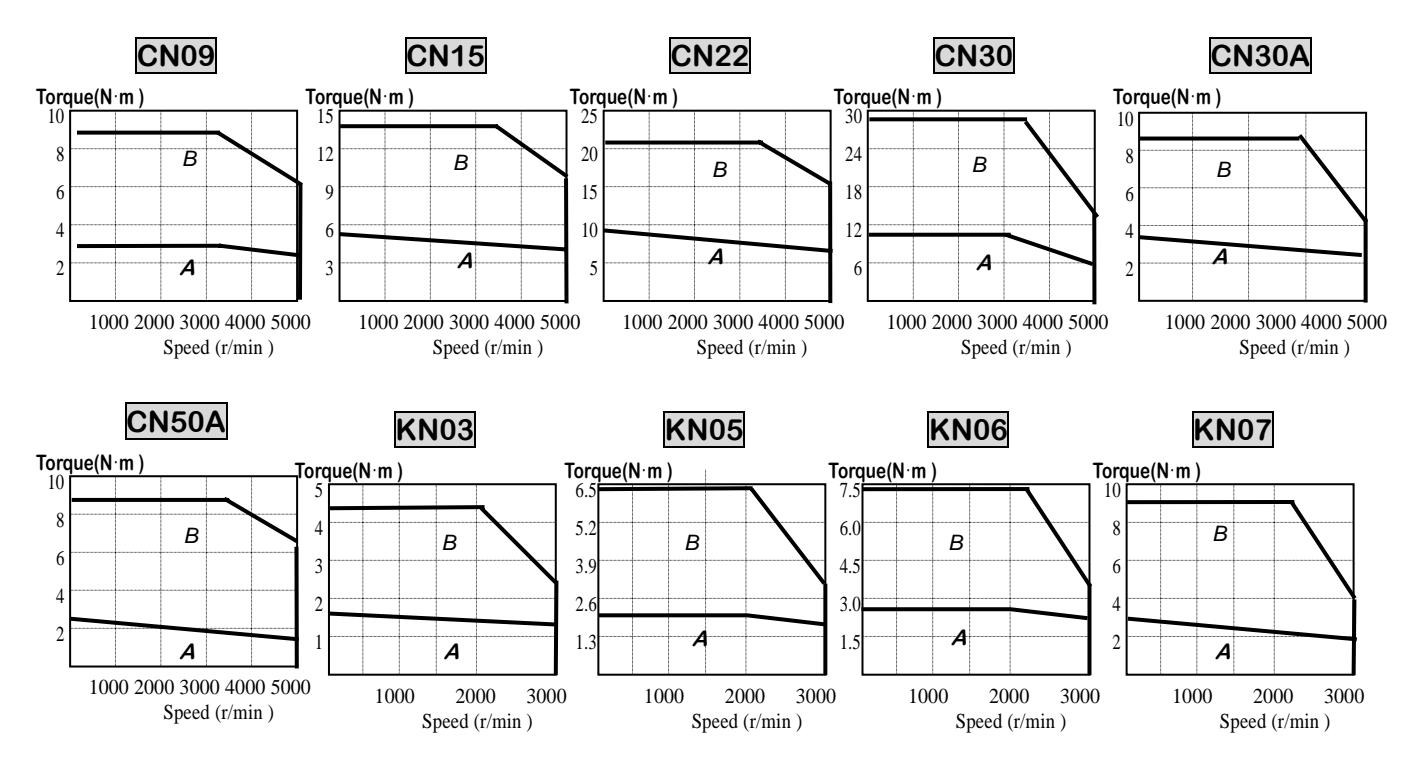

| Model                                                                | Motor                   | KN06A            | KN11 | KN16     | KN22       | KN22A    | KN35  | KN55  |  |  |  |
|----------------------------------------------------------------------|-------------------------|------------------|------|----------|------------|----------|-------|-------|--|--|--|
| Spec.                                                                | Driver                  | 5005             | 5010 | 5015     | 5020       | 5020     | 5030  | 5045  |  |  |  |
| Flange size (                                                        | □)                      |                  | 1:   | 30       |            | 180      |       |       |  |  |  |
| Rated output (W)                                                     |                         | 600              | 1100 | 1600     | 2200       | 2200     | 3500  | 5500  |  |  |  |
| Potod torquo                                                         | ( N·m )                 | 2.86             | 5.25 | 7.64     | 10.5       | 10.49    | 16.67 | 26.18 |  |  |  |
| Rated torque                                                         | ( kgf·cm )              | 29.2             | 53.6 | 77.9     | 107        | 107      | 170   | 267   |  |  |  |
| Maximum                                                              | ( N·m )                 | 8.6              | 14.2 | 22.5     | 28.6       | 26.2     | 41.7  | 65.4  |  |  |  |
| torque                                                               | ( kgf·cm )              | 87.6             | 145  | 230      | 292        | 267.5    | 425.0 | 667.5 |  |  |  |
| Rated rpm                                                            | ( r/min )               |                  |      |          | 2000       |          |       |       |  |  |  |
| Maximum rpm                                                          | ( r/min )               |                  | 3000 |          |            |          |       |       |  |  |  |
| Rotor                                                                | (gf·cm·s <sup>2</sup> ) | 4.12             | 7.63 | 11.12    | 14.63      | 26.1     | 43.8  | 67.8  |  |  |  |
| $(= GD^2/4)$                                                         | (kg·m² × 10⁻⁴)          | 4.04             | 7.48 | 10.9     | 14.34      | 25.6     | 42.9  | 66.4  |  |  |  |
| Allowable load inertia<br>Ratio(Versus rotor) Not exceeding 10 times |                         |                  |      |          |            |          |       |       |  |  |  |
| Rated power ra                                                       | ate (kW/s)              | 20.4             | 30.6 | 53.5     | 76.7       | 43.0     | 64.7  | 103.0 |  |  |  |
|                                                                      | Standard                | Incremental 2000 |      |          |            |          |       |       |  |  |  |
| Delector type                                                        | Option                  |                  |      | Absolute | 11/13bit 2 | 048P/rev |       |       |  |  |  |
| Weight                                                               | ( kg )                  | 5.5              | 7.0  | 8.5      | 10.0       | 12.9     | 18.2  | 26.8  |  |  |  |

- A : Continuous duty zone
  - KN06A

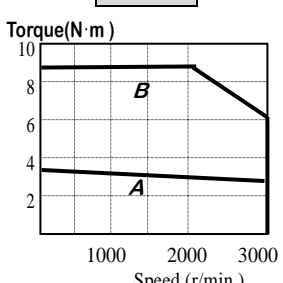

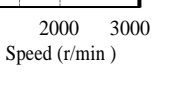

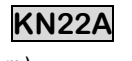

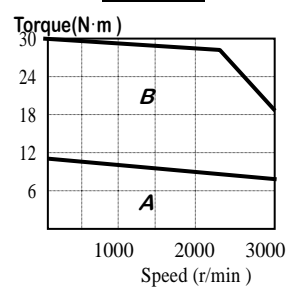

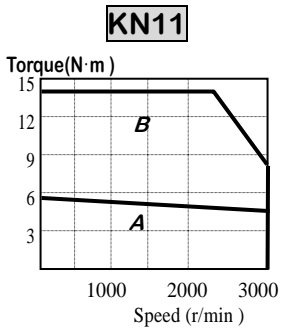

&

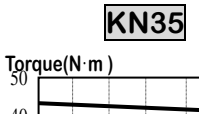

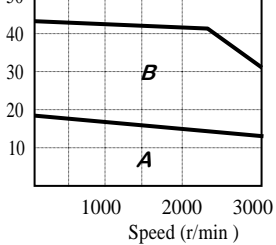

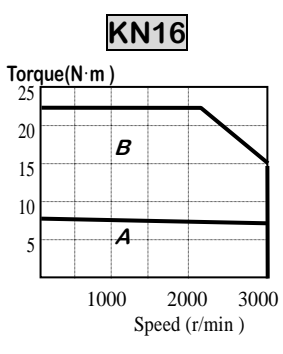

**B** : Intermittent duty zone

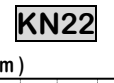

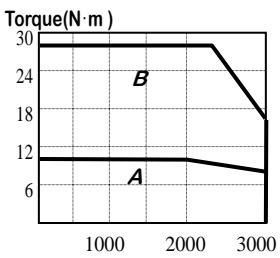

Speed (r/min )

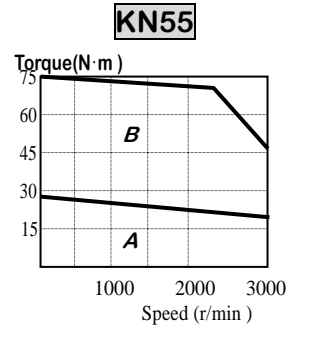

| Mode                          | Motor                           | TN05                   | TN09 | TN13  | TN17       | TN20       | TN30  | TN44  | TN75  |  |  |
|-------------------------------|---------------------------------|------------------------|------|-------|------------|------------|-------|-------|-------|--|--|
| Spec.                         | Driver                          | 5005                   | 5010 | 5015  | 5020       | 5020       | 5030  | 5045  | 5075  |  |  |
| Flange size (                 | □ )                             |                        | 13   | 30    |            | 180        |       |       |       |  |  |
| Rated output                  | 450                             | 850                    | 1300 | 1700  | 1800       | 2900       | 4400  | 7500  |       |  |  |
| Botod torquo                  | ( N·m )                         | 2.87                   | 5.41 | 8.27  | 10.8       | 11.5       | 18.6  | 27.9  | 47.7  |  |  |
| Raleu lorque                  | ( kgf·cm )                      | 29.3                   | 55.2 | 84.4  | 110        | 117        | 190   | 285   | 486.9 |  |  |
| Maximum                       | ( N·m )                         | 8.61                   | 14.2 | 22.5  | 29.4       | 28.7       | 46.6  | 69.9  | 119.3 |  |  |
| torque                        | ( kgf·cm )                      | 89.5                   | 145  | 230   | 300        | 292.5      | 475   | 712.5 | 1217  |  |  |
| Rated rpm                     | ( r/min )                       |                        |      |       | 15         | 00         |       |       |       |  |  |
| Maximum rpn                   | n (r/min)                       |                        | 3000 |       |            |            |       |       |       |  |  |
| Rotor                         | (gf·cm·s <sup>2</sup> )         | 4.12                   | 7.63 | 11.12 | 14.63      | 26.1       | 43.8  | 67.8  | 126.4 |  |  |
| $(= GD^2/4)$                  | $(kg \cdot m^2 \times 10^{-4})$ | 4.04                   | 7.48 | 10.9  | 14.34      | 25.1       | 42.9  | 66.4  | 123.9 |  |  |
| Allowable loa<br>Ratio(Versus | d inertia<br>rotor)             | Not exceeding 10 times |      |       |            |            |       |       |       |  |  |
| Rated power                   | rate ( kW/s )                   | 20.5                   | 39.1 | 62.8  | 81.1       | 51.5       | 80.8  | 117.4 | 183.8 |  |  |
| Dotoctor type                 | Standard                        |                        |      |       | Increme    | ntal 2000  |       |       |       |  |  |
| Delector type                 | Option                          |                        |      | Abs   | olute 11/1 | 3bit 2048F | P/rev |       |       |  |  |
| Weight                        | ( kg )                          | 5.5                    | 7.0  | 8.5   | 10.0       | 12.9       | 18.2  | 26.8  | 45.7  |  |  |

**B** : Intermittent duty zone

#### Speed and Torque Characteristics

- A : Continuous duty zone

&

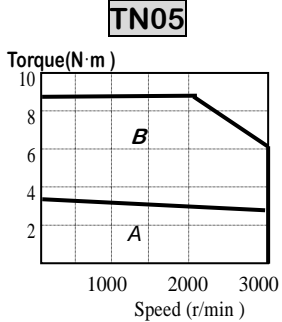

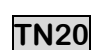

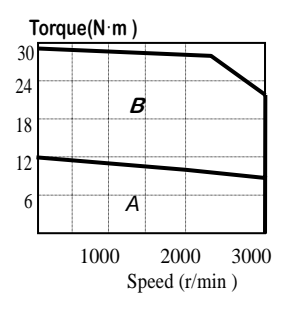

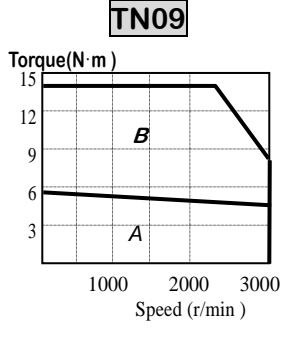

## **TN**30

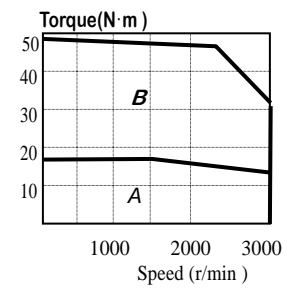

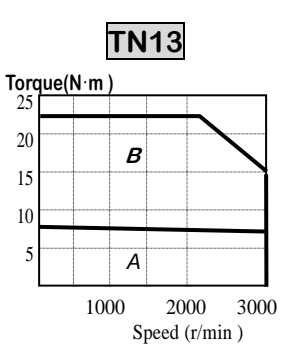

## TN44

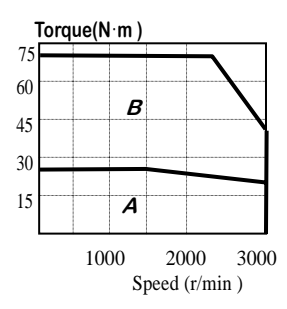

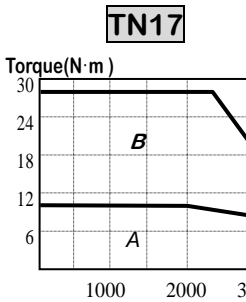

24

18

12

6

3000 Speed (r/min )

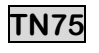

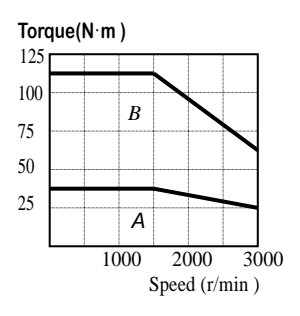

| Mode                          | Motor                                   | LN03 | LN06 | LN09    | LN12       | LN12A      | LN20  | LN30  | LN40  |  |  |
|-------------------------------|-----------------------------------------|------|------|---------|------------|------------|-------|-------|-------|--|--|
| Spec.                         | Driver                                  | 5004 | 5005 | 5010    | 5012       | 5012       | 5020  | 5030  | 5045  |  |  |
| Flange size (                 | □ )                                     |      | 1:   | 30      |            | 180        |       |       |       |  |  |
| Rated output (W)              |                                         | 300  | 600  | 900     | 1200       | 1200       | 2000  | 3000  | 4000  |  |  |
| Botod torquo                  | ( N·m )                                 | 2.86 | 5.72 | 8.6     | 11.5       | 11.5       | 19.1  | 28.6  | 38.2  |  |  |
| Raleu lorque                  | ( kgf·cm )                              | 29.2 | 58.4 | 87.7    | 117        | 116.9      | 194.8 | 292.2 | 389.6 |  |  |
| Maximum                       | ( N·m )                                 | 8.6  | 14.3 | 22.1    | 34.4       | 28.7       | 47.8  | 71.6  | 95.5  |  |  |
| torque                        | ( kgf·cm )                              | 87.6 | 146  | 226     | 351        | 292.3      | 487   | 730.5 | 974   |  |  |
| Rated rpm                     | ( r/min )                               |      |      |         | 10         | 00         |       |       |       |  |  |
| Maximum rpn                   | n (r/min)                               |      | 2000 |         |            |            |       |       |       |  |  |
| Rotor                         | (gf·cm·s <sup>2</sup> )                 | 4.12 | 7.63 | 11.12   | 14.63      | 26.1       | 43.8  | 67.8  | 100.1 |  |  |
| $(= GD^2/4)$                  | (kg·m <sup>2</sup> × 10 <sup>-4</sup> ) | 4.04 | 7.48 | 10.9    | 14.34      | 25.6       | 42.9  | 66.4  | 98.1  |  |  |
| Allowable loa<br>Ratio(Versus | d inertia<br>rotor)                     |      |      | N       | ot exceed  | ing 10 tim | es    |       |       |  |  |
| Rated power                   | rate (kW/s)                             | 20.5 | 43.3 | 68.2    | 91.7       | 51.4       | 84.9  | 123.4 | 148.6 |  |  |
| Detector turne                |                                         |      |      | Increme | ntal 2000  |            |       |       |       |  |  |
| Detector type                 | Option                                  |      |      | Abs     | olute 11/1 | 3bit 2048F | P/rev |       |       |  |  |
| Weight (kg)                   |                                         | 5.5  | 7.0  | 8.5     | 10.0       | 12.9       | 18.2  | 26.8  | 36.1  |  |  |

A : Continuous duty zone

**B** : Intermittent duty zone

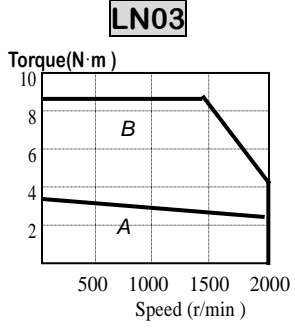

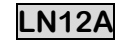

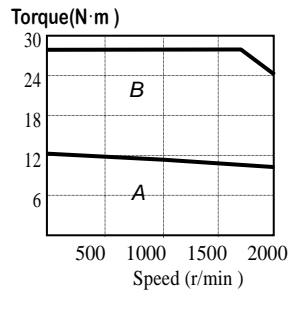

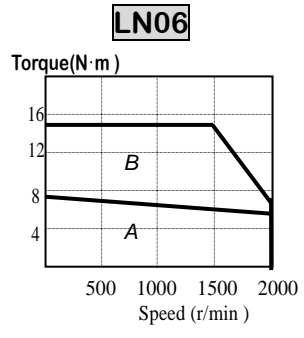

&

LN20

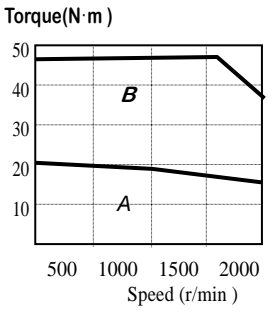

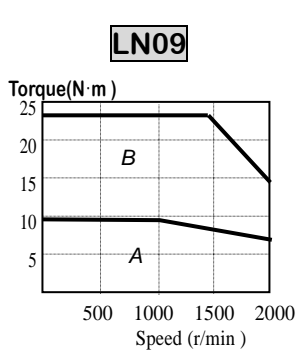

LN30

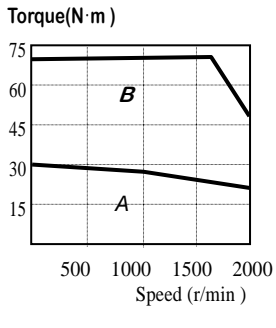

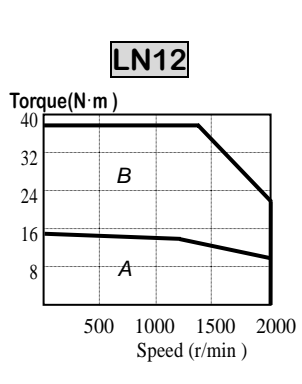

LN40

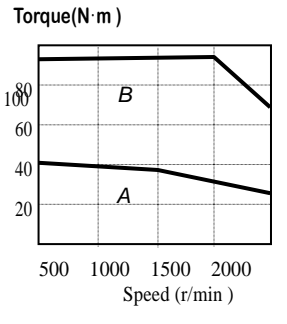

2-6

| Mode                               | Motor                           | KF08  | KF10  | KF15       | KF22         | KF35  | KF50  |  |  |
|------------------------------------|---------------------------------|-------|-------|------------|--------------|-------|-------|--|--|
| Spec.                              | Driver                          | 5010  |       | 5015       | 5020         | 5030  | 5045  |  |  |
| Flange size (                      | □ )                             |       | 130   |            | 180          |       |       |  |  |
| Rated output                       | (W)                             | 750   | 1000  | 1500       | 2200         | 3500  | 5000  |  |  |
| Potod torquo                       | ( N·m )                         | 3.58  | 4.77  | 7.16       | 10.5         | 16.7  | 23.9  |  |  |
| Raleu loique                       | ( kgf·cm )                      | 36.53 | 48.7  | 73.1       | 107          | 170   | 244   |  |  |
| Maximum                            | ( N·m )                         | 10.74 | 14.31 | 21.56      | 31.4         | 50.0  | 71.7  |  |  |
| torque                             | ( kgf·cm )                      | 109.5 | 146.0 | 220.0      | 321          | 510   | 732   |  |  |
| Rated rpm                          | ( r/min )                       |       |       | 20         | 00           |       |       |  |  |
| Maximum rpn                        | n (r/min)                       | 3000  |       |            |              |       |       |  |  |
| Rotor                              | (gf·cm·s <sup>2</sup> )         | 10.5  | 15.5  | 25.3       | 65.3         | 100.5 | 159.1 |  |  |
| $(= GD^2/4)$                       | $(kg \cdot m^2 \times 10^{-4})$ | 10.3  | 15.2  | 24.8       | 64.0         | 98.5  | 156   |  |  |
| Allowable loa<br>Ratio(Versus      | d inertia<br>rotor)             |       |       | Not exceed | ing 10 times |       |       |  |  |
| Rated power                        | rate ( kW/s )                   | 12.3  | 15.0  | 20.7       | 17.2         | 28.2  | 36.4  |  |  |
| Standard Incremental 2000          |                                 |       |       |            |              |       |       |  |  |
| Option Absolute 11/13bit 2048P/rev |                                 |       |       |            |              | v     |       |  |  |
| Weight                             | ( kg )                          | 8.2   | 11.6  | 15.8       | 17.2         | 27.4  | 38.3  |  |  |

A : Continuous duty zone

B : Intermittent duty zone

**KF**10

B

A

2000

Speed (r/min)

3000

1000

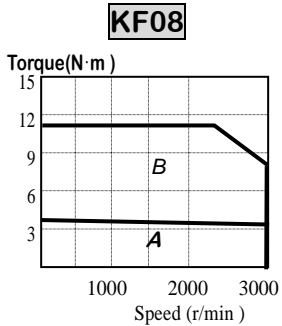

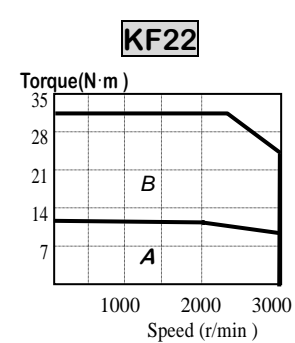

3

&

Torque(N·m)

12

9

6

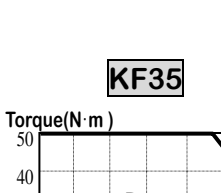

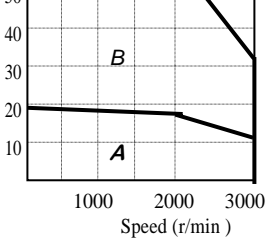

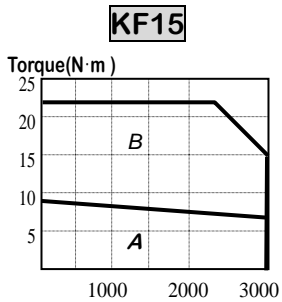

Speed (r/min )

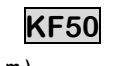

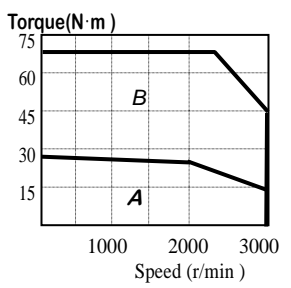

| Mode                               | Motor                           | TF05 | TF09 | TF13        | TF20        | TF30  | TF44  |  |  |  |
|------------------------------------|---------------------------------|------|------|-------------|-------------|-------|-------|--|--|--|
| Spec.                              | Driver                          | 5005 | 5010 | 5015        | 5020        | 5030  | 5045  |  |  |  |
| Flange size (                      | □ )                             |      | 130  |             | 180         |       |       |  |  |  |
| Rated output                       | (W)                             | 450  | 850  | 1300        | 1800        | 2900  | 4400  |  |  |  |
| Potod torquo                       | ( N·m )                         | 2.87 | 5.41 | 8.27        | 11.5        | 18.6  | 27.9  |  |  |  |
| Rated torque                       | ( kgf·cm )                      | 29   | 55   | 85          | 117         | 190   | 285   |  |  |  |
| Maximum                            | ( N·m )                         | 8.61 | 14.7 | 24.5        | 34.4        | 55.9  | 77.5  |  |  |  |
| torque                             | ( kgf·cm )                      | 89.5 | 150  | 250         | 351         | 570   | 790   |  |  |  |
| Rated rpm                          | ( r/min )                       |      |      | 15          | 00          |       |       |  |  |  |
| Maximum rpn                        | n (r/min)                       |      | 3000 |             |             |       |       |  |  |  |
| Rotor                              | (gf·cm·s <sup>2</sup> )         | 10.5 | 15.5 | 25.3        | 65.3        | 100.5 | 159.1 |  |  |  |
| $(= GD^2/4)$                       | $(kg \cdot m^2 \times 10^{-4})$ | 10.3 | 15.2 | 24.8        | 64.0        | 98.5  | 156   |  |  |  |
| Allowable loa<br>Ratio(Versus      | d inertia<br>rotor)             |      |      | Not exceedi | ng 10 times |       |       |  |  |  |
| Rated power                        | rate ( kW/s )                   | 7.85 | 19.1 | 28.0        | 20.5        | 35.2  | 50.0  |  |  |  |
| Standard Incremental 2000          |                                 |      |      |             |             |       |       |  |  |  |
| Option Absolute 11/13bit 2048P/rev |                                 |      |      |             |             | v     |       |  |  |  |
| Weight                             | ( kg )                          | 8.2  | 11.6 | 15.8        | 17.2        | 27.4  | 38.3  |  |  |  |

&

- A : Continuous duty zone
- **B** : Intermittent duty zone

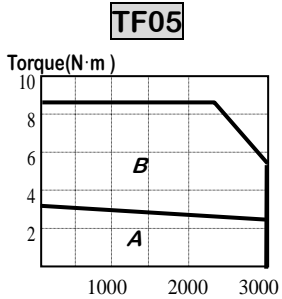

Speed (r/min )

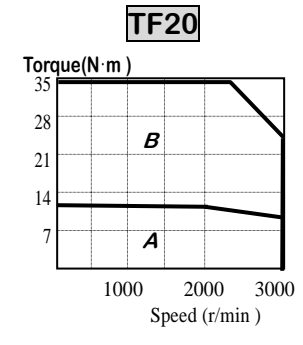

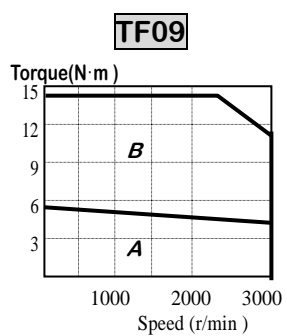

TF30

В

Α

2000

Speed (r/min )

1000

Torque(N·m ) 60

48

36

24

12

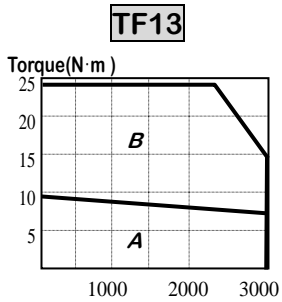

Speed (r/min)

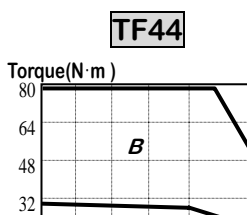

A

64

48

32

16

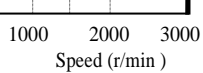

3000

| Mode                          | el Motor                                | LF03 | LF06                        | LF09       | LF12         | LF20  | LF30  |  |  |  |  |
|-------------------------------|-----------------------------------------|------|-----------------------------|------------|--------------|-------|-------|--|--|--|--|
| Spec.                         | Driver                                  | 5004 | 5005                        | 5010       | 5012         | 5020  | 5030  |  |  |  |  |
| Flange size (                 | □)                                      |      | 130                         |            | 180          |       |       |  |  |  |  |
| Rated output                  | (W)                                     | 300  | 600                         | 900        | 1200         | 2000  | 3000  |  |  |  |  |
| Botod torquo                  | ( N·m )                                 | 2.84 | 5.68                        | 8.62       | 11.5         | 19.1  | 28.4  |  |  |  |  |
| Raleu loique                  | ( kgf·cm )                              | 29   | 58                          | 88         | 117          | 195   | 290   |  |  |  |  |
| Maximum                       | ( N·m )                                 | 8.7  | 16.5                        | 23.0       | 34.4         | 57.3  | 78.7  |  |  |  |  |
| torque                        | ( kgf·cm )                              | 90   | 169                         | 235        | 351          | 585   | 803   |  |  |  |  |
| Rated rpm                     | ( r/min )                               |      |                             | 10         | 00           |       |       |  |  |  |  |
| Maximum rpr                   | n (r/min)                               |      | 2000                        |            |              |       |       |  |  |  |  |
| Rotor                         | (gf·cm·s <sup>2</sup> )                 | 10.5 | 15.5                        | 25.3       | 65.3         | 100.5 | 159.1 |  |  |  |  |
| $(= GD^2/4)$                  | (kg·m <sup>2</sup> × 10 <sup>-4</sup> ) | 10.3 | 15.2                        | 24.8       | 64.0         | 98.5  | 156   |  |  |  |  |
| Allowable loa<br>Ratio(Versus | d inertia<br>rotor)                     |      |                             | Not exceed | ing 10 times |       |       |  |  |  |  |
| Rated power                   | rate (kW/s)                             | 7.85 | 21.3                        | 30.0       | 20.5         | 37.0  | 51.8  |  |  |  |  |
| Standard Incremental 2000     |                                         |      |                             |            |              |       |       |  |  |  |  |
| Delector type                 | Option                                  |      | Absolute 11/13bit 2048P/rev |            |              |       |       |  |  |  |  |
| Weight                        | ( kg )                                  | 8.2  | 11.6                        | 15.8       | 17.2         | 27.4  | 38.3  |  |  |  |  |

A : Continuous duty zone

**B** : Intermittent duty zone

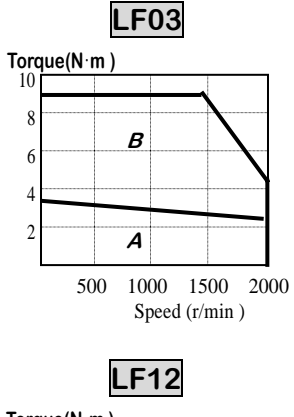

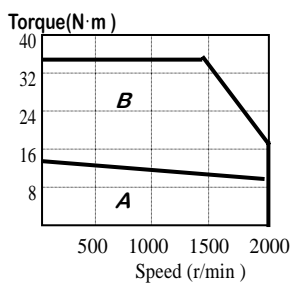

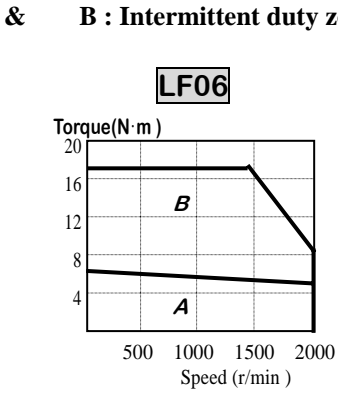

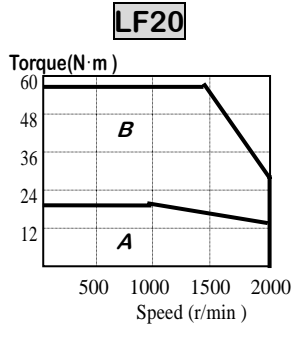

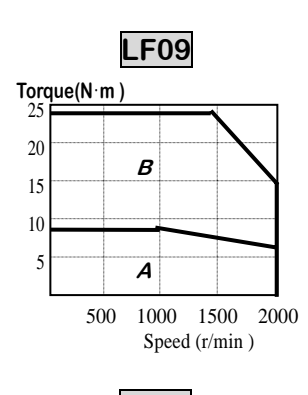

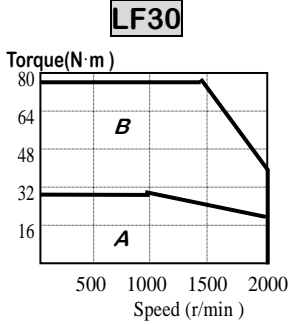

## 3. Wiring and Signals

#### 3.1 Representative wiring

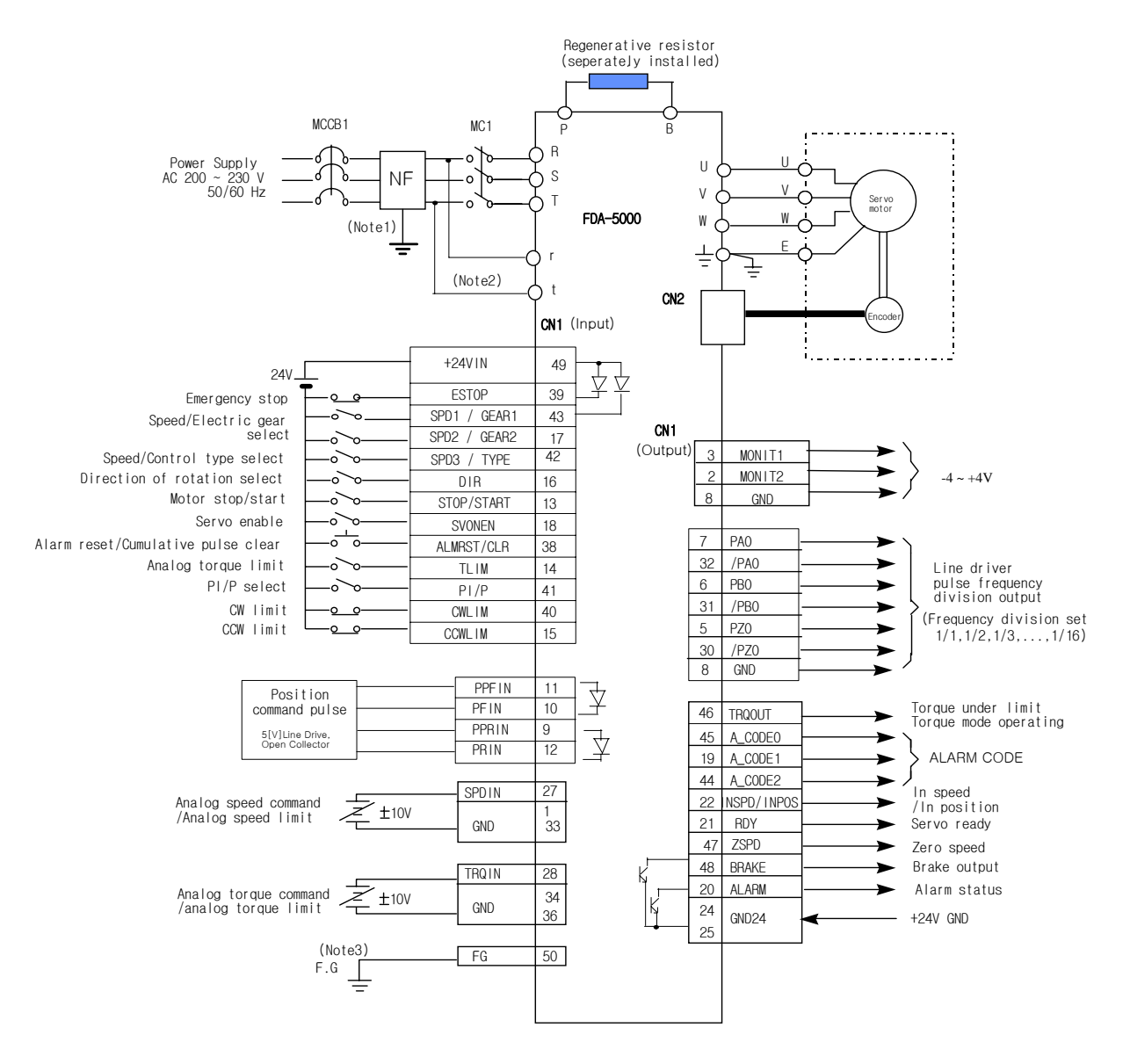

- Note 1: NF is an abbreviation for Noise Filter. Use this to prevent infiltration of noise from external sources.
- Note 2: For FDA-5005-75 type, connect single-phase AC220 [V] to the r and t terminals of the spare power supply. FDA-5001-4 type is not provided with r and t terminals.
- Note 3: Use CN1 earth cable to ground the F.G. (Frame Ground) terminals.

### 3.2 Internal Configuration

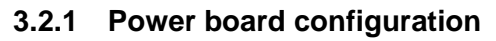

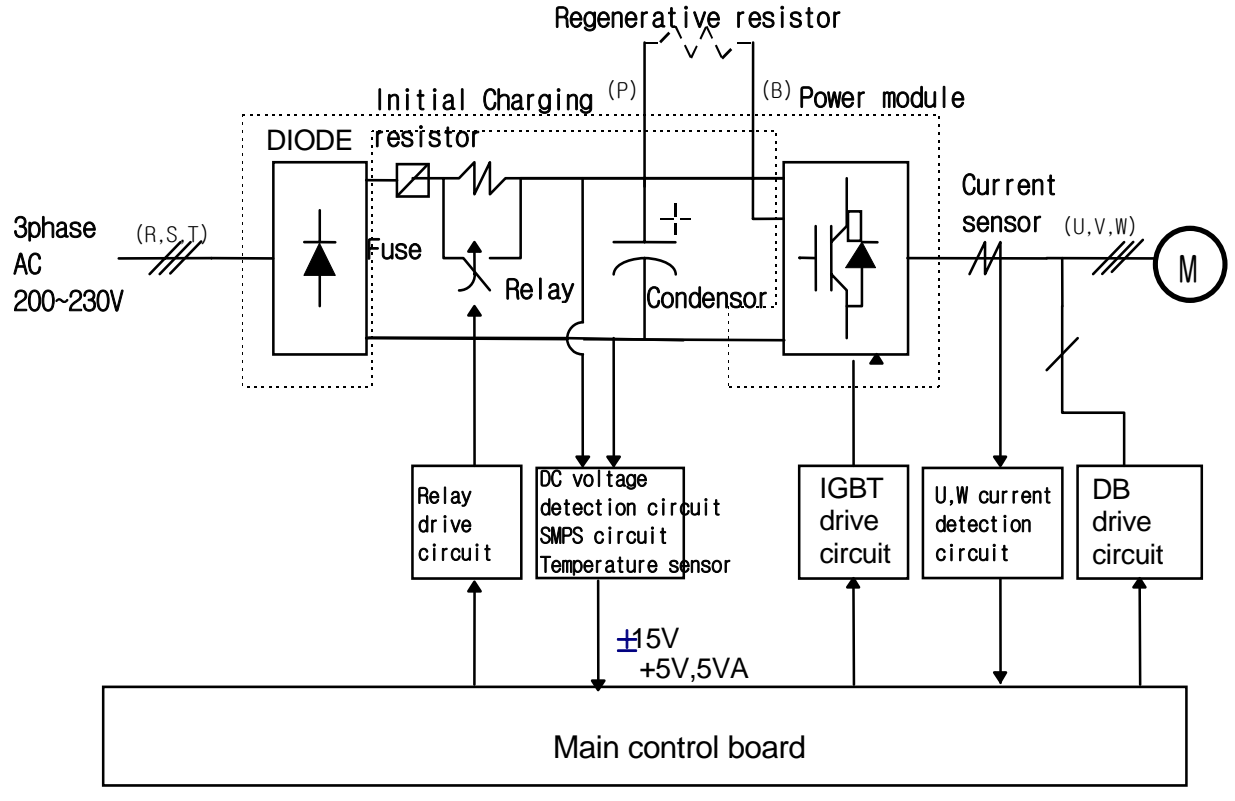

#### 3.2.2 Control board configuration

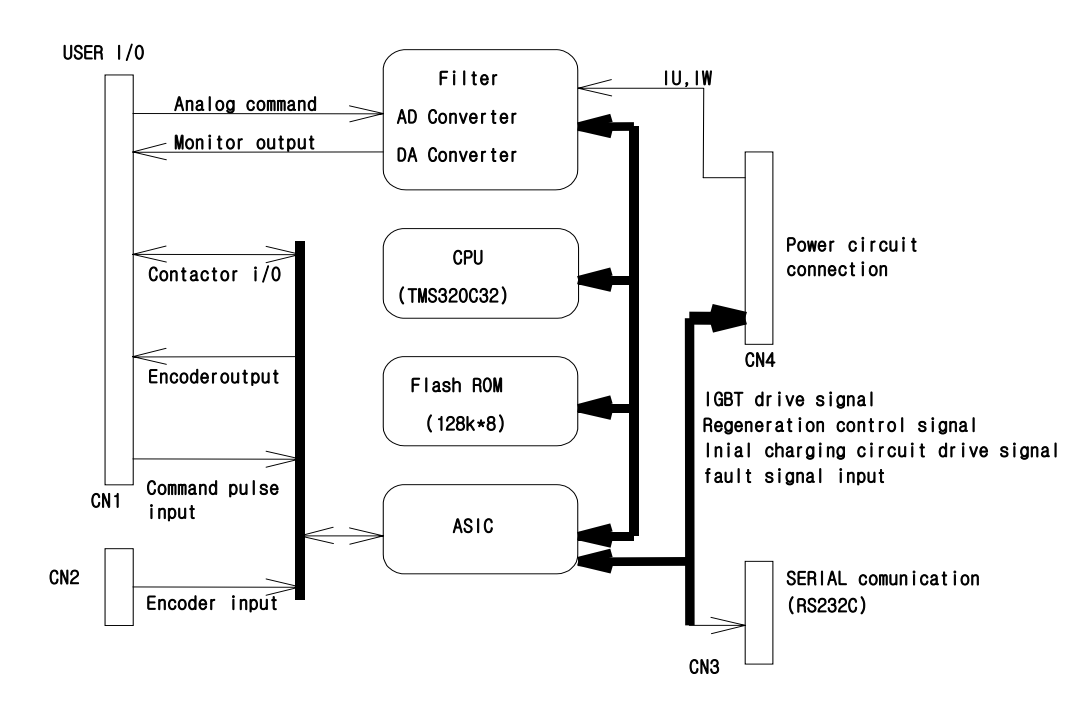

### 3.3 Main Circuit Terminal Board Wiring

#### 3.3.1 Main circuit terminal board wiring

Open the main circuit terminal board cover to see the terminal board. Terminal names are located on the right side of the terminal board. (See figure on the right side.)

Uses and wiring methods of FDA-5001□-5004□ are as follows.

- The R, S and T terminals are used to connect main power supply of 3-phase AC 200-230 [V] to the power circuits.
  - \*(Note) Single-phase AC 220V may also be used; however, output may be lower than the rated value.

Install overcurrent breaker on the main power supply input unit. Also, install noise filter on the power supply input terminal to shut off noise coming from the power lines.

- 2) Connect regenerated resistance between P and B terminals. The standard regenerated resistance (See Table 3.1) is a standard item. (Install it on the electric panel.)
- 3) Connect the U, V and W phases of the servo motor to the U, V and W terminals.
- 4) Ground the terminal. Also connect the servo motor earth cable to this terminal.

#### [Table 3.1. Recommended parts to be installed on electric panel]

| AC Servo drive system            | FDA-5001                                                | FDA-5002     | FDA-5004 |  |  |  |
|----------------------------------|---------------------------------------------------------|--------------|----------|--|--|--|
| Wire thickness                   | AWG #16 ( 1.25 mm <sup>2</sup> )                        |              |          |  |  |  |
| Drive system side press terminal | KET GP110012                                            |              |          |  |  |  |
| Switch                           | GMC-12 (13A) or equivalent                              |              |          |  |  |  |
| Breaker                          | ABS 33b ( 5A ) oi                                       | r equivalent |          |  |  |  |
| Noise filter                     | NFS 305 or NFS                                          | 310          |          |  |  |  |
| Standard regenerated resistance  | 50W 50Ω                                                 |              |          |  |  |  |
| (for P and B terminals)          | (for P and B terminals) (Size: Refer to external view1) |              |          |  |  |  |

 $[External view1] 50W 50 \Omega$ 

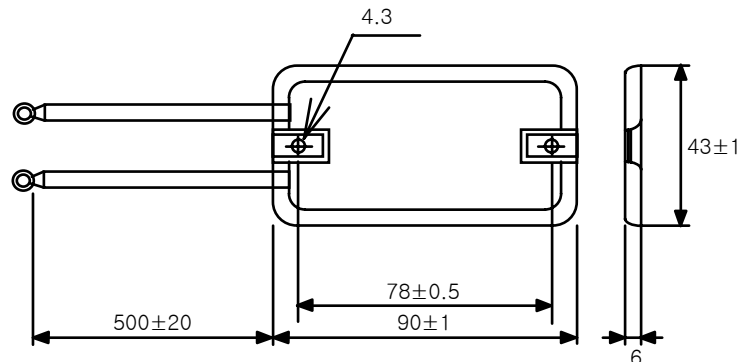

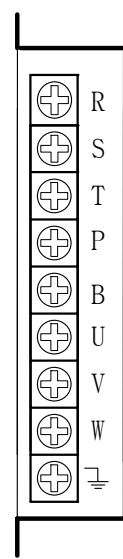

Uses and wiring methods of FDA-5005 -5075 are as follows.

- 1) The R, S and T terminals are used to connect main power supply of 3-phase AC 200-230[V] to the power circuits.
  - \*(Note) Single-phase AC 220V may also be used; however, output may be lower than the rated value.

Install overcurrent breaker on the main power supply input unit. Also, install noise filter on the power supply input terminal to shut off noise coming from the power lines.

- 2) The R and T terminals are for the auxiliary power supply of the power circuit. Connect singlephase AC 200-230 [V] to these terminals.
- 3) Connect regenerated resistance between P and B terminals. The standard regenerated resistance (See Table 3.1) is a standard item. (Install it on the electric panel.)
- 4) Connect the U, V and W phases of the servo motor to the U, V and W terminals.
- 5) Ground the terminal. Also connect the servo motor earth cable to this terminal.

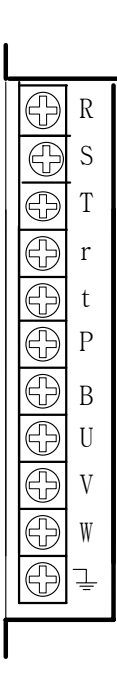

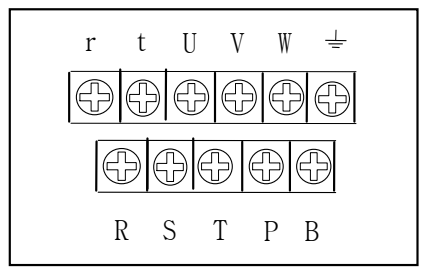

[FDA-5005 -5012 Main circuit terminal] [FDA-5015 -5045 Main circuit terminal]

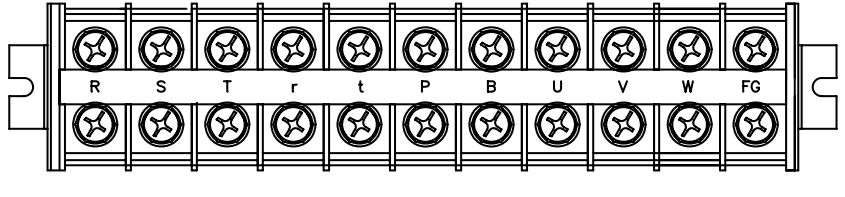

[FDA-5075 Main circuit terminal]

| AC SERVO<br>Drive system                              | FDA-<br>5005⊡                    | FDA-<br>5010⊡        | FDA-<br>5012⊡             | FDA-<br>5015⊡                                 | FDA-<br>5020⊡                       | FDA-<br>5030⊡                                  | FDA-<br>5045⊡      | FDA-<br>5075⊡                       |
|-------------------------------------------------------|----------------------------------|----------------------|---------------------------|-----------------------------------------------|-------------------------------------|------------------------------------------------|--------------------|-------------------------------------|
| Wire thickness                                        | AWG #14<br>(2.0mm <sup>2</sup> ) |                      | AV<br>(3.                 | VG #12<br>5mm²)                               |                                     | AWG<br>(5.5n                                   | #10<br>nm²)        | AWG #8<br>(8.0mm <sup>2</sup> )     |
| Drive system<br>side press<br>terminal                | KET<br>GP110012                  |                      | GF                        | KET<br>2110721                                |                                     | KE<br>GP11                                     | T<br>0027          | KET<br>GP110733                     |
| Switch                                                | GMC-<br>12(13A)<br>equivalent    | GN<br>22(2<br>equiv  | 1C-<br>20A)<br>valent     | GM0<br>40(35<br>equiva                        | C-<br>5A)<br>alent                  | GM<br>65(6<br>equiva                           | C-<br>5A)<br>alent | GMC-<br>85(80A)<br>equivalent       |
| Breaker                                               | ABS33b<br>(5A)<br>or equivalent  |                      | ABS33b (1)<br>or equivale | 0A)<br>ent                                    | ABS33b<br>(20A)<br>or<br>equivalent | ABS33b (30A)<br>or equivalent                  |                    | ABS53b<br>(50A)<br>or<br>equivalent |
| Noise Filter                                          |                                  |                      | NFZ-4                     | 4030SG                                        |                                     |                                                | NFZ-<br>4040SG     | NFZ-<br>4050SG                      |
| Standard<br>regenerated<br>resistance (for<br>P and B | 1<br>(L1=172, L2                 | 50W 50Ω<br>=188, W=4 | 2, H=20)                  | 250W 25Ω<br>(L1=220,<br>L2=239,<br>W=60,H=30) | 2 u<br>(\$                          | 250W 25Ω<br>Inits in parallel<br>same as left) |                    | 250W 25Ω<br>4 units in<br>parallel  |
| terminals)<br>Size                                    |                                  |                      | See                       | external viev                                 | v 2                                 |                                                |                    | See<br>External<br>view 3           |

| [Table 3.2. Recomm | nended parts to be | installed on electric panel] |
|--------------------|--------------------|------------------------------|
|--------------------|--------------------|------------------------------|

[External view 2] 150W / 250W

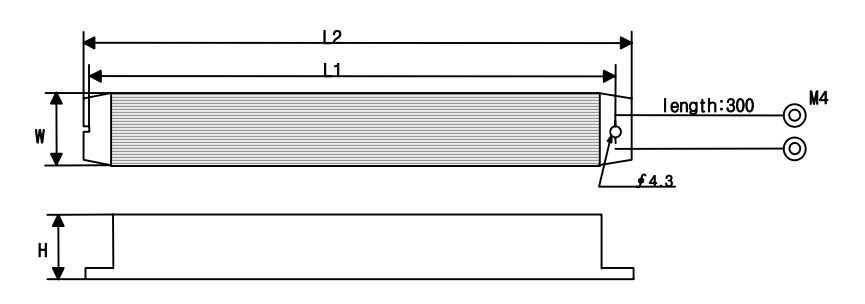

[External view 3] 250W\*4 (FDA-5075)

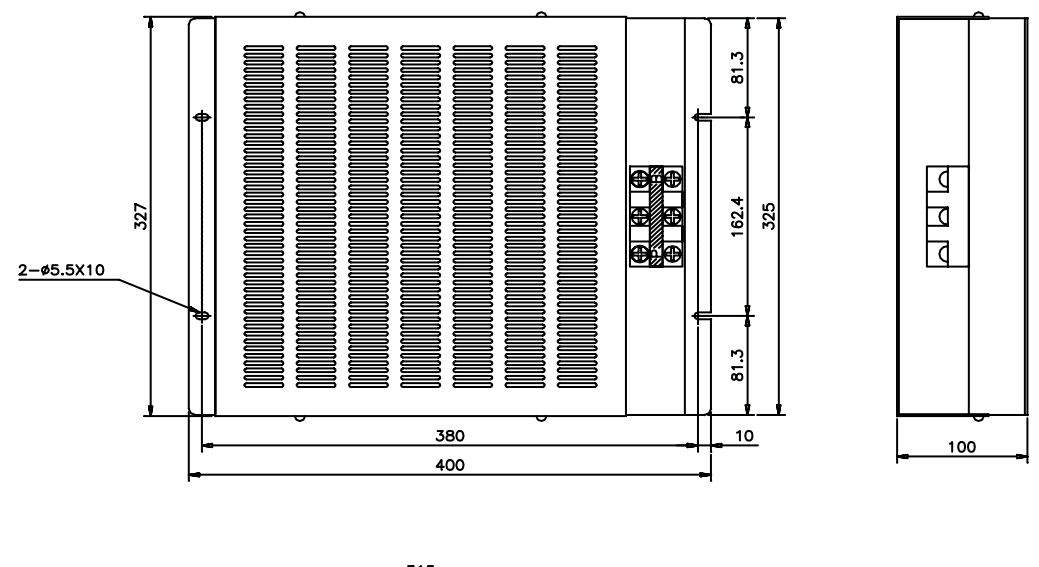

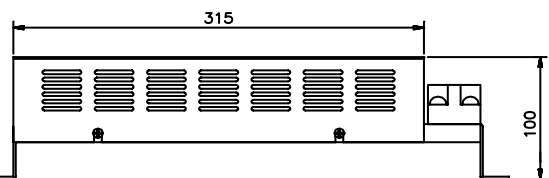

#### 3.3.2 Turning ON/Off of power supply

As the main circuit of the servo driver is designed in condenser input type, high charging current (charging time approximately 03-0.5 seconds) flows when main power is connected. If the main power supply is turned ON/OFF frequently, the main circuit element may be deteriorated leading to an error. Use SVONEN (CN1-18) terminal and Stop (CN1-13) terminal to start or stop the motor. The following is an example of wiring showing how to turn off/on power supply.

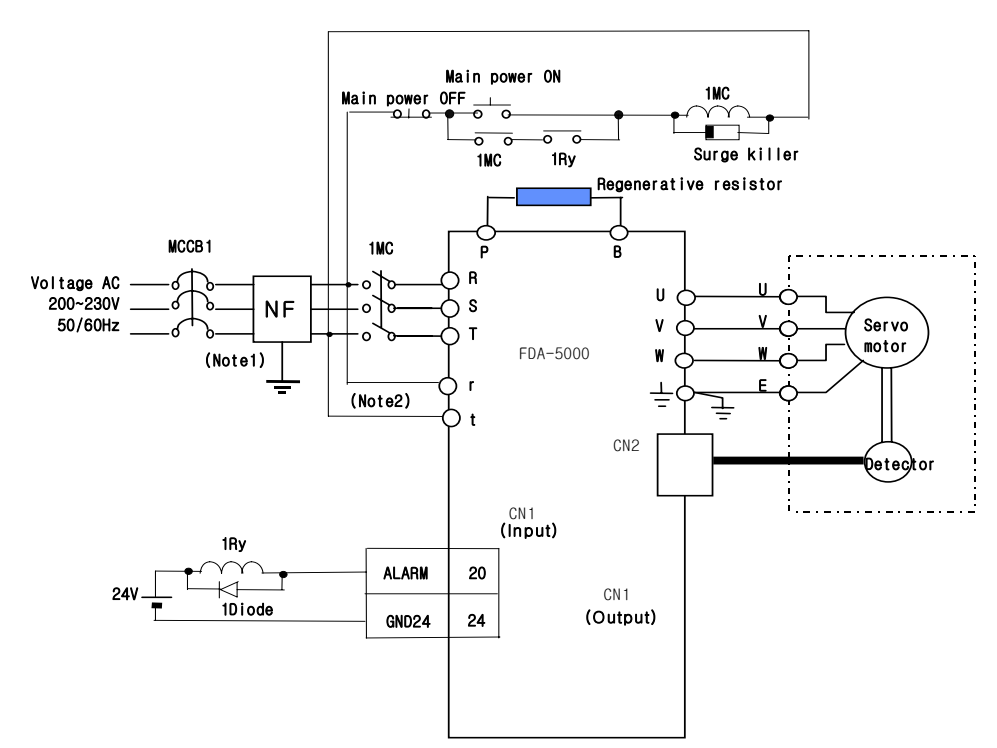

- Note 1: NF is an abbreviation for Noise Filter. Use this to prevent infiltration of noise from external sources.
- Note 2: For FDA-5005-75 type, connect single-phase AC220[V] to the r and t terminals of spare power supply.

FDA-5001-4 type is not provided with the r and t terminals.

#### (Caution!)

- 1) It takes approximately 1-2 seconds before Alarm signal is activated after power is connected. Press power switch for at least 2 seconds or longer.
- 2) If the main power is connected immediately after power is shut off, Power Fail (AL-04) alarm may occur. Connect power at least 10 seconds after the power is turned off.
- 3) The above wiring diagram shows that only the main power is turned off when alarm occurs and you can check the details of the alarm.

#### 3.3.3 Timing diagram at the time of power connection

In the case of FDA-5001-4, power is supplied to the control circuit if 3-phase power is connected to the R, S and T terminals. In the case of FDA-5005-10, power is supplied to the control circuit if single-phase power is connected to the r and t terminals.

Servo becomes RDY after maximum 300 ms, the time required to initialize the inside of the drive system; and if the servo drive signal is turned on, operation starts 25 ms later.

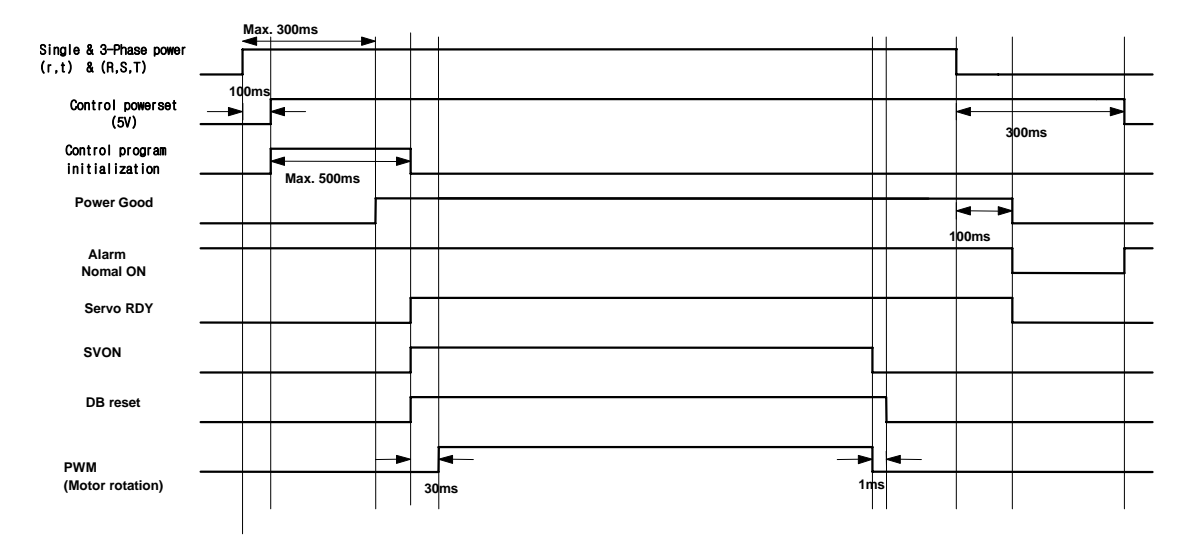

#### 3.3.4 Timing diagram at the time of Alarm occurrence

If Alarm occurs on the drive system, PWM is shut off and the motor stops.

(Caution!) Check and remove causes of Alarm and turn off the servo motor drive command (SVONEN) before resetting Alarm.

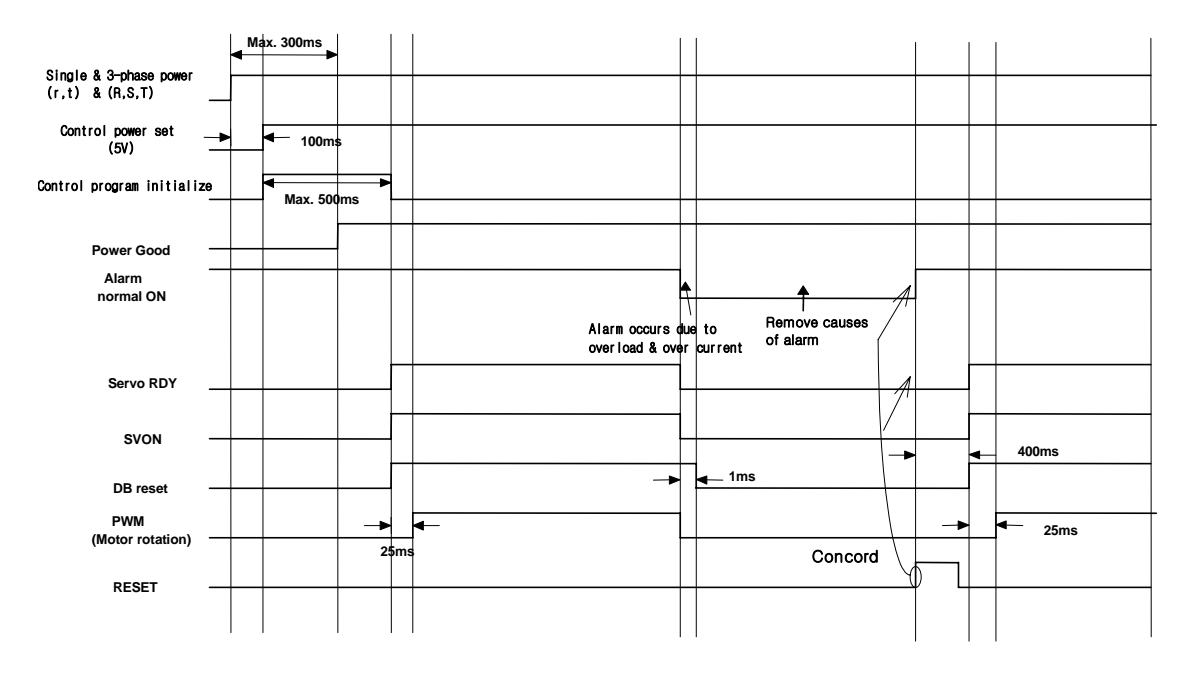

### 3.4 CN1 Wiring and Signal

CN1 is the connector located at the right lower part of the front of drive system. This connector is used to connect the drive system with the upper control system which commands the operation.

The figure on the right side shows the pin array of the connector CN1 seen from the user side connector.

(Note 1) CN1 connector is an option item.

- \* Maker: 3M
- \* Case name: 10350-52FO-008
- \*Connector (For soldering): 10150-3000VE

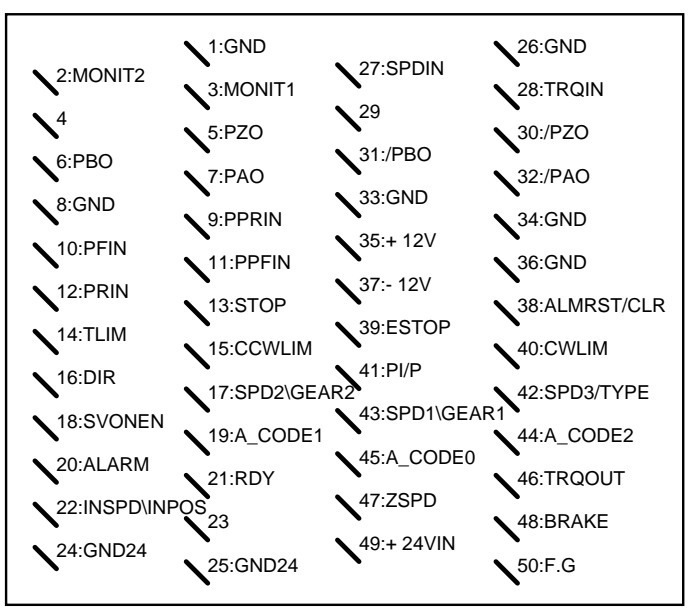

PIN Array of CN1

#### 3.4.1 Encoder output signal

(Based on the soldered side of the user connector)

The encoder signal is produced based on 0 [V] (GND) of control power supply. Connect 0 [V] terminal of the circuit which receives this signal from the upper control system to the GND terminal of CN1. Encoder signal is produced in line driver system after the AC servo motor encoder signal received from CN2 is divided according to the frequency dividing ratio set by the sub-menu [Pulse Out Rate (P2-07)] of the main menu [Control Mode (P2-)]. Functions of each signal is as follows.

| Signal function | A phase output | B phase output | Z phase output |
|-----------------|----------------|----------------|----------------|
| PIN No(CN1-)    | PAO(7)/PAO(32) | PBO(6)/PBO(31) | PZO(5)/PZO(30) |

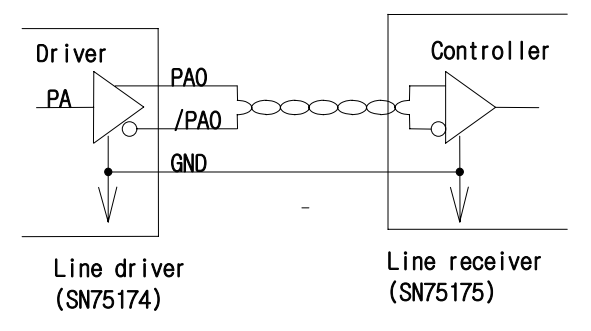

Encoder signal connection example

#### 3.4.2 Analog I/O signal

Analog signal is based on 0 [V] (GND terminal) of the control power supply. Connect the GND terminal of the circuit connected to this signal with the GND terminal of CN1. The analog speed command input (CN1-27) runs the motor at a speed determined from the [10V Speed [RPM] (P3-13)] menu of [Speed Mode (P3-13)]. The motor runs at a maximum speed in the forward direction if +10 [V] is loaded, and in the reverse direction if -10 [V] is loaded. Analog torque limit (CN1-28) is activated when the analog torque limit function (CN1-14) terminal is turned on, and if the analog torque limit input is 0 [V] while the torque limit function remains turned on, motor torque does not occur at all.

If the torque limit input is 10 [V], the function can be used up to the torque set at [10V Torque P5-02]. As the torque limit command input uses the absolute value of voltage, operation during 10 [V] is the same as in the case of -10 [V]. If the analog torque limit function is not selected, the function can be used up to the torque set at [TRQ LMT (+) (P2-05)], [TRQ LMT (-) (P2-06)]. To wire analog signals, connect GND wire with the signal wire by twisting them using twist pair wire in order to minimize noise. Functions of each analog signal are as follows.

| Pin Name           | SPDIN ( 27 )                                                                    | TRQIN ( 28 )                                                                                      | MONIT1 ( 3 )                         | MONIT2(2)                            |
|--------------------|---------------------------------------------------------------------------------|---------------------------------------------------------------------------------------------------|--------------------------------------|--------------------------------------|
| Signal<br>function | Speed command <sup>*</sup> 1<br>Speed limit <sup>*</sup> 2<br>-10~+10 [V] input | Torque limit <sup>*</sup> 1, <sup>*</sup> 3<br>Torque command <sup>*</sup> 2<br>-10~+10 [V] input | Monitor output 1<br>-4~+4 [V] output | Monitor output 2<br>-4~+4 [V] output |

\*1: Effective in speed control mode \*2: Effective in speed torque mode \*3: Effective in position control mode

Analog signal is based on GND signal, and produces  $\pm 12$  [V] power just in case speed commands, speed limits, torque limits and torque commands are applied through the use of variable resistance. The output capacity of this power supply is 30 [mA] at maximum. Do not exceed the maximum capacity. The power supply pin array is shown on the following table.

| Pin Name        | + 12 V ( 35 ) | - 12 V ( 37 ) | GND (1,8,26,33,34,36) |
|-----------------|---------------|---------------|-----------------------|
| Signal function | + 12 [ V ]    | - 12 [ V ]    | 0 [ V ]               |

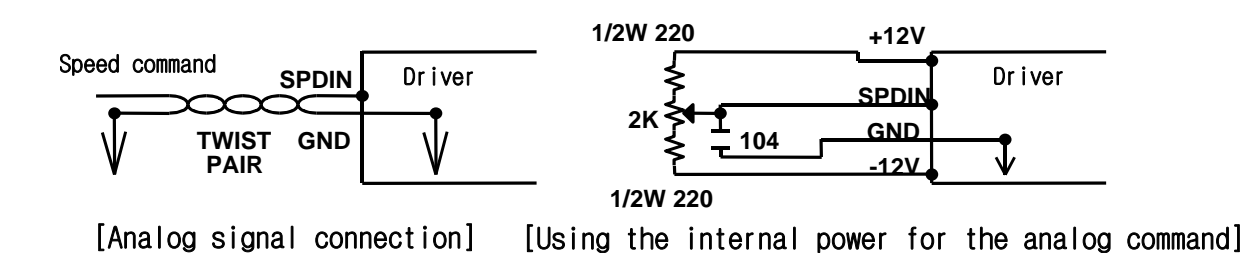

#### 3.4.3 Position command pulse input signal

To use the servo driver in position servo mode, input the position command pulse by using the open collector input, line drive input, and pulse output of the MPG (Manual Pulse Generator) or PLC position control card using external power supply of 5 [V] and 24 [V]. The types of pulses that can be used are "direction + pulse", "forward pulse + reverse pulse", and "LEAD pulse + LAG pulse". Select the type of pulse from the [Pulse Logic (P4-14)] menu of the front operation panel [Position Mode (P4--)] menu.

Photo coupler has been used in the pulse input circuit to insulate the internal control unit of the drive system from the external pulse signal. However, if 5 [V] is used as the open collector input, connect  $1/2W \ 150 \Omega$  resistance, or  $1/2W \ 1.5k \Omega$  resistance if 24 [V] is used.

| Pin No ( CN1- ) | PPRIN(9) | PRIN ( 12 )   | PPFIN (11) | PFIN ( 10 )   |
|-----------------|----------|---------------|------------|---------------|
| Signal function | + 5V     | R pulse input | + 5V       | F pulse input |

\*(Caution!)connect 1/2W 1.5k  $\!\Omega$  if 24V power is used

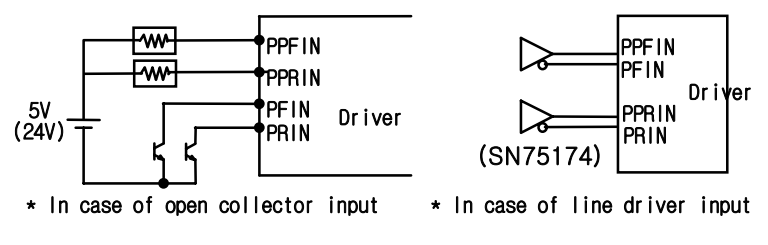

[Position command pulse application circuit(example)]

#### 3.4.4 Input contact signal

The function of the input contact signal used to control the drive system partially changes in the speed control mode, position control mode, and torque control mode.

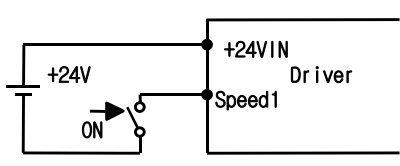

Function of each input contact signal is shown on the following table. The input contacts are classified into A contact and B

Input contactor wiring(example)

contact depending on the contact characteristics. Check before use. Connect external power supply greater than DC +24 [V], 1 [A] to the +24 [V] power input terminal (CN1-49) to use the contact input.

Turning on the servo motor drive command signal (CN1-18) will reset the base block of IGBT and generation braking, turning the servo motor at a speed set by the speed command select signal.
To select speed command, combine rpm selection 1 (CN1-43), rpm selection 2 (CN1-17), rpm selection 3 (CN1-42) and select internal speed command or analog speed command. The internal speed command [Speed CMD 1, 2, 3, 4, 5, 6, 7 (P3-1, 2, 3, 4, 5, 6, 7)] sets value at the applicable menu of [Speed Mode].

The rotation direction select signal (CN1-16) changes the rotating direction of the motor. Using this signal even when the external analog command is used will enable changing the direction of rotation in reverse. However, when this is used in combination with the upper position controller, turn off this signal except in special case.

The Alarm Reset/Cumulative Pulse Clear signal (CN1-38) resets servo alarm, and clears discrepancies between the command pulse and current position in position control mode.

(Caution!) Execute Alarm Reset only after the servo drive Enable (SVONEN) signal is turned off.

The stop signal (CN1-13) stops the motor after forcibly making the speed command value 0, and maintains stop torque.

The analog torque limit select signal (CN1-46) determines whether to use the motor torque limit function according to the voltage value of the analog torque limit command input. If the torque limit command input is 0 [V], motor torque never occurs. If the torque limit command input is 10 [V], the function can be used up to the torque set at [10V Torque P5-02]. As the torque limit input uses the absolute value of voltage, operation during 10 [V] is the same as in the case of -10 [V]. The function can be used up to the maximum motor torque even when the torque limit function is not selected.

The emergency stop signal (CN1-39) inputs external alarm into the drive system. Once emergency stop is loaded, the drive system ignores all inputs and shuts off the servo drive after decelerating to the stopped position in the fastest method (Turned on during normal operation).

Connect the forward run prohibition signal (CN1-15) and the reverse run prohibition signal (CN1-40) to the limit switch in the case of linear drive (Turned on during normal operation).

If the speed control P/PI select signal (CN1-41) maintains servo motor at 0 speed for a long period of time, sometimes the motor moves from drift effects. If the PI/P select signal is turned on in such case, the servo motor is stopped by the friction torque.

(Caution !) Always turn off PI/P select signal during normal operation.

| Pin Name<br>(CN1-) | Speed<br>control<br>signal<br>function | Position<br>control<br>signal<br>function    | Torque<br>control<br>signal<br>function | Contact status                                                                          |
|--------------------|----------------------------------------|----------------------------------------------|-----------------------------------------|-----------------------------------------------------------------------------------------|
| SVONEN (18)        | Servo drive<br>ENABLE                  | Servo drive<br>ENABLE                        | Servo drive<br>ENABLE                   | ON = Servo drive ENABLE                                                                 |
| SPD1/GEAR1 (43)    | rpm select 1                           | Electronic gear select 1                     | Speed limit select 1                    | Refer to:<br>7.7 Speed command input                                                    |
| SPD2/GEAR2 (17)    | rpm select 2                           | Electronic gear select 2                     | Speed limit select 2                    | 8.7 Position command input<br>9.6 Speed limit method                                    |
| SPD3/TYPE (42)     | rpm select 3                           |                                              |                                         | Refer to:<br>7.7 speed command input,<br>Chapters 10, 11 and 12                         |
| DIR (16)           | Rotation<br>direction<br>select        |                                              |                                         | ON = opposite direction of<br>speed command<br>OFF = same direction of speed<br>Command |
| CCWLIM (15)        | CCW limit                              | CCW limit                                    | CCW limit                               | Off = CCW limit                                                                         |
| CWLIM (40)         | CW limit                               | CW limit                                     | CW limit                                | Off = CW limit                                                                          |
| TLIM (14)          | Analog<br>torque limit                 | Analog<br>torque limit                       | Analog<br>torque limit                  | On = Analog torque limit<br>Off = Digital torque limit                                  |
| ALMRST/CLR (38)    | ALARM<br>RESET                         | Alarm<br>reset/Cumul<br>ative pulse<br>clear | Alarm reset                             | ON = Alarm reset<br>ON = Cumulative pulse clear                                         |
| ESTOP (39)         | Emergency<br>stop                      | Emergency<br>stop                            | Emergency<br>stop                       | Contact form can be selected at parameter [P2-30]                                       |
| PI/P (41)          | PI/P select                            | PI/P select                                  |                                         | ON = Controls speed controller<br>P<br>Off = Controls speed controller<br>PI            |
| STOP/START (13)    | Stop/Start                             |                                              |                                         | Can be selected at parameter [P2-29]                                                    |

#### [Types and functions of CN1 input contact signal]

Where ON: Applicable contact connected to "GND 24"

OFF: Applicable contact connected to "+24V", or applicable contact not connected. For more details, refer to Chapter 7 through Chapter 12.

### 3.4.5 Output contact signal

The output contact signal functions are shown on the following table. The output contact internally uses transistor switch. Take precaution because overvoltage or overcurrent may cause damage to the system. (Power supply: DC +24 [V]  $\pm$  10%).

Brake signal is used to drive the brake installed inside the

motor. The sequence must be configured so when this output is turned on, power is supplied to the brake and the break is released. Other signals are the outputs which indicate the status of the drive system and the motor. Each function is shown on the following table.

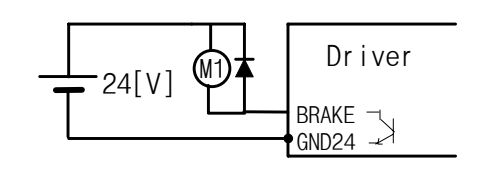

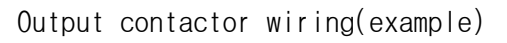

| Pin Name                                      | Speed control signal function | Position control<br>signal function | Torque control<br>signal function | Contact status                                 |
|-----------------------------------------------|-------------------------------|-------------------------------------|-----------------------------------|------------------------------------------------|
| BRAKE (48)                                    | Brake activates               | Brake activates                     | Brake activates                   | ON = Resets<br>OFF = Activates                 |
| INSPD/<br>INPOS (22)                          | In speed<br>completed         | Positioning<br>completed            |                                   | ON = Completed                                 |
| ALARM (20)                                    | Alarm status                  | Alarm status                        | Alarm status                      | ON = Alarm                                     |
| A_CODE0,<br>A_CODE1,<br>A_CODE2<br>(45,19,44) | Alarm code                    | Alarm code                          | Alarm code                        | See following table                            |
| ZSPD (47)                                     | Zero speed                    | Zero speed                          | Zero speed                        | ON = Zero speed                                |
| RDY (21)                                      | Servo ready                   | Servo ready                         | Servo ready                       | ON = Ready                                     |
| TRQOUT<br>(46)                                | Torque under<br>limit         | Torque under limit                  | Torque mode in operation          | ON = Torque under<br>Limit<br>ON = Torque mode |

[Types and functions of CN1 output contact signals]

Where ON: Applicable contact connected to "GND 24"

OFF: Applicable contact connected to "+24V", or applicable contact not connected.

The alarm type output differs according the types of the alarm. Use this signal in case it is necessary to identify the alarm details of the drive system from external control system. The status of output by type of alarm is shown on the following table.

#### [Alarm code outputs]

| Alarm type | E-stop | Over-<br>current | Over-<br>voltage | Over-<br>Ioad | Power<br>error | Encoder<br>error | Others | Normal |
|------------|--------|------------------|------------------|---------------|----------------|------------------|--------|--------|
| A_CODE0    | ON     | OFF              | ON               | OFF           | ON             | OFF              | ON     | OFF    |
| A_CODE1    | ON     | ON               | OFF              | OFF           | ON             | ON               | OFF    | OFF    |
| A_CODE2    | ON     | ON               | ON               | ON            | OFF            | OFF              | OFF    | OFF    |

Where ON: Applicable contact connected to "GND 24"

OFF: Applicable contact connected to "+24V", or applicable contact not connected.

Other items are the alarms that are not designated in the above table, such as miswiring or set value error.

| Name     | Pin No. | Function and use                                                                                   |
|----------|---------|----------------------------------------------------------------------------------------------------|
| PAO,/PAO | 7,32    | Outputs the AC servo motor encoder signal received from CN2 in line drive system after             |
| PBO,/PBO | 6,31    | dividing it according to the frequency dividing ratio set by the sub-menu [Pulse Out Rate          |
| PZO,/PZO | 5,30    | (P2-07)] of the main menu [Control Mode (P2)].                                                     |
|          |         | Inputs speed command in analog when operating in speed mode. See "7.7 Speed                        |
|          | 77      | Command Input."                                                                                    |
| SPDIN    | 21      | Inputs speed limit command in analog when operating in torque mode. See "9.6 Speed                 |
|          |         | Limiting"                                                                                          |
|          |         | Inputs analog torque limit when operating in speed and position mode. See "7.6 Output              |
|          | 28      | Torque Limiting" or "8.6 Output Torque Limiting."                                                  |
| INGIN    | 20      | Inputs analog torque command when operating in torque mode. See "9.7 Torque                        |
|          |         | Command Input."                                                                                    |
|          |         | Outputs within the range of -4 $\sim$ +4 [V] according to values set to [Monitor1 Select (P2-      |
|          |         | 11)], [Monitor1 ABS (P2-12)], [Monitor1 Scale (P2-13)], [Monitor1 offset (P2-14)].                 |
| MONIT1   | 3       | [Monitor1 Select] - 0: speed, 1: torque, 2: speed command                                          |
|          |         | See section 6.11 for [Monitor1 ABS (P2-12)], [Monitor1 Scale (P2-13)], [Monitor1 offset            |
|          |         | (P2-14)].                                                                                          |
|          |         | Outputs within the range of -4 $\sim$ +4 [V] according to values set to [Monitor2 Select (P2-      |
|          |         | 15)], [Monitor2 ABS (P2-16)], [Monitor2 Scale (P2-17)], and [Monitor2 offset (P2-18)].             |
| MONIT2   | 2       | [Monitor2 Select] - 0: speed, 1: torque, 2: speed command                                          |
|          |         | See section 6.11 for [Monitor2 ABS (P2-15)], [Monitor2 Scale (P2-16)], and [Monitor2               |
|          |         | offset (P2-18)].                                                                                   |
| +12      | 35      | Outputs $\pm$ 12 [V] used when the speed command and torque limit command are simply               |
| -12      | 37      | applied.                                                                                           |
|          | 1,8     | This is the power supply Common Ground Terminal for speed command, torque limit                    |
| GND      | 26,33   | command, speed, torque monitor output, and encoder output terminals.                               |
|          | 34,36   |                                                                                                    |
| PPFIN    | 11      | Operates after receiving specific position command form inputs in negative logic and               |
| PFIN     | 10      | positive logic according to values set to [Pulse Logic]. For more details about pulse forms,       |
| PPRIN    | 9       | refer to 11.7.1 Position command pulse input, Chapter 11 Using Position Servo.                     |
| PRIN     | 12      |                                                                                                    |
| SVONEN   | 18      | Determines whether servo motor can be started.                                                     |
|          |         | (ON: can start, OFF: cannot start)                                                                 |
| SPD1     |         | Selects internal command speed by combining 3 signals when controlling speed. Refer to             |
| SPD2     |         | "7.7 Speed Command Input."                                                                         |
| SPD3     | 40      |                                                                                                    |
| GEAR1    | 43      | Selects electronic gear ratio by selecting 2 signals when controlling position. See "8.7           |
| GEAR2    | 17      | Position Command Input."                                                                           |
|          | 42      | Selects controller type (See Chapter 10 through 12).                                               |
| 3PD1     |         | Selects speed limit by selecting 2 signals when controlling torque. Refer to "9.6 Speed limiting " |
|          |         | Influency.                                                                                         |
| IYPE     |         | Selects controller type (See Chapter 10 through 12).                                               |

## 3.4.6 CN1 I/O signal function and use table

| Name         | Pin No. | Function and use                                                                              |  |  |
|--------------|---------|-----------------------------------------------------------------------------------------------|--|--|
| DID          | 10      | Selects direction of servo rotation when controlling speed                                    |  |  |
| DIR          | 16      | (Off: in command direction, ON: in reverse command direction)                                 |  |  |
| PI/P         | 41      | Selects speed controller type. (Off: PI control, ON: P control)                               |  |  |
| STOP/        | 10      | Forcibly zeros (stops) speed command value, or starts operation.                              |  |  |
| START        | 13      | (Can be selected from parameter P2-29)                                                        |  |  |
| CCWLIM       | 15      | In the case of linear drive, set the extreme limit switch signal to CW side and CCW side.     |  |  |
| CWLIM        | 40      | (ON: Rotation able; Off: Rotation unable)                                                     |  |  |
| -            |         | Selects whether the torque limit signal input at the analog torque limit command (TRQIN)      |  |  |
| I LIM        | 14      | terminal is to be used. (ON: Analog torque limit used, OFF: Digital torque limit used)        |  |  |
|              |         | Resets alarm.                                                                                 |  |  |
| ALMRS1/      | 38      | Clears error pulse between the command pulse and current position when controlling            |  |  |
|              |         | position.                                                                                     |  |  |
|              |         | In case of external emergency, forcibly ignores all input status of servo driver and stops    |  |  |
| ESTOP        | 39      | motor drive (free-run) after rapidly decelerating the motor.                                  |  |  |
|              |         | (Contact can be selected from parameter P2-30)                                                |  |  |
|              | 49      | Input external power supply greater than +24 (VDC) $\pm$ 10% 1.0 [A] for external I/O contact |  |  |
| 1.24V/INI    |         | (Shall be provided by user).                                                                  |  |  |
| +24 VIIN     |         | * Note) If used as I/O contact power supply simultaneously, recalculate the power             |  |  |
|              |         | supply capacity according to the number of output points.                                     |  |  |
| GND24        | 24.25   | Connect the ground of the external I/O contact power supply                                   |  |  |
| 011024 24,23 |         | +24 (VDC) $\pm$ 10% (Shall be provided by user).                                              |  |  |
|              | 48      | This is the output signal intended to drive external brake.                                   |  |  |
| BRAKE        |         | See [Brake SPD (P2-09)], [Brake time (P-10)] of [Control mode (P2)].                          |  |  |
|              |         | (If this is turned ON, brake power is applied, enabling motor operation.)                     |  |  |
| RDY          | 21      | This is No Alarm, Power Good status when power is turned ON.                                  |  |  |
|              |         | Turned on when the instructed speed is reached.                                               |  |  |
| INSPD/       | 22      | (See [In speed range (P3-23)])                                                                |  |  |
| INPOS        | ~~      | Turned on when the instructed position is reached.                                            |  |  |
|              |         | (See [In position (P4-04)]                                                                    |  |  |
| ALARM        | 20      | Turned off if alarm is detected. (Turned on during normal operation)                          |  |  |
| A_CODE0      | 45      | Output status varies according to alarm types.                                                |  |  |
| A_CODE1      | 19      | This signal is used when it is necessary to check the servo alarm status from the external    |  |  |
| A_CODE2      | 44      | upper control system.                                                                         |  |  |
| ZSPD         | 47      | Indicates servo motor has stopped.                                                            |  |  |
| TROOUT       | 46      | Indicates servo motor is under torque limit when used as position control and speed control.  |  |  |
|              |         | Indicates torque mode is operating when used as torque control.                               |  |  |
| FG           | 50      | Connects earth cable of CN1.                                                                  |  |  |

Where ON: Applicable contact connected to "GND 24"

OFF: Applicable contact connected to "+24V", or applicable contact not connected.

## 3.5 Description of CN2 Wiring and Signals

## 3.5.1 Wiring and signals of incremental encoder

CN2 is a connecter located in the right center of the front part of the drive system. This is used to connect the drive system and servo motor encoder.

The right figure shows pin array viewed from the user connector. Encoder signal varies slightly according to the types of encoder.

| <b>\</b> 2·/₽W              | <b>\1:PW</b>   | N12·FG        | <b>\11:/PZ</b> |
|-----------------------------|----------------|---------------|----------------|
| ▲./PV                       | <b>\</b> 3:PV  | <b>14</b> ⋅P7 | <b>\13:/PB</b> |
| <b>\</b> €·/₽U              | <b>∖</b> 5:PU  | 16·PR         | <b>\15:/PA</b> |
| <b>N</b> 8.                 | <b>\</b> 7:    | 12-DA         | <b>\</b> 17:   |
| <b>N</b> 0.                 | <b>∖</b> 9:GND | <b>X</b> 20.  | <b>\19:Vcc</b> |
| <b>∖</b> 8:<br><b>∖</b> 10: | <b>∖</b> 9:GND | <b>\</b> 20:  | <b>\19:Vcc</b> |

(Danger!!) Product may be damaged by burn in case the servo is started without connecting the CN2 encoder wiring. PIN array of CN2 [Based on the soldered side of the user connector]

Wiring of CN2 and the FMA-CN series AC servo motor's incremental encoder is shown on the following table.

(Caution!) When absolute value encoder is used, refer to Chapter 3.5.2. Interface and Use of Absolute Value Encoder.

|             | Signal name | Motor ( $\Box$ 60, 80 series) side | Motor ( $\Box$ 130, 180 series) side |
|-------------|-------------|------------------------------------|--------------------------------------|
| CNZ pin No. | Signal name | encoder connector pin No.          | encoder connector pin No.            |
| 1           | PW          | 11                                 | Р                                    |
| 2           | /PW         | 12                                 | R                                    |
| 3           | PV          | 9                                  | Μ                                    |
| 4           | /PV         | 10                                 | Ν                                    |
| 5           | PU          | 7                                  | К                                    |
| 6           | /PU         | 8                                  | L                                    |
| 7           |             |                                    |                                      |
| 8           |             |                                    |                                      |
| 9           | GND         | 14                                 | G                                    |
| 10          |             |                                    |                                      |
| 11          | /PZ         | 6                                  | F                                    |
| 12          | F.G.        | 15                                 | J                                    |
| 13          | /PB         | 4                                  | D                                    |
| 14          | PZ          | 5                                  | E                                    |
| 15          | /PA         | 2                                  | В                                    |
| 16          | PB          | 3                                  | С                                    |
| 17          |             |                                    |                                      |
| 18          | PA          | 1                                  | A                                    |
| 19          | Vcc(DC 5V)  | 13                                 | Н                                    |
| 20          |             |                                    |                                      |

(Caution!) Connect the earth cable of the encoder wiring to F.G.

(Caution!) Cable specifications: AWG24 x 9 pair twist, shield cable (maximum length: 20 m) COVV(Maker : LS cable) or equivalent.

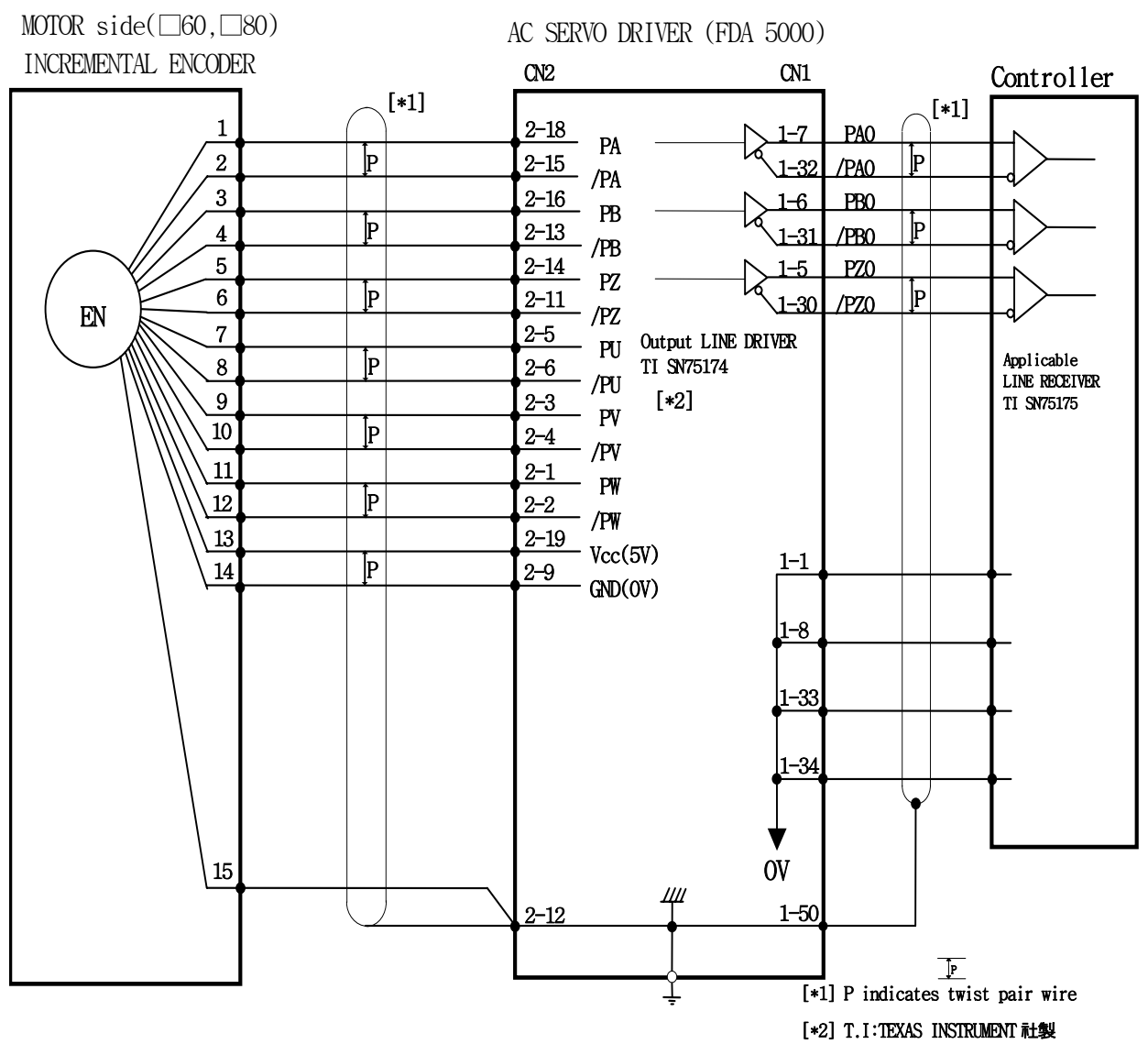

# [Example of wiring between motor side ( $\Box$ 60, 80 series) and FDA 5000 CN2 when incremental encoder is used]

[CN2 wiring diagram]

[Example of wiring between motor side ( $\Box$ 130, 180 series) and FDA 5000 CN2 when incremental encoder is used]

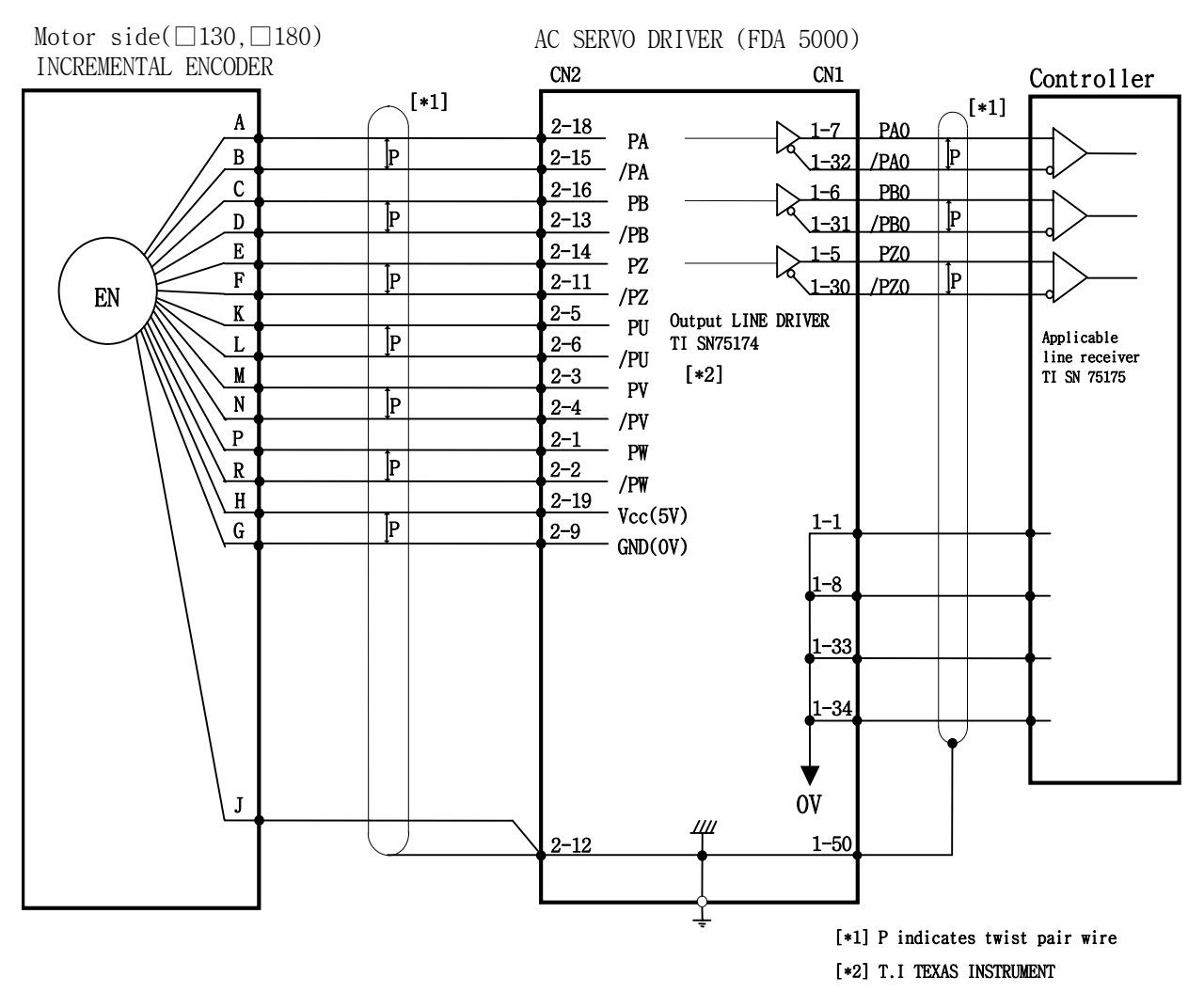

[CN2 wiring diagram]

#### 3.5.2 Wiring and signal of absolute value encoder

CN2 is a connecter located in the right center of the front part of the drive system. This is used to connect the drive system and servo motor encoder.

The right figure shows pin array viewed from the user connector. Encoder signal varies slightly according to the types of encoder.

(Note ) CN2 connector is an option item.

11:/PZ 1:RX **2**:/RX 12:FG 13:/PB 3: 4:/ 14:PZ 5: 15:/PA 6:/ 16:PB **7:BT+** 17: 8:BT-18:PA 9:GND 19:Vcc 20:ERST 10: PIN array of CN2

(Based on the soldered side of the user connector)

- \* Maker: 3M
- \* Case product name: 10320-52FO-008
- \* Connector (For soldering): 10120-3000VE

| CN2 pin No. | Signal name | Motor (□60, 80 series) side encoder connector pin No. | Motor (□130, 180 series) side<br>encoder connector pin No. |
|-------------|-------------|-------------------------------------------------------|------------------------------------------------------------|
| 1           | RX          | 11                                                    | Р                                                          |
| 2           | /RX         | 12                                                    | R                                                          |
| 3           |             |                                                       |                                                            |
| 4           |             |                                                       |                                                            |
| 5           |             |                                                       |                                                            |
| 6           |             |                                                       |                                                            |
| 7           | BAT+        | 9                                                     | К                                                          |
| 8           | BAT-        | 10                                                    | L                                                          |
| 9           | GND         | 14                                                    | G                                                          |
| 10          |             |                                                       |                                                            |
| 11          | /PZ         | 6                                                     | F                                                          |
| 12          | F.G.        | 8                                                     | Ν                                                          |
| 13          | /PB         | 4                                                     | D                                                          |
| 14          | PZ          | 5                                                     | E                                                          |
| 15          | /PA         | 2                                                     | В                                                          |
| 16          | PB          | 3                                                     | С                                                          |
| 17          |             |                                                       |                                                            |
| 18          | PA          | 1                                                     | A                                                          |
| 19          | Vcc( DC 5V) | 13                                                    | H                                                          |
| 20          | ERST        | 7                                                     | Μ                                                          |

Wiring between CN2 and the FMA-series AC servo motor absolute value encoder is shown on the following table.

\* Connect the earth cable of the encoder wiring to F.G.

\* Cable specifications: AWG24 x 9 pair twist, shield cable (maximum length: 20 m) COVV(Maker : LS cable) or equivalent. Press the encoder Reset switch connected between the encoder reset terminal ERST (CN2-20) and the Vcc terminal (CN2-19) for longer than 4 seconds to set the zero point of the absolute value encoder itself or in case of alarm.

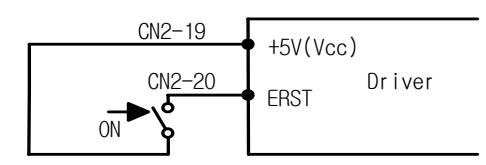

[Wiring of encoder reset switch]

# [Example of wiring between motor side ( $\Box$ 60, 80 series) and FDA 5000 CN2 when absolute value encoder is used]

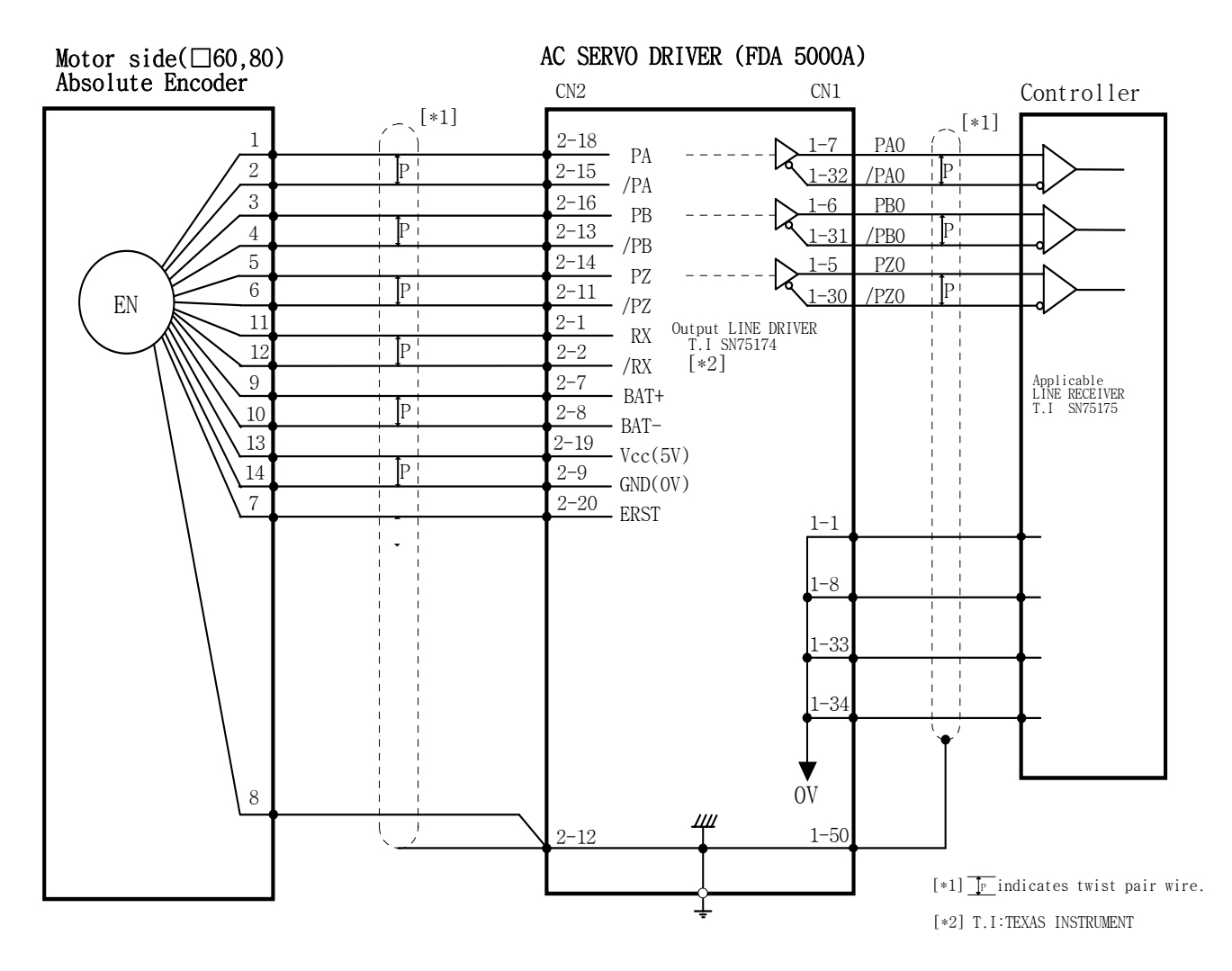

[ CN2 Wiring diagram ]

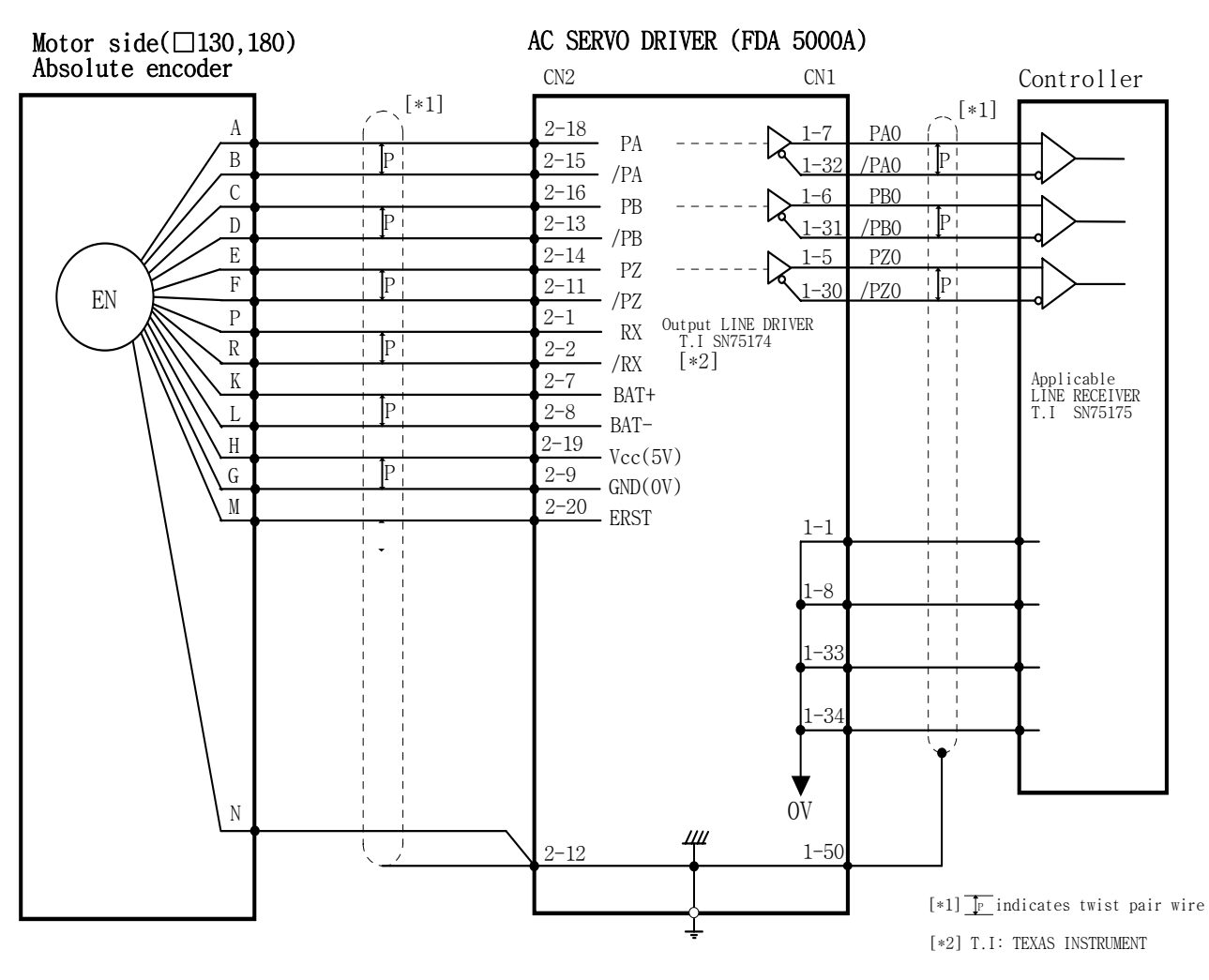

# [Example of wiring between motor side ( $\Box$ 130, 180 series) and FDA 5000 CN2 when absolute value encoder is used]

[ CN2 wiring diagram ]

Caution when using the absolute value encoder

Set [Encoder type (P1-1)] to 6 when the absolute value encoder is used.

When [Encoder type (P1-1)] is set to 6, the input contact (SPD3/type) is automatically reset to the absolute position request (ABSREQ).

#### [Selection of servo model]

| Set value of              | Servo model                         |                                        |  |  |
|---------------------------|-------------------------------------|----------------------------------------|--|--|
| [Controller type (P2-01)] | When incremental encoder<br>is used | When absolute value encoder<br>is used |  |  |
| 0                         | Torque servo                        | Torque servo                           |  |  |
| 1                         | Speed servo                         | Speed servo                            |  |  |
| 2                         | Position servo                      | Position servo                         |  |  |
| 3                         | Speed/position servo                | Position servo                         |  |  |
| 4                         | Speed/torque servo                  | Torque servo                           |  |  |
| 5                         | Position /torque servo              | Torque Servo                           |  |  |

#### [Selection of speed command] (when used as speed servo)

If the absolute value encoder is used to configure servo, the input contact (SPD3) is reset to (ABSREQ). Hence, (SPD3) cannot be used to select speed command.

The speed command can be input freely in 3 methods:

- ① Based on 3 digital speed commands ([Speed CMD1 (P3-1)]-([Speed CMD3 (P3-3)]),
- 2 Based on external analog speed command, and
- 3 Based on override operation by combining 1 and 2.

The internal speed command selection based on these 3 methods is determined as follows according to the rpm selection contacts [(SPD1), (SPD2)] of CN1 and the set values of [Override ON/OFF (P3-18)].

| [P3-18] | Speed<br>selection 2 | Speed selection 1 | Speed command                                         |
|---------|----------------------|-------------------|-------------------------------------------------------|
| 0       | OFF                  | OFF               | Analog command speed                                  |
| 0       | OFF                  | ON                | [Speed CMD1 (P3-01)] set speed                        |
| 0       | ON                   | OFF               | [Speed CMD1 (P3-02)] set speed                        |
| 0       | ON                   | ON                | [Speed CMD1 (P3-03)] set speed                        |
| 1       | OFF                  | OFF               | Analog command speed                                  |
| 1       | OFF                  | ON                | [Speed CMD1 (P3-01)] set speed + analog command speed |
| 1       | ON                   | OFF               | [Speed CMD1 (P3-02)] set speed + analog command speed |
| 1       | ON                   | ON                | [Speed CMD1 (P3-03)] set speed + analog command speed |

Where ON: Applicable contact connected to "GND 24"

OFF: Applicable contact connected to "+24V", or applicable contact not connected.

#### Absolute position data transmission

To request absolute position transmission, change the absolute position request (ABSREQ) signal from OFF to ON when the servo is turned OFF.

The absolute position request (ABSREQ) must remain ON from the time absolute position transmission is requested to the time transmission is completed, and if the absolute position request (ABSREQ) is turned OFF during transmission, transmission stops and the mode returns to initial state. When the absolute position request (ABSREQ) is turned ON, the servo start Enable signal (SVONEN) is ignored, and the absolute position request (ABSREQ) is ignored when the servo start Enable signal is turned ON. When the absolute position transmission starts based on the absolute position request (ABSREQ), the following I/O signals are reset to function pins for transmission.

| If ABSREQ signal is turned OFF                | If ABSREQ signal is turned ON |  |
|-----------------------------------------------|-------------------------------|--|
| Speed selection 2/Electronic gear selection 2 |                               |  |
| (SPD2/GEAR2)                                  | Handshake input (HSIN)        |  |
| ALARM CODE 0 (A_CODE0 )                       | Transmission data 0 (Data 0)  |  |
| ALARM CODE 1 (A_CODE1 )                       | Transmission data 1 (Data 1)  |  |
| ALARM CODE 2 (A_CODE2 )                       | Handshake output (HSOUT)      |  |

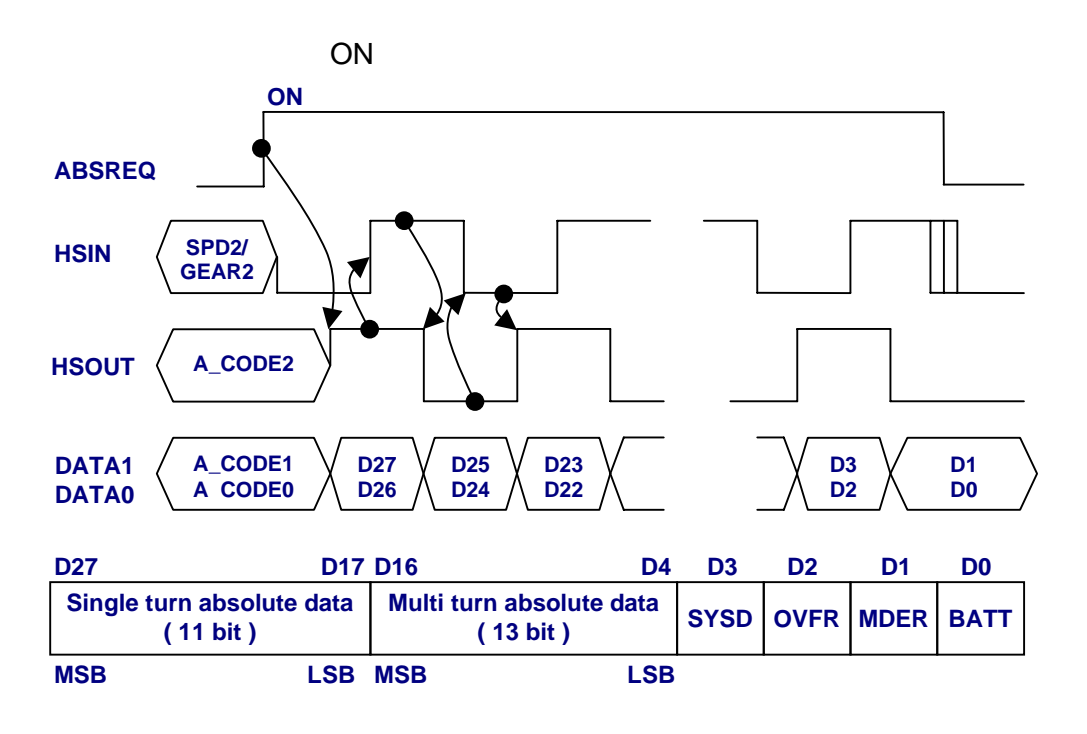

#### Chapter 3. Wiring and Signals

- 1. In the initial phase, servo is turned OFF, and A\_CODE0, A\_CODE1, and A\_CODE2 indicate ALARM code is turned ON (All OFF in normal condition). If the servo is turned ON, following process will not start.
- 2. If ABSREQ is turned ON from external control like PLC, the servo driver reads the absolute value at this time, turns ON HSOUT, and displays 2 MSB (D27 and D26) on DATA1 and DATA0. Servo ON is ignored until transmission is completed thereafter. (a)
- The external control (PLC) verifies HSOUT is turned ON, reads D27 and D26, and turns ON HSIN.
  (b)
- 4. The servo driver verifies that HSIN has been turned ON, turns OFF HSOUT, and displays D25 and D24 on DATA1 and DATA0. (c)
- 5. The external control (PLC) verifies HSOUT is turned OFF, reads D24 and D25, and turns OFF HSIN. (d)
- 6. The servo driver verifies that HSIN has been turned OFF, turns ON HSOUT, and displays D23 and D22 on DATA1 and DATA0. (e)
- 7. The external control (PLC) reads absolute value by repeating the process of item 3 through 6 above, turns OFF ABSREQ, and completes absolute position transmission. (f)
- 8. The functions of HSIN, HSOUT, DATA1 and DATA0 pins are automatically reset to the pins of original SPD2/GEAR2, A\_CODE2, A\_CODE1, and A\_CODE0 respectively, and the servo can be turned ON.
- **Note 1)** In case alarm occurs when attempting to transmit absolute position, reset alarm first and turn ON ABSREQ.
- Note 2) If ABSREQ is turned ON, the functions of SPD2/GEAR2 are automatically reset to HSIN. If SPD2/GEAR2 pins are turned ON at this time, HSIN is recognized as being turned ON, and transmission error might occur. Therefore, when ABSREQ is turned ON, turn OFF the SPD2/GEAR2 (HSIN) pins.

## 4. Digital Loader Operation

Prior to connecting power and turning ON the servo, check the parameters [Motor parameters (P1--)] related to the motor at the digital loader. In order for the servo system to operate satisfactorily based on the information on the motor connected to the servo, accurate value must be set.

Next, monitor [Status Window (St--)] and verify that all commands and limit values are properly set. For initial operation, verify certain degree of stability through autotuning and trial operation (jog, simulation). Autotuning can be achieved through on-line system, but it is not necessary to use this function in case stabilized control gain is acquired through off-line system.

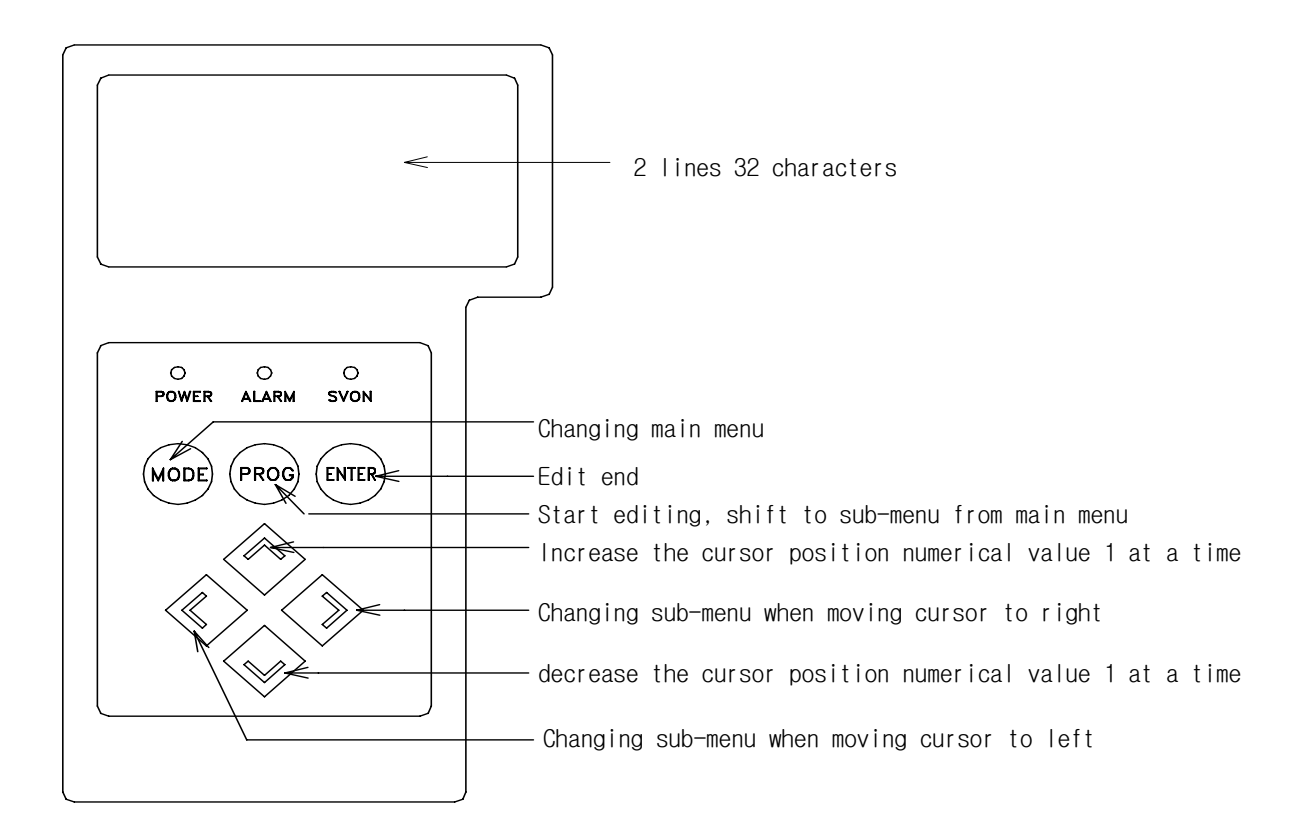

Figure 4.1 External view of digital loader

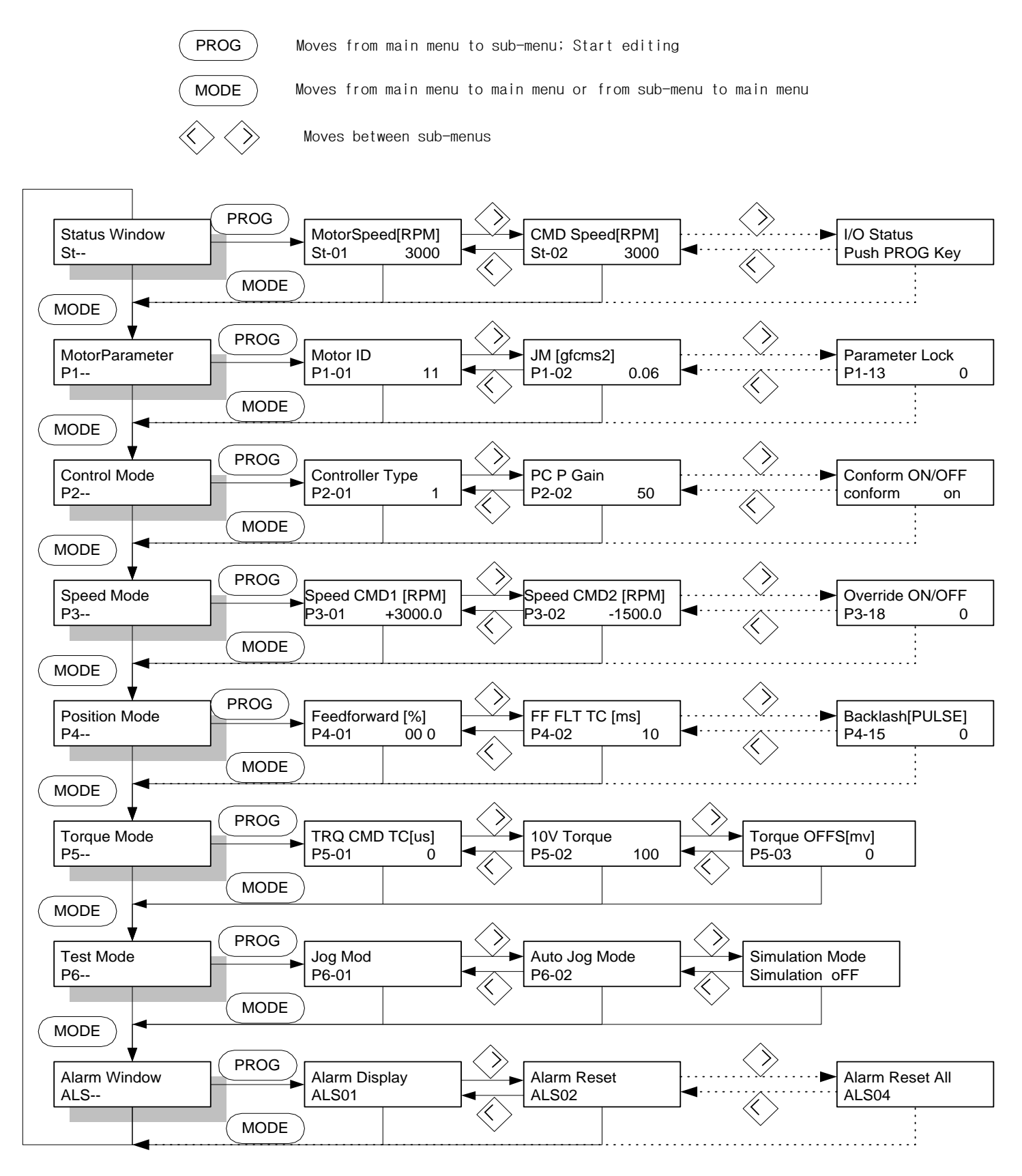

Figure 4.2 Block diagram of operation method

## 4.1 Displays after power is connected

## 4.1.1 Setting initial menu after power is connected

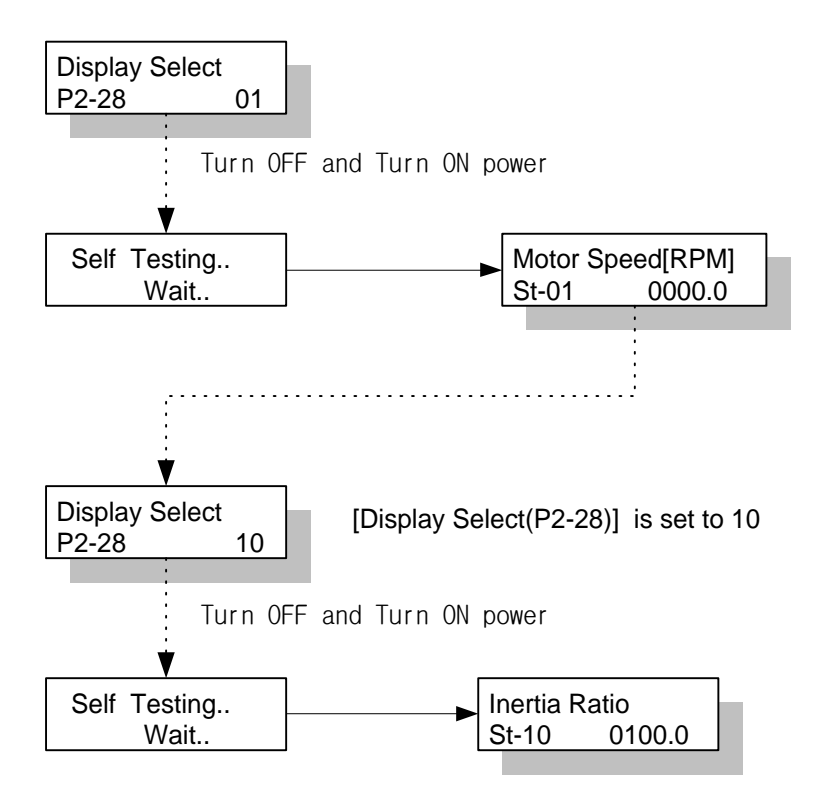

When power is connected according to the set value of [Display Select (P2-28)], the following menus are displayed.

| [Display Select(P2-28)] | Initial menu when power is turned ON |
|-------------------------|--------------------------------------|
| 1                       | Motor Speed[RPM],(St-01)             |
| 2                       | CMD Speed[RPM] ,(St-02)              |
| 3                       | CMD Pulse,(St-03)                    |
| 4                       | Feedback Pulse,(St-04)               |
| 5                       | Pulse ERR,(St-05)                    |
| 6                       | Speed Limit[RPM] ,(St-06)            |
| 7                       | Torque Limit[%],(St-07)              |
| 8                       | Load Rate[%],(St-08)                 |
| 9                       | Max Load Rate[%],(St-09)             |
| 10                      | Inertia Ratio,(St-10)                |

Initial set value of [Display Select (P2-28)]: 1

# 4.1.2 When the initial menu is set to motor speed after power is turned ON in No alarm status

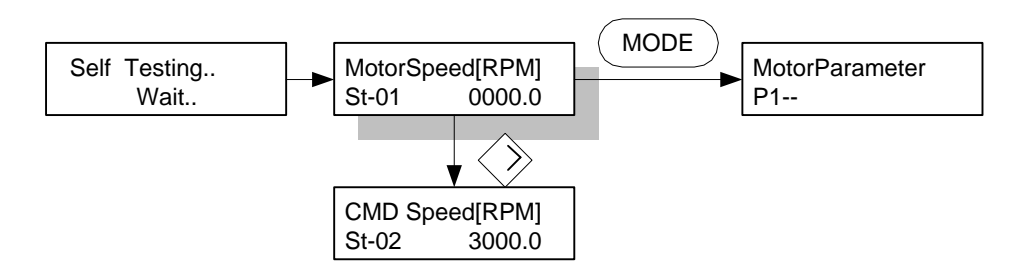

When there is no alarm after power is connected in the initial stage, and if the initial menu set value is motor speed, [Motor speed [RPM](St-01)] is displayed as above.

You can move to other menus from [Motor speed [RPM](St-01)] by using "MODE", "PROG" and "RIGHT" keys.

# 4.1.3 When the initial menu is set to command speed after power is turned ON in No alarm status.

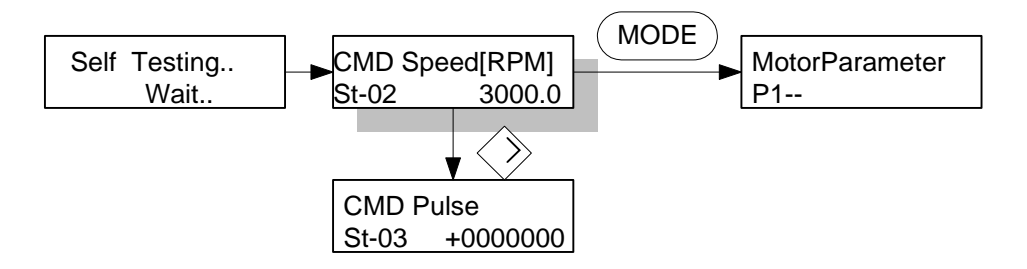

When there is no alarm after power is connected in the initial stage, and if the initial menu set value is command speed, [CMD speed [RPM](St-02)] is displayed as above. You can move to other menus by using "MODE", "PROG" and "RIGHT" keys.

#### 4.1.4 If power is connected in Emergency Alarm state

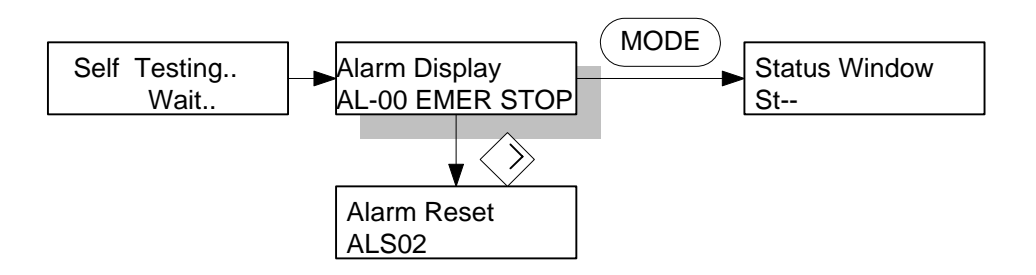

If power is turned ON in the initial stage in the Emergency alarm status, [Alarm Display] is displayed as above.

You can move to other menus by using "MODE", "PROG" and "RIGHT" keys.

## 4.2 Sub-menu Group

Menus are classified into 3 main groups: a menu capable of editing or inputting information required for operation, a menu which monitors operation status, and a menu which carries testing function.

- Operation monitoring menu: Status Window, Alarm Status
- Edit menu: Motor Parameter, Control Mode, Speed Mode, Position Mode, Torque Mode
- Testing menu: Test Mode

## 4.3 Operation Monitoring Menu

#### 4.3.1 Operation status display menu

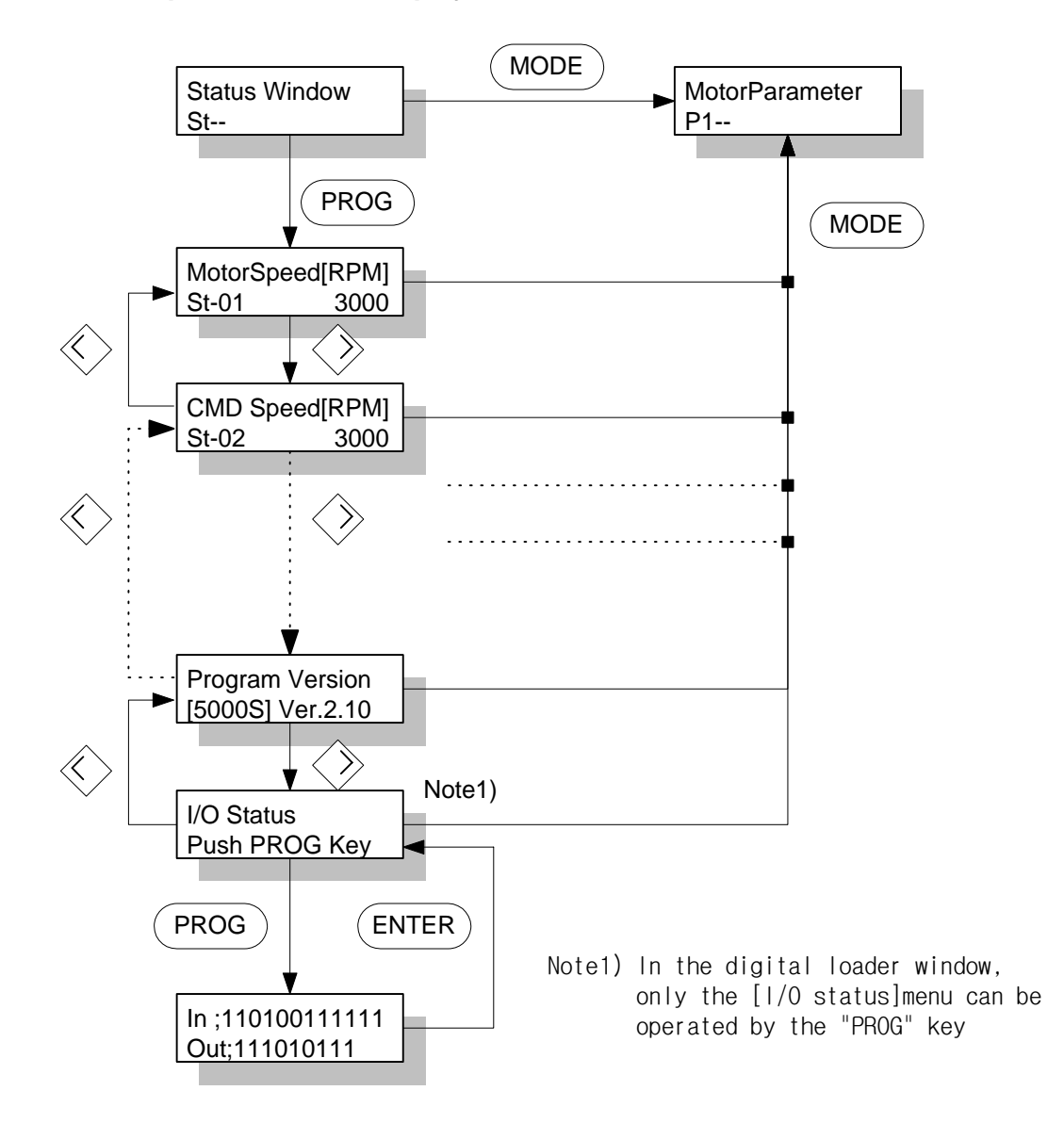

You can move to other menus from the operation status display menu by using "MODE", "PROG", "LEFT" and "RIGHT" keys.

The digital loader display meaning and value of each menu from the operation status display menu.

However, the [I/O Status] menu which monitors the contact I/O status can be monitored only when the "PROG" key is pressed once more.

The [Program Version] menu displays the operation program version as follows.

(Example displays)

[5000S] Ver. 4.00: Small capacity (FDA-5001-4 grade) 4.00 version [5000M] Ver. 4.00: Medium capacity (FDA-5005-10 grade) 4.00 version [5000H] Ver. 4.00: Large capacity (FDA-5015-75 grade) 4.00 version

### 4.3.2 Alarm menu

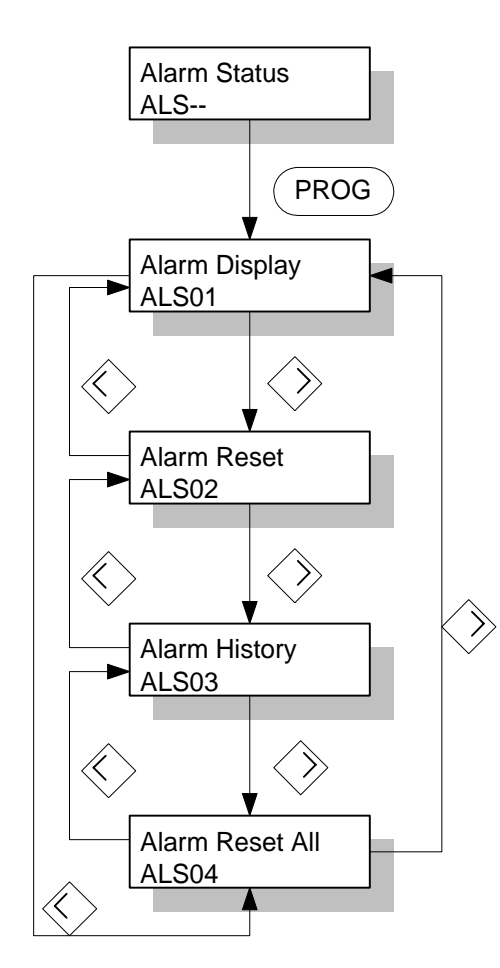

The alarm group is composed of 4 sub-menus.

The main menu of the alarm group is [Alarm Status (ALS--)], and description of each menu is provided as follows.

(1) Current alarm reset, [Alarm Status (ALS02)]

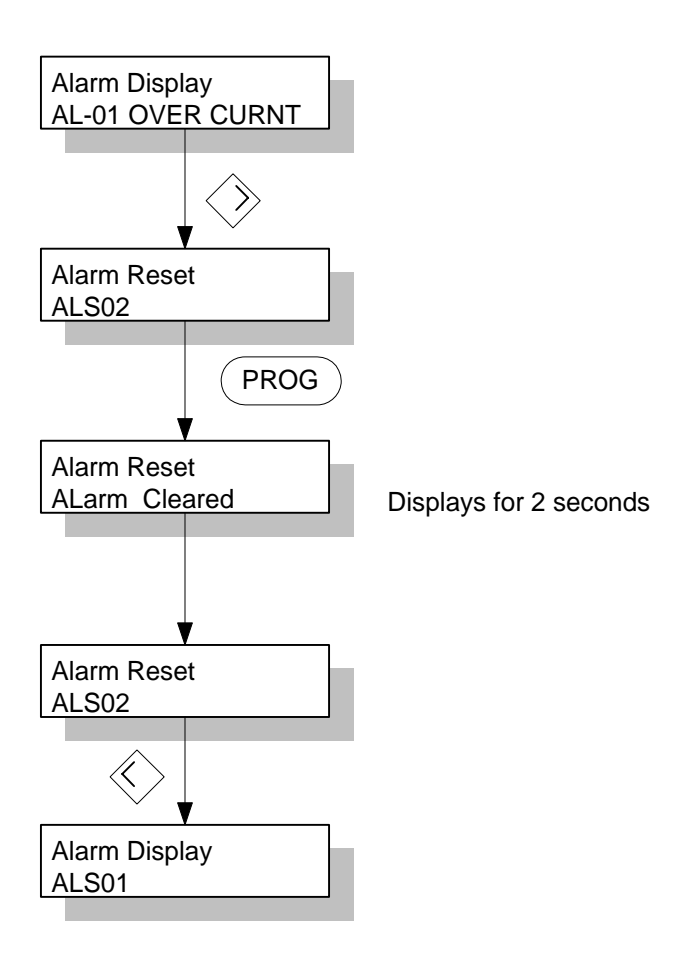

The current alarm reset [Alarm Status (ALS-02)] menu resets the current system alarm. This function is the same as that of the external input reset.

## 4.4 Changing Parameters

The parameter value can be changed in the same method.

Even though the changeable range varies according to menu, operation methods are the same. Hence, [Motor ID (P1-01)] is presented here as a representative example.

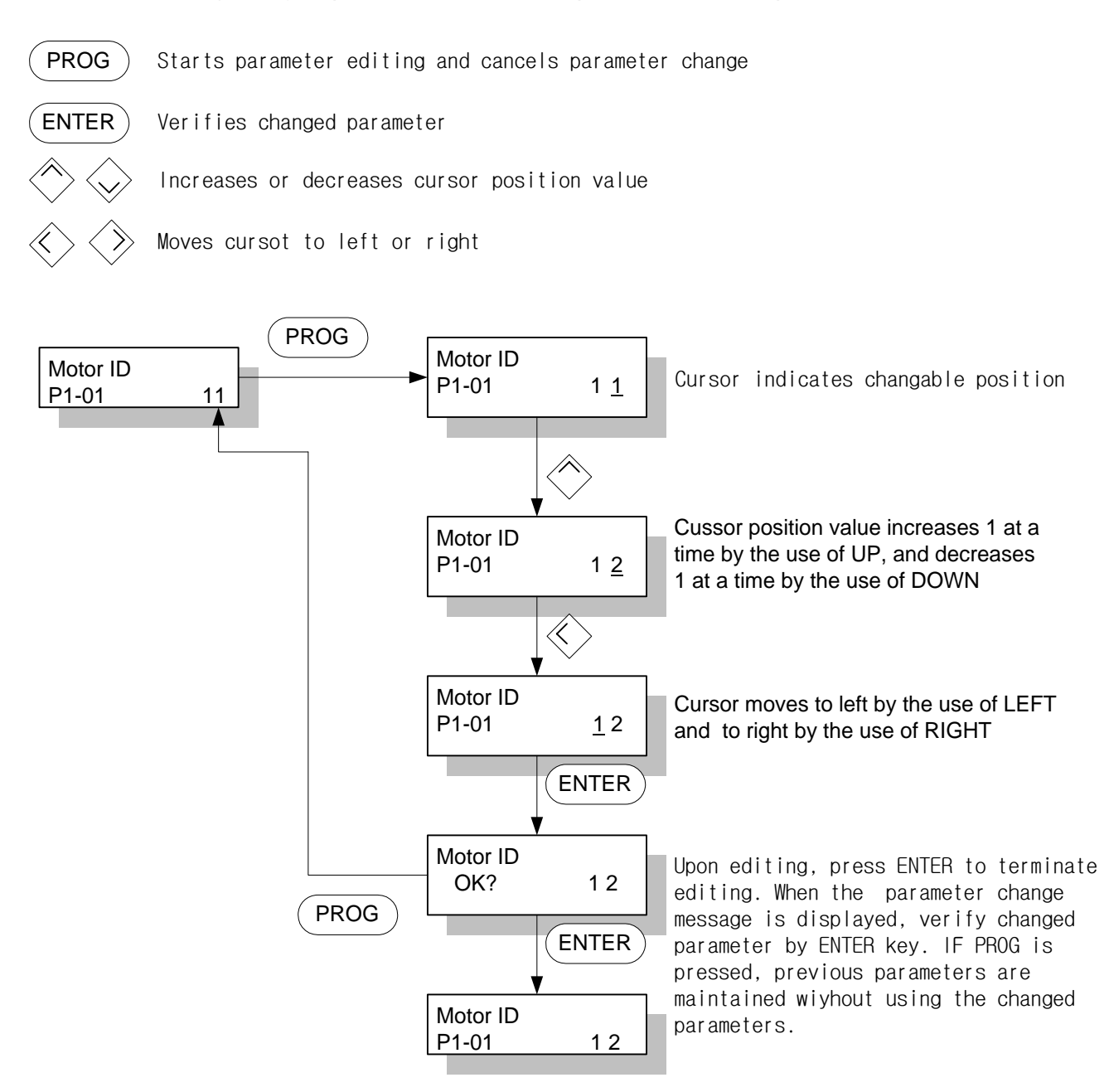

## 4.5 Test Mode (Test Mode: P6--)

#### 4.5.1 Jog mode (P6-01): Motor can independently operate without upper controller

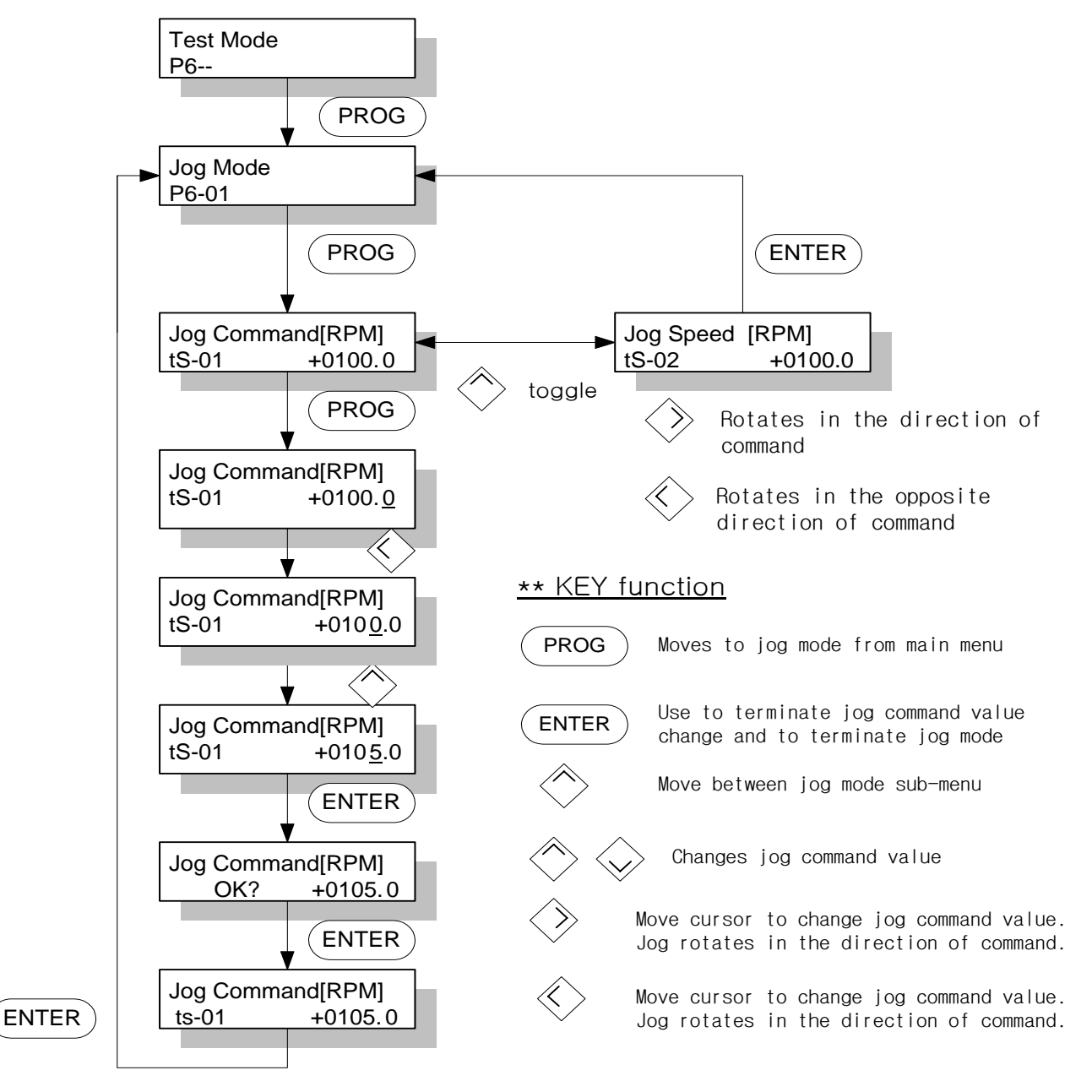

In jog mode, the motor can be test-run with the servo only without separate system required to input contact to the servo. This means that this menu allows operation without connection to the connector CN1. However, the motor parameter menu set value must be input. Left and Right keys are used to move the cursor when changing jog command values, but are used to rotate the jog in each sub-menu (tS-01, tS-02).

In [Jog Speed [RPM](tS-02)], motor speed is indicated when the motor is running in jog mode. The jog mode has another separate sub-menu in the sub-menu. If the system returns to the initial screen of jog mode, the servo function is returned to normal state.

### 4.5.2 Auto jog mode (P6-02): Motor can independently operate without upper controller

Motor can run without the need of connecting the contact input connector CN1 in Auto jog mode just like in Jog mode. However, unlike the Jog mode in which the Left and Right keys must be continuously pressed to run the motor, the motor runs continuously for a given period of time and at given speed if the value of [Auto Jog Set(tS-17)] is set to 1.

(See 6.6.2 Auto Jog)

To reset the auto jog function and return to normal servo function while the motor is running after setting [Auto Jog Set(tS-17)] to 1 for auto jog operation, do one of the following: Exit to the auto jog mode from the sub-menu of the auto jog mode; set [Auto Jog Set(tS-17)] to 0; or turn ON main power after turning it OFF.

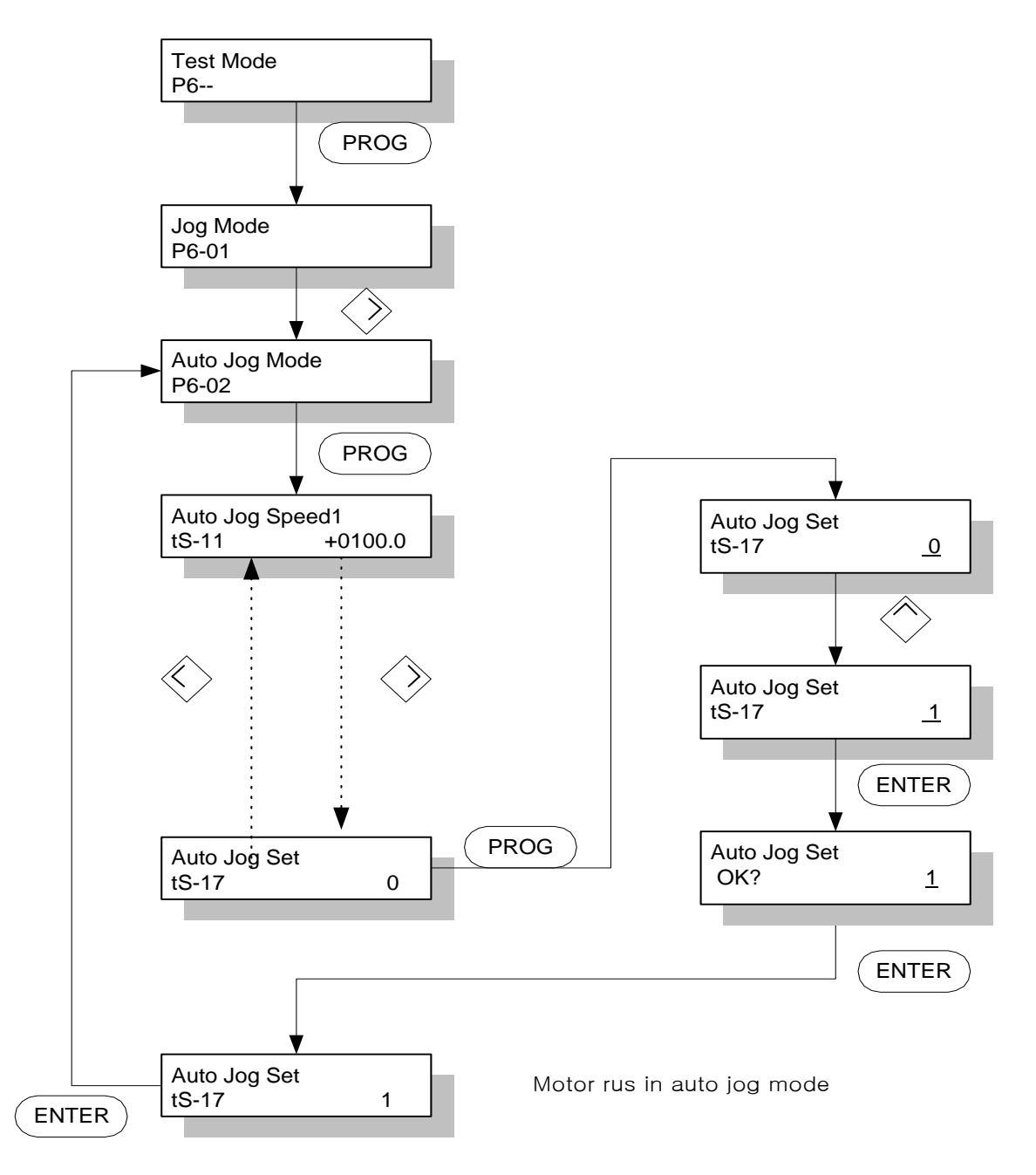

## 4.5.3 Simulation operation [Simulation mode (P603)]

While the motor is connected and is operated without contact input in Jog and Auto Jog modes, simulated operation is a condition under which, while the connector CN1 is connected in normal state, the menu displays data just as the motor is running when the motor wire and encoder are separated.

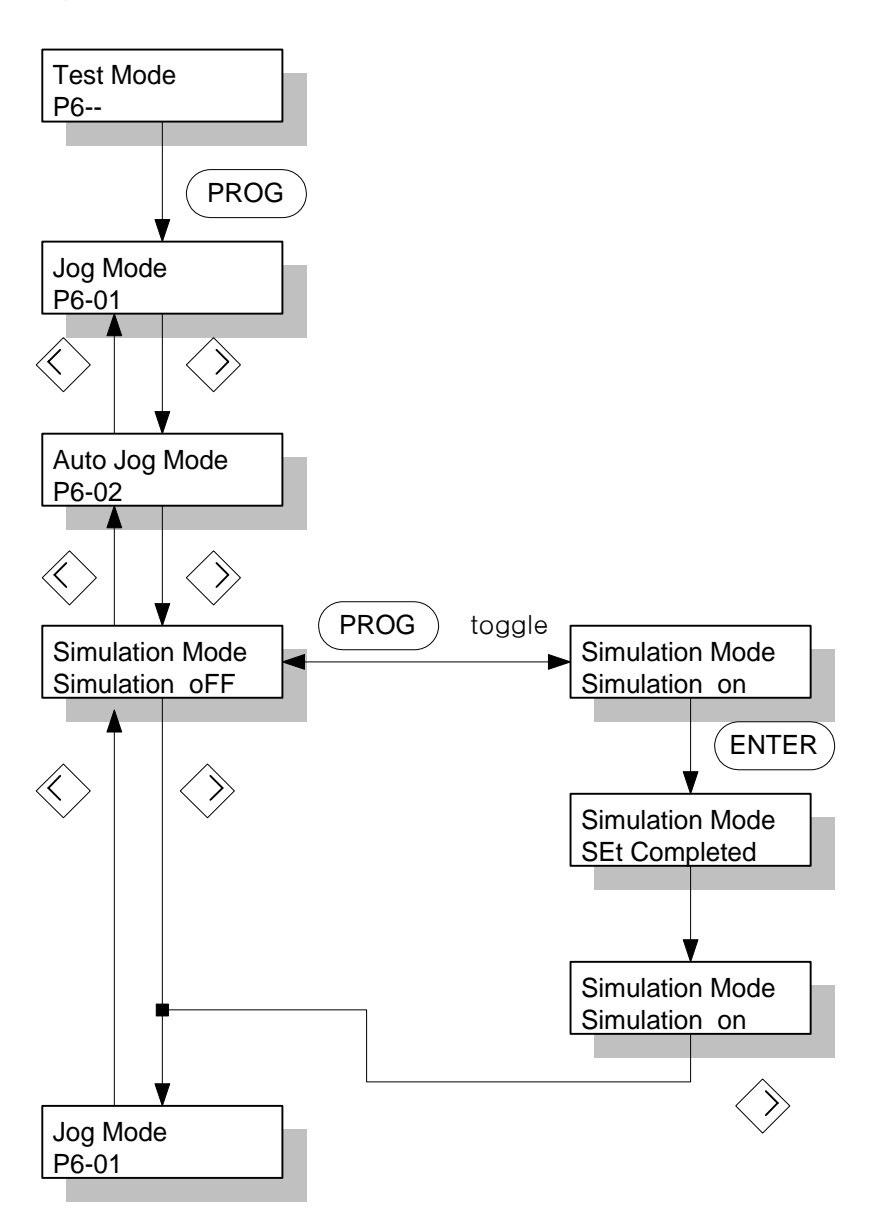

To cancel simulation mode, reset or turn OFF the main power.

## 5. Mount Loader Operation

Prior to connecting power and turning ON the servo, check the parameters [Motor parameters (P1--)] related to the motor at the digital loader. In order for the servo system to operate satisfactorily based on the information on the motor connected to the servo, accurate value must be set.

Next, monitor [Status Window (St--)] and verify that all commands and limit values are properly set.

For initial operation, verify certain degree of stability through autotuning and trial operation (jog, simulation). Autotuning can be achieved through on-line system, but it is not necessary to use this function in case stabilized control gain is acquired through off-line system.

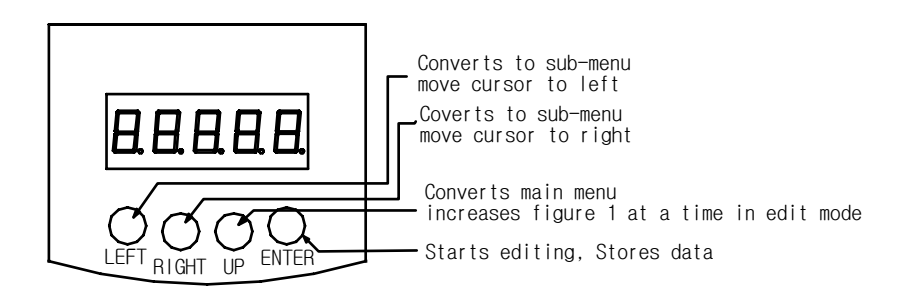

Figure 5.1 Rough sketch of mount loader

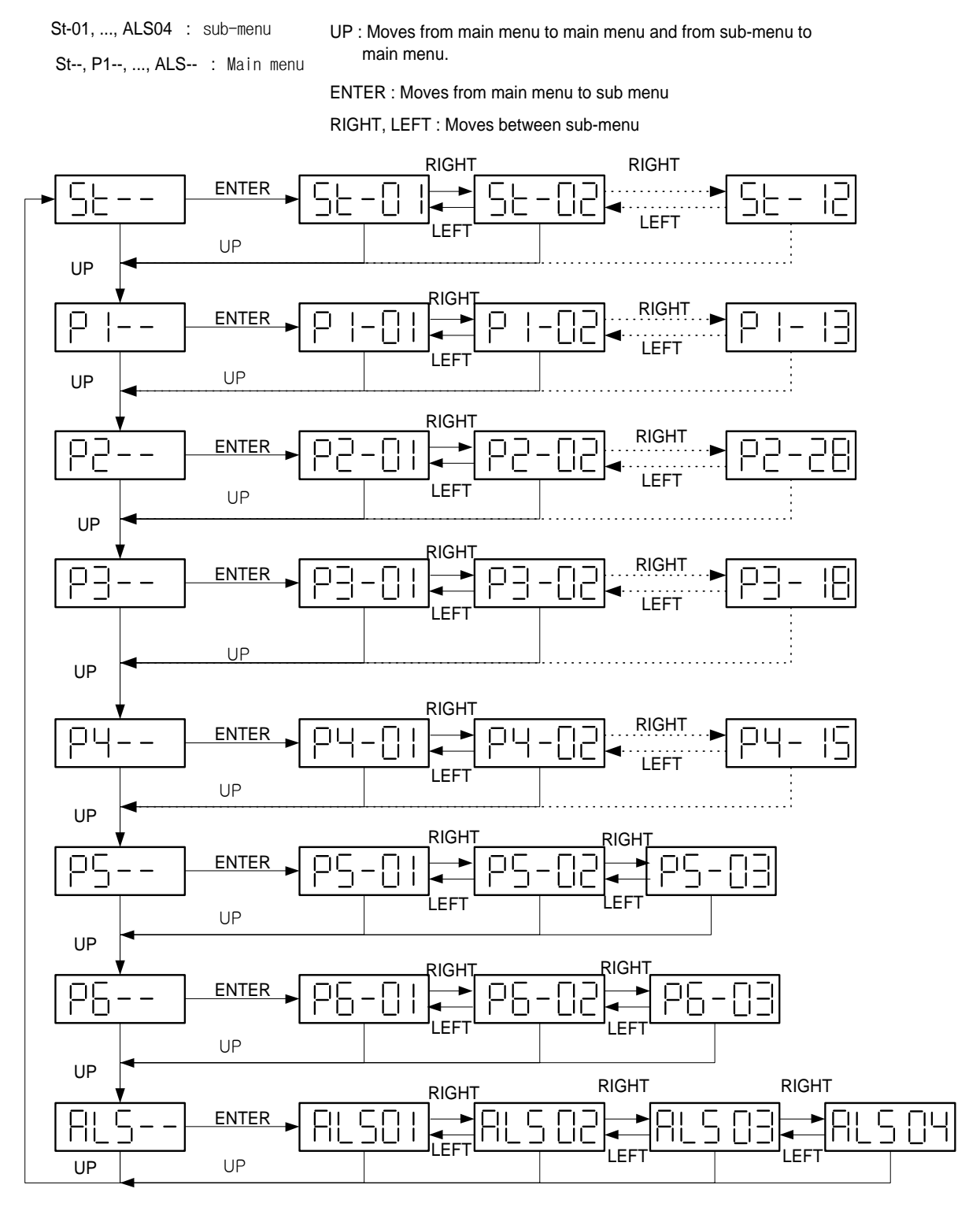

Figure 5.2 Overall block diagram of operation method

## 5.1 Initial screen after power is connected

Menus displayed after power is connected can be set according to [Display Select(P2-28)] set value.

| [Display Select(P2-28)] | Initial menus after power is connected |
|-------------------------|----------------------------------------|
| 1                       | Motor Speed[r/min], (St-01)            |
| 2                       | CMD Speed[r/min] , (St-02)             |
| 3                       | CMD Pulse, (St-03)                     |
| 4                       | Feedback Pulse, (St-04)                |
| 5                       | Pulse ERR, (St-05)                     |
| 6                       | Speed Limit[r/min] , (St-06)           |
| 7                       | Torque Limit[%], (St-07)               |
| 8                       | Load Rate[%], (St-08)                  |
| 9                       | Max Load Rate[%], (St-09)              |
| 10                      | Inertia Ratio, (St-10)                 |

Initial set value of [Display Select(P2-28)]: 1

### 5.1.1 Connecting power when No alarm and initial menu are set to motor speed

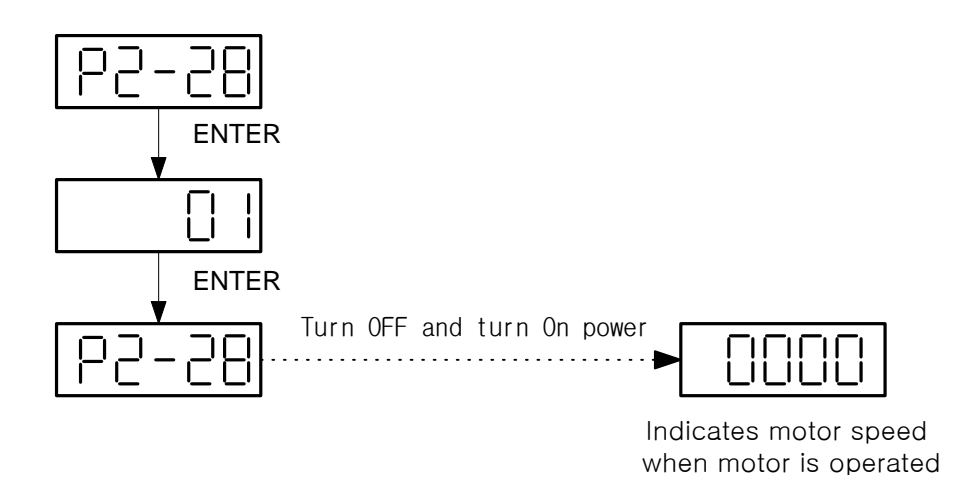

#### 5.1.2 Connecting power when No alarm and initial menu are set to inertia ratio

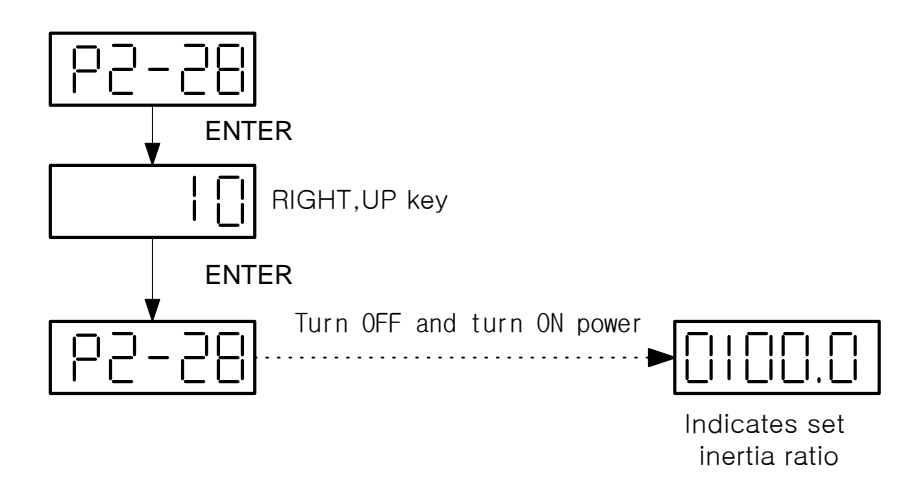

5.1.3 Connecting power in Emergency alarm state after setting initial menu to motor speed

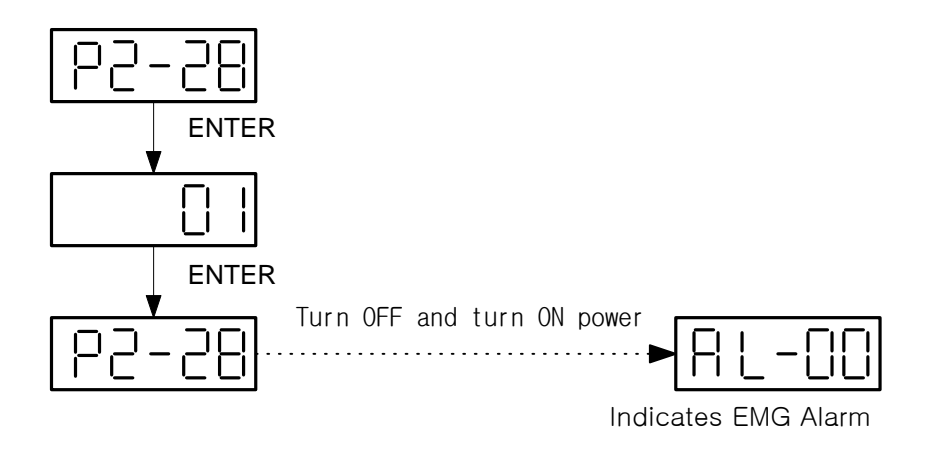

## 5.2 Sub-menu Group

Menus are classified into 3 main groups: a menu capable of editing or inputting information required for operation, a menu which monitors operation status, and a menu which carries testing function.

## 5.3 Operation Monitoring Menu

#### 5.3.1 Operation monitoring window

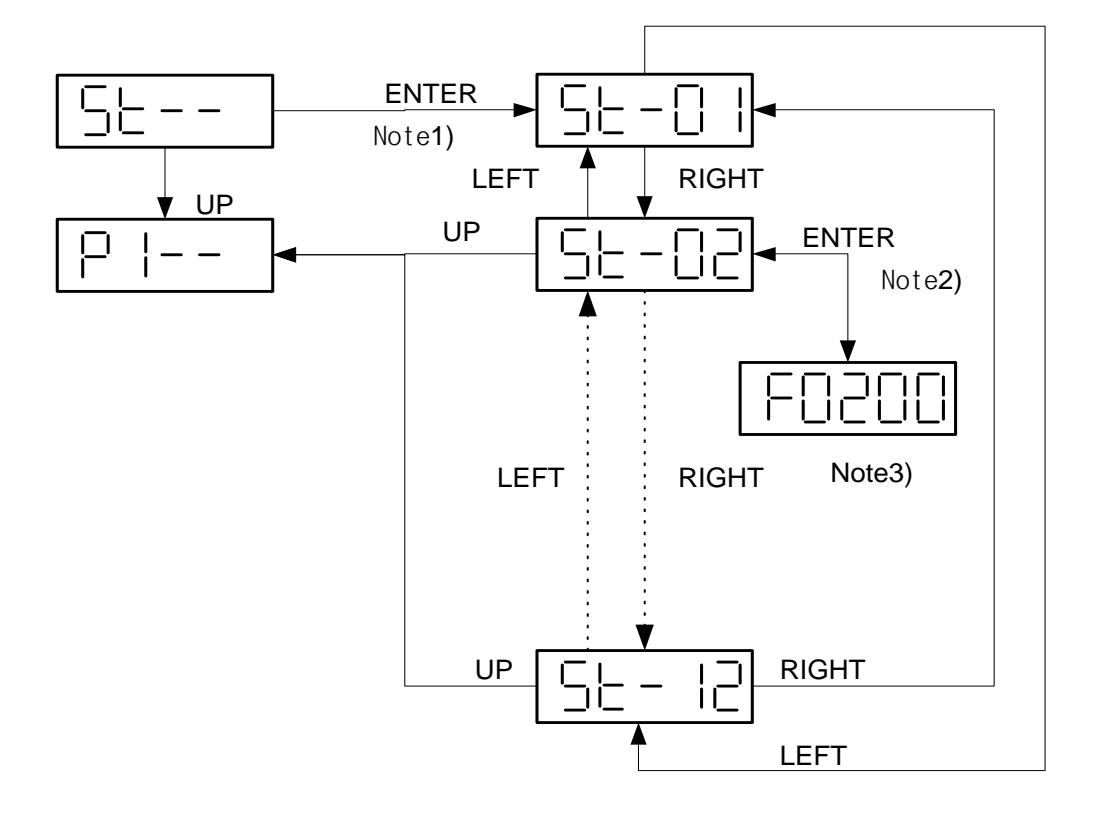

- Note1) Press ENTER to move from main menu to sub-menu
- Note2) Press ENTER also to monitor actual value from the sub-menu
- Note3) "F" indicates "+","r" and "-" in the case of motor speed and command speed In the figure, the motor command speed(St-02) is +200[r/min]

#### 5.3.2 Alarm window

(1) Menu displaying current alarm status (ALS-01)

ENTER: Moves to sub-menu

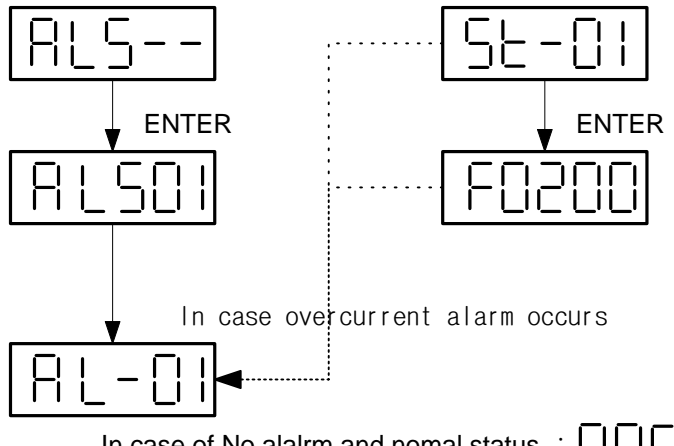

In case of No alalrm and nomal status  $: \Box \Box \Box$ 

The alarm status display menu displays the current alarm.

In case of an alarm, it is displayed in the alarm display window of any menu.

Screen can freely move to another menu, but the motor cannot be run unless the alarm is reset.

(2) Current alarm reset menu

ENTER: Reset current alarm LEFT, RIGHT : Moves between sub-menus

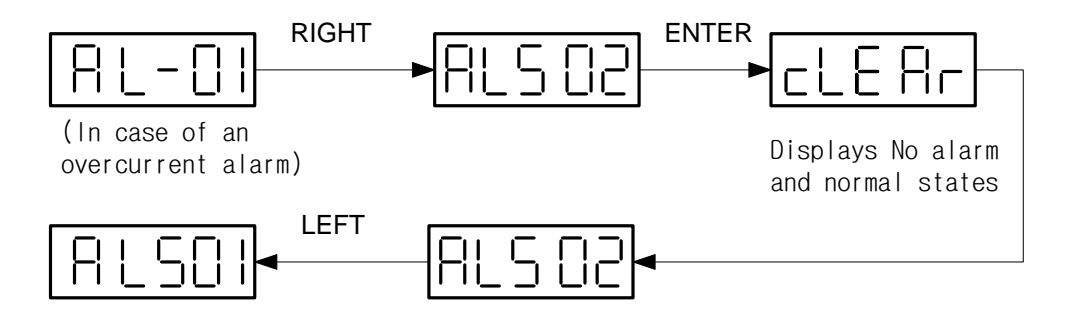

The current alarm reset (ALS-02) menu resets the alarm that has occurred on the system, a function which is the same as that of the external input reset.

(3) Alarm history (ALS-03) display menu

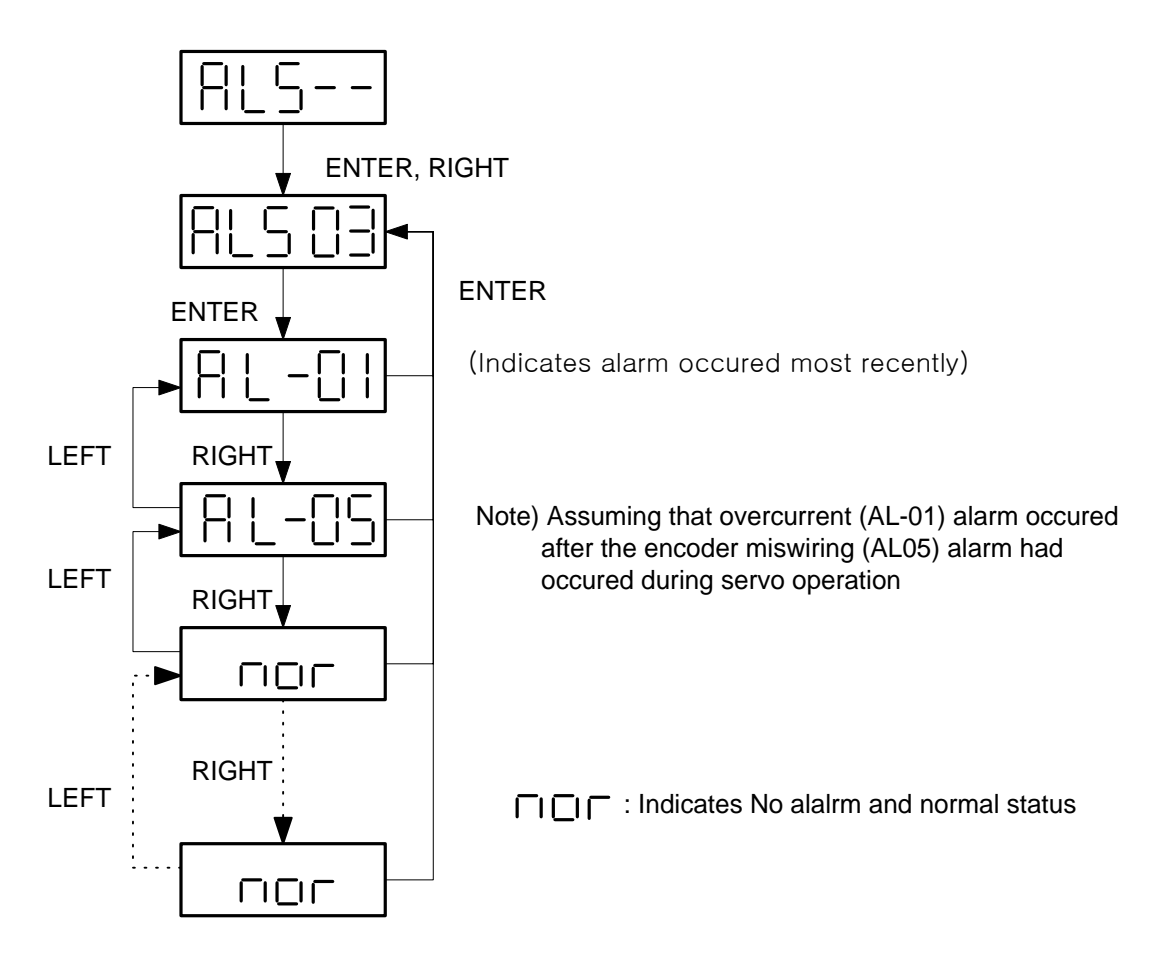

The alarm history menu displays up to 10 alarms that have occurred most recently.

The above figure is based on the assumption that overcurrent (AL-01) alarm occurred after the encoder miswiring (AL-095) alarm had occurred during servo operation.

"nor" is indicated when there is no alarm.

However, EMER STOP (AL-00) is not stored in the alarm history (ALS03).

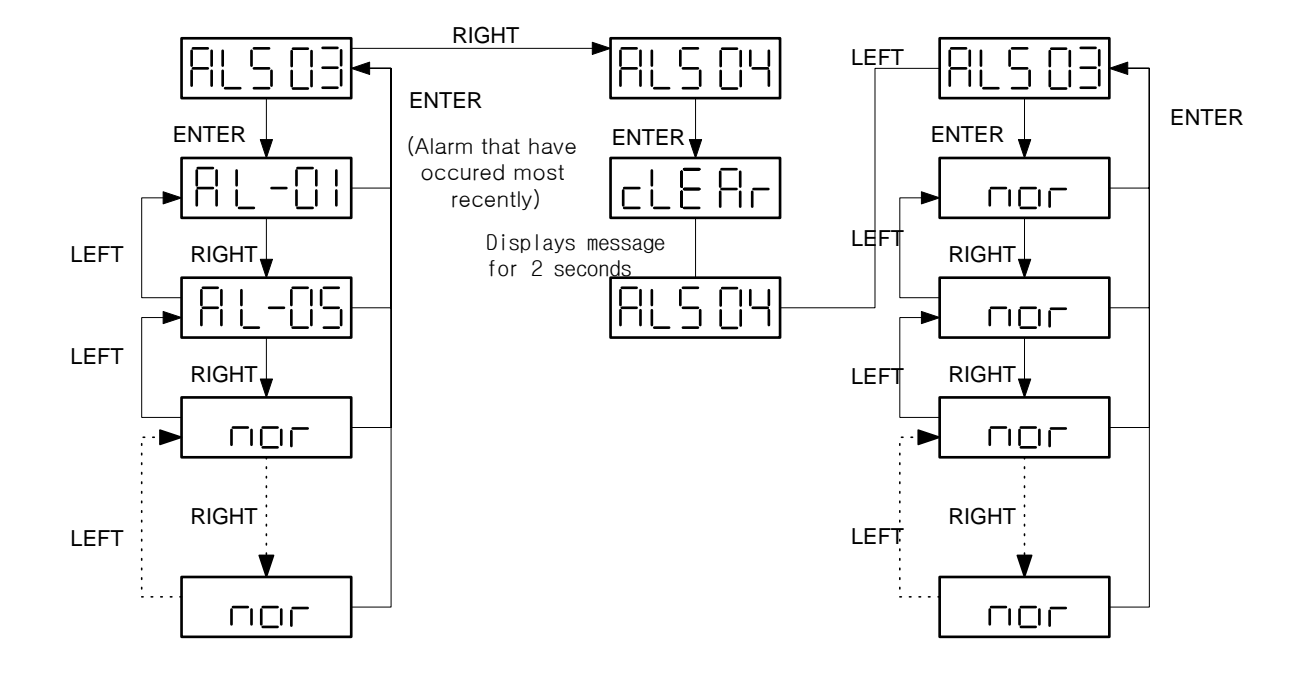

(4) Alarm history reset (ALS04) menu

The above figure is a block diagram showing how to erase the system alarm history. This is based on the assumption that overcurrent (AL-01) alarm occurred after the encoder miswiring (AL-095) alarm had occurred during servo operation in alarm history menu. If there is no alarm after the alarm history reset (ALSO4) is activated, "nor" is displayed. However, EMER STOP (AL-00) is not stored in the alarm history (ALS03).

## 5.4 Changing Parameters

The difference in editing between the mount loader and digital loader is that ENTER must be pressed once more to see the actual value of menu items in the case of the mount loader, and that only UP key may be used to change values during the process of editing. In most menus, such as [Motor Parameter (P--)], [Control Mode (P2--)], [Speed Mode (P3--)], [Position Mode (P4--)] and [Torque Mode (P5--)], input desired values in the same method as that of changing parameters described below.

Two of the menus, autotuning (P2-24) menu and parameter initialization menu, are explained separately (see 5.2.4).

#### 5.4.1 Changing parameters

ENTER : Starts and ends parameter change UP : Increase of value where blink is located LEFT, RIGHT : Moves blink to left or right

Example1) Motor ID input (00->11)

Example2) Input of internal speed command1

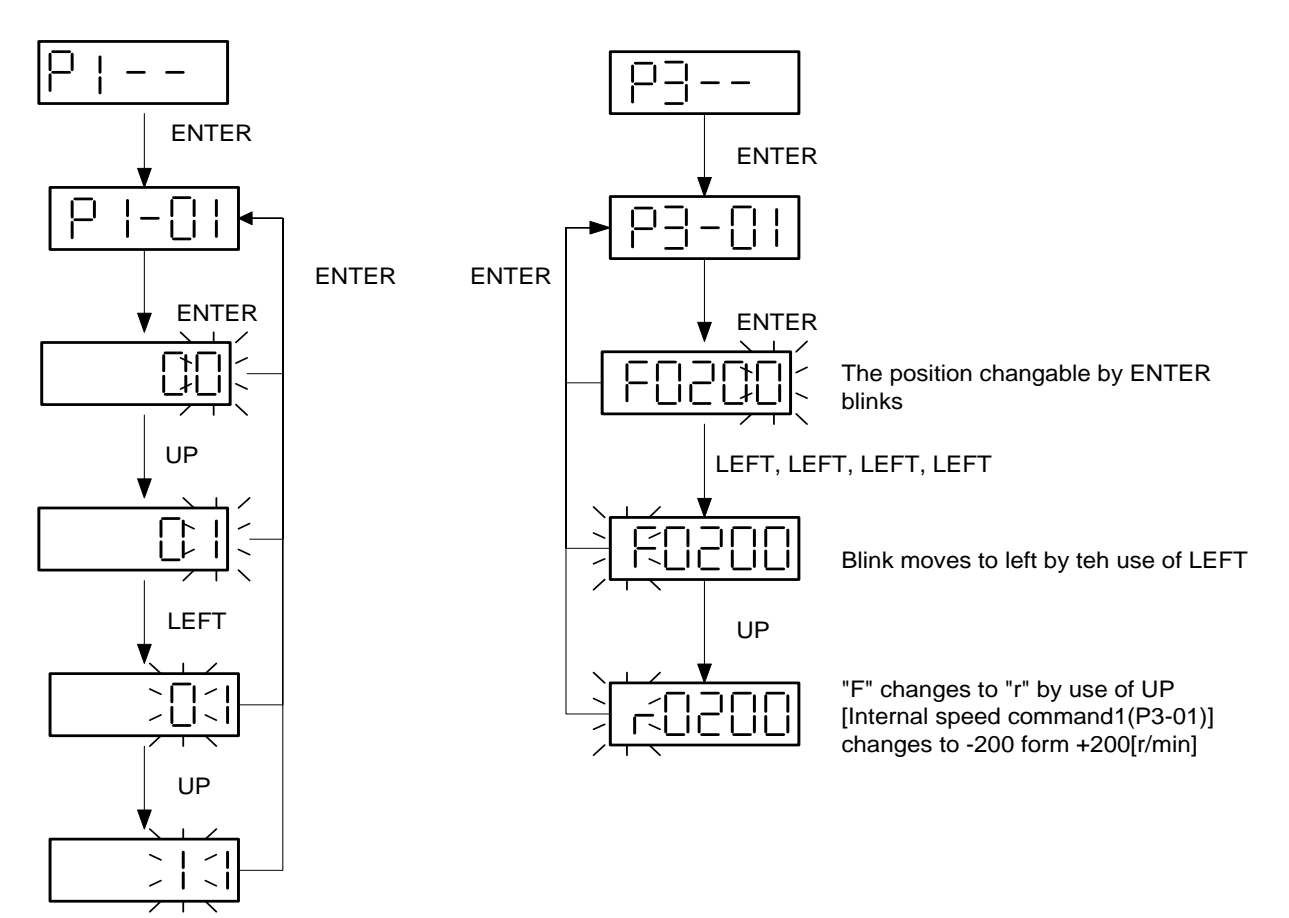

### 5.5 Test Mode (P6--)

#### 5.5.1 Jog operation function (P6-01)

ENTER:Starts/ends jog mode; starts/ends jog speed input; starts/ends jog speed monitor

- LEFT : Blink moves to left when motor is running in the opposite direction of command, and jog speed is input
- RIGHT : Blink moves to right when motor is running in the direction of command, and jog speed is input
- UP : Changes menu on jog mode. Increase by 1 at a time when jog speed is input

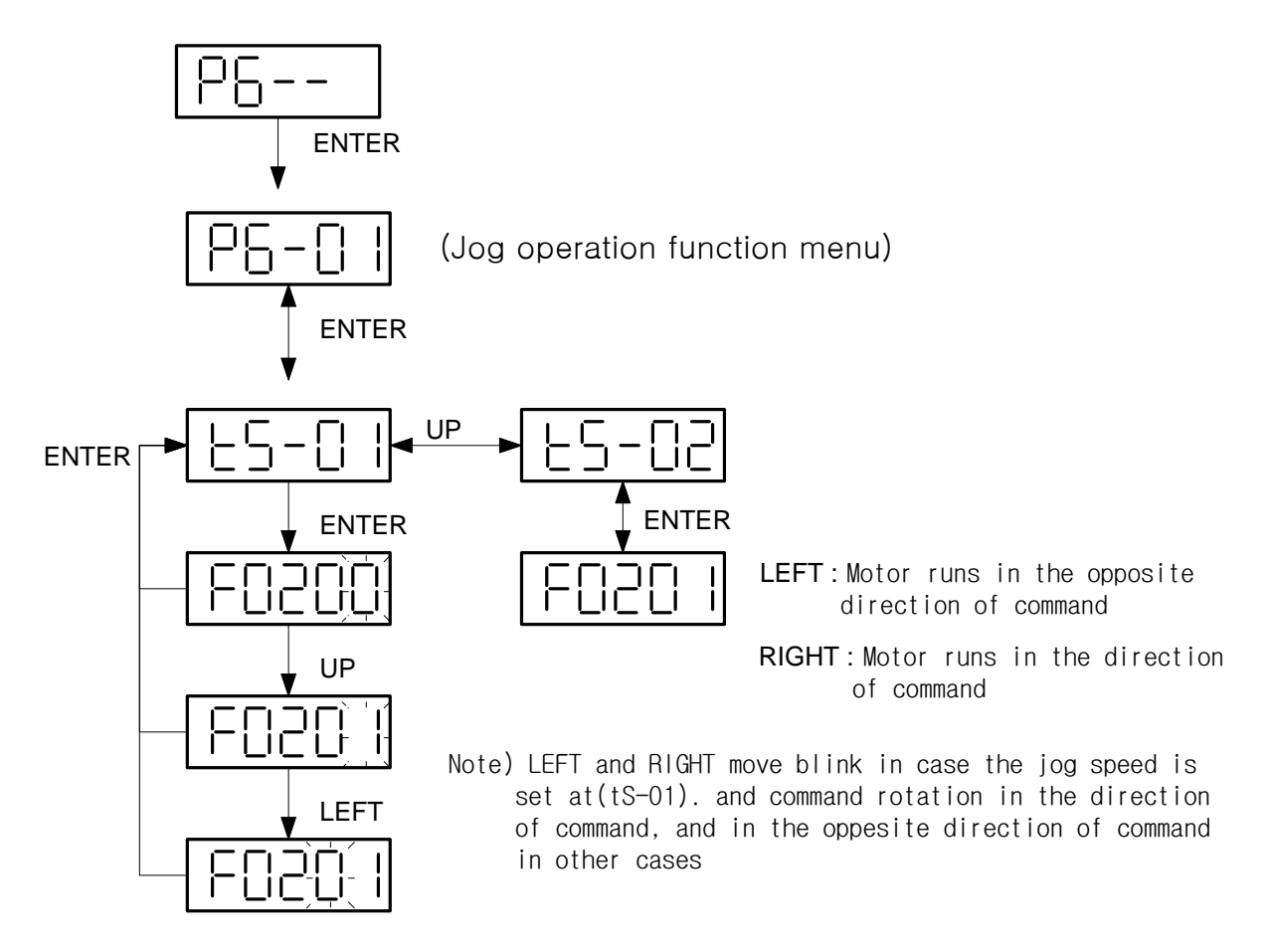

In jog mode, the motor can be test-run with the servo only without separate system required to input contact to the servo. This means that this menu allows operation without connection to the connector CN1. However, the motor parameter menu set value must be input. Left and Right keys are used to move the cursor when changing jog command values, but are used to rotate the jog in each sub-menu.

In (tS-02), motor speed is indicated when the motor is running in jog mode.

The jog mode has another separate sub-menu in the sub-menu. If the system returns to the initial screen of jog operation function (P6-01), the servo function is returned to normal state.

#### 5.5.2 Auto job operation function (P6-02)

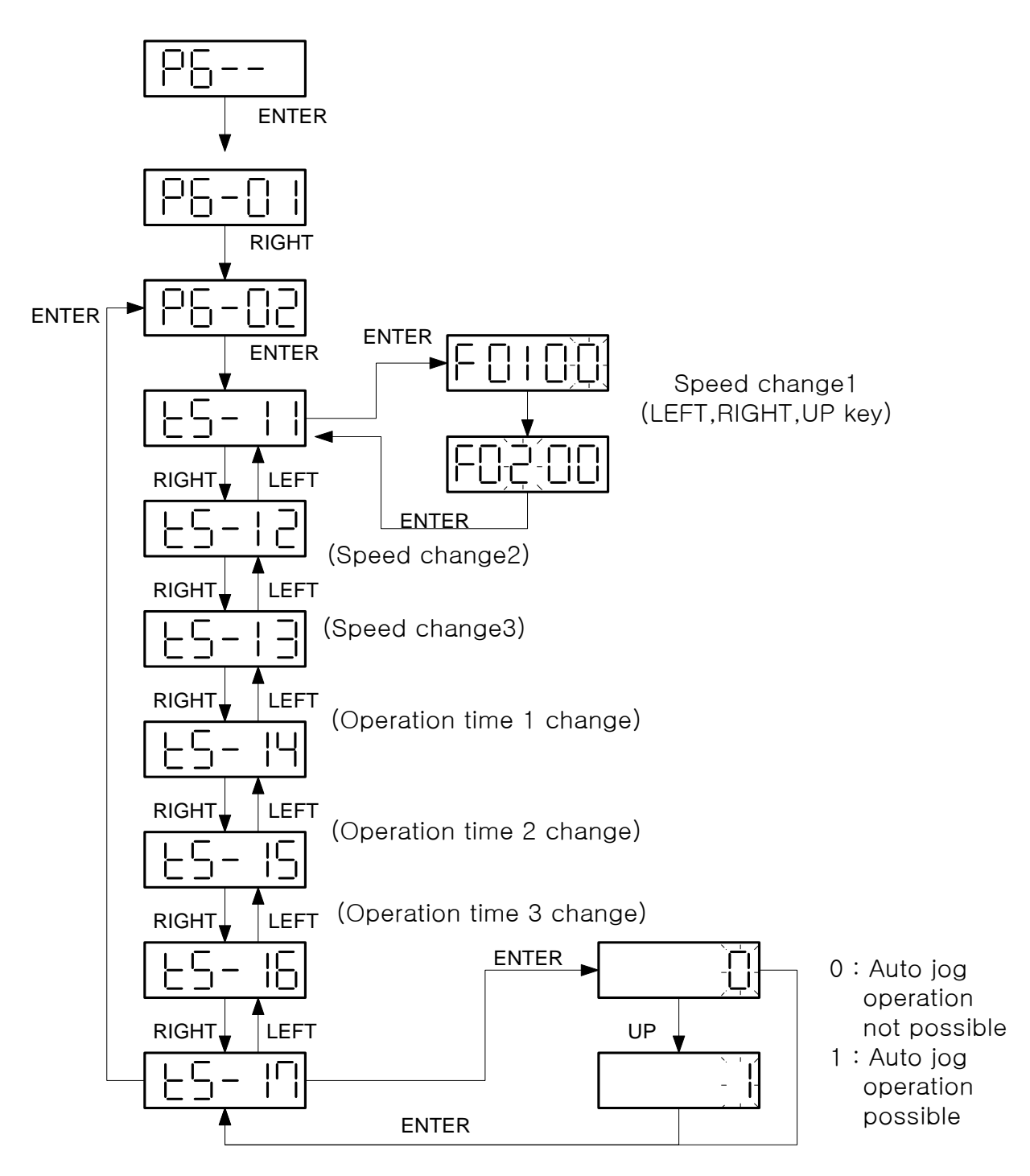
In jog mode, the motor runs by the use of LEFT and RIGHT. In [Auto jog operation mode], speed and time are set in [tS-11) - [tS-17); and if 1 is input in [tS-17), the motor runs repeatedly. Set value can be changed in each sub-menu of [tS-11) - [tS-17) in the same method of changing previous motor parameters and control-related parameters. If, after changing the sub-menu set value, ENTER is pressed without moving to sub-menu by the use of LEFT and RIGHT, the screen changes to [P6-02], the initial screen of [Auto jog operation mode]. The auto jog operation mode is then automatically reset, and the system returns to the normal servo function. (See 6.6.2 Auto Jog)

### 5.5.3 Simulation function (P6-03)

While the motor is connected and is operated without CN1 contact input in Jog and Auto Jog modes, simulated operation is a condition under which, while the connector CN1 is connected in normal state, menu displays data just as the motor is running when the motor wire and encoder is separated.

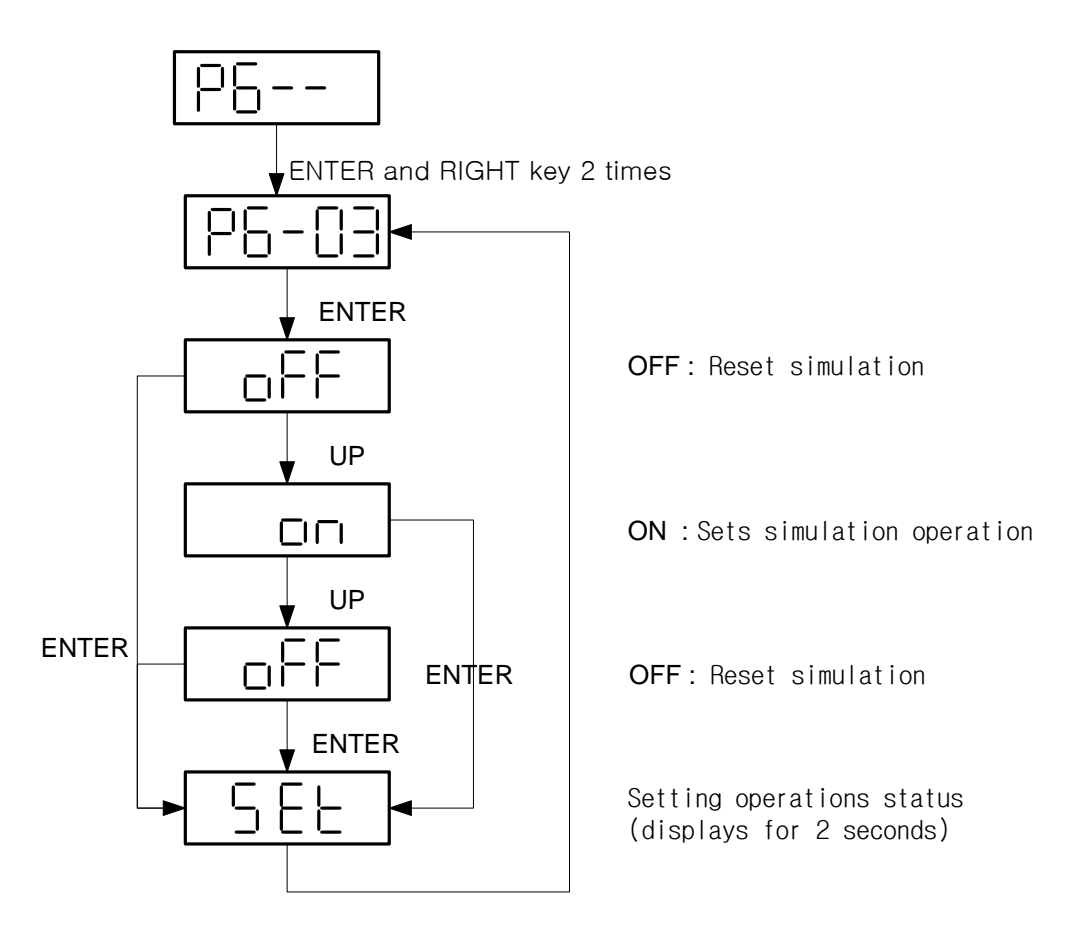

## 6. Parameter Setting

Menus can be set by the digital loader and mount loader. See Chapter 4 and 5 for information on how to use the digital loader and mount loader.

| Abbreviation | Meaning             | Abbreviation | Meaning       |
|--------------|---------------------|--------------|---------------|
| PC           | Position Controller | ACCEL        | Acceleration  |
| SC           | Speed Controlller   | DECEL        | Deceleration  |
| LMT          | Limit               | VOLT         | Voltage       |
| RPM          | r/min               | SPD          | Speed         |
| ms           | msec                | OFFS         | Offset        |
| μS           | μsec                | тс           | Time Constant |
| FRQ          | Frequency           | FF           | Feedforward   |
| FLT          | Filter              | FB           | Feedback      |
| ENB          | Enable              | ERR          | Error         |
| INIT         | Initialize          | FLLW         | Follow        |
| DFLT         | Default             | ELCTR        | Electric      |
| PROG         | Program             | NUM          | Numerator     |
| CMD          | Command             | DEN          | Denominator   |

Abbreviations used in this manual and their meanings are as follows.

Meanings of the modes in the following parameter summary are shown below.

| Mode Meaning |                                    |  |  |  |  |  |
|--------------|------------------------------------|--|--|--|--|--|
| S            | Effective in speed control mode    |  |  |  |  |  |
| Р            | Effective in position control mode |  |  |  |  |  |
| Т            | Effective in torque control mode   |  |  |  |  |  |

### 6.1 Parameter Summary

Digital loader displays menus along with menu names, but the mount loader shows only menus.

| Menu  | Menu name        | Unit     | Display range     | Initial value | Mode |
|-------|------------------|----------|-------------------|---------------|------|
| St-01 | Motor Speed[RPM] | r/min    | -9999.9~9999.9    | 0             | SPT  |
| St-02 | CMD Speed[RPM]   | r/min    | -9999.9~9999.9    | 0             | SP   |
| St-03 | CMD Pulse        | pulse    | -9999999-~9999999 | 0             | Р    |
| St-04 | Feedback Pulse   | pulse    | -9999999-~9999999 | 0             | Р    |
| St-05 | Pulse ERR        | pulse    | 0 ~ 99999         | 0             | Р    |
| St-06 | Speed Limit[RPM] | r/min    | 0 ~ 9999.9        | 0             | Т    |
| St-07 | Torque Limit[%]  | %        | 0 ~ 999           | 0             | SPT  |
| St-08 | Load Rate[%]     | %        | -99999 ~ 99999    | 0             | SPT  |
| St-09 | Max Load Rate[%] | %        | -99999 ~ 99999    | 0             | SPT  |
| St-10 | Inertia Ratio    | Multiple | 0~500.0           | 1.0           | SPT  |
| St-11 | Program Version  |          |                   | Version       | SPT  |
| St-12 | I/O Status       |          |                   |               | SPT  |

(1) Status window (Status window: St--)

(2) Motor and system menu (Motor parameters: P1--)

| Menu    | Menu name        | Unit                   | Display range | Initial value | Mode |
|---------|------------------|------------------------|---------------|---------------|------|
| * P1-01 | Motor ID         |                        | 0 ~ 99        |               | SPT  |
| * P1-02 | JM [gfcms2]      | gf-cm-sec <sup>2</sup> | 0.01 ~ 999.99 |               | SPT  |
| * P1-03 | KT [kgfcm/A]     | kgf-cm/A               | 0.01 ~ 999.99 |               | SPT  |
| * P1-04 | Ls(Phase)[mH]    | mH                     | 0.01 ~ 999.99 |               | SPT  |
| * P1-05 | Rs(Phase)[ohm]   | Ω                      | 0.01 ~ 999.99 |               | SPT  |
| * P1-06 | Is(Rated)[Arms]  | Arms                   | 0.01 ~ 999.99 |               | SPT  |
| * P1-07 | SPD(Max)[RPM]    | r/min                  | 0.1 ~ 9999.9  |               | SPT  |
| * P1-08 | SPD(Rated)[RPM]  | r/min                  | 0.1 ~ 9999.9  |               | SPT  |
| * P1-09 | Pole Number      | pole                   | 2 ~ 98        | 8             | SPT  |
| * P1-10 | Power Amp Type   |                        | 0 ~ 20        | By capacity   | SPT  |
| * P1-11 | Encoder Type     |                        | 0~9           | 0             | SPT  |
| * P1-12 | Encoder PLS[PPR] | ppr                    | 1 ~ 10000     | 2000          | SPT  |
| *P1-13  | Parameter Lock   |                        | 0/1           | 0             | SPT  |

(Caution !) Menus marked with "\*" cannot be corrected during Servo-ON.

| Menu    | Menu name        | Unit     | Display range  | Initial value           | Mode |  |
|---------|------------------|----------|----------------|-------------------------|------|--|
| * P2-01 | Controller Type  |          | 0 ~ 5          | 1                       | SPT  |  |
| P2-02   | PC P Gain        | rad/sec  | 0 ~ 500        | 50                      | Р    |  |
| P2-03   | SC LOOP Gain     | rad/sec  | 0 ~ 5000       | (Note 1)<br>By capacity | SPT  |  |
| P2-04   | SC I TC [ms]     | ms       | 1 ~ 10000      | 20                      | SPT  |  |
| P2-05   | TRQ LMT(+) [%]   | %        | 0 ~ 300        | 300                     | SP   |  |
| P2-06   | TRQ LMT(-) [%]   | %        | 0 ~ 300        | 300                     | SP   |  |
| P2-07   | Pulse Out Rate   | division | 1 ~ 16         | 1                       | SPT  |  |
| P2-08   | Current Offset   |          | 0, 1           | 0                       | SP   |  |
| P2-09   | Brake SPD[RPM]   | r/min    | 0.0 ~ 9999.9   | 50.0                    | SPT  |  |
| P2-10   | Brake Time[ms]   | ms       | 0 ~ 10000      | 10                      | SPT  |  |
| P2-11   | Monitor1 Select  |          | 0 ~ 2          | 0                       | SPT  |  |
| P2-12   | Monitor1 ABS     |          | 0,1            | 0                       | SPT  |  |
| P2-13   | Monitor1 Scale   | multiple | 1.00 ~ 20.00   | 1.00                    | SPT  |  |
| P2-14   | Monitor1 offset  | %        | -100.0 ~ 100.0 | 0                       | SPT  |  |
| P2-15   | Monitor2 Select  |          | 0 ~ 2          | 1                       | SPT  |  |
| P2-16   | Monitor2 ABS     |          | 0,1            | 0                       | SPT  |  |
| P2-17   | Monitor2 Scale   | multiple | 1.00 ~ 20.00   | 1.00                    | SPT  |  |
| P2-18   | Monitor2 offset  | %        | -100.0 ~ 100.0 | 0                       | SPT  |  |
| P2-19   | Resonant RQ[Hz]  | Hz       | 0 ~ 1000       | 300                     | SP   |  |
| P2-20   | Resonant BW[Hz]  | Hz       | 0 ~ 1000       | 100                     | SP   |  |
| P2-21   | De-Resonant ENB  |          | 0,1            | 0                       | SP   |  |
| P2-22   | Inertia Ratio    | multiple | 1.0~500.0      | (Note 2) 1.0            | SPT  |  |
| P2-23   | Autotune Range   |          | 0~9            | 0                       | SP   |  |
| P2-24   | Autotune ON/OFF  |          | ON/OFF         | OFF                     | SP   |  |
| * P2-25 | Parameter Init   |          | currt/dFLT     | currt                   | SPT  |  |
| P2-26   | SPDIN Delay      | ms       | 0~100          | 0                       | S    |  |
| P2-27   | DB Control       |          | 0,1            | 1                       | SPT  |  |
| P2-28   | Display Select   |          | 1~10           | 1                       | SPT  |  |
| P2-29   | Start/Stop       |          | 0,1            | 0                       | SPT  |  |
| P2-30   | Emergency Type   |          | 0,1            | 0                       | SPT  |  |
| P2-31   | Power fail Mode  |          | 0,1            | 1                       | SPT  |  |
| P2-32   | Zero SPD VIB RJT | r/min    | 0.0~100.0      | 0.0                     | SP   |  |
|         | Confirm ON/OFF   |          | ON/OFF         | ON                      | SPT  |  |

(3) Common control menu (Control mode: P2--)

(Note 1) SC Loop gain by capacity - FDA-5001-4: 500, FDA-5005-75: 200

(Note 2) For Inertia Ratio [P-22], input multiples in case of Soft Ver 4.23 or higher; and input % (i.e. multiple \* 100) in case of Soft Ver 4.22 or less.

(Caution !) Menus marked with "\*" cannot be corrected during Servo-ON.

| Menu    | Menu name           | Unit  | Display range  | Initial value | Mode |
|---------|---------------------|-------|----------------|---------------|------|
| P3-01   | Speed CMD1[RPM]     | r/min |                | 10            | ST   |
| P3-02   | Speed CMD2[RPM]     | r/min |                | 200           | ST   |
| P3-03   | Speed CMD3[RPM]     | r/min |                | 500           | ST   |
| P3-04   | Speed CMD4[RPM]     | r/min |                | 1000          | S    |
| P3-05   | Speed CMD5[RPM]     | r/min |                | 1500          | S    |
| P3-06   | Speed CMD6[RPM]     | r/min |                | 2000          | S    |
| P3-07   | Speed CMD7[RPM]     | r/min |                | 3000          | S    |
| P3-08   | Accel Time[ms]      | ms    | 0 ~ 100000     | 0             | S    |
| P3-09   | Decel Time[ms]      | ms    | 0 ~ 100000     | 0             | S    |
| * P3-10 | S TYPE ENB          |       | 0, 1           | 0             | S    |
| P3-11   | Zero Speed[RPM]     | r/min | 0 ~ 9999.9     | 100           | SPT  |
| P3-12   | Inspeed Range       | r/min | 0 ~ 9999.9     | 100           | S    |
| * P3-13 | 10V Speed[RPM]      | r/min | 0 ~ 9999.9     | 3000          | ST   |
| P3-14   | SPD CMD<br>OFFS[mV] | MV    | -1000.0~1000.0 | 0.0           | ST   |
| P3-15   | Zero Clamp Mode     |       | 0 ~ 2          | 0             | S    |
| P3-16   | Clamp VOLT[mV]      | mV    | -1000 ~ 1000   | 0             | S    |
| * P3-17 | FDELAY              | ms    | 0.0 ~ 100.0    | 0             | SPT  |
| * P3-18 | Override ON/OFF     |       | 0,1            | 0             | S    |

(4) Speed menu (Speed Mode : P3--)

(Caution !) Menus marked with "\*" cannot be corrected during Servo-ON.

(5) Position menu (Position Mode : P4--)

| Menu    | Menu name             | Unit  | Display range | Initial value | Mode |
|---------|-----------------------|-------|---------------|---------------|------|
| P4-01   | Feedforward[%]        | %     | 0 ~ 100       | 0             | Р    |
| P4-02   | FF FLT TC[ms]         | ms    | 0 ~ 10000     | 0             | Р    |
| P4-03   | CMD FLT TC[ms]        | ms    | 0 ~ 10000     | 0             | Р    |
| P4-04   | In Position[PLS]      | pulse | 0 ~ 99999     | 100           | Р    |
| P4-05   | FLLW ERR [Pulse]      | pulse | 0 ~ 99999     | 20000         | Р    |
| * P4-06 | ELCTR Gear1 NUM       |       | 1 ~ 99999     | 1             | Р    |
| * P4-07 | ELCTR Gear1 DEN       |       | 1 ~ 99999     | 1             | Р    |
| * P4-08 | ELCTR Gear2 NUM       |       | 1 ~ 99999     | 1             | Р    |
| * P4-09 | ELCTR Gear2 DEN       |       | 1 ~ 99999     | 2             | Р    |
| * P4-10 | ELCTR Gear3 NUM       |       | 1 ~ 99999     | 1             | Р    |
| * P4-11 | ELCTR Gear3 DEN       |       | 1 ~ 99999     | 3             | Р    |
| * P4-12 | ELCTR Gear4 NUM       |       | 1 ~ 99999     | 1             | Р    |
| * P4-13 | ELCTR Gear4 DEN       |       | 1 ~ 99999     | 4             | Р    |
| * P4-14 | Pulse Logic           |       | 0~5           | 1             | Р    |
| * P4-15 | Backlash[Pulse] pulse |       | 0 ~ 10000     | 0             | Р    |

(Caution !) Menus marked with "\*" cannot be corrected during Servo-ON.

| Menu    | Menu name      | Unit | Display range    | Initial value | Mode |
|---------|----------------|------|------------------|---------------|------|
| P5-01   | TRQ CMD TC[ms] | ms   | 0.0 ~ 1000.0     | 0.0           | SPT  |
| * P5-02 | 10V Torque     | %    | 0 ~ 300          | 100           | SPT  |
| P5-03   | Torque OFFS    | mV   | -1000.0 ~ 1000.0 | 0.0           | Т    |

(6) Torque menu (Torque Mode : P5--)

(Caution !) Menus marked with "\*" cannot be corrected during Servo-ON.

(7) Test mode (Test Mode : P6--)

| Menu             | Menu name          | Unit  | Display range  | Initial value | Mode |
|------------------|--------------------|-------|----------------|---------------|------|
| P6-01<br>(tS-01) | Jog Command[RPM]   | r/min | -5000.0~5000.0 | 100           |      |
| (tS-02)          | Jog Speed[RPM]     | r/min | -5000.0~5000.0 | 0             |      |
| P6-02<br>(tS-11) | Auto Jog<br>Speed1 | r/min | -5000.0~5000.0 | 100           |      |
| (tS-12)          | Auto Jog Speed2    | r/min | -5000.0~5000.0 | -200          |      |
| (tS-13)          | Auto Jog Speed3    | r/min | -5000.0~5000.0 | 300           |      |
| (tS-14)          | Auto Jog Time1     | sec   | 1 ~ 50000      | 1             |      |
| (tS-15)          | Auto Jog Time2     | sec   | 1 ~ 50000      | 2             |      |
| (tS-16)          | Auto Jog Time3     | sec   | 1 ~ 50000      | 3             |      |
| (tS-17)          | Auto Jog Set       |       | 0, 1           | 0             |      |
| * P6-03          | Simulation Mode    |       | on/off         | off           |      |

(Caution !) Menus marked with "\*" cannot be corrected during Servo-ON.

(8) Alarm status (Alarm Status : ALS--)

| Menu  | Menu name       | Unit | Display range | Initial value | Mode |
|-------|-----------------|------|---------------|---------------|------|
| ALS01 | Alarm Display   |      |               |               | SPT  |
| ALS02 | Alarm Reset     |      |               |               | SPT  |
| ALS03 | Alarm History   |      |               |               | SPT  |
| ALS04 | Alarm Reset All |      |               |               | SPT  |

### 6.2 Description of servo status (Status Window: St--)

| Screen display              | Description                                                          |
|-----------------------------|----------------------------------------------------------------------|
| Motor Speed[RPM]<br>St-01   | Indicates current motor speed in [RPM]                               |
| CMD Speed[r/min]<br>St-02   | Indicates servo motor speed command in [RPM]                         |
| CMD Pulse<br>St-03          | Indicates current command pulse when controlling positions           |
| Feedback Pulse<br>St-04     | Indicates feedback pulse when controlling positions                  |
| Pulse ERR                   | Indicates the difference between the current command pulse and       |
| St-05                       | feedback pulse when controlling positions                            |
| Speed Limit[r/min]<br>St-06 | Current speed limit value when controlling torques                   |
| Torque Limit[%]<br>St-07    | Indicates current torque limit value in [%]                          |
| Load Rate [%]<br>St-08      | Indicates current motor load in [%] based on torque                  |
| Max Load Rate[%]<br>St-09   | Indicates maximum servo torque                                       |
| Inertia Ratio<br>St-10      | Indicates inertia ratio (system inertia/motor inertia) in [multiple] |
| Program Version<br>St-11    | Indicates current program version                                    |
| I/O CON. STATUS             | Indicates contact I/O status                                         |

**Note)** In case of contact I/O status (meaning of each contact may vary according to control mode; however, contact is displayed based on control mode in this case)

### 6.2.1 Digital loader signal display

#### (1) Input signal display

The status of input contact recognized within the system is indicated with either "0" or "1". Therefore, if the status input from the external sources is different from the displayed information, it indicates problem on the input system. As each signal carries different meaning, explanation is provided through examples below.

(Example of display)

| Signal  | ALM<br>RST | STOP | ESTOP | TLIM | CWLIM | CCWLIM | P/PI | DIR | SPD3 | SPD2 | SPD1 | SVONEN |
|---------|------------|------|-------|------|-------|--------|------|-----|------|------|------|--------|
| Display | 0          | 0    | 1     | 0    | 0     | 1      | 0    | 0   | 0    | 0    | 1    | 1      |

1: Input signal operating

0: Input signal not operating

| Signal | Display | Description                         |
|--------|---------|-------------------------------------|
| ALMRST | 0       | Alarm reset function not used       |
| STOP   | 0       | Motor stop not used                 |
| ESTOP  | 1       | Emergency stop not used             |
| TLIM   | 0       | Analog torque limit not used        |
| CWLIM  | 0       | CW direction rotation not possible  |
| CCWLIM | 1       | CCW direction rotation possible     |
| P/PI   | 0       | Operates as PI control              |
| DIR    | 0       | Rotates in the direction of command |
| SPD3   | 0       |                                     |
| SPD2   | 0       | Internal command speed 1 used       |
| SPD1   | 1       |                                     |
| SVONEN | 1       | Servo motor start command operating |

The above examples are based on the current status of each signal. System operates in reverse if signals are in opposite status.

### (2) Output signal display

The output contact status is displayed with either "0" or "1".

Therefore, if the status actually output on the outside is different from the displayed information, it indicates problem on the input system. As each signal carries different meaning, explanation is provided through examples below.

(Example of display)

| Signal  | ALARM3 | ALARM2 | ALARM1 | ALARM | TRQOUT | RDY | ZSPD | INSPD/<br>INPOS | BRK |
|---------|--------|--------|--------|-------|--------|-----|------|-----------------|-----|
| Display | 0      | 0      | 0      | 1     | 0      | 1   | 0    | 1               | 1   |

### 1: Output signal operating

0: Output signal not operating

| Signal      | Display | Description                               |
|-------------|---------|-------------------------------------------|
| ALARM 3     | 0       |                                           |
| ALARM 2     | 0       | No Alarm Code                             |
| ALARM 1     | 0       |                                           |
| ALARM       | 1       | No Alarm, normal status                   |
| TRQOUT      | 0       | Torque not limited                        |
| RDY         | 1       | No Alarm, Power Good, Servo Ready         |
| ZSPD        | 0       | Motor not stopped                         |
| INSPD/INPOS | 1       | Command speed or command position reached |
| BRK         | 1       | Motor brake reset signal displayed        |

#### 6.2.2 Mount loader signal display

The following figure shows magnified 7segment of the mount loader.

Each segment of the mount loader's 7segment has its own meaning.

The part above the solid line indicates the contact input status, while the part below the solid line, the contact output status. The current status is displayed by each segment being turned on or off.

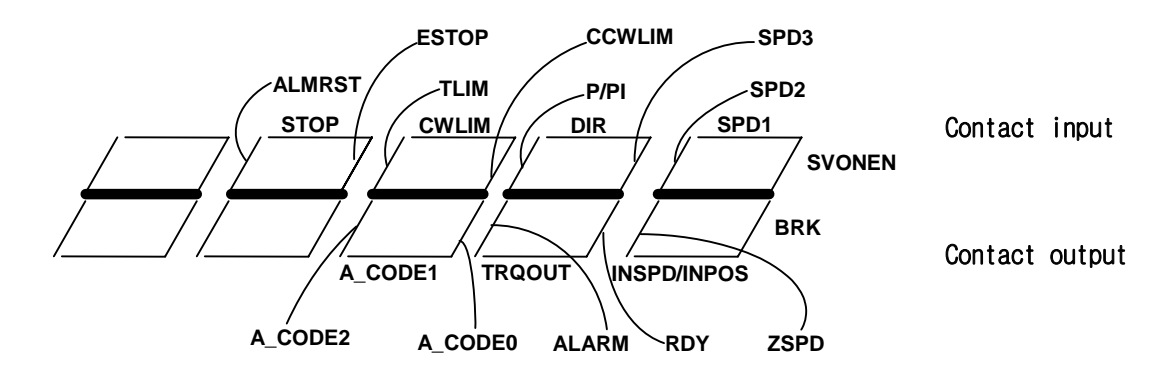

From the following figure, the segments indicated in thick line are those turned on. Segments can be displayed as follows assuming the I/O status is the same as explained in section 6.8.1. In other words, the status which is displayed as "1" on digital loader is displayed by the segment on the mount loader being turned on.

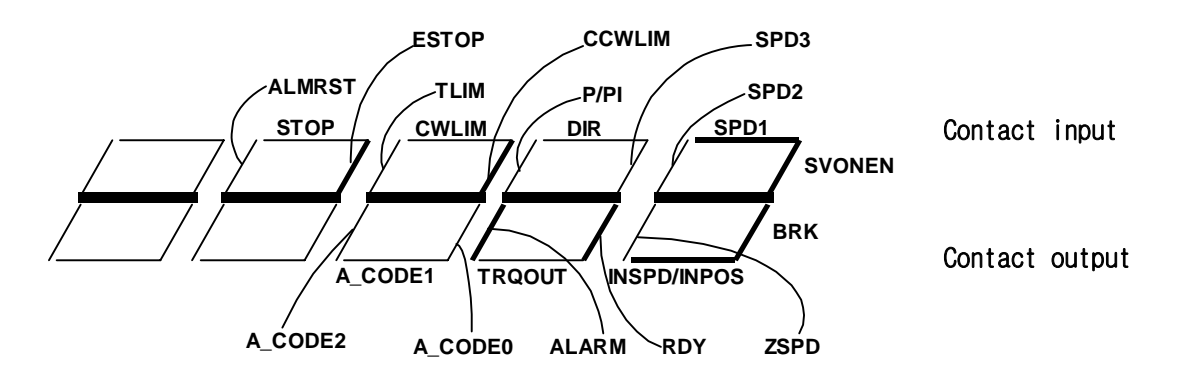

### 6.3 Motor and System Parameters (Motor Parameters: P1--)

These parameters are used to set the motor and the system. User must set parameters to suit the motor and the system prior to use.

| Menu   | Menu name |                      |    | Descriptio | n  | Unit  | Setting<br>range |       | Initial value |      | Mode |
|--------|-----------|----------------------|----|------------|----|-------|------------------|-------|---------------|------|------|
| *P1-01 |           | Motor ID             |    | Motor ID   |    |       | 0 ~ 99           |       | 0             |      | SPT  |
|        |           |                      |    |            |    |       |                  |       |               |      |      |
|        | ID        | Model                | ID | Model      | ID | Model | ID               | Model | ID            | Mod  | el   |
|        | 0         | Individua<br>I input | 20 | TF05       | 40 | LF03  | 60               | KN03  | 80            | LN0  | 3    |
|        | 1         |                      | 21 | TF09       | 41 | LF06  | 61               | KN05  | 81            | LN0  | 6    |
|        | 2         |                      | 22 | TF13       | 42 | LF09  | 62               | KN06  | 82            | LN0  | 9    |
|        | 3         |                      | 23 | TF20       | 43 | LF12  | 63               | KN07  | 83            | LN1  | 2    |
|        | 4         |                      | 24 | TF30       | 44 | LF20  | 64               | KN06A | 84            | LN12 | 2A   |
|        | 5         | CKZ5                 | 25 | TF44       | 45 | LF30  | 65               | KN11  | 85            | LN2  | 0    |
|        | 6         | CK01                 | 26 | TF09-05    | 46 |       | 66               | KN16  | 86            | LN3  | 0    |
|        | 7         |                      | 27 |            | 47 |       | 67               | KN22  | 87            | LN4  | 0    |
|        | 8         | CK02                 | 28 |            | 48 |       | 68               | KN22A | 88            |      |      |
|        | 9         | CK04                 | 29 |            | 49 |       | 69               | KN35  | 89            |      |      |
|        | 10        |                      | 30 | KF08       | 50 | CN04A | 70               | TN05  | 90            |      |      |
|        | 11        | CN01                 | 31 | KF10       | 51 | CN06  | 71               | TN09  | 91            |      |      |
|        | 12        | CN02                 | 32 | KF15       | 52 | CN08  | 72               | TN13  | 92            |      |      |
|        | 13        | CN03                 | 33 | KF22       | 53 | CN10  | 73               | TN17  | 93            |      |      |
|        | 14        | CN04                 | 34 | KF35       | 54 | CN09  | 74               | TN20  | 94            |      |      |
|        | 15        | CN05                 | 35 | KF50       | 55 | CN15  | 75               | TN30  | 95            |      |      |
|        | 16        |                      | 36 |            | 56 | CN22  | 76               | TN44  | 96            |      |      |
|        | 17        |                      | 37 |            | 57 | CN30  | 77               | TN75  | 97            |      |      |
|        | 18        |                      | 38 |            | 58 | CN30A | 78               |       | 98            |      |      |
|        | 19        |                      | 39 |            | 59 | CN50A | 79               | KN55  | 99            |      |      |

(Caution !) Menus marked with "\*" cannot be corrected during Servo-ON.

♦ Above ID is applied to Ver5.32 over

If the motor is used in the above table, input motor ID to [Motor ID(P1-01)].

In such case, [JM (P1-02)], [KT (P1-03)], [Ls(Phase) (P1-04)], [Rs(Phase) (P1-05)], [Is(Rated) (P1-06)], [SPD(Max) (P1-07)], [SPD(Rated) (P1-08)], [Pole Number (P1-09)] among the set values are automatically set, and individual editing is not allowed.

If the motor used is not shown on the above table, or if it is desired to change one or more of the set values related to the motor, input 0 to [Motor ID (P1-01)].

| Menu                                                                                                    | Menu name                          | Unit                         | Display range                           | Initial value | Mode |  |  |
|----------------------------------------------------------------------------------------------------|------------------------------------|------------------------------|-----------------------------------------|---------------|------|--|--|
| *P1-02                                                                                                    | JM [gfcms2]                        | gf-cm-sec <sup>2</sup>       | 0.01 ~ 999.99                           |               | SPT  |  |  |
| Convert the motor inertia moment in [gf-cm-sec <sup>2</sup> ] and input the data.<br>In this mode, input the inertia of the motor which does not include load inertia. |                                    |                              |                                         |               |      |  |  |
| For info                                                                                                    | mation on how to inp               | ut load inertia,             | see section [Inertia Rati               | o (P2-22)].   |      |  |  |
| Procedu                                                                                                    | ire of converting gene             | eral unit to that            | of [gf-cm-sec <sup>2</sup> ] is as foll | ows.          |      |  |  |
| $1[kg-cm^2] \rightarrow 1.02 [gf-cm-sec^2]$                                                                                                    |                                    |                              |                                         |               |      |  |  |
| 1                                                                                                    | $[\text{kg-m}^2] \rightarrow 1.02$ | < 10 <sup>4</sup> [gf-cm-sec | 2 <sup>2</sup> ]                        |               |      |  |  |

| Menu                                                                  | Menu name                             | Unit            | Display range            | Display range Initial value |     |  |  |
|-----------------------------------------------------------------------|---------------------------------------|-----------------|--------------------------|-----------------------------|-----|--|--|
| *P1-03                                                                | KT [kgfcm/A]                          | kgf-cm/A        | 0.01 ~ 999.99            |                             | SPT |  |  |
| Convert the motor torque constant in [kgf-cm/A] and input the data.   |                                       |                 |                          |                             |     |  |  |
| Torque                                                                | constant is defined in                | the torque leve | el corresponding to 1[A, | rms].                       |     |  |  |
| Procedure of converting MKS unit to that of [kgf-cm/A] is as follows. |                                       |                 |                          |                             |     |  |  |
|                                                                       | $1[N-m/A] \rightarrow 10.2[kgf-cm/A]$ |                 |                          |                             |     |  |  |

| Menu                                                           | Menu name              | Unit Display range Initial value |                     |  |     |  |  |
|----------------------------------------------------------------|------------------------|----------------------------------|---------------------|--|-----|--|--|
| *P1-04                                                         | Ls(Phase)[mH]          | MH                               | 0.01 ~ 999.99       |  | SPT |  |  |
| *P1-05                                                         | Rs(Phase)[ohm]         | (Phase)[ohm] Ω 0.01 ~ 999.99     |                     |  |     |  |  |
| Convert the motor phase inductance in [mH] and input the data. |                        |                                  |                     |  |     |  |  |
| Convert                                                        | the motor phase resist | stance in [Ω] a                  | and input the data. |  |     |  |  |

| Menu | Menu name | Unit | Display range | Initial value | Mode |
|------|-----------|------|---------------|---------------|------|

| *P1-06  | Is(Rated)[Arms]       | A (rms)          | 0.01 ~ 999.99 | SPT |
|---------|-----------------------|------------------|---------------|-----|
| Convert | the motor rated curre | nt in [A] and in | put the data. |     |

| Menu     | Menu name                                                   | Unit | Display range | Initial value | Mode |  |  |  |  |
|----------|-------------------------------------------------------------|------|---------------|---------------|------|--|--|--|--|
| *P1-07   | SPD(Max)[RPM]                                               | RPM  | 0.1 ~ 9999.9  | 5000.0        | SPT  |  |  |  |  |
| *P1-08   | SPD(Rated)[RPM]                                             | RPM  | 0.1 ~ 9999.9  | 3000.0        | SPT  |  |  |  |  |
| Input mo | Input motor's maximum speed and rated speed in RPM (r/min). |      |               |               |      |  |  |  |  |

| Menu   | Menu name   | Unit | Display range | Initial value | Mode |
|--------|-------------|------|---------------|---------------|------|
| *P1-09 | Pole Number | Pole | 2 ~ 98        | 8             | SPT  |

Input the number of motor poles.

The number of motor poles is always expressed in even number. Take caution not to input odd numbers.

HIGEN servo motor has 8 numbers in all.

| Menu                                                                         |                   | Menu name |      | Un   | it                           | Display | range | Initia | al value    | Mode |
|------------------------------------------------------------------------------|-------------------|-----------|------|------|------------------------------|---------|-------|--------|-------------|------|
| *P1-10                                                                       | 10 Power Amp Type |           |      |      |                              | 0 ~ 20  |       | By c   | By capacity |      |
| Input the following set values according to the capacity of the servo motor. |                   |           |      |      |                              |         |       |        |             |      |
| 5001                                                                         | 5002              | 5004      | 5005 | 5010 | 010 5012 5015 5020 5030 5045 |         |       |        | 5075        |      |
| 0                                                                            | 1                 | 2         | 5    | 6    | 7                            | 11      | 12    | 13     | 14          | 15   |
|                                                                              |                   |           |      |      |                              |         |       |        |             |      |

| Menu   | Menu name    | Unit | Display range | Initial value | Mode |
|--------|--------------|------|---------------|---------------|------|
| *P1-11 | Encoder Type |      | 0~9           | 0             | SPT  |

The value has been set to "0" at the time of delivery based on general incremental encoder (A Lead in case of forward run).

(Based on using HIGEN standard motor)

If other encoders are used, set the value according to the following classification.

| Type of encoder                         | Set value | Remarks                       |
|-----------------------------------------|-----------|-------------------------------|
| General incremental encoder             | 0         | A lead in case of forward run |
| General incremental encoder             | 1         | A lead in case of forward run |
| Sumtak 9-wire incremental encoder       | 5         | Optional                      |
| Sumtak absolute value encoder (2048p/r) | 6         | Optional                      |

| Menu                                                     | Menu name        | Unit | Display range | Initial value | Mode |  |
|----------------------------------------------------------|------------------|------|---------------|---------------|------|--|
| *P1-12                                                   | Encoder PLS[PPR] | PPR  | 1 ~ 10000     | 2000          | SPT  |  |
| Input the number of pulses on the encoder A and B phases |                  |      |               |               |      |  |

| Menu   | Menu name      | Unit | Display range | Initial value | Mode |  |
|--------|----------------|------|---------------|---------------|------|--|
| *P1-13 | Parameter Lock |      | 0/1           | 0             | SPT  |  |
|        |                |      |               |               |      |  |

Set whether parameter locking is to be executed.

0: Parameter correction possible

1: Parameter correction not possible

### 6.4 Common Parameters Related to Control (Control Mode: P2--)

In this group, functions of common parameters related to control and several additional functions can be executed.

(Caution !) Menus marked with "\*" cannot be corrected during Servo-ON.

| Ме                                           | nu  | Menu name          | Unit      |                                                                                        | Display range | Initial value | Mode |
|----------------------------------------------|-----|--------------------|-----------|----------------------------------------------------------------------------------------|---------------|---------------|------|
| *P2                                          | -01 | Controller Type    |           |                                                                                        | 0 ~ 5         | 1             | SPT  |
| Designate servo controller model as follows: |     |                    |           |                                                                                        |               |               |      |
|                                              |     | Servo model        | Set value |                                                                                        | Rema          | arks          |      |
|                                              | Tor | que servo          | 0         |                                                                                        |               |               |      |
|                                              | Spe | ed servo           | 1         | Basic set value                                                                        |               |               |      |
|                                              | Pos | sition servo       | 2         |                                                                                        |               |               |      |
|                                              | Spe | eed/position servo | 3         | Speed servo, if contact (type) is ON;<br>and position servo, if contact (type) is OFF  |               |               | OFF  |
|                                              | Spe | ed/torque servo    | 4         | Speed servo, if contact (type) is ON;<br>and torque servo, if contact (type) is OFF    |               |               | FF   |
|                                              | Pos | ition/torque servo | 5         | Position servo, if contact (type) is ON;<br>and torque servo, if contact (type) is OFF |               |               | FF   |

| Menu                                                                                    | Menu name                      | Unit                             | Display range      | Initial value | Mode |  |  |
|-----------------------------------------------------------------------------------------|--------------------------------|----------------------------------|--------------------|---------------|------|--|--|
| P2-02                                                                                   | PC P Gain                      | rad/sec                          | 0 ~ 500            | 50            | Р    |  |  |
| If the proportional gain is large, the time to reach the command position is reduced.   |                                |                                  |                    |               |      |  |  |
| However, if the proportional gain is excessively large, vibration occurs when the motor |                                |                                  |                    |               |      |  |  |
| stops, o                                                                                | or overshoot occurs in transie | nt status.                       |                    |               |      |  |  |
| Recommended maximum set value = $\frac{[SC \ LOOP \ Gain \ (P2 - 03)]}{10} [rad/sec]$   |                                |                                  |                    |               |      |  |  |
| Reco                                                                                    | mmended maximum set value      | $\Rightarrow = \frac{[SC LO]}{}$ | OP Gain (P2 - 03)] | ad/sec]       |      |  |  |

If the maximum set value is exceeded, overshoot may occur on the position.

| Menu  | Menu name    | Unit    | Display range | Initial value | Mode |
|-------|--------------|---------|---------------|---------------|------|
| P2-03 | SC LOOP Gain | rad/sec | 0 ~ 5000      | By capacity   | SPT  |

If the speed loop gain is large, high speed response characteristics may be obtained but the normal condition characteristics may become deteriorated. Set appropriate level of loop gain to ensure desired performance.

The servo speed response is closely related to the system inertia. Set accurate motor inertia (JM(P1-02)], and set the ratio of the overall system inertia (Sum of motor inertia and load inertia) to the motor inertia in [Inertia Ratio (P2-22)]. If the accurate system inertia is unknown, use the autotuning function provided with the servo.

(Caution!) Initial value by capacity - FDA-5001-4: 500, FDA-5005-75: 200

| Menu  | Menu name    | Unit    | Display range | Initial value | Mode |
|-------|--------------|---------|---------------|---------------|------|
| P2-03 | SC LOOP Gain | rad/sec | 0 ~ 5000      | By capacity   | SPT  |

(Description continued)

If the ratio of the overall system inertia (Sum of motor inertia and load inertia) to the motor inertia is set in [Inertia Ratio (P2-22)], or if the value set by using the autotuning [Autotuning (P2-24)] provided with the servo is the same as the following, the recommended set values of [SC Loop Gain (P2-03)] by servo capacity are as follows.

[Table]

| Servo driver capacity           | FDA5001~04                                    | FDA5005~5075                                  |
|---------------------------------|-----------------------------------------------|-----------------------------------------------|
| Inertia Ratio (P2-22) set value | Recommended SC Loop<br>Gain (P2-03) set value | Recommended SC Loop<br>Gain (P2-03) set value |
| 1.0                             | 500 ~ 1000                                    | 100 ~ 200                                     |
| 2.0                             | 350 ~ 500                                     | 70 ~ 200                                      |
| 3.0                             | 300 ~ 500                                     | 50 ~ 150                                      |
| 5.0                             | 200 ~ 300                                     | 40 ~ 100                                      |
| 10.0                            | 150 ~ 250                                     | 30 ~ 80                                       |
| 20.0                            | 100 ~ 150                                     | 20 ~ 60                                       |
| 30.0                            | 60 ~ 100                                      | -                                             |

(Caution !!) However, the recommended SC Loop Gain (P2-03) set values may be deviated according to the status of the load.

If the  $\Box$ 80 or  $\Box$ 130 motor is controlled by servo FDA-5004, use SC Loop Gain (P2-03) of FDA-5005.

| Menu  | Menu name    | Unit | Display range | Initial value | Mode |
|-------|--------------|------|---------------|---------------|------|
| P2-04 | SC I TC [ms] | ms   | 1 ~ 10000     | 20            | SPT  |

Reducing the speed integrating time constant can improve the transient response characteristics of speed control and normal status characteristics. However, if the time constant is reduced excessively, overshoot may occur. Select appropriate value. If 10,000 is input, the speed integrating time constant is considered indefinite, and the speed control turns to P control form.

Recommended set value =  $\frac{10000}{[SC LOOP Gain (P2 - 03)]}$  [ms]

Recommended minimum set value =  $\frac{3000}{[SC \ LOOP \ Gain \ (P2 - 03)]} [ms]$ 

#### Chapter 6. Parameter Setting

| Menu                                                                        | Menu name      | Unit | Display range | Initial value | Mode |  |  |
|-----------------------------------------------------------------------------|----------------|------|---------------|---------------|------|--|--|
| P2-05                                                                       | TRQ LMT(+) [%] | %    | 0 ~ 300       | 300           | SP   |  |  |
| P2-06                                                                       | TRQ LMT(-) [%] | %    | 0 ~ 300       | 300           | SP   |  |  |
| Maximum CW torque = $\frac{[TRQ LMT(+) (P2-05)]}{100} \times rated torque$  |                |      |               |               |      |  |  |
| Maximum CCW torque = $\frac{[TRQ LMT(+) (P2-06)]}{100} \times rated torque$ |                |      |               |               |      |  |  |

| Menu  | Menu name      | Unit     | Display range | Initial value | Mode |
|-------|----------------|----------|---------------|---------------|------|
| P2-07 | Pulse Out Rate | Division | 1 ~ 16        | 1             | SPT  |

Divide the A and B phase encoder pulses fed back from the motor, and set the encoder pulse dividing ratio to be output in line drive method. The allowable dividing ratio is from 1 division to 16 division. Input desired dividing ratio in this item. Frequency division is defined as follows.

| Feedback pulse    |  |
|-------------------|--|
| 1 freq. division  |  |
| 2 freq. division  |  |
| 3 freq. division  |  |
|                   |  |
| 16 freq. division |  |

| Menu                                                                                                    | Menu name                                                   | e Unit Display range Initial value |  | Mode |  |  |  |  |
|----------------------------------------------------------------------------------------------------|-------------------------------------------------------------|------------------------------------|--|------|--|--|--|--|
| P2-08                                                                                                    | Currnet Offset                                              | Currnet Offset 0, 1 0 S            |  |      |  |  |  |  |
| Motor speed may have periodic ripple due to the effects of the servo current offset. If this happens, use the current offset function. |                                                             |                                    |  |      |  |  |  |  |
| "1" = Au                                                                                                    | "1" = Automatically offsets current offset during Servo-On. |                                    |  |      |  |  |  |  |

MenuMenu nameUnitDisplay rangeInitial valueModeP2-09Brake SPD[RPM]RPM0.0 ~ 9999.950.0SPTIf the servo is turned OFF during servo motor operation and the brake speed is reduced, setthe speed which activates the external machine brake in RPM (r/min). The output contact(Brake) is turned OFF at this time.

| Menu  | Menu name      | Unit | Display range | Initial value | Mode |
|-------|----------------|------|---------------|---------------|------|
| P2-10 | Brake Time[ms] | ms   | 0 ~ 10000     | 10            | SPT  |

If the servo is turned OFF during servo motor operation and the brake speed is reduced, set the time which activates the machine brake after a specific time irrespective of [Brake SPD (P-29)] in [ms]. The output contact (Brake) is turned OFF at this time.

If "0" is input: The machine brake is activated only by [Brake SPD (P-29)], but is not activated according to time.

| Menu  | Menu name       | Unit | Display range | Initial value | Mode |
|-------|-----------------|------|---------------|---------------|------|
| P2-11 | Monitor1 Select |      | 0 ~ 2         | 0             | SPT  |
| P2-15 | Monitor2 Select |      | 0 ~ 2         | 1             | SPT  |

Set parameter to be displayed on the monitor.

(0: Speed, 1: torque, 2: speed command)

| Menu  | Menu name    | Unit | Display range | Initial value | Mode |
|-------|--------------|------|---------------|---------------|------|
| P2-12 | Monitor1 ABS |      | 0,1           | 0             | SPT  |
| P2-16 | Monitor2 ABS |      | 0,1           | 0             | SPT  |

0: Displays type of symbols

1: Displays absolute values regardless of the type of symbols.

| Menu  | Menu name      | Unit     | Display range | Initial value | Mode |
|-------|----------------|----------|---------------|---------------|------|
| P2-13 | Monitor1 Scale | Multiple | 1.00 ~ 20.00  | 1.00          | SPT  |
| P2-17 | Monitor2 Scale | Multiple | 1.00 ~ 20.00  | 1.00          | SPT  |

This function, in case viewing is difficult because the analog output value is small, enables viewing by multiplying the parameter by appropriate multiples. For example, if 3 is input, the size of the parameter is enlarged by 3 times.

Basic magnification: speed, speed command (maximum speed /4[V])

Torque (3 x rated torque /4[V]

| Menu                                                                               | Menu name                                                                                    | Unit                              | Display range Initial value |                    | Mode  |  |  |  |
|------------------------------------------------------------------------------------|----------------------------------------------------------------------------------------------|-----------------------------------|-----------------------------|--------------------|-------|--|--|--|
| P2-14                                                                              | Monitor1 offset                                                                              | itor1 offset % -100.0 ~ 100.0 0.0 |                             |                    |       |  |  |  |
| P2-18                                                                              | Monitor2 offset                                                                              | % -100.0 ~ 100.0 0.0 S            |                             |                    |       |  |  |  |
| This fur                                                                           | This function enables output by applying appropriate offset to the analog output value. This |                                   |                             |                    |       |  |  |  |
| is to allo                                                                         | ow adjustment of the valu                                                                    | e displaye                        | ed on 0[V] potential, by a  | applying offset to | the   |  |  |  |
| monitor                                                                            | display. Unit is [%] and r                                                                   | naximum                           | /alue is 100[%]. Assumi     | ng maximum spe     | ed is |  |  |  |
| 5000[RPM] and if offset 20 is input to display speed, 1000[RPM], 20[%] of 5000, is |                                                                                              |                                   |                             |                    |       |  |  |  |
| displaye                                                                           | displayed on 0[V]                                                                            |                                   |                             |                    |       |  |  |  |

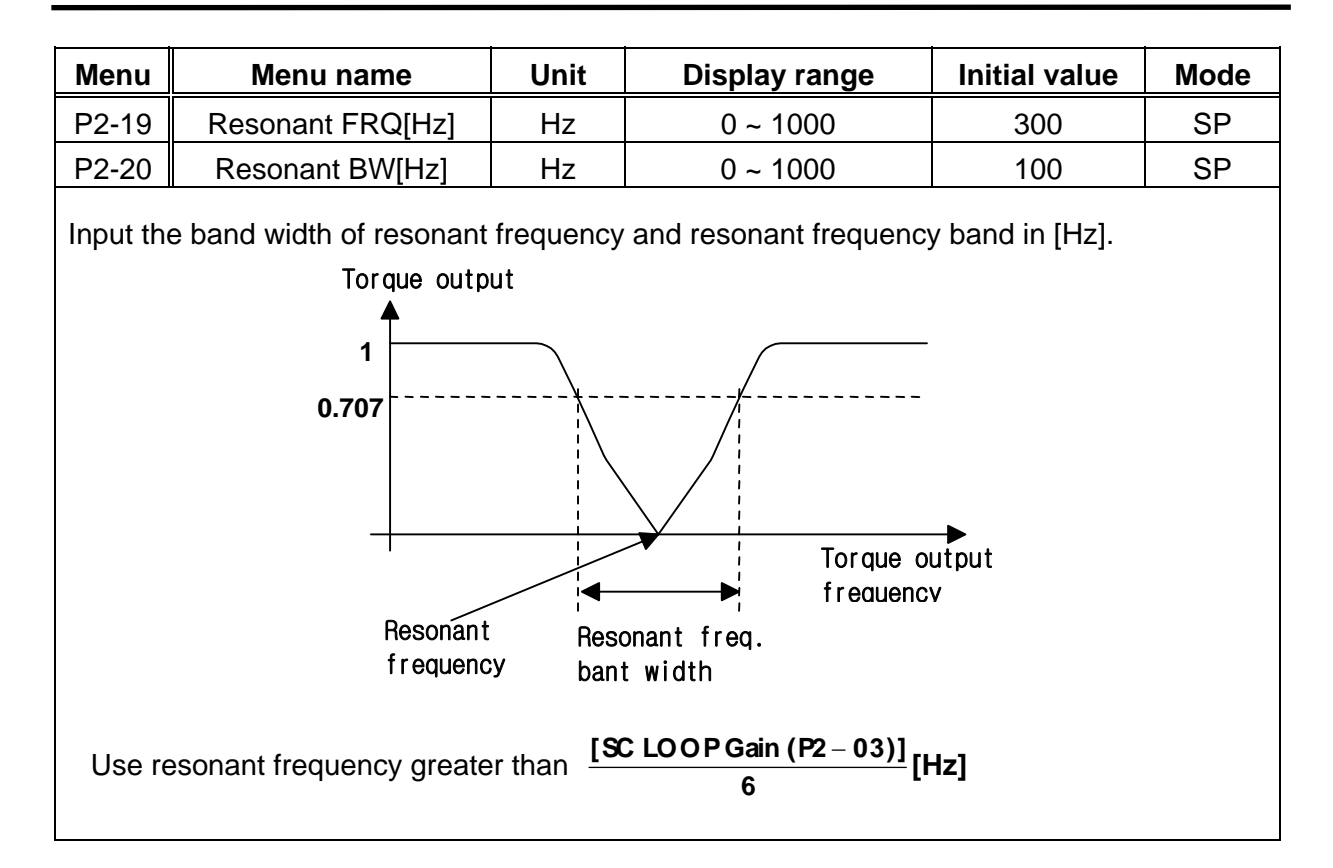

| Menu    | Menu name               | Unit | Display range | Initial value | Mode |
|---------|-------------------------|------|---------------|---------------|------|
| P2-21   | De-Resonant ENB         |      | 0,1           | 0             | SP   |
| 0: Reso | nance removal operation | stop |               |               |      |

1: Resonance removal operating

| Menu  | Menu name     | Unit     | Display range | Initial value | Mode |
|-------|---------------|----------|---------------|---------------|------|
| P2-22 | Inertia Ratio | Multiple | 1.0 ~ 500.0   | 1.0           | SPT  |

The system inertia is the sum of motor inertia and load inertia. This item sets the ratio of system inertia to motor inertia in terms of [times].

Input the value of System intertia (Motor inertia+load inertia)

Motor inertia

For example, input "1.0" in case of no load, and "2.0" if the ratio of motor inertia to load inertia is 1:1.

If it is difficult to obtain accurate ratio of system inertia to motor inertia, use the autotuning function described in section 8.4.3

(Caution !) For Inertia Ratio [P-22], input multiples in case of Soft Ver 4.23 or higher; and input % (i.e. multiple \* 100) in case of Soft Ver 4.22 or less.

| Menu      | Menu na                                       | ame Unit Display ra |                         | range                      | Initial value | Mode              |          |  |  |
|-----------|-----------------------------------------------|---------------------|-------------------------|----------------------------|---------------|-------------------|----------|--|--|
| P2-23     | Autotune R                                    | ange                |                         | 0 ~                        | 9             | 0                 | SP       |  |  |
| Prior to  | using the autom                               | atic settir         | ng function,            | , input approx             | ximate ratio  | of system inertia | to motor |  |  |
| Inertia   | System inertia (Motor inertia + load inertia) |                     |                         |                            |               |                   |          |  |  |
|           |                                               | Motor in            | ertia                   |                            |               |                   |          |  |  |
| If the ra | tio of system ine                             | ertia to m          | otor inertia            | ı is unknown               | , input "0".  |                   |          |  |  |
|           |                                               | Ration<br>motor     | of system<br>inertia (m | n inertia to<br>nultiples) | Input valu    | e                 |          |  |  |
|           |                                               |                     | 1 ~ 500                 |                            | 0             |                   |          |  |  |
|           |                                               |                     | 2 ~ 3                   |                            | 1             |                   |          |  |  |
|           |                                               |                     | 2 ~ 10                  |                            | 2             |                   |          |  |  |
|           |                                               |                     | 3 ~ 15                  |                            | 3             |                   |          |  |  |
|           |                                               |                     | 10 ~ 25                 |                            | 4             |                   |          |  |  |
|           |                                               |                     | 15 ~ 100                | 0                          | 5             |                   |          |  |  |
|           |                                               | 25 ~ 200            |                         |                            | 6             |                   |          |  |  |
|           |                                               |                     | 100 ~ 30                | 0                          | 7             |                   |          |  |  |
|           |                                               |                     | 200 ~ 40                | 0                          | 8             |                   |          |  |  |
|           |                                               |                     | 300 ~ 50                | 0                          | 9             |                   |          |  |  |

| Menu                                                                                    | Menu name                  | Unit Display range |        | Initial value | Mode |  |  |  |
|-----------------------------------------------------------------------------------------|----------------------------|--------------------|--------|---------------|------|--|--|--|
| P2-24                                                                                   | Autotune ON/OFF            |                    | ON/OFF | OFF           | SP   |  |  |  |
| ON: Auto set function is activated and the results are automatically stored in [SC LOOP |                            |                    |        |               |      |  |  |  |
| Gain (P2                                                                                | -03)], [Inertia Ratio (P2- | 22)].              |        |               |      |  |  |  |

| Menu                                                                                       | Menu name                                                                                  | Unit | Display range Initial value |  | Mode |  |  |  |
|--------------------------------------------------------------------------------------------|--------------------------------------------------------------------------------------------|------|-----------------------------|--|------|--|--|--|
| *P2-25                                                                                     | Parameter Init                                                                             |      | Currt/dFLT currt S          |  |      |  |  |  |
| When se                                                                                    | When servo is used, parameters are set in various values. To restore parameters to servo's |      |                             |  |      |  |  |  |
| initial value (basic set value) during operation, press Prog key. When "Parameter dFlt" is |                                                                                            |      |                             |  |      |  |  |  |
| displayed on the screen, press Enter key. All parameters except the motor parameters ([P1- |                                                                                            |      |                             |  |      |  |  |  |
| 01] - [P1                                                                                  | 01] - [P1-09]) are restored to their initial values.                                       |      |                             |  |      |  |  |  |

| Menu                                               | Menu name                                                              | Unit | Display range | Initial value | Mode |  |  |
|----------------------------------------------------|------------------------------------------------------------------------|------|---------------|---------------|------|--|--|
| P2-26                                              | SPDIN Delay                                                            | ms   | 0~100         | 0             | S    |  |  |
| Sets the                                           | Sets the analog speed command (SPDIN) delay in terms of [ms].          |      |               |               |      |  |  |
| Recommended set value range: 0 – SCI TC (P2-04)/20 |                                                                        |      |               |               |      |  |  |
| (Example                                           | (Example) If SCI TC (PP2-04) is 50 (ms], the set range is 0 - 2.5[ms]. |      |               |               |      |  |  |

| Menu  | Menu name  | Unit | Display range | Initial value | Mode |
|-------|------------|------|---------------|---------------|------|
| P2-27 | DB Control |      | 0,1           | 1             | SPT  |

Enables quick motor control during servo operation by turning off SVONEN terminal and forming DB control circuit while the gating motion is turned off when the motor stops. However, if the DB control status is continuously maintained while the motor remains stopped, it is not easy to achieve free-run of the motor in case the user so desires. This menu therefore helps the user to achieve free-run of the motor by turning off the SVONEN terminal to create DB control circuit when controlling the motor and by opening the DB control circuit when the motor comes to a stop.

(Caution !) However, this function is not available in model FDA-5005-75.

- 0: The DB control circuit is activated only during motor control by turning off the SVONEN terminal of the motor, and free-run is activated only below the (P3-11) Zero Speed set value after the motor stops.
- 1: DB control always operates even when the motor servo is turned off.

| Menu  | Menu name      | Unit | Display range | Initial value | Mode |
|-------|----------------|------|---------------|---------------|------|
| P2-28 | Display Select |      | 1~10          | 1             | SPT  |

Depending on the set value of [Display Select (P2-28)], the following initial menus can be displayed.

| [Display Select (P2-28)] | Initial menu after power is connected |
|--------------------------|---------------------------------------|
| 1                        | Motor Speed[RPM], (St-01)             |
| 2                        | CMD Speed[RPM], (St-02)               |
| 3                        | CMD Pulse, (St-03)                    |
| 4                        | Feedback Pulse, (St-04)               |
| 5                        | Pulse ERR, (St-05)                    |
| 6                        | Speed Limit[RPM], (St-06)             |
| 7                        | Torque Limit[%], (St-07)              |
| 8                        | Load Ratel[%], (St-08)                |
| 9                        | Max Load Rate[%], (St-09)             |
| 10                       | Intertia Ratio, (St-10)               |

| Menu                                                                                                    | Menu name  | Unit | Display range | Initial value | Mode |  |  |
|----------------------------------------------------------------------------------------------------|------------|------|---------------|---------------|------|--|--|
| P2-29                                                                                                    | Start/Stop |      | 0,1           | 0             | SPT  |  |  |
| P2-29 Start/Stop 0,1 0 SP1   Select the input contact STOP (CN1-13) terminal function. If 0 is selected: Motor stops when the stop contact is turned ON. If 1 is selected: Motor stops when the stop contact is turned OFF (i.e. can be used as Start |            |      |               |               |      |  |  |
| signal).                                                                                                    | signal).   |      |               |               |      |  |  |

| Menu                                                                                   | Menu name      | Unit | Display range | Initial value | Mode |  |  |
|----------------------------------------------------------------------------------------|----------------|------|---------------|---------------|------|--|--|
| P2-30                                                                                  | Emergency Type |      | 0,1           | 0             | SPT  |  |  |
| Select the input contact ESTOP (CN1-39) terminal function.                             |                |      |               |               |      |  |  |
| If 0 is selected: Emergency stops when ESTOP contact is turned OFF (Normal B contact). |                |      |               |               |      |  |  |
| If 1 is selected: Emergency stops when ESTOP contact is turned ON (Normal A contact).  |                |      |               |               |      |  |  |

| Menu  | Menu name       | Unit | Display range | Initial value | Mode |
|-------|-----------------|------|---------------|---------------|------|
| P2-31 | Power fail Mode |      | 0,1           | 1             | SPT  |

In case the main power (R, S, T terminals) is turned OFF and Power Fail Alarm occurs, reconnect power and determine if the Alarm auto reset is to be activated.

If 0 is selected: Alarm status is maintained until the reset terminal is input.

If 1 is selected: Automatically reset when power is reconnected.

| Menu  | Menu name        | Unit  | Display range | Initial value | Mode |
|-------|------------------|-------|---------------|---------------|------|
| P2-32 | Zero SPD VIB RJT | [rpm] | 0.0 ~ 100.0   | ON            | SP   |

If the motor vibrates at low speed, including zero speed, input the speed range desired to remove vibration from in terms of [rpm].

In this case, in crease the set value on a gradual basis until vibration is reduced.

However, when 0.0 is set, the zero speed vibration suppression function will not operate.

| Menu                                                                                   | Menu name      | Unit | Display range | Initial value | Mode |  |
|----------------------------------------------------------------------------------------|----------------|------|---------------|---------------|------|--|
|                                                                                        | Conform ON/OFF |      | ON/OFF        | ON            | SPT  |  |
| This menu controls confirmation work when parameters are input. If ON is selected, the |                |      |               |               |      |  |
| servo reconfirms parameter change through the message "OK?" prior to changing          |                |      |               |               |      |  |

parameters. If OFF is selected, the servo changes parameters without going through confirmation process.

# This menu is supported only on digital loaders. Parameters are changed without confirmation on mount loaders.

#### Speed control parameters (Speed Mode: P3--) 6.5

(Caution !) Menus marked with "\*" cannot be corrected during Servo-On.

| Menu  | Menu name       | Unit | Display range    | Initial value | Mode |
|-------|-----------------|------|------------------|---------------|------|
| P3-01 | Speed CMD1[RPM] | RPM  | -Maximum~Maximum | 10            | ST   |
| P3-02 | Speed CMD2[RPM] | RPM  | -Maximum~Maximum | 200           | ST   |
| P3-03 | Speed CMD3[RPM] | RPM  | -Maximum~Maximum | 500           | ST   |

In case of speed control: Input digital speed command in [rpm].

In case of torque control: Input digital speed limit in [rpm].

| Menu     | Menu name                            | Unit | Display range    | Initial value | Mode |  |  |  |
|----------|--------------------------------------|------|------------------|---------------|------|--|--|--|
| P3-04    | Speed CMD4[RPM]                      | RPM  | -Maximum~Maximum | 1000          | S    |  |  |  |
| P3-05    | Speed CMD5[RPM]                      | RPM  | -Maximum~Maximum | 1500          | S    |  |  |  |
| P3-06    | Speed CMD6[RPM]                      | RPM  | -Maximum~Maximum | 2000          | S    |  |  |  |
| P3-07    | Speed CMD7[RPM]                      | RPM  | -Maximum~Maximum | 3000          | S    |  |  |  |
| Input di | Input digital speed command in [rom] |      |                  |               |      |  |  |  |

Input uigita JΡ ייי

| Menu  | Menu name      | Unit | Display range | Initial value | Mode |
|-------|----------------|------|---------------|---------------|------|
| P3-08 | Accel Time[ms] | ms   | 0 ~ 100000    | 0             | S    |
| P3-09 | Decel Time[ms] | ms   | 0 ~ 100000    | 0             | S    |

[Accel Time] inputs acceleration time in terms of 1[ms] from the stopped status up to the rated speed. If 10 is loaded, speed is accelerated for 10 [ms] up to the rated speed from the stopped status. To increase the acceleration time to the maximum, input 0.

[Decel Time] inputs deceleration time in terms of 1[ms] from the rated speed to the stopped status. If 10 is loaded, speed is decelerated for 10 [ms] from the rated speed to the stopped status. To increase the deceleration time to the maximum, input 0.

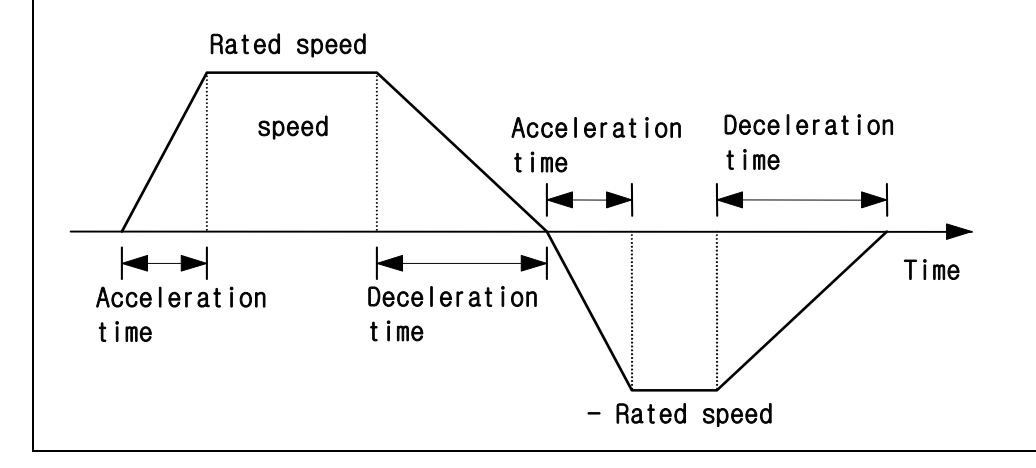

| Menu                                                                                             | Menu name  | Unit | Display range | Initial value | Mode |  |  |  |
|--------------------------------------------------------------------------------------------------|------------|------|---------------|---------------|------|--|--|--|
| *P3-10                                                                                           | S TYPE ENB |      | 0, 1          | 0             | S    |  |  |  |
| If 1 is selected in this menu, the motor deceleration/acceleration is activated in S-letter form |            |      |               |               |      |  |  |  |
| when the load inertia is large so that the motor can run smoothly.                               |            |      |               |               |      |  |  |  |

0 : Linear deceleration/acceleration operation

1 : S-letter form deceleration/acceleration

| Menu                                                                                      | Menu name                                                                            | Unit   | Display range | • | Initial value | Mode |  |  |
|-------------------------------------------------------------------------------------------|--------------------------------------------------------------------------------------|--------|---------------|---|---------------|------|--|--|
| P3-11                                                                                     | Zero Speed[RPM]                                                                      | RPM    | 0 ~ 9999.9    |   | 100           | SPT  |  |  |
| This menu sets the speed range, at which the contact is turned ON externally after        |                                                                                      |        |               |   |               |      |  |  |
| recognizing the speed as Zero speed, in units of [RPM]. For example, if the value of this |                                                                                      |        |               |   |               |      |  |  |
| item is se                                                                                | item is set to 100, (ZSPD) is turned ON between motor speed -100 [RPM] and 100 [RPM] |        |               |   |               |      |  |  |
| and zero                                                                                  | speed is displayed exter                                                             | mally. |               |   |               |      |  |  |

| Menu  | Menu name     | Unit | Display range | Initial value | Mode |
|-------|---------------|------|---------------|---------------|------|
| P3-12 | Inspeed Range | RPM  | 0 ~ 9999.9    | 100           | S    |

Input the error range of the speed at which the (INSPD) contact is turned ON. In other words, if the difference between the motor speed and command speed is within the range set at [Inspeed Range (P3-12)], (INSPD) is turned ON.

| Menu   | Menu name      | Unit | Display range | Initial value | Mode |
|--------|----------------|------|---------------|---------------|------|
| *P3-13 | 10V Speed[RPM] | RPM  | 0 ~ 9999.9    | 3000          | ST   |

In case of speed control: Input the rotation speed in [RPM] when the analog speed command 10[V] is loaded.

In case of torque control: Input the limit speed in [RPM] when the analog speed limit 10[V] is loaded.

| Menu      | Menu name                   | Unit                       | Display range                                         | Initial value | Mode |
|-----------|-----------------------------|----------------------------|-------------------------------------------------------|---------------|------|
| P3-14     | SPD CMD OFFS[mV]            | MV                         | -1000.0~1000.0                                        | 0.0           | ST   |
| In case o | of speed control: Input the | e analog sp<br>e analog sp | eed command offset in [r<br>eed limit offset in [mV]. | mV].          |      |

#### Chapter 6. Parameter Setting

| Menu             | Menu name           | Unit     | Display rai           | nge      | Initial value           | Mode               |
|------------------|---------------------|----------|-----------------------|----------|-------------------------|--------------------|
| P3-15            | Zero Clamp Mode     |          | 0 ~ 2                 |          | 0                       | S                  |
| 0 : Zei<br>Speed | ro Clamp Mode0<br>♠ | 1 : Zero | Clamp Mode1           | 2<br>Spe | : Zero Clamp M<br>ed  ▲ | ode2               |
| comma            | nd                  | command  |                       | COL      | mand                    |                    |
|                  |                     |          | Command<br>voltage    |          |                         | Command<br>voltage |
|                  | Command             |          |                       |          |                         |                    |
|                  | Vortage             |          | Zero Clamp<br>voltage |          | Zero Cla<br>voltage     | amp                |

| Menu     | Menu name                 | Unit | Display range | Initial value | Mode |
|----------|---------------------------|------|---------------|---------------|------|
| P3-16    | Clamp VOLT[mV]            | mV   | -1000 ~ 1000  | 0             | S    |
| Input Ze | ro Clamp voltage in [mV]. |      |               |               |      |

| Menu   | Menu name | Unit | Display range | Initial value | Mode |
|--------|-----------|------|---------------|---------------|------|
| *P3-17 | FDELAY    | ms   | 0.0 ~ 100.0   | 0.0           | SPT  |

To use the filter output as the speed detection value after the motor speed detection value passes through the primary delay filter, input the delay time constant in [ms]. In case noise occurs on the motor shaft during feeding due to vibration, adjust the delay time constant value to reduce noise level. If the value is adjusted too much at a time, problem may occur on speed control. Gradually increase the [FDELAY (P-37)] set value from 0. Recommended maximum set value = [SCITC (P2-04) set value]

(Example) If P2-04 is 20 [ms], the maximum FDELAY set value is 20, and the speed feedback delay time is 20 [ms].

| Menu                                                                                          | Menu name        | Unit | Display range | Initial value | Mode |  |  |  |
|-----------------------------------------------------------------------------------------------|------------------|------|---------------|---------------|------|--|--|--|
| *P3-18                                                                                        | Override ON/OFF  |      | 0,1           | 0             | S    |  |  |  |
| If the value of this menu is set to 1, the analog speed command is added to the digital speed |                  |      |               |               |      |  |  |  |
| command to become the speed command. If fine adjustment is necessary in special speed         |                  |      |               |               |      |  |  |  |
| area, set the internal digital speed command to the special speed, and gradually adjust the   |                  |      |               |               |      |  |  |  |
| analog voltage by selecting the range requiring fine adjustment at [10V Speed (P3-13)].       |                  |      |               |               |      |  |  |  |
| However, if the speed selection switch is selected as the analog speed command, override      |                  |      |               |               |      |  |  |  |
| operation is not performed. Make sure to select one of the digital speed command with the     |                  |      |               |               |      |  |  |  |
| speed s                                                                                       | election switch. |      |               |               |      |  |  |  |

1: Selects override function

0: Resets override function

### 6.6 Position control parameters (Position Mode: P4--)

### (Caution !) Menus marked with "\*" cannot be corrected during Servo-On.

| Menu  | Menu name      | Unit | Display range | Initial value | Mode |
|-------|----------------|------|---------------|---------------|------|
| P4-01 | Feedforward[%] | %    | 0 ~ 100       | 0             | Р    |

Input the Feedforward rate of the position command speed in [%]. The delay element of the position controller can be reduced if the value of this item is increased. However, if the value is increased excessively, overshoot may occur on the position system, or performance of the position controller is deteriorated. Select appropriate value. If this value is 0, the position controller becomes a simple position proportional controller.

Refer to the following MAX [Feedforward] value for each K=[SC LOOP Gain]/[PC P Gain] value.

| MAX[Feedforward] |  |
|------------------|--|
| Not exceeding 70 |  |
| Not exceeding 80 |  |
| Not exceeding 85 |  |
| Not exceeding 90 |  |
|                  |  |

| Menu  | Menu name     | Unit | Display range | Initial value | Mode |
|-------|---------------|------|---------------|---------------|------|
| P4-02 | FF FLT TC[ms] | ms   | 0 ~ 10000     | 0             | Р    |

Input the primary filter time constant of the position command speed Feedforward in [ms]. The loaded position command is differentiated and passes through the primary filter before it is used as the Feedforward input. The time constant of this filter can be adjusted. Increase this value in applications where the position command is rapidly changed, and decrease this value in applications where the position command is slowly changed. Input 0 in case it is not needed to use this filter.

(Recommended setting conditions)

 $F FLT TC] \leq 1000 X (MAX[Feedforward] - [Feedforward]/100/[ PC P Gain]$ 

#### Chapter 6. Parameter Setting

| Menu                                                                                         | enu Menu name              |            | Display range             | Initial value  | Mode |  |  |  |
|----------------------------------------------------------------------------------------------|----------------------------|------------|---------------------------|----------------|------|--|--|--|
| P4-03                                                                                        | CMD FLT TC[ms]             | ms         | 0 ~ 10000                 | 0              | Р    |  |  |  |
| Input the filter time constant of the position command input in [ms].                        |                            |            |                           |                |      |  |  |  |
| The out                                                                                      | out which passes through t | he primary | filter is used as the pos | sition command | for  |  |  |  |
| the loaded position command. Set the time constant of this filter. Enter 0 in case it is not |                            |            |                           |                |      |  |  |  |
| needed                                                                                       | needed to use this filter. |            |                           |                |      |  |  |  |

| Menu  | Menu name        | Unit  | Display range | Initial value | Mode |
|-------|------------------|-------|---------------|---------------|------|
| P4-04 | In Position[PLS] | Pulse | 0 ~ 99999     | 100           | Р    |
|       |                  |       |               | <u>.</u>      |      |

Input the error range of the position where (INPOS) contact is turned ON in the unit (after multiplying by 4) of pulse quantity. In other words, if the difference between the position pulse and command pulse is within the range set at [In Position (P4-04)], (INPOS) is turned ON.

| Menu  | Menu name        | Unit  | Display range | Initial value | Mode |
|-------|------------------|-------|---------------|---------------|------|
| P4-05 | FLLW ERR [PULSE] | Pulse | 0 ~ 99999     | 20000         | Р    |

Set the range of the transient position error detection in the unit (after multiplying by 4) of feedback pulse quantity.

In normal condition, the pulse error is

1-0.01×[Feedforward (P4-01)] × (Input command pulse frequency [Hz]).

In case ([Pulse Logic (P4-14]) is 0 or 3, set value greater than x4) value.

| Menu   | Menu name       | Unit | Display range | Initial value | Mode |
|--------|-----------------|------|---------------|---------------|------|
| *P4-06 | ELCTR Gear1 NUM |      | 1 ~ 99999     | 1             | Р    |
| *P4-07 | ELCTR Gear1 DEN |      | 1 ~ 99999     | 1             | Р    |

Set the numerator and denominator of the electronic gear 1 in constant values. (Caution !) The calculation value of ELCTR Gear NUM/DEN must be between 0.05-20.

| Menu   | Menu name       | Unit | Display range | Initial value | Mode |
|--------|-----------------|------|---------------|---------------|------|
| *P4-08 | ELCTR Gear2 NUM |      | 1 ~ 99999     | 1             | Р    |
| *P4-09 | ELCTR Gear2 DEN |      | 1 ~ 99999     | 2             | Р    |

Set the numerator and denominator of the electronic gear 2 in constant values.

(Caution !) The calculation value of ELCTR Gear NUM/DEN must be between 0.05-20.

| Menu      | Menu name                | Unit          | Display range            | Initial value | Mode |
|-----------|--------------------------|---------------|--------------------------|---------------|------|
| *P4-10    | ELCTR Gear3 NUM          |               | 1 ~ 99999                | 1             | Р    |
| *P4-11    | ELCTR Gear3 DEN          |               | 1 ~ 99999                | 3             | Р    |
| Set the I | numerator and denominato | or of the ele | ctronic gear 3 in consta | ant values.   |      |

(Caution !) The calculation value of ELCTR Gear NUM/DEN must be between 0.05-20.

| Menu                                                                             | Menu name       | Unit | Display range | Initial value | Mode |  |  |  |
|----------------------------------------------------------------------------------|-----------------|------|---------------|---------------|------|--|--|--|
| *P4-12                                                                           | ELCTR Gear4 NUM |      | 1 ~ 99999     | 1             | Р    |  |  |  |
| *P4-13                                                                           | ELCTR Gear4 DEN |      | 1 ~ 99999     | 4             | Р    |  |  |  |
| Set the numerator and denominator of the electronic gear 3 in constant values.   |                 |      |               |               |      |  |  |  |
| (Caution !) The calculation value of ELCTR Gear NUM/DEN must be between 0.05-20. |                 |      |               |               |      |  |  |  |

| Menu   |           | Menu nar      | ne             | Unit         | Display range | Initial va              | alue | Mode |
|--------|-----------|---------------|----------------|--------------|---------------|-------------------------|------|------|
| *P4-14 |           | Pulse Log     | jic            |              | 0 ~ 5         | 1                       |      | Р    |
|        |           | [Pulse Logic] |                | Type of comr | nand pulse    | Remark                  | ]    |      |
|        | Neg       | 0             | C(<br>PF<br>PR |              |               | A phase<br>+B phase     |      |      |
|        | ative log | 1             | PF T           |              |               | CCW pulse<br>+ CW pulse |      |      |
|        | Jic       | 2             | PF L           | ╶┺<br>╺╹     | н             | Direction<br>+ pulse    |      |      |
|        | Posit     | 3             | PF<br>PR       |              |               | A phase<br>+B phase     |      |      |
|        | tive logi | 4             | PF _           |              | FFF           | CCW pulse<br>+ CW pulse |      |      |
|        | C         | 5             | PF _           |              |               | Direction<br>+ pulse    |      |      |

| Menu   | Menu name        | Unit  | Display range | Initial value | Mode |
|--------|------------------|-------|---------------|---------------|------|
| *P4-15 | Backlash [PULSE] | Pulse | 0 ~ 10000     | 0             | Р    |

If the direction of position is changed, sometimes the actual position may be moved less than the commanded position due to mechanical backlash. In such case, the mechanical backlash can be compensated if the value is set in the unit (after multiplying by 4) of the encoder feedback pulse quantity.

### 6.7 Torque control parameters (Torque Mode: P5--)

### (Caution !) Menus marked with "\*" cannot be corrected during Servo-On.

| Menu                                                                                          | Menu name                                            | Unit           | Display range             | Initial value    | Mode   |  |  |  |
|-----------------------------------------------------------------------------------------------|------------------------------------------------------|----------------|---------------------------|------------------|--------|--|--|--|
| *P5-01                                                                                        | TRQ CMD TC[ms]                                       | ms             | 0.0 ~ 1000.0              | 0.0              | SPT    |  |  |  |
| Torque control: Set the filter time constant of the torque command input terminal.            |                                                      |                |                           |                  |        |  |  |  |
| Speed or position control: Set the filter time constant of the torque control input terminal. |                                                      |                |                           |                  |        |  |  |  |
| Noise of                                                                                      | ccurs because the torque of                          | ommand (lin    | nit) is loaded to the inp | ut terminal, and | d this |  |  |  |
| menu is                                                                                       | used to eliminate this nois                          | e. If large va | lue is selected, noise is | s reduced        |        |  |  |  |
| considerably; however, the transient characteristics of the torque command (limit) being      |                                                      |                |                           |                  |        |  |  |  |
| loaded is reduced.                                                                            |                                                      |                |                           |                  |        |  |  |  |
| Input 0 i                                                                                     | Input 0 in page it is not peopled to use this filter |                |                           |                  |        |  |  |  |

Input 0 in case it is not needed to use this filter.

| Menu  | Menu name  | Unit | Display range | Initial value | Mode |
|-------|------------|------|---------------|---------------|------|
| P5-02 | 10V Torque | %    | 0 ~ 300       | 100           | SPT  |

Torque control: Input the output torque in terms of [%] of the rated torque when loading the analog torque command 10[V]. In other words, in case of 100, the servo outputs 100[%] of the rated torque when 10[V] is applied.

Speed or position control: Input the output torque limit value in terms of [%] of the rated torque when the analog torque limit 10[V] is loaded. This means that in case of 100, the servo is limited at 100[%] of the rated torque when 10[V] is applied.

| Menu                                                                                        | Menu name   | Unit | Display range    | Initial value | Mode |  |  |  |
|---------------------------------------------------------------------------------------------|-------------|------|------------------|---------------|------|--|--|--|
| P5-03                                                                                       | Torque OFFS | mV   | -1000.0 ~ 1000.0 | 0.0           | Т    |  |  |  |
| As the torque command is the analog level, offset exists on the command value. In such      |             |      |                  |               |      |  |  |  |
| case, the command offset can be compensated if the value of this item is loaded in terms of |             |      |                  |               |      |  |  |  |
| [mV].                                                                                       |             |      |                  |               |      |  |  |  |

### 6.8 Test mode parameters (Test Mode: P6--)

### 6.8.1 Jog Mode (P6-01)

The Jog Mode carries sub-menus related to Jog.

The Jog Mode operates even when there is no external contact signal.

| Menu  | Menu name        | Unit Display range |                | Initial value | Mode |
|-------|------------------|--------------------|----------------|---------------|------|
| tS-01 | Jog Command[RPM] | RPM                | -5000.0~5000.0 | 100           |      |

Set the jog operation command speed in [rpm].

| UP | -Key |
|----|------|
|----|------|

| Menu                                         | Menu name      | Unit | Display range  | Initial value | Mode |  |  |  |
|----------------------------------------------|----------------|------|----------------|---------------|------|--|--|--|
| tS-02                                        | Jog Speed[RPM] | RPM  | -5000.0~5000.0 | 0             |      |  |  |  |
| Set the actual iog operation speed in [rpm]. |                |      |                |               |      |  |  |  |

Motor runs clockwise if the >(right) key is pressed, and counterclockwise if <(left) key is pressed.

### 6.8.2 Auto Jog (P6-02)

This is a special type of jog mode. CW or CCW run can be set with specific speed and time even without pressing >(right) or <(left) keys.

As in the case of Jog Mode, Auto Jog operates when the motor is connected to the encoder without external contact signal.

| Menu  | Menu name Unit  |     | Display range  | Initial value | Mode |
|-------|-----------------|-----|----------------|---------------|------|
| tS-11 | Auto Jog Speed1 | RPM | -5000.0~5000.0 | 100           |      |
| tS-12 | Auto Jog Speed2 | RPM | -5000.0~5000.0 | -200          |      |
| tS-13 | Auto Jog Speed3 | RPM | -5000.0~5000.0 | 300           |      |

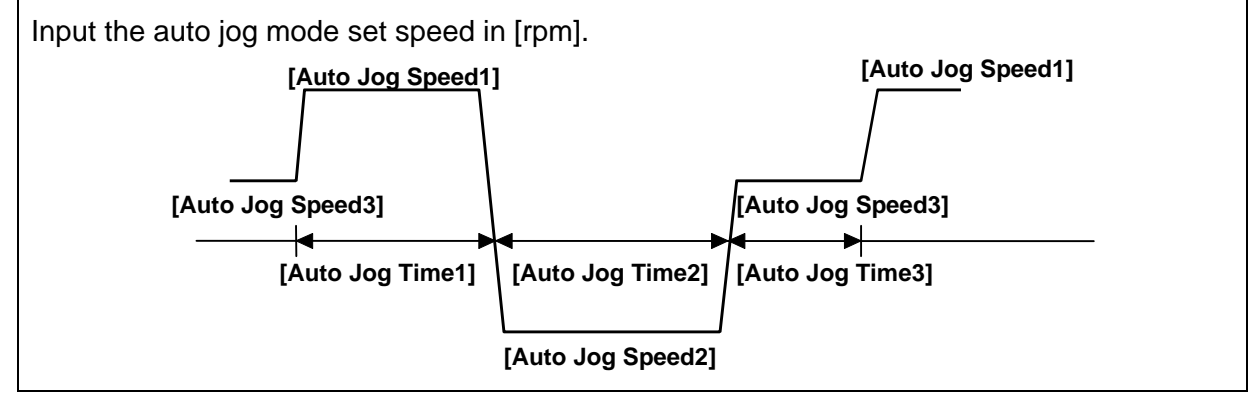

| Menu                                 | Menu name      | Unit | Display range | Initial value | Mode |  |  |  |
|--------------------------------------|----------------|------|---------------|---------------|------|--|--|--|
| tS-14                                | Auto Jog Time1 | sec  | 1 ~ 50000     | 1             |      |  |  |  |
| tS-15                                | Auto Jog Time2 | sec  | 1 ~ 50000     | 2             |      |  |  |  |
| tS-16 Auto Jog Time3 sec 1 ~ 50000 3 |                |      |               |               |      |  |  |  |
|                                      |                |      |               |               |      |  |  |  |

Input the auto jog mode set time in [sec].

| Menu  | Menu name    | Unit | Display range | Initial value | Mode |
|-------|--------------|------|---------------|---------------|------|
| tS-17 | Auto Jog Set |      | 0, 1          | 0             |      |
|       |              |      |               | •             |      |

Setting Auto Jog mode operation

0: Auto Jog mode not activated

1: Auto Jog mode activated (Motor starts running)

### 6.8.3 Simulation Mode (P6-03): Motorless operation

Operates just like when the motor is connected even when there is no actual motor. Motor speed is displayed in the window at this time just as the motor is running at the commanded speed.

This function enables indirect test of the wiring status between the current servo driver and the upper controller before the motor is actually connected.

### (Caution !) Menus marked with "\*" cannot be corrected during Servo-On.

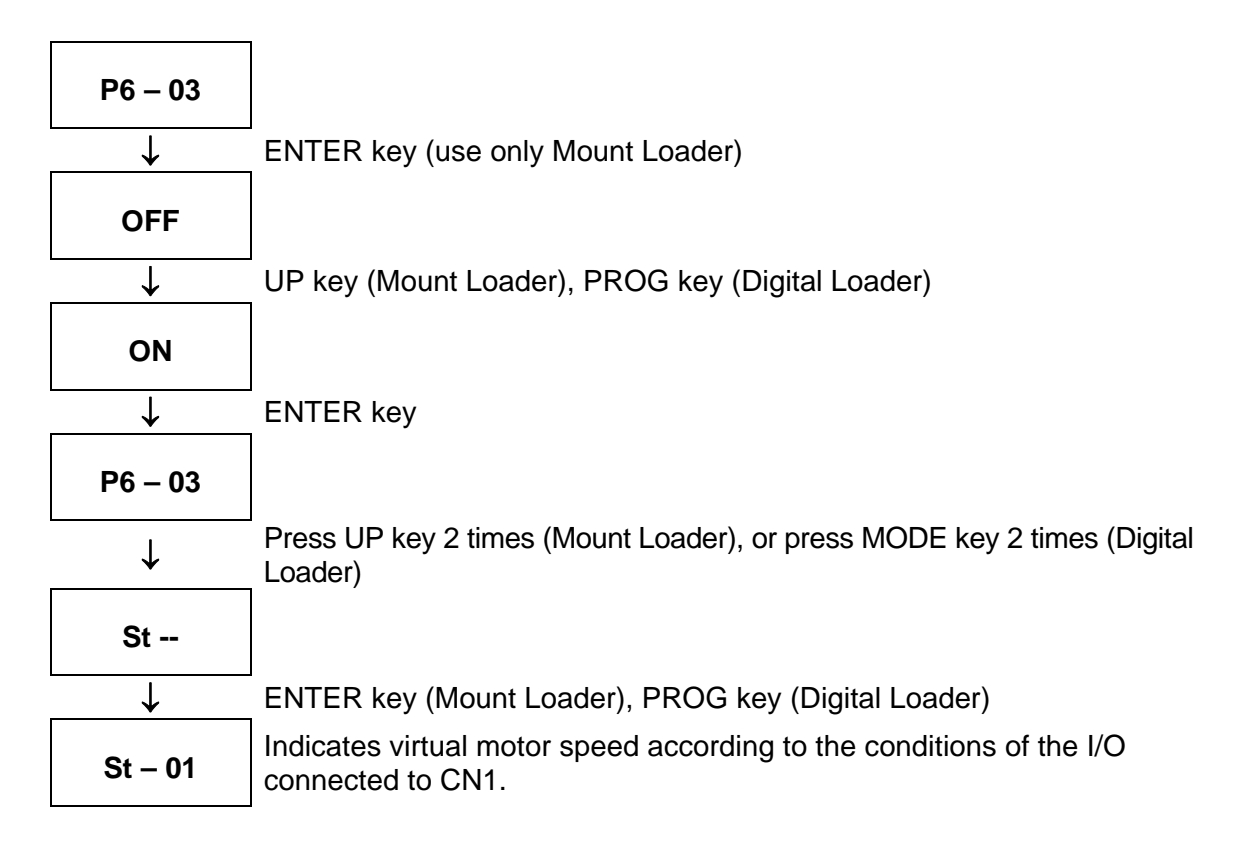

| Menu  | Menu title      | Description                                           | Mode |
|-------|-----------------|-------------------------------------------------------|------|
| ALS01 | Alarm Display   | Displays current alarms (In normal condition:         | SPT  |
|       |                 | displays "normal").                                   |      |
| ALS02 | Alarm Reset     | Resets current alarms.                                | SPT  |
| ALS03 | Alarm History   | Displays the latest 10 alarms.                        | SPT  |
| ALS04 | Alarm Reset All | Resets all alarm history stored in the Alarm History. | SPT  |

### 6.9 Alarm status display (Alarm Status: ALS--)

In case of an alarm, the alarm signal output contact (Alarm) is turned OFF, and the motor stops by the action of the dynamic brake.

### [Details of ALARM displays (sub-menus)]

| Menu            | Menu title | Cause                                                                                                    |
|-----------------|------------|----------------------------------------------------------------------------------------------------|
| Normal          |            | Normal operating condition                                                                                                    |
| AL-00           | EMER STOP  | External ESTOP contact input turned OFF                                                                                                    |
| AL-01           | OVER CURNT | Driver output terminal (U, V, W) short-circuited; output overcurrent                                                                                   |
| AL-02           | OVER VOLT  | Input voltage excessive (greater than 280V);<br>regeneration brake resistance burned; load GD <sup>2</sup><br>excessive                                |
| AL-03           | OVER LOAD  | Mechanical overload; motor miswiring                                                                                                    |
| AL-04           | POWER FAIL | Main power disconnected when Servo is ON                                                                                                    |
| AL-05           | LINE FAIL  | Motor and encoder set value error, motor miswiring, and mechanical overload                                                                            |
| AL-06           | OVER HEAT  | Heat shield overheated                                                                                                    |
| AL-07           | OVER SPEED | Gain excessive, menu set value error, excessive gravity load                                                                                           |
| AL-08           | FOLLOW ERR | Rapid deceleration/acceleration, gain set value error,<br>command pulse frequency excessive (greater than 300<br>kpps), miswiring, mechanical overload |
| AL-09           | Output NC  | Output (U, V, W) open phase                                                                                                    |
| AL-10           | PPR ERROR  | Encoder pulse level setting error                                                                                                    |
| AL-11           | ABS DATA   | Absolute value encoder data transmission error                                                                                                    |
| AL-12           | ABS BATT   | Battery level below 2.8V                                                                                                    |
| AL-13           | ABS MDER   | Absolute value encoder multi-rotation data transmission error                                                                                          |
| Parameter Err 1 |            | Unchangeable parameter input tried during servo ON, parameters locked                                                                                  |
| Parameter Err 2 |            | Set value input error                                                                                                    |

The alarm type output varies according to the types of the alarm. If it is necessary for the external control system to identify the alarm details of the drive system, use these signals. Output status of each alarm is as follows.

| Alarm<br>type | Emerg.<br>stop | Over-<br>current | Over-<br>voltage | Over-<br>load | Power<br>error | Encoder<br>miswiring | Others | Normal |
|---------------|----------------|------------------|------------------|---------------|----------------|----------------------|--------|--------|
| A_CODE0       | ON             | OFF              | ON               | OFF           | ON             | OFF                  | ON     | OFF    |
| A_CODE1       | ON             | ON               | OFF              | OFF           | ON             | ON                   | OFF    | OFF    |
| A_CODE2       | ON             | ON               | ON               | ON            | OFF            | OFF                  | OFF    | OFF    |

### [Output status of ALARM CODES]

ON: Applicable contact is connected to "GND24".

OFF: Applicable contact is connected to "+24V", or applicable contact not connected.

Others include alarms not displayed in the above table, such as overheat, overspeed or set value error.

To reset the contents of current alarms, use the Alarm Reset (ALS02) menu, or use the input contact ALMRST (CN1-38) terminal.

The submenu of Alarm History (ALS03) includes Alarm 1, Alarm 2, Alarm 3, Alarm 4, Alarm 5, Alarm 6, Alarm 7, Alarm 8, Alarm 9, and Alarm 10 which are the past alarms. Alarm 1 indicates the latest alarm, while the remaining alarms indicates those which occurred previously.

To reset all past alarm history, use the menu Alarm Reset All (ALSO4). However, EMER STOP (AL-00) cannot be stored in the Alarm History (ALS03).

### 7. How to Use Speed Servo

### 7.1 Power Supply Wiring

For wiring, see "3.3 Main Circuit Terminal Board Wiring".

### 7.2 CN1 Wiring

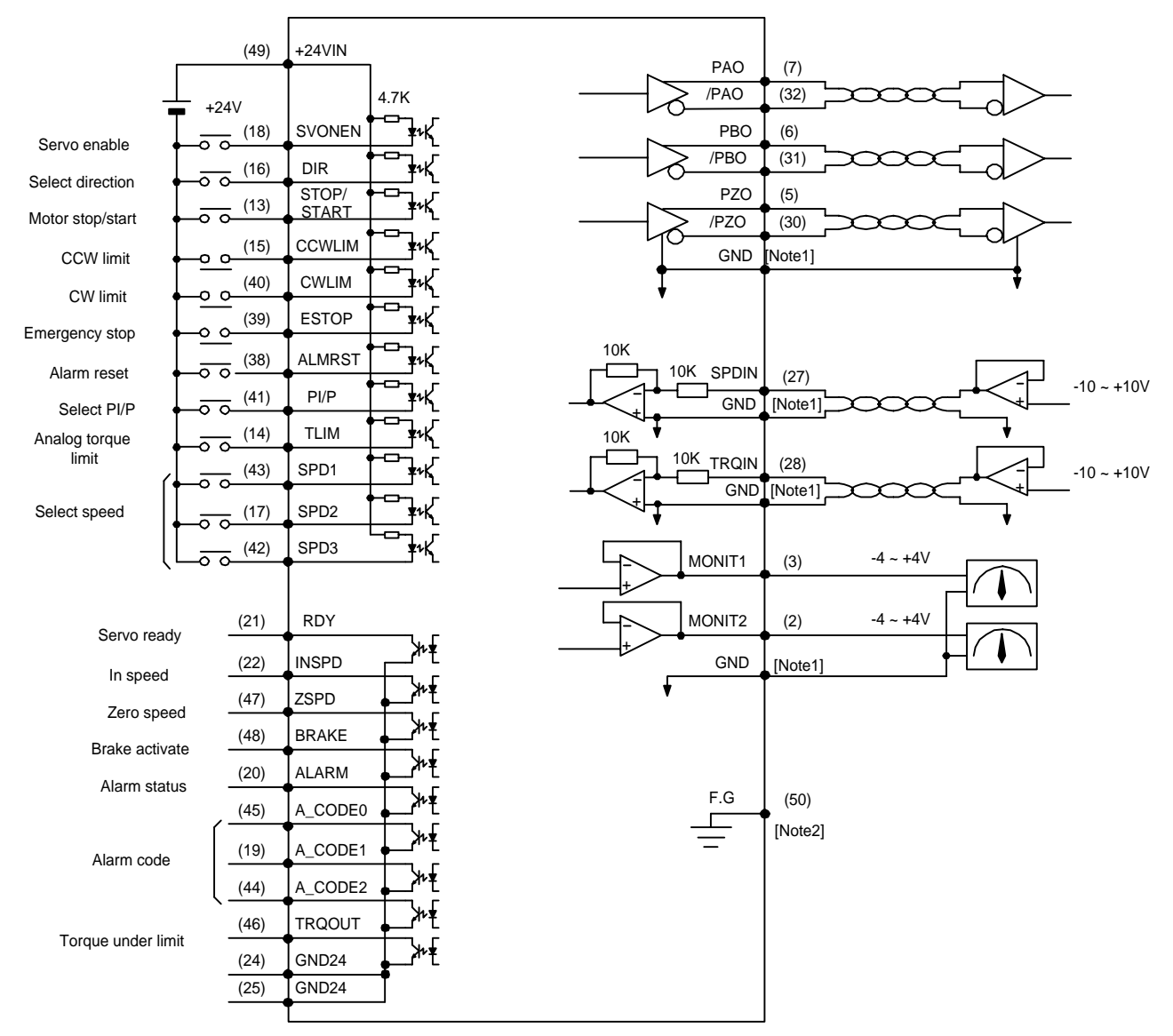

Note1 : Select GND terminal from among 1,8,26,33,34 and 36.

Note2 : Use CN1 shield wire to ground the F.G.(Frame Ground) terminal.

| Name     | Pin No. | Function and Use                                                   |
|----------|---------|--------------------------------------------------------------------|
| SVONEN   | 10      | ON: Servo start command                                            |
| SVOINEIN | 10      | OFF: Servo start command reset                                     |
|          |         | Selects servo rotation direction                                   |
| DIR      | 16      | (Off: Command direction rotation, ON: Counter-command direction    |
|          |         | rotation)                                                          |
| STOP/    | 13      | Forcibly zeros (stops) the speed command value, or starts          |
| START    | 15      | operation. (Can be selected from parameter P2-29)                  |
|          | 15      | OFF: Motor CCW running limited                                     |
| COVLIN   | 15      | ON: Motor CCW running allowed                                      |
|          | 40      | OFF: Motor CW running limited                                      |
| CVVLIM   |         | ON: Motor CW running allowed                                       |
|          |         | Forcibly ignores all input status of the servo drivers in case of  |
| ESTOP    | 39      | external emergency, and shuts off (free-run) motor operation after |
| ESTOP    |         | rapidly decelerating the motor.                                    |
|          |         | (Contact type can be selected from parameter P2-30)                |
| ALMRST   | 38      | Resets alarm status if turned ON                                   |
| ם/ום     | 11      | Selects speed control mode (Turned OFF during normal operation)    |
| FI/F     | 41      | ON: Proportional control, OFF: Proportional integration control    |
|          | 11      | ON: Analog torque limit; Off: Digital torque limit.                |
|          | 14      | See section 7.6.                                                   |
| SPD1     | 43      | Selects rotation speed command by the combination of SPD 1, 2      |
| SPD2     | 17      | and 3.                                                             |
| SPD3     | 42      | See section 7.7.                                                   |

#### 7.2.1 Input contact signal function and use table

Where ON: Applicable contact is connected to "GND24".

OFF: Applicable contact is connected to "+24V", or applicable contact not connected.

#### 7.2.2 Output contact signal function and use table

| Name                          | Pin No.        | Function and Use                                                                            |
|-------------------------------|----------------|---------------------------------------------------------------------------------------------|
| RDY                           | 21             | ON: Main power and auxiliary power are connected to servo<br>without any alarm.             |
| INSPD                         | 22             | ON: Motor speed reached designated level.                                                   |
| ZSPD                          | 47             | ON: Motor speed is zero.                                                                    |
| BRAKE                         | 48             | Output signal for external machine brake drive<br>ON: Brake reset, OFF: Brake drive         |
| ALARM                         | 20             | ON: Normal status, OFF: Alarm detected                                                      |
| A_CODE0<br>A_CODE1<br>A_CODE2 | 45<br>19<br>44 | Displays alarm type.<br>See the table below [Alarm Code output status].                     |
| TRQOUT                        | 46             | ON: Servo is under torque limit.<br>See section 7.6 for information on output torque limit. |

Where ON: Applicable contact is connected to "GND24".

OFF: Applicable contact is connected to "+24V", or applicable contact not connected.

| Alarm<br>type | Emerg.<br>stop | Over-<br>current | Over-<br>voltage | Over-<br>Load | Power<br>error | Encoder<br>miswiring | Others | Normal |
|---------------|----------------|------------------|------------------|---------------|----------------|----------------------|--------|--------|
| A_CODE0       | ON             | OFF              | ON               | OFF           | ON             | OFF                  | ON     | OFF    |
| A_CODE1       | ON             | ON               | OFF              | OFF           | ON             | ON                   | OFF    | OFF    |
| A_CODE2       | ON             | ON               | ON               | ON            | OFF            | OFF                  | OFF    | OFF    |

#### [Output status of ALARM CODES]

Where ON: Applicable contact is connected to "GND24".

OFF: Applicable contact is connected to "+24V", or applicable contact not connected.

#### 7.2.3 Analog input use and function table

| Name  | Pin No. | Function and Use                                    |
|-------|---------|-----------------------------------------------------|
| SPDIN | 27      | Inputs external analog speed (-10V ~ +10V).         |
| TRQIN | 28      | Inputs external torque limit command (-10V ~ +10V). |

#### 7.2.4 Analog output use and function table

| Name      | Pin No. | Function and Use                        |
|-----------|---------|-----------------------------------------|
| MONIT1    | 3       | Monitor output 1 (-4V ~ +4V)            |
| MONIT2    | 2       | Monitor output 2 (-4V ~ +4V)            |
| PAO, /PAO | 7, 32   | A phase, /A phase encoder signal output |
| PBO, /PBO | 6, 31   | B phase, /B phase encoder signal output |
| PZO, /PZO | 5, 30   | Z phase, /Z phase encoder signal output |

#### 7.2.5 I/O contact power supply

| Name   | Pin No.    | Function and Use                                         |
|--------|------------|----------------------------------------------------------|
| GND    | 1, 8, 26   | Power ground for analog I/O, such as speed command,      |
|        | 33, 34, 36 | torque limit command, monitor output and encoder output. |
| +24VIN | 49         | DC 24V power supply for the external I/O contact         |
| GND24  | 24, 25     | DC 24V ground for the external I/O contact               |

(Note) See section 3.4.6 for the capacity of +24V power supply.

### 7.3 CN2 Wiring

For information on CN2 wiring, see "Section 3.5 CN2 Wiring and Signal Description".
### 7.4 Setting Parameters Related to Motor and Servo

When the servo start ENABLE contact (SVONEN) is turned OFF after power is connected, set the following parameters.

#### 7.4.1 Setting motor and models

|       | Parameter       | Description                                          |
|-------|-----------------|------------------------------------------------------|
| No.   | Name            | Description                                          |
| P1-01 | Motor ID        | Sets ID number according to the type of servo motor. |
| P1-10 | Amp Type        | Sets ID number according to the type of driver.      |
| P1-11 | Encoder Type    | Sets number according to encoder signal system.      |
| P1-12 | Encoder Pulse   | Sets encoder pulse quantity.                         |
| P2-01 | Controller Type | Sets sped control mode number to "1".                |

See Chapter 6. Parameter Setting.

#### 7.4.2 Setting built-in brake use

| Parameter |            | Description                                           |  |
|-----------|------------|-------------------------------------------------------|--|
| No.       | Name       | Description                                           |  |
| P2-09     | Brake SPD  | Sets brake start speed when stopped.                  |  |
| P2-10     | Brake Time | Brake starts after the set time elapsed when stopped. |  |

Example) If [Brake SPD (P2-09)]=30, [Brake Time (P2-10)] = 10

If the motor speed drops below 30[RPM} after decelerating when the servo is turned OFF while the motor is run by the servo, or if 10[ms] is passed after the servo is turned OFF, the output contact (brake) is turned Off.

#### 7.4.3 Setting control system gains satisfying loads

|       | Parameter       | Description |  |
|-------|-----------------|-------------|--|
| No.   | Name            |             |  |
| P2-03 | SC LOOP Gain    | See below   |  |
| P2-04 | SCITC           | "           |  |
| P2-22 | Inertia Ratio   | "           |  |
| P2-23 | Autotune Range  | "           |  |
| P2-24 | Autotune ON/OFF | "           |  |

a) Autotuning

Use autotuning only when the motor is running at a speed greater than 1/5 times the rated speed. Turn Off Autotuning when the motor is running in normal condition.

300 ~ 500

9

| Inertia ratio | Set value | Inertia ratio | Set value | Inertia ratio |  |
|---------------|-----------|---------------|-----------|---------------|--|

25 ~ 200

| Inertia ratio | Set value | Inertia ratio | Set value | Inertia ratio | Set value |
|---------------|-----------|---------------|-----------|---------------|-----------|
| 1 ~ 3         | 1         | 10 ~ 25       | 4         | 100 ~ 300     | 7         |
| 2 ~ 10        | 2         | 15 ~ 100      | 5         | 200 ~ 400     | 8         |

Inertia ratio = (Motor inertia + load inertia) / Motor inertia

3

Set (P2-23) range according to approximate inertia ratio.

Decelerating/accelerating for about 5 times after turning ON autotuning (P2-24) will allow the inertia value to be stored in (P2-22).

6

Turn off autotuning (P2-24).

3~15

b) Adjusting control system gains

- Manually input inertia ratio (P2-22) if the inertia ratio is known.
- Adjust the following value according to inertia ratio.

| I        | nertia ratio       | Set value    |                 |         |  |
|----------|--------------------|--------------|-----------------|---------|--|
| Motor    | Motor              | SC LOOP Gain | SC I TC (P2-04) |         |  |
| □ 60, 80 | □ greater than 130 | (P2-03)      | Recommended     | Minimum |  |
| 1        |                    | 500          | 20              | 6       |  |
| 2        |                    | 350          | 30              | 9       |  |
| 3        |                    | 290          | 35              | 11      |  |
| 5        | 1                  | 220          | 45              | 14      |  |
| 10       | 2                  | 160          | 60              | 19      |  |
| 20       | 3                  | 110          | 90              | 27      |  |
| 50       | 5                  | 70           | 140             | 42      |  |
| 100      | 10                 | 50           | 200             | 60      |  |
|          | 20                 | 30           | 300             | 100     |  |

• If the SC Loop gain is too low, vibration occurs and response becomes fast if it is high, but vibration occurs if the gain is excessively high. Response becomes fast if SCI TC is reduced, but overshoot occurs if it is reduced excessively.

#### 7.4.4 Setting feedback delay

| Menu                                                                                | Menu name         | Unit   | Display range | Initial value | Mode |  |
|-------------------------------------------------------------------------------------|-------------------|--------|---------------|---------------|------|--|
| *P3-17                                                                              | FDELAY            | ms     | 0.0 ~ 100.0   | 0.0           | SPT  |  |
| Adjust FDELAY (P3-17) when noise occurs due to motor vibration.                     |                   |        |               |               |      |  |
| Use FDELAY value within the speed integrating time constant [SCI TC] (P2-04) value. |                   |        |               |               |      |  |
| Recommer                                                                            | nded value = [ SC | ITC]/5 | ~ [SCITC]/2   |               |      |  |

# 7.5 Limiting Output Torque

The output torque can be limited within 300% of the rated torque. The output torque can be limited by digital signal and also by the analog signal. To limit output torque by digital signal, turn Off contact input (TLIM); and to limit output torque by analog signal, turn ON the contact input (TLIM). If the output command value is greater than the output torque limit value, the output torque is limited by the output torque limit value, and the (TRQOUT) output contact is turned ON.

### 7.5.1 Limiting digital output torque (TLIM) = OFF

The digital output torque limit can be set for the CW torque limit and CCW torque limit respectively. Set the submenus [TRQ LMT(+) (P2-05)] and [TRQ LMT(-) (P2-06) of the main menu [Controller Type (P2--)] as follows.

| Menu  | Menu name      | Unit | Display range | Initial value | Mode |
|-------|----------------|------|---------------|---------------|------|
| P2-05 | TRQ LMT(+) [%] | %    | 0 ~ 300       | 300           | SP   |
| P2-06 | TRQ LMT(-) [%] | %    | 0 ~ 300       | 300           | SP   |

### 7.5.2 limiting analog output torque (TLIM) = ON

Apply voltage between  $-10[V] \sim +10[V]$  to analog input (TRQIN) to limit analog output torque. As the analog output torque limit command input uses the absolute value of the voltage, voltage of the same size in different code is treated as the same input. For example, +5[V] input and -5[V] are treated as the same input. The internally used output torque is limited as follows according to the size of (TRQIN) voltage and the [10V Torque (P5-02)] set value.

Maximum CW torque = LPF 
$$\begin{cases} \frac{(TRQIN)}{10} \times \frac{[10V \text{ Torque (P5-02)}]}{100} \end{cases} \times \text{ rated torque} \\ \text{Maximum CCW torque = -LPF } \begin{cases} \frac{(TRQIN)}{10} \times \frac{[10V \text{ Torque (P5-02)}]}{100} \end{cases} \times \text{ rated torque} \end{cases}$$

LPF: Low Pass Filter (Low pass primary filter)

| Menu   | Menu name       | Unit | Display range | Initial value | Mode |
|--------|-----------------|------|---------------|---------------|------|
| P5-01  | TRQ CMD TC [ms] | ms   | 0.0 ~ 1000.0  | 0.0           | SPT  |
| *P5-02 | 10V Torque      | %    | 0 ~ 300       | 100           | SPT  |

## 7.6 Inputting Speed Commands

Speed command can be input freely by using 3 methods:

- ① Using 7 digital speed commands ([Speed CMD1 (P3-01)] [Speed CMD7 (P3-07)]
- ② Using external analog speed command
- 3 Based on override operation by combining methods of items 1 and 2

The internal speed command selection effected based on these 3 methods is decided as follows based on CN1 speed selection ((SPD1), (SPD2), (SPD3)) contact and the [Override ON/OFF (P3-18)] set values.

| [D2 40] | Speed       | Speed       | Speed       | Snood command                    |
|---------|-------------|-------------|-------------|----------------------------------|
| [F3-10] | selection 3 | selection 2 | selection 1 | Speed command                    |
| 0       | OFF         | OFF         | OFF         | Analog command speed             |
| 0       | OFF         | OFF         | ON          | [Speed CMD1 (P3-01)] speed       |
| 0       | OFF         | ON          | OFF         | [Speed CMD2 (P3-02)] speed       |
| 0       | OFF         | ON          | ON          | [Speed CMD3 (P3-03)] speed       |
| 0       | ON          | OFF         | OFF         | [Speed CMD4 (P3-04)] speed       |
| 0       | ON          | OFF         | ON          | [Speed CMD5 (P3-05)] speed       |
| 0       | ON          | ON          | OFF         | [Speed CMD6 (P3-06)] speed       |
| 0       | ON          | ON          | ON          | [Speed CMD7 (P3-07)] speed       |
| 1       | OFF         | OFF         | OFF         | Analog command speed             |
| 4       |             |             |             | [Speed CMD1 (P3-01)] set speed + |
| 1       | UFF         | OFF         | UN          | analog command speed             |
| 1       | OFF         |             | OFF         | [Speed CMD2 (P3-02)] set speed + |
| I       | UFF         | ON          | OFF         | analog command speed             |
| 1       | OFF         | ON          | ON          | [Speed CMD3 (P3-03)] set speed + |
| I       | UFF         | ON          | ON          | analog command speed             |
| 1       | ON          | OFF         | OFF         | [Speed CMD4 (P3-04)] set speed + |
| 1       |             | OIT         | OIT         | analog command speed             |
| 1       | ON          | OFF         | ON          | [Speed CMD5 (P3-05)] set speed + |
| 1       |             | OIT         | ON          | analog command speed             |
| 1       | ON          | ON          | OFF         | [Speed CMD6 (P3-06)] set speed + |
|         |             |             |             | analog command speed             |
| 1       | ON          | ON          | ON          | [Speed CMD7 (P3-07)] set speed + |
| I       |             |             |             | analog command speed             |

#### 7.6.1 Inputting digital speed commands

The following is how to input 7 digital speed commands. First, move to [Speed Mode (P3--)], the speed-related parameter group, from the main menu. Then, input the desired digital speed command in [RPM].

| Menu  | Menu name   | Unit  | Display range    | Initial value | Mode |
|-------|-------------|-------|------------------|---------------|------|
| P3-01 | Speed CMD1  | r/min | -Maximum~Maximum | 10            | ST   |
| P3-02 | Speed CMD2  | r/min | -Maximum~Maximum | 200           | ST   |
| P3-03 | Speed CMD3  | r/min | -Maximum~Maximum | 500           | ST   |
| P3-04 | Speed CMD4  | r/min | -Maximum~Maximum | 1000          | S    |
| P3-05 | Speed CMD5  | r/min | -Maximum~Maximum | 1500          | S    |
| P3-06 | Speed CMD6  | r/min | -Maximum~Maximum | 2000          | S    |
| P3-07 | Speed CMD7] | r/min | -Maximum~Maximum | 3000          | S    |

#### 7.6.2 Inputting analog speed commands

To input analog speed commands, apply voltage between -10[V] and 10[V] to the analog input (SPDIN). The speed command used inside the servo can be adjusted according to the level of the voltage of the analog input (SPDIN) and the set values of [10V Speed (P3-13)], [SPD CMD OFFS (P3-14)], [Zero Clamp Mode (P3-15)] and [Clamp VOLT (P3-16)]. The following shows how to set menus required to set the analog speed command. These menus are located in the submenus of the main menu [Speed Mode (P3--)].

| Menu   | Menu name        | Unit  | Display range  | Initial value | Mode |
|--------|------------------|-------|----------------|---------------|------|
| *P3-13 | 10V Speed        | r/min | 0 ~ 9999.9     | 3000          | ST   |
| P3-14  | SPD CMD OFFS[mV] | mV    | -1000.0~1000.0 | 0             | ST   |
| P3-15  | Zero Clamp Mode  |       | 0 ~ 2          | 0             | S    |
| P3-16  | Clamp VOLT[mV]   | mV    | -1000 ~ 1000   | 0             | S    |

Relations between the speed command input inside the servo and the analog input (SPDIN) are as follows.

(1) In case of Zero Clamp Mode = 0 Internal speed command [rpm] =  $\frac{[10V \text{ Speed (P3-13)}}{10} \times \left\{ (\text{SPDIN}) + \frac{[\text{SPD CMD OFFS (P3-14)}]}{1000} \right\}$ 

| (2) In case of Zero Clamp Mode = 1                                                                                    |                                                                      |                                   |
|----------------------------------------------------------------------------------------------------|----------------------------------------------------------------------|-----------------------------------|
| Internal speed<br>command [rpm] = 0 in case of (SPDIN) + <sup>[</sup>                                                 | <u>SPD CMD OFFS (P3-14)]</u><br>1000 <                               | [Clamp VOLT (P3-16)]]<br>1000 and |
| Internal speed<br>command [rpm] = 0 in case of (SPDIN) + <sup>[</sup>                                                 | <u>SPD CMD OFFS (P3-14)]</u><br>1000 ≥                               | [Clamp VOLT (P3-16)]]<br>1000     |
| nternal speed command [rpm] =<br>10                                                                                   | $\frac{d(P3-13)}{d} \times \begin{cases} (SPDIN) + \\ \end{pmatrix}$ | [SPD CMD OFFS (P3-14)]<br>1000    |
| (3) In case of Zero Clamp Mode = 2                                                                                    |                                                                      |                                   |
| Internal speed<br>command [rpm] = 0 in case of (SPDIN) + [                                                            | <u>SPD CMD OFFS (P3-14)]</u> < 1000                                  | [Clamp VOLT (P3-16)]]<br>1000 and |
| Internal speed<br>command [rpm] = 0 in case of (SPDIN) + <sup>[</sup>                                                 | <u>SPD CMD OFFS (P3-14)]</u><br>1000 ≥                               | [Clamp VOLT (P3-16)]]<br>1000     |
| Internal speedcommand [rpm] =<br>[10V Speed (P3-13)<br>10 $\times \begin{cases} (SPDIN) + \frac{[SP]}{2} \end{cases}$ | PD CMD OFFS (P3-14)]<br>100                                          | - [Cklamp VOLT (P3-16)<br>1000    |

#### 7.6.3 Override Function

Using the Override function enables the creation of speed command by adding the analog speed command to the digital speed command. If fine adjustment is needed in specific speed area, set the internal digital speed command to specific speed; select the range requiring fine adjustment at [10V Speed (P3-13)], and adjust analog voltage gradually.

As Override is not activated when the speed command switch is set to the analog command speed, use the speed command switch to select one of digital speed commands.

| Menu   | Menu name Unit  |  | Display range | Initial value | Mode |
|--------|-----------------|--|---------------|---------------|------|
| *P3-18 | Override ON/OFF |  | 0, 1          | 0             | S    |

For example

[Override ON/OFF (P3-18)]=1, ( (SPD1), (SPD2), (SPD3) ) = (ON, OFF, OFF), [Speed CMD1 (P3-01)]=1000, [Zero Clamp Mode (P3-15)]=0, [SPD CMD OFFS (P3-14)]=0, [10V Speed (P3-13)]=20, and if the analog speed input (SPDIN) is 5V, the internal speed command is set to 1010 [RPM].

#### 7.6.4 Setting in-speed range

Offset value can be set to output in-speed signal prior to the completion of in-speed.

| Menu  | Menu name     | Unit | Display range | Initial value | Mode |
|-------|---------------|------|---------------|---------------|------|
| P3-12 | Inspeed Range | RPM  | 0 ~ 9999.9    | 100           | S    |

# 7.7 Setting Motor Deceleration/Acceleration Characteristics

Speed command occurring in the servo are as follows.

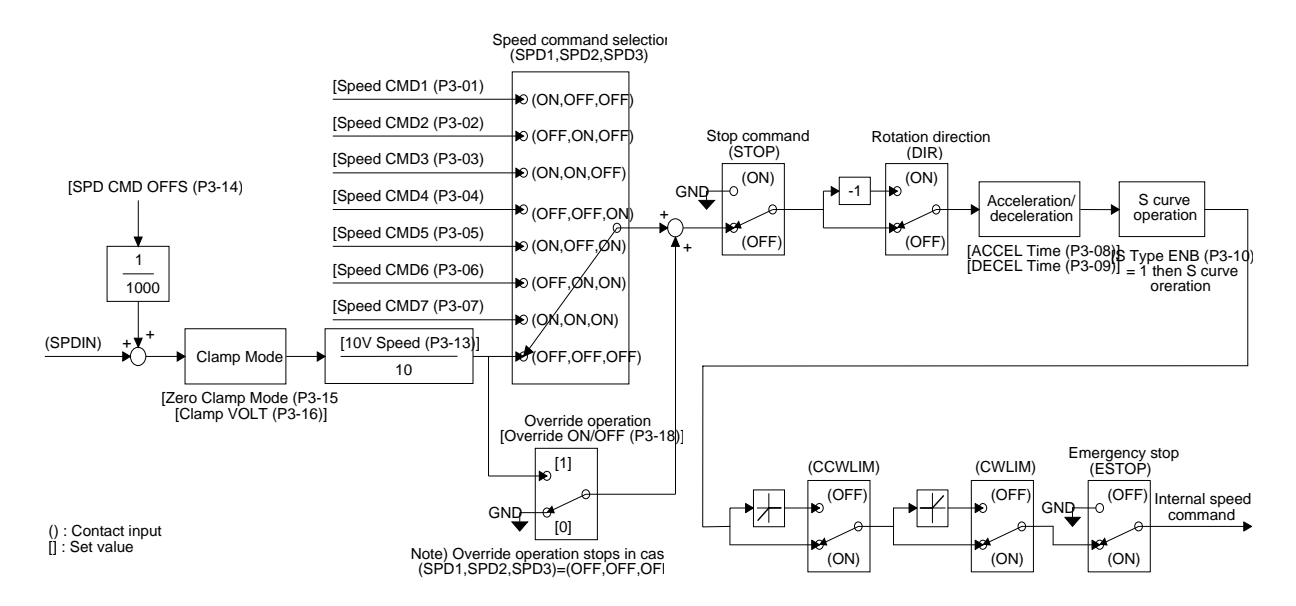

The following are the set values of the deceleration/acceleration and S-shape operation shown on the above figure.

| Menu   | Menu name      | Unit | Display range | Initial value | Mode |
|--------|----------------|------|---------------|---------------|------|
| P3-08  | Accel Time[ms] | ms   | 0 ~ 100000    | 0             | S    |
| P3-09  | Decel Time[ms] | ms   | 0 ~ 100000    | 0             | S    |
| *P3-10 | S TYPE ENB     |      | 0, 1          | 0             | S    |

## 7.8 Using Monitor

The servo's internal speed command and torque, and the feedback motor speed can be monitored from outside through the analog output (MONIT1) and (MONIT2). The range of output voltage is -4[V] - 4[V]. The following are the parameters related to the use of the motor.

| Menu  | Menu name Unit  |  | Display range | Initial value | Mode |
|-------|-----------------|--|---------------|---------------|------|
| P2-11 | Monitor1 Select |  | 0 ~ 2         | 0             | SPT  |
| P2-15 | Monitor2 Select |  | 0 ~ 2         | 1             | SPT  |

Sets parameters to be output on the monitor.

(0: speed, 1: torque, 2: speed command)

| Menu  | Menu name    | Unit | Display range | Initial value | Mode |
|-------|--------------|------|---------------|---------------|------|
| P2-12 | Monitor1 ABS |      | 0, 1          | 0             | SPT  |
| P2-16 | Monitor2 ABS |      | 0, 1          | 0             | SPT  |

0: Outputs codes by type.

1: Outputs absolute values without classifying codes.

| Menu  | Menu name      | Unit     | Display range | Initial value | Mode |
|-------|----------------|----------|---------------|---------------|------|
| P2-13 | Monitor1 Scale | Multiple | 1.00 ~ 20.00  | 1.00          | SPT  |
| P2-17 | Monitor2 Scale | Multiple | 1.00 ~ 20.00  | 1.00          | SPT  |

This is used to allow viewing by multiplying parameters by appropriate scale in case the analog output values are too small to monitor. For example, if 3 is input, the size of the parameter is magnified by 3 times.

Basic scale: Speed, and speed command (Maximum speed/4[V])

Torque (3 x rated torque)/4[V]

| Menu  | Menu name       | Unit | Display range  | Initial value | Mode |
|-------|-----------------|------|----------------|---------------|------|
| P2-14 | Monitor1 offset | %    | -100.0 ~ 100.0 | 0.0           | SPT  |
| P2-18 | Monitor2 offset | %    | -100.0 ~ 100.0 | 0.0           | SPT  |

This is used to output values by applying appropriate offset to the analog output values. This is to enable adjustment of the values output on 0[V] potential by applying offset to the monitor output. Unit used is [%], and the maximum value is 100 [%]. If the speed is output assuming the maximum speed as being 5000[RPM], 1000[RPM], 20[%] of 5,000, is displayed on 0[V] when offset 20 is loaded.

Monitor outputs according to the parameter set values are as follows. As the method of using monitor 1 and monitor 2 is the same, the following figures show outputs of monitor 1 only.

### (1) In case of [Monitor 1 ABS (P2-12)] = 0

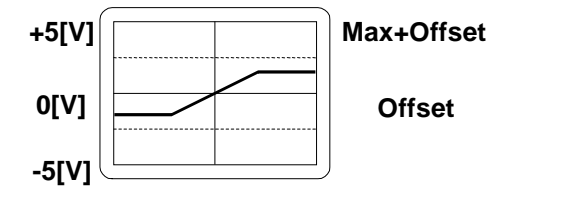

### (2) In case of [Monitor 1 ABS (P2-12)] = 1

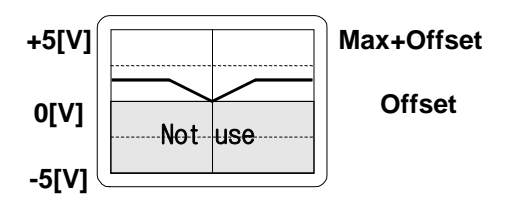

|                         | Speed, speed command      | Torque                       |  |  |
|-------------------------|---------------------------|------------------------------|--|--|
| Max1.25 x maximum speed |                           | 1.25 x 3 times rated torque  |  |  |
| IVIAX                   | [Monitor1 Scale (P2-13)]  | [Monitor1 Scale (P2-13)]     |  |  |
| 0.11                    | [Monitor1 offset (P2-14)] | [Monitor1 offset (P2-14)]    |  |  |
| Offset                  | Maximum speed × 100       | (3 times rated torque) × 100 |  |  |

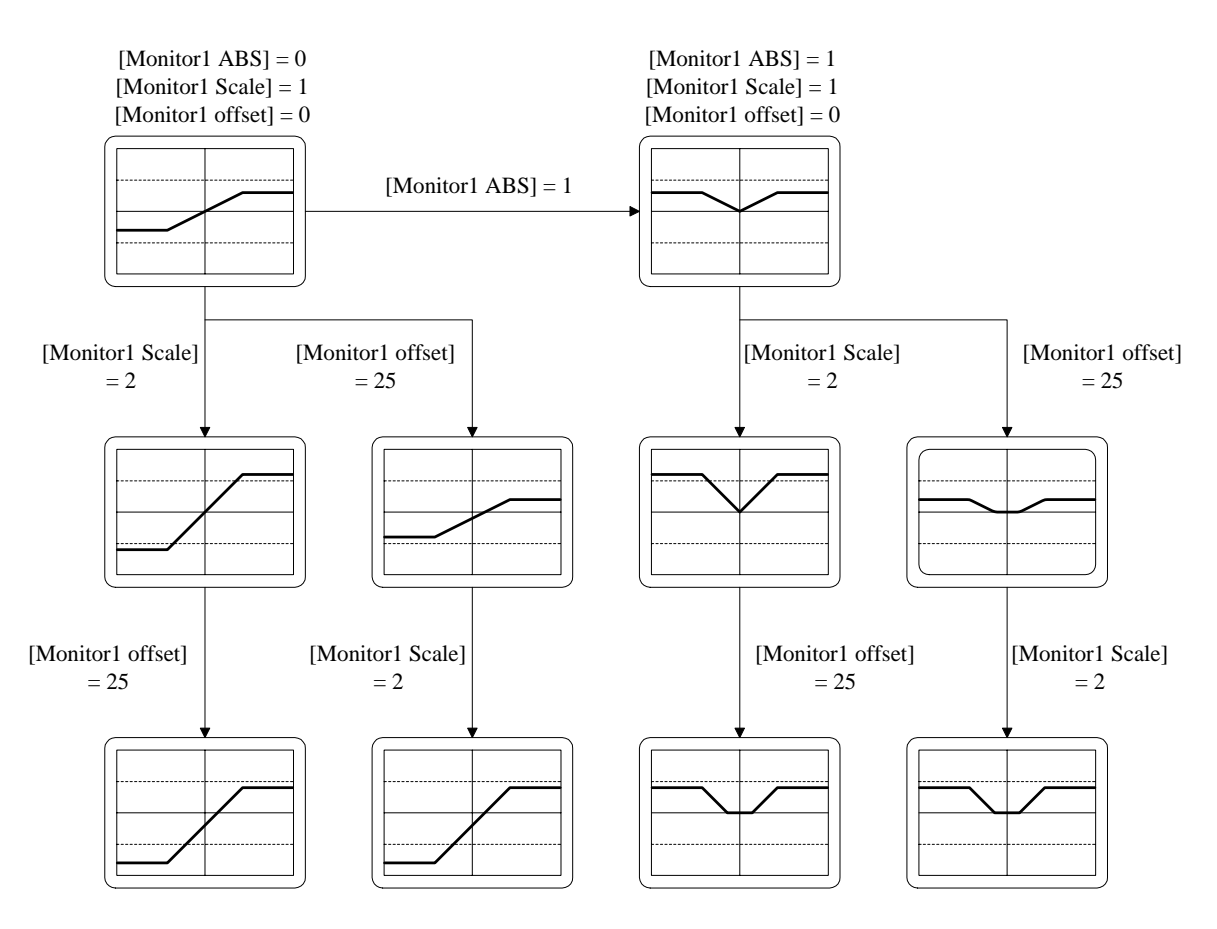

## 7.9 De-resonance Frequency Operation

Mechanical resonance of specific frequency may occur when a system is constructed by using servo.

To remove such resonance, input the resonant frequency occurring on the system to the [Resonant FRQ (P2-19)] in terms of [Hz]; input the band width of the resonant frequency to be removed to the [Resonant BW (P2-20)] in terms of [Hz]; and select [De-Resonance ENB (P2-21)] as 1.

| Menu  | Menu name        | Unit | Display range | Initial value | Mode |
|-------|------------------|------|---------------|---------------|------|
| P2-19 | Resonant FRQ[Hz] | Hz   | 0 ~ 1000      | 300           | SP   |
| P2-20 | Resonant BW[Hz]  | Hz   | 0 ~ 1000      | 100           | SP   |
| P2-21 | De-Resonant ENB  |      | 0,1           | 0             | SP   |

### 7.10 Other Set Values

| Menu   | Menu name        | Unit  | Display range | Initial value | Mode |
|--------|------------------|-------|---------------|---------------|------|
| P2-08  | Current Offset   |       | 0, 1          | 0             | SP   |
| *P2-25 | Parameter Init   |       | currt/dFLT    | currt         | SPT  |
| P2-26  | SPDIN Delay      | ms    | 0~100         | 0             | S    |
| P2-27  | DB Control       |       | 0,1           | 1             | SPT  |
| P2-28  | Display Select   |       | 1~10          | 1             | SPT  |
| P2-29  | Start/Stop       |       | 0,1           | 0             | SPT  |
| P2-30  | Emergency Type   |       | 0,1           | 0             | SPT  |
| P2-31  | Power fail Mode  |       | 0,1           | 1             | SPT  |
| P2-32  | Zero SPD VIB RJT | [RPM] | 0.0 ~ 100.0   | ON            | SP   |

## 8. How to Use Position Servo

### 8.1 Power Supply Wiring

For wiring, see "3.3 Main Circuit Terminal Board Wiring".

### 8.2 CN1 Wiring

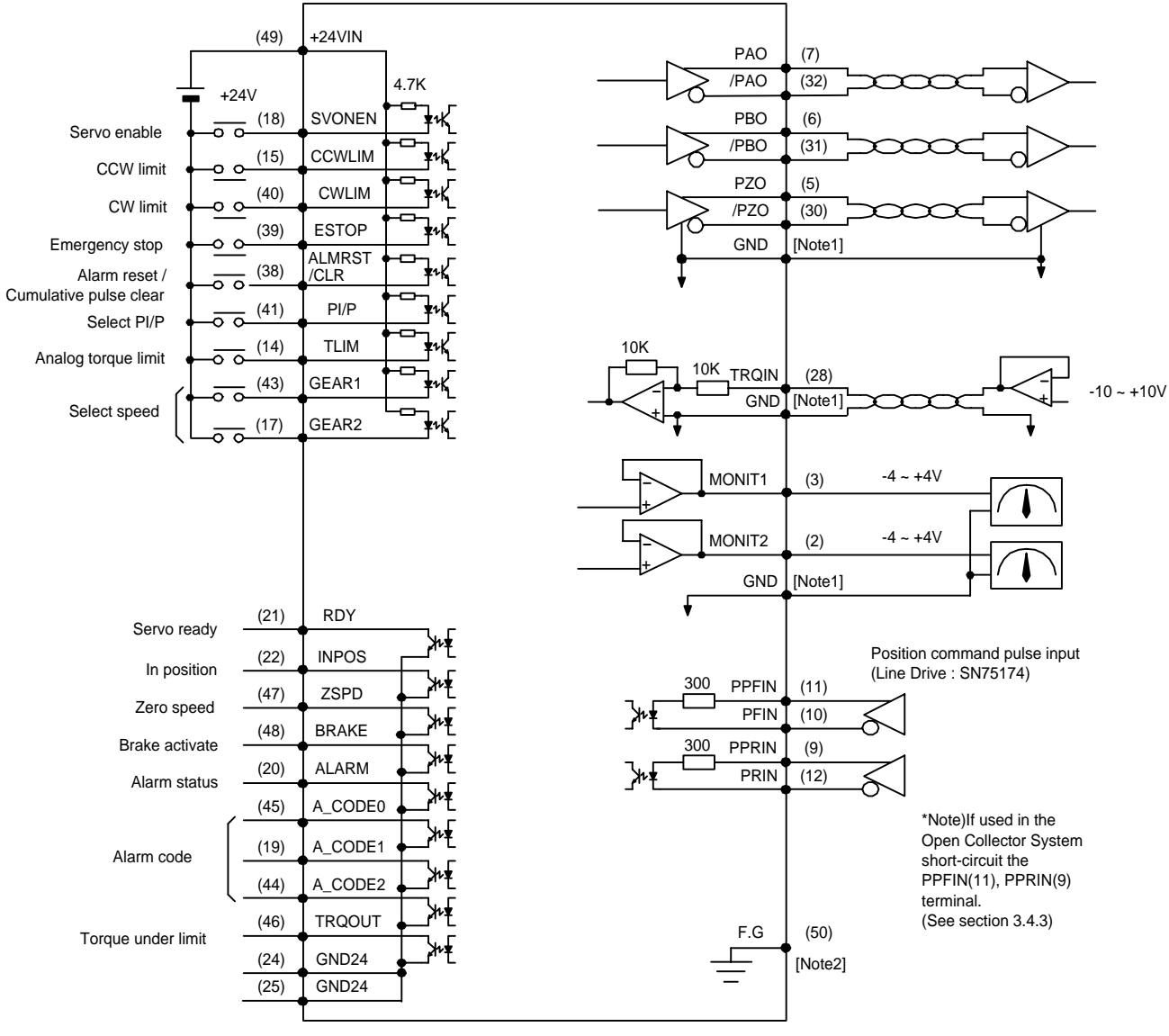

Note1 : Select GND terminal from among 1,8,26,33,34 and 36.

Note2 : Use CN1 shield wire to ground the F.G.(Frame Ground) terminal.

Make wiring as follows to use FDA5000 as the position control mode.

| Name     | Pin No. | Function and Use                                                   |
|----------|---------|--------------------------------------------------------------------|
| SVONEN   | 18      | ON: Servo start command                                            |
| SVOINEIN | 10      | OFF: Servo start command reset                                     |
|          | 15      | OFF: Motor CCW running limited                                     |
| COVEIN   | 15      | ON: Motor CCW running allowed                                      |
|          | 40      | OFF: Motor CW running limited                                      |
| CVVLIIVI | 40      | ON: Motor CW running allowed                                       |
|          |         | Forcibly ignores all input status of the servo drivers in case of  |
| ESTOP    | 30      | external emergency, and shuts off (free-run) motor operation after |
| LSTOP    |         | rapidly decelerating the motor.                                    |
|          |         | (Contact type can be selected from parameter P2-30)                |
|          | 20      | At ON, reset alarm and clear error pulse between command pulse     |
| ALIVINGT |         | and current position.                                              |
| ם/ום     | 44      | Selects speed control mode (Turned OFF during normal operation)    |
| PI/P     | 41      | ON: Proportional control, OFF: Proportional integration control    |
|          | 1.4     | ON: Analog torque limit; Off: Digital torque limit.                |
|          | 14      | See section 8.6.                                                   |
| SPD1     | 43      | Selects electronic gear by combination of the two signals. See     |
| SPD2     | 17      | section 8.7.                                                       |

#### 8.2.1 Input contact signal function and use table

Where ON: Applicable contact is connected to "GND24".

OFF: Applicable contact is connected to "+24V", or applicable contact not connected.

#### 8.2.2 Output contact signal function and use table

| Name    | Pin No. | Function and Use                                                               |
|---------|---------|--------------------------------------------------------------------------------|
| RDY     | 21      | ON: Main power and auxiliary power are connected to servo<br>without any alarm |
| INSPD   | 22      | ON: Motor speed reached designated level.                                      |
| ZSPD    | 47      | ON: Motor speed is zero.                                                       |
| BRAKE   | 48      | Output signal for external machine brake drive                                 |
|         |         | ON: Brake reset, OFF: Brake drive                                              |
| ALARM   | 20      | ON: Normal status, OFF: Alarm detected                                         |
| A_CODE0 | 45      | Displays alarm type                                                            |
| A_CODE1 | 19      | Soo the table below                                                            |
| A_CODE2 | 44      |                                                                                |
|         | 46      | ON: Servo is under torque limit.                                               |
|         | 40      | See section 8.6 for information on output torque limit.                        |

Where ON: Applicable contact is connected to "GND24".

OFF: Applicable contact is connected to "+24V", or applicable contact not connected.

| Alarm<br>type | Emerg.<br>Stop | Over-<br>current | Over-<br>voltage | Over-<br>Ioad | Power<br>error | Encoder<br>miswiring | Others | Normal |
|---------------|----------------|------------------|------------------|---------------|----------------|----------------------|--------|--------|
| A_CODE0       | ON             | OFF              | ON               | OFF           | ON             | OFF                  | ON     | OFF    |
| A_CODE1       | ON             | ON               | OFF              | OFF           | ON             | ON                   | OFF    | OFF    |
| A_CODE2       | ON             | ON               | ON               | ON            | OFF            | OFF                  | OFF    | OFF    |

#### [Output status of ALARM CODES]

Where ON: Applicable contact is connected to "GND24".

OFF: Applicable contact is connected to "+24V", or applicable contact not connected.

#### 8.2.3 Analog input use and function table

| Name        | Pin No. | Function and Use                                    |
|-------------|---------|-----------------------------------------------------|
| TRQIN       | 27      | Inputs external torque limit command (-10V ~ +10V). |
| PPFIN, PFIN | 11, 10  |                                                     |
| PPRIN, PRIN | 9, 12   | Inputs position command pulse.                      |

#### 8.2.4 Analog output use and function table

| Name      | Name Pin No. Function and Use |                                         |  |
|-----------|-------------------------------|-----------------------------------------|--|
| MONIT1    | 3                             | Monitor output 1 (-4V ~ +4V)            |  |
| MONIT2    | 2                             | Monitor output 2 (-4V $\sim$ +4V)       |  |
| PAO, /PAO | 7, 32                         | A phase, /A phase encoder signal output |  |
| PBO, /PBO | 6, 31                         | B phase, /B phase encoder signal output |  |
| PZO, /PZO | 5,30                          | Z phase, /Z phase encoder signal output |  |

#### 8.2.5 I/O contact power supply

| Name   | Name Pin No. Function and Use |                                                            |  |  |
|--------|-------------------------------|------------------------------------------------------------|--|--|
|        | 1, 8, 26                      | Power ground for analog I/O, such as torque limit command, |  |  |
| GND    | 33, 34, 36                    | monitor output and encoder output.                         |  |  |
| +24VIN | 49                            | DC 24V power supply for the external I/O contact           |  |  |
| GND24  | 24, 25                        | DC 24V ground for the external I/O contact                 |  |  |

(Note) See section 3.4.6 for the capacity of +24V power supply.

### 8.3 CN2 Wiring

For information on CN2 wiring, see "Section 3.5 CN2 Wiring and Signal Description".

### 8.4 Setting Parameters Related to Motor and Servo

When the servo start ENABLE contact (SVONEN) is turned OFF after power is connected, set the following parameters.

#### 8.4.1 Setting motor and models

| Parameter<br>No. Name |               | Description                                          |  |
|-----------------------|---------------|------------------------------------------------------|--|
|                       |               | Description                                          |  |
| P1-01                 | Motor ID      | Sets ID number according to the type of servo motor. |  |
| P1-10                 | Amp Type      | Sets ID number according to the type of driver.      |  |
| P1-11                 | Encoder Type  | Sets number according to encoder signal system.      |  |
| P1-12                 | Encoder Pulse | Sets encoder pulse quantity.                         |  |
| P2-01 Controller Type |               | Sets sped control mode number to "2".                |  |

See Chapter 6. Parameter Setting.

#### 8.4.2 Setting built-in brake use

| Parameter        |           | Description                                           |  |
|------------------|-----------|-------------------------------------------------------|--|
| No. Name         |           | Description                                           |  |
| P2-09            | Brake SPD | Sets brake start speed when stopped.                  |  |
| P2-10 Brake Time |           | Brake starts after the set time elapsed when stopped. |  |

Example) If [Brake SPD (P2-09)]=30, [Brake Time (P2-10)] = 10

If the motor speed drops below 30[RPM} after decelerating when the servo is turned OFF while the motor is run by the servo, or if 10[ms] is passed after the servo is turned OFF, the output contact (brake) is turned Off.

#### 8.4.3 Setting control system gains satisfying loads

| Parameter |                 | Description |
|-----------|-----------------|-------------|
| No.       | Name            | Description |
| P2-03     | SC LOOP Gain    | See below   |
| P2-04     | SCITC           | "           |
| P2-22     | Inertia Ratio   | "           |
| P2-23     | Autotune Range  | "           |
| P2-24     | Autotune ON/OFF | "           |

#### a) Autotuning

Use autotuning only when the motor is running at a speed greater than 1/5 times the rated speed. Turn Off Autotuning when the motor is running in normal condition.

| Inertia ratio | Set value | Inertia ratio | Set value | Inertia ratio | Set value |
|---------------|-----------|---------------|-----------|---------------|-----------|
| 1 ~ 3         | 1         | 10 ~ 25       | 4         | 100 ~ 300     | 7         |
| 2 ~ 10        | 2         | 15 ~ 100      | 5         | 200 ~ 400     | 8         |
| 3 ~ 15        | 3         | 25 ~ 200      | 6         | 300 ~ 500     | 9         |

Set (P2-23) range according to approximate inertia ratio.

Inertia ratio = (Motor inertia + load inertia) / Motor inertia

- Decelerating/accelerating for about 5 times after turning ON autotuning (P2-24) will allow the inertia value to be stored in (P2-22).
- Turn off autotuning (P2-24).

b) Adjusting control system gains

- Manually input inertia ratio (P2-22) if the inertia ratio is known.
- Adjust the following value according to inertia ratio.

| Inertia ratio |                    | Set value    |             |         |  |
|---------------|--------------------|--------------|-------------|---------|--|
| Motor         | Motor              | SC LOOP Gain | SC I TC (F  | P2-04)  |  |
| □ 60, 80      | □ greater than 130 | (P2-03)      | Recommended | Minimum |  |
| 1             |                    | 500          | 20          | 6       |  |
| 2             |                    | 350          | 30          | 9       |  |
| 3             |                    | 290          | 35          | 11      |  |
| 5             | 1                  | 220          | 45          | 14      |  |
| 10            | 2                  | 160          | 60          | 19      |  |
| 20            | 3                  | 110          | 90          | 27      |  |
| 50            | 5                  | 70           | 140         | 42      |  |
| 100           | 10                 | 50           | 200         | 60      |  |
|               | 20                 | 30           | 300         | 100     |  |

If the SC Loop gain is too low, vibration occurs and response becomes fast if it is high, but vibration occurs if the gain is excessively high. Response becomes fast if SC I TC is reduced, but overshoot occurs if it is reduced excessively. Position reaching time is shortened if the PC P gain is increased; however, excessive gain may cause vibration and overshoot.

### 8.4.4 Setting position control gains

Set the following position-control-related parameters.

| Menu  | Menu name       | Unit  | Display range | Initial value | Mode |
|-------|-----------------|-------|---------------|---------------|------|
| P4-01 | Feedforward[%[  | %     | 0 ~ 100       | 0             | Р    |
| P4-02 | FF FLT TC[ms]   | ms    | 0 ~ 10000     | 0             | Р    |
| P4-03 | CMD FLT TC[ms   | ms    | 0 ~ 10000     | 0             | Р    |
| P4-05 | FLLW ERR[PULSE] | Pulse | 0 ~ 99999     | 20000         | Р    |

See section 6.6 of Chapter 6, Setting Parameters Related to Position Control.

#### Position control block diagram

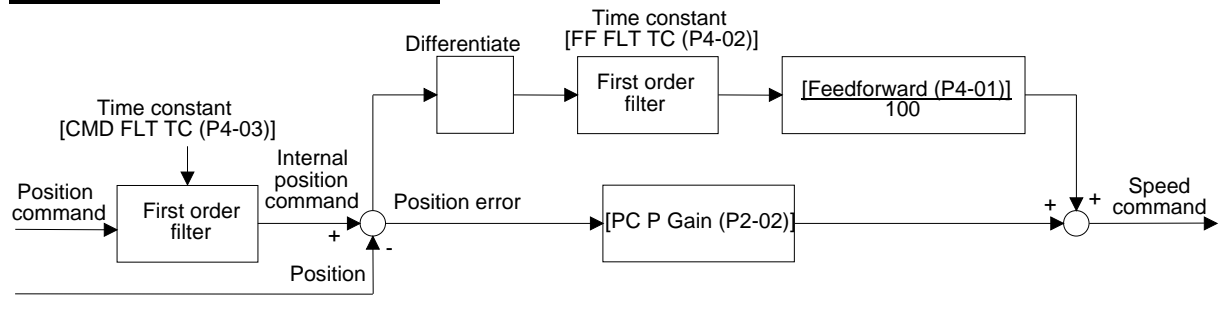

### 8.5 Limiting Output Torque

The output torque can be limited within 300% of the rated torque. The output torque can be limited by digital signal and also by the analog signal. To limit output torque by digital signal, turn Off contact input (TLIM); and to limit output torque by analog signal, turn ON the contact input (TLIM). If the output command value is greater than the output torque limit value, the output torque is limited by the output torque limit value, and the (TRQOUT) output contact is turned ON.

### 8.5.1 Limiting digital output torque (TLIM) = OFF

The digital output torque limit can be set for the CW torque limit and CCW torque limit respectively. Set the submenus [TRQ LMT(+) (P2-05)] and [TRQ LMT(-) (P2-06) of the main menu [Controller Type (P2--)] as follows.

| Menu  | Menu name      | Unit | Display range | Initial value | Mode |
|-------|----------------|------|---------------|---------------|------|
| P2-05 | TRQ LMT(+) [%] | %    | 0 ~ 300       | 300           | SP   |
| P2-06 | TRQ LMT(-) [%] | %    | 0 ~ 300       | 300           | SP   |

#### 8.5.2 limiting analog output torque (TLIM) = ON

Apply voltage between -10[V] - 10[V] to analog input (TRQIN) to limit analog output torque. As the analog output torque limit command input uses the absolute value of the voltage, voltage of the same size in different code is treated as the same input. For example, +5[V] input and -5[V] are treated as the same input. The internally used output torque is limited as follows according to the size of (TRQIN) voltage and the [10V Torque (P5-02)] set value.

Maximum CW torque = LPF 
$$\begin{cases} \frac{(TRQIN)}{10} \times \frac{[10V \text{ Torque (P5-02)}]}{100} \end{cases} \times \text{ rated torque} \\ \text{Maximum CCW torque = -LPF } \begin{cases} \frac{(TRQIN)}{10} \times \frac{[10V \text{ Torque (P5-02)}]}{100} \end{cases} \times \text{ rated torque} \end{cases}$$

LPF: Low Pass Filter (Low pass primary filter)

| Menu   | Menu name       | Unit | Display range | Initial value | Mode |
|--------|-----------------|------|---------------|---------------|------|
| P5-01  | TRQ CMD TC [ms] | ms   | 0.0 ~ 1000.0  | 0.0           | SPT  |
| *P5-02 | 10V Torque      | %    | 0 ~ 300       | 100           | SPT  |

#### 8.6 Inputting Position Commands

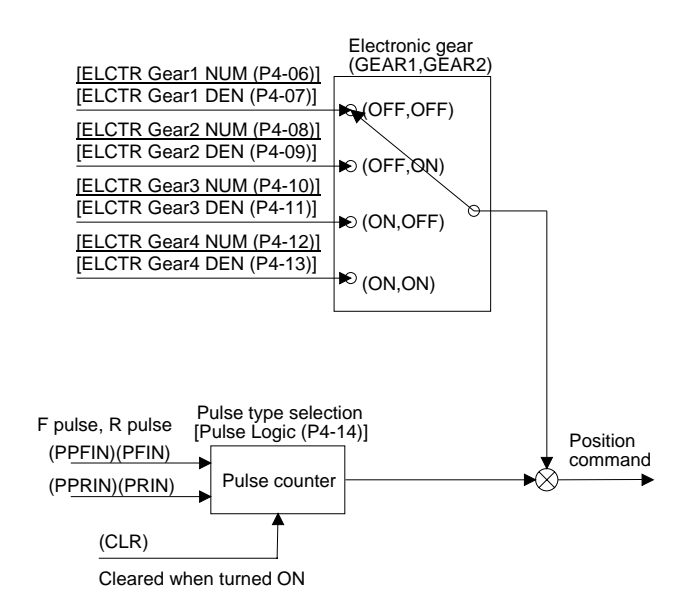

#### 8.6.1 Inputting position command pulse

3 types of command pulses, ① A phase + B phase, ② CW pulse + CCW pulse and ③ direction + pulse, can be selected. Input applicable number to [Pulse Logic (P4-14)]. Command pulse operation is effected based on the encoder pulse value multiplied by 4.

| Menu  | Menu name   | Unit | Display range | Initial value | Mode |
|-------|-------------|------|---------------|---------------|------|
| P4-14 | Pulse Logic |      | 0 ~ 5         | 1             | Р    |

#### 8.6.2 Electronic gear

The electronic gear enables setting of motor feed per input command pulse in a random value. The electronic gear is multiplied by the number of the command pulses to electronically play the role of a gear. FDA 5000 series are capable of inputting 4 different electronic gear ratios, and the selection of the electronic gear is decided by the input contacts (GEAR1) and (GEAR2).

| Gear 1  | Gear 2 | Menu            | Menu name       | Unit      | Display range | Initial value | Mode |
|---------|--------|-----------------|-----------------|-----------|---------------|---------------|------|
|         |        | P4-06           | ELCTR Gear1 NUM |           | 1 ~ 99999     | 1             | Р    |
| OFF OFF | P4-07  | ELCTR Gear1 DEN |                 | 1 ~ 99999 | 1             | Р             |      |
|         |        | P4-08           | ELCTR Gear2 NUM |           | 1 ~ 99999     | 1             | Р    |
| ON OFF  | P4-09  | ELCTR Gear2 DEN |                 | 1 ~ 99999 | 2             | Р             |      |
|         |        | P4-10           | ELCTR Gear3 NUM |           | 1 ~ 99999     | 1             | Р    |
| OFF ON  | P4-11  | ELCTR Gear3 DEN |                 | 1 ~ 99999 | 3             | Р             |      |
| ON ON   | P4-12  | ELCTR Gear4 NUM |                 | 1 ~ 99999 | 1             | Р             |      |
|         | ON     | P4-13           | ELCTR Gear4 DEN |           | 1 ~ 99999     | 4             | Р    |

[Setting Electronic Gear]

1) Determine the minimum unit (command unit) of the position data which feeds load per pulse.

Assumed command unit = 0.001 [mm]/ pulse.

2) Obtain the load feed rate per load axis rotation in the unit of command.

Example) In case the ball screw pitch is 5[mm], and command unit is 0.001 [mm]/pulse. Load feed per load axis rotation = 5/0.001 = 5000

3) Get electronic gear ratio in case of reduction ratio (n/m).

|                         | Number of r                 | notor encoder pulse | <u>1</u> |                                   |  |
|-------------------------|-----------------------------|---------------------|----------|-----------------------------------|--|
| Electronic gear ratio = | Feed per load axis rotation |                     |          | ^                                 |  |
|                         |                             | (motor axis speed)  |          | Electronic gear ratio (numerator) |  |
|                         | reduction ratio             | (lood ovic crood)   | =        | Electronic gear ratio             |  |
|                         | (load axis speed)           |                     |          | (denominator)                     |  |

4) The results of calculating the electronic gear ratio must be between 0.05-20.

### 8.7 Using Monitor

The servo's internal speed command and torque, and the feedback motor speed can be monitored from outside through the analog output (MONIT1) and (MONIT2). The range of output voltage is -4[V] - 4[V]. For more information on how to use, see section 7.8 Using Monitor.

| Menu  | Menu name       | Unit     | Display range  | Initial value | Mode |
|-------|-----------------|----------|----------------|---------------|------|
| P2-11 | Monitor1 Select |          | 0 ~ 2          | 0             | SPT  |
| P2-12 | Monitor1 ABS    |          | 0,1            | 0             | SPT  |
| P2-13 | Monitor1 Scale  | Multiple | 1.00 ~ 20.00   | 1.00          | SPT  |
| P2-14 | Monitor1 offset | %        | -100.0 ~ 100.0 | 0.0           | SPT  |
| P2-15 | Monitor2 Select |          | 0 ~ 2          | 1             | SPT  |
| P2-16 | Monitor2 ABS    |          | 0,1            | 0             | SPT  |
| P2-17 | Monitor2 Scale  | Multiple | 1.00 ~ 20.00   | 1.00          | SPT  |
| P2-18 | Monitor2 offset | %        | -100.0 ~ 100.0 | 0.0           | SPT  |

### 8.8 De-resonance Frequency Operation

Mechanical resonance of specific frequency may occur when a system is constructed by using servo.

To remove such resonance, input the resonant frequency occurring on the system to the [Resonant FRQ (P2-19)] in terms of [Hz]; input the band width of the resonant frequency to be removed to the [Resonant BW (P2-20)] in terms of [Hz]; and select [De-Resonance ENB (P2-21)] as 1.

| Menu  | Menu name        | Unit | Display range | Initial value | Mode |
|-------|------------------|------|---------------|---------------|------|
| P2-19 | Resonant FRQ[Hz] | Hz   | 0 ~ 1000      | 300           | SP   |
| P2-20 | Resonant BW[Hz]  | Hz   | 0 ~ 1000      | 100           | SP   |
| P2-21 | De-Resonant ENB  |      | 0,1           | 0             | SP   |

#### 8.9 Other Set Values

| Menu  | Menu name       | Unit     | Display range | Initial value | Mode |
|-------|-----------------|----------|---------------|---------------|------|
| P2-07 | Pulse Out Rate  | Division | 1 ~ 16        | 1             | SPT  |
| P2-08 | Current Offset  |          | 0, 1          | 0             | SP   |
| P2-25 | Parameter Init  |          | currt/dFLT    | currt         | SPT  |
| P2-27 | DB Control      |          | 0,1           | 1             | SPT  |
| P2-28 | Display Select  |          | 1~10          | 1             | SPT  |
| P2-30 | Emergency Type  |          | 0,1           | 0             | SPT  |
| P2-31 | Power fail Mode |          | 0,1           | 1             | SPT  |

# 9. How to Use Torque Servo

### 9.1 Power Supply Wiring

For wiring, see "3.3 Main Circuit Terminal Board Wiring".

### 9.2 CN1 Wiring

Make wiring as follows to use FDA5000 as the torque control mode.

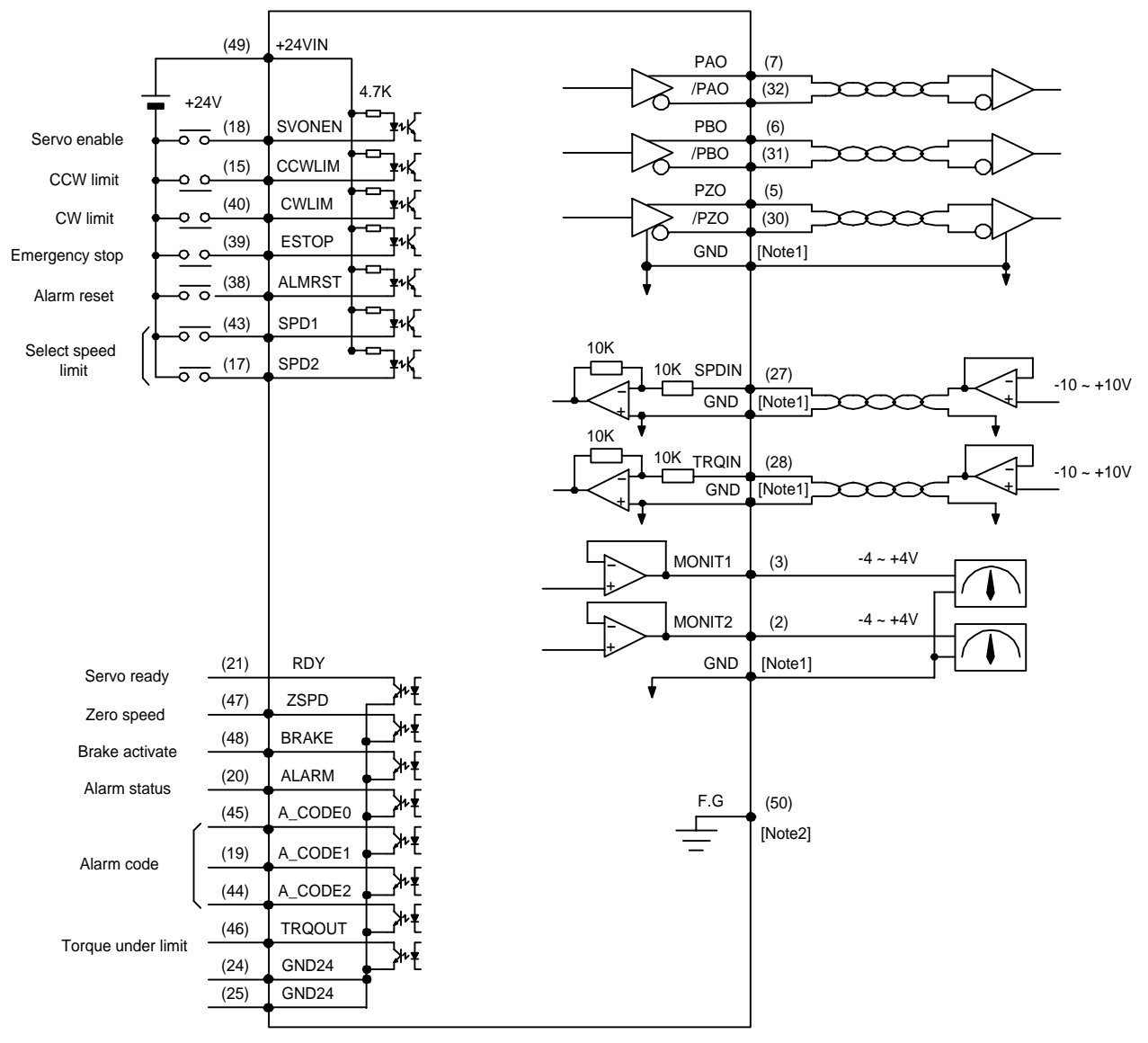

Note1 : Select GND terminal from among 1,8,26,33,34 and 36.

Note2 : Use CN1 shield wire to ground the F.G.(Frame Ground) terminal.

| Name   | Pin No. | Function and Use                                                   |
|--------|---------|--------------------------------------------------------------------|
|        | 10      | ON: Servo start command                                            |
| SVONEN | 18      | OFF: Servo start command reset                                     |
|        | 45      | OFF: Motor CCW running limited                                     |
|        | 15      | ON: Motor CCW running allowed                                      |
| CWLIM  | 40      | OFF: Motor CW running limited                                      |
|        | 40      | ON: Motor CW running allowed                                       |
|        |         | Forcibly ignores all input status of the servo drivers in case of  |
| LOTOD  | 20      | external emergency, and shuts off (free-run) motor operation after |
| ESTOP  | 39      | rapidly decelerating the motor.                                    |
|        |         | (Contact type can be selected from parameter P2-30)                |
| ALMRST | 38      | Resets alarm status if turned ON.                                  |
| SPD1   | 43      | Selects speed limit by combination of the two signals.             |
| SPD2   | 17      | See section 9.6.                                                   |

#### 9.2.1 Input contact signal function and use table

Where ON: Applicable contact is connected to "GND24".

OFF: Applicable contact is connected to "+24V", or applicable contact not connected.

#### 9.2.2 Output contact signal function and use table

| Name                          | Pin No.        | Function and Use                                                                           |
|-------------------------------|----------------|--------------------------------------------------------------------------------------------|
| RDY                           | 21             | ON: Main power and auxiliary power are connected to servo without any alarm.               |
| ZSPD                          | 47             | ON: Motor speed is zero.                                                                   |
| BRAKE                         | 48             | Output signal for external machine brake drive<br>ON: Brake reset, OFF: Brake drive        |
| ALARM                         | 20             | ON: Normal status, OFF: Alarm detected                                                     |
| A_CODE0<br>A_CODE1<br>A_CODE2 | 45<br>19<br>44 | Displays alarm type.<br>See the table below [Alarm Code output status].                    |
| TRQOUT                        | 46             | ON: Indicates servo is operating in torque mode. It becomes OFF if speed limit is reached. |

Where ON: Applicable contact is connected to "GND24".

OFF: Applicable contact is connected to "+24V", or applicable contact not connected.

| Alarm<br>type | Emerg.<br>Stop | Over-<br>current | Over-<br>voltage | Over-<br>Ioad | Power<br>error | Encoder<br>miswiring | Others | Normal |
|---------------|----------------|------------------|------------------|---------------|----------------|----------------------|--------|--------|
| A_CODE0       | ON             | OFF              | ON               | OFF           | ON             | OFF                  | ON     | OFF    |
| A_CODE1       | ON             | ON               | OFF              | OFF           | ON             | ON                   | OFF    | OFF    |
| A_CODE2       | ON             | ON               | ON               | ON            | OFF            | OFF                  | OFF    | OFF    |

Where ON: Applicable contact is connected to "GND24".

OFF: Applicable contact is connected to "+24V", or applicable contact not connected.

#### 9.2.3 Analog input use and function table

| Name  | Pin No. | Function and Use                                  |
|-------|---------|---------------------------------------------------|
| SPDIN | 27      | Inputs external analog speed limit (-10V ~ +10V). |
| TRQIN | 28      | Inputs external torque command (-10V ~ +10V).     |

#### 9.2.4 Analog output use and function table

| Name      | Pin No. | Function and Use                        |
|-----------|---------|-----------------------------------------|
| MONIT1    | 3       | Monitor output 1 (-4V ~ +4V)            |
| MONIT2    | 2       | Monitor output 2 (-4V ~ +4V)            |
| PAO, /PAO | 7, 32   | A phase, /A phase encoder signal output |
| PBO, /PBO | 6, 31   | B phase, /B phase encoder signal output |
| PZO, /PZO | 5,30    | Z phase, /Z phase encoder signal output |

#### 9.2.5 I/O contact power supply

| Name   | Pin No.    | Function and Use                                         |  |  |  |
|--------|------------|----------------------------------------------------------|--|--|--|
|        | 1, 8, 26   | Power ground for analog I/O, such as speed command,      |  |  |  |
| GND    | 33, 34, 36 | torque limit command, monitor output and encoder output. |  |  |  |
| +24VIN | 49         | DC 24V power supply for the external I/O contact         |  |  |  |
| GND24  | 24, 25     | DC 24V ground for the external I/O contact               |  |  |  |

(Note) See section 3.4.6 for the capacity of +24V power supply.

### 9.3 CN2 Wiring

For information on CN2 wiring, see "Section 3.5 CN2 Wiring and Signal Description".

### 9.4 Setting Parameters Related to Motor and Control

| Parameter |                 | Description                                 |  |  |  |
|-----------|-----------------|---------------------------------------------|--|--|--|
| No.       | Name            | Description                                 |  |  |  |
| P1-01     | Motor ID        | Sets ID No. according to servo motor type   |  |  |  |
| P1-10     | Amp Type        | Sets ID No. according to driver type        |  |  |  |
| P1-11     | Encoder Type    | Sets No. according to encoder signal system |  |  |  |
| P1-12     | Encoder Pulse   | Sets number of encoder pulses               |  |  |  |
| P2-01     | Controller Type | Sets torque control mode No. to "0"         |  |  |  |

See Chapter 6. Parameter Setting

For information on setting motor and control parameters, see section 7.4.

### 9.5 Speed Limit

If the motor is driven by torque servo, motor speed may continuously be accelerated or decelerated according to load status leading to excessive motor speed. It is therefore necessary to designate maximum speed of torque servo operation to prevent the motor from being run at a speed greater than the set level. The speed that can be limited when the motor is run by torque servo can be set within the maximum motor speed.

The speed limit can be input freely based on the following 2 methods:

- ① Using 3 digital speed commands ([Speed CMD1 (P3-01)] [Speed CMD3 (P3-03)]
- ② Using the external analog speed limit signal (absolute value input)

The selection of the internal speed command based on these 2 methods is determined as follows according to the CN1 speed limit selection ((SPD1), (SPD2)) contacts.

| Speed<br>selection 1 | Speed<br>selection 2 | Speed limit                                      |  |
|----------------------|----------------------|--------------------------------------------------|--|
| OFF                  | OFF                  | Absolute value of the analog command speed       |  |
| OFF                  | ON                   | Absolute value of [Speed CMD1 (P3-01)] set speed |  |
| ON                   | OFF                  | Absolute value of [Speed CMD2 (P3-02)] set speed |  |
| ON                   | ON                   | Absolute value of [Speed CMD3 (P3-03)] set speed |  |

#### 9.5.1 Inputting digital speed limit

The following is how to input 3 digital speed commands. First, move to [Speed Mode (P3--)], the speed-related parameter group, from the main menu. Then, input the desired digital speed command in [RPM]. Speed limit does not have any relation with codes. Absolute values are used regardless of positive value or negative value. To prevent confusion, always use the positive value.

| Menu  | Menu name Unit      |     | Display range                    | Initial value | Mode |
|-------|---------------------|-----|----------------------------------|---------------|------|
| P3-01 | Speed CMD1[RPM] RPM |     | -Maximum speed~<br>Maximum speed | 100           | ST   |
| P3-02 | Speed CMD2[RPM]     | RPM | -Maximum speed~<br>Maximum speed | 200           | ST   |
| P3-03 | Speed CMD3[RPM] RPM |     | -Maximum speed~<br>Maximum speed | 500           | ST   |

#### 9.5.2 Inputting analog speed limit

To input analog speed limit, apply a voltage between -10[V] and 10[V] to the analog input terminal (SPDIN). The speed limit used inside the servo can be adjusted as follows according to the absolute value of the voltage of the analog input (SPDIN) and the set values of [10V Speed (P3-13)], [SPD CMD OFFS (P3-14)].

Internal speed command [rpm] =

 $\frac{[10V \text{ Speed (P3-13)}}{10} \times \left\{ \text{ (SPDIN)} + \frac{[SPD CMD OFFS (P3-14)]}{1000} \right\}$ 

| Menu  | Menu name        | Unit | Display range    | Initial value | Mode |
|-------|------------------|------|------------------|---------------|------|
| P3-13 | 10V Speed[RPM]   | RPM  | 0 ~ 9999.9       | 3000          | ST   |
| P3-14 | SPD CMD OFFS[mV] | mV   | -1000.0 ~ 1000.0 | 0.0           | ST   |

#### 9.6 Inputting Torque Command

The torque command can be input to the analog input terminal (TRQIN). Apply a voltage between -10[V] - 10[V] to (TRQIN). The torgue command and voltage have the following relationships.

Torque command =  $LPF \left\{ \begin{array}{c} \underline{[10V \text{ Torque (P5-02)}]}{10} \times \left\{ (TRQIN) + \frac{[Ttrque OFFS (P5-03)]}{1000} \right\} \end{array} \right\}$ Rated torque 100

#### Chapter 9. How to Use Torque Servo

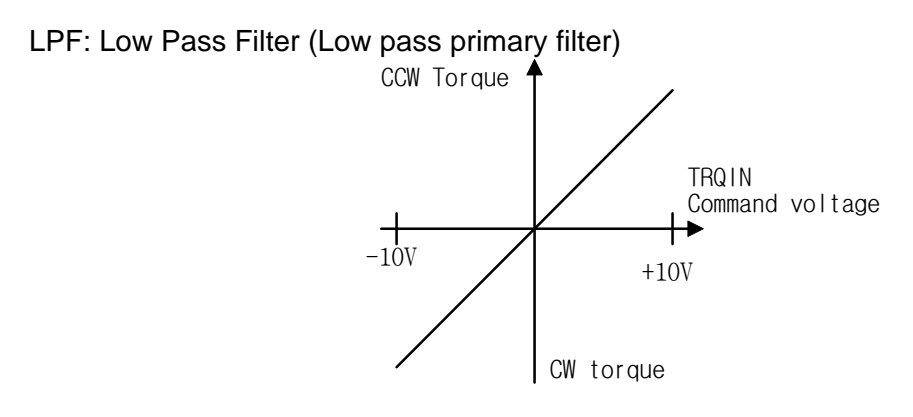

| Menu  | Menu name      | Unit | Display range    | Initial value | Mode |
|-------|----------------|------|------------------|---------------|------|
| P5-01 | TRQ CMD TC[ms] | ms   | 0.0 ~ 1000.0     | 0.0           | SPT  |
| P5-02 | 10V Torque     | %    | 0 ~ 300          | 100           | SPT  |
| P5-03 | Torque OFFS    | mV   | -1000.0 ~ 1000.0 | 0.0           | Т    |

### 9.7 Using Monitor

The servo internal speed command and torque, and the feedback motor speed can be monitored from outside through the analog output (MONIT 1) and (MONIT 2). The range of output voltage is -5[V] - 5[V]. For more details on how to use, see section 6.11 "Using Monitor".

| Menu  | Menu name       | Unit     | Display range  | Initial value | Mode |
|-------|-----------------|----------|----------------|---------------|------|
| P2-11 | Monitor1 Select |          | 0 ~ 2          | 0             | SPT  |
| P2-12 | Monitor1 ABS    |          | 0,1            | 0             | SPT  |
| P2-13 | Monitor1 Scale  | Multiple | 1.00 ~ 20.00   | 1.00          | SPT  |
| P2-14 | Monitor1 offset | %        | -100.0 ~ 100.0 | 0.0           | SPT  |
| P2-15 | Monitor2 Select |          | 0 ~ 2          | 1             | SPT  |
| P2-16 | Monitor2 ABS    |          | 0,1            | 0             | SPT  |
| P2-17 | Monitor2 Scale  | Multiple | 1.00 ~ 20.00   | 1.00          | SPT  |
| P2-18 | Monitor2 offset | %        | -100.0 ~ 100.0 | 0.0           | SPT  |

### 9.8 Other Set Values

| Menu  | Menu name       | Unit | Display range | Initial value | Mode |
|-------|-----------------|------|---------------|---------------|------|
| P2-08 | Current Offset  |      | 0, 1          | 0             | SP   |
| P2-25 | Parameter Init  |      | currt/dFLT    | currt         | SPT  |
| P2-27 | DB Control      |      | 0,1           | 1             | SPT  |
| P2-28 | Display Select  |      | 1~10          | 1             | SPT  |
| P2-30 | Emergency Type  |      | 0,1           | 0             | SPT  |
| P2-31 | Power fail Mode |      | 0,1           | 1             | SPT  |

# **10. How to Use Speed/Position Servo**

### 10.1 Power Supply Wiring

For wiring, see "3.3 Main Circuit Terminal Board Wiring".

### 10.2 CN1 Wiring

Make wiring as follows to use FDA5000 as the speed/position control mode.

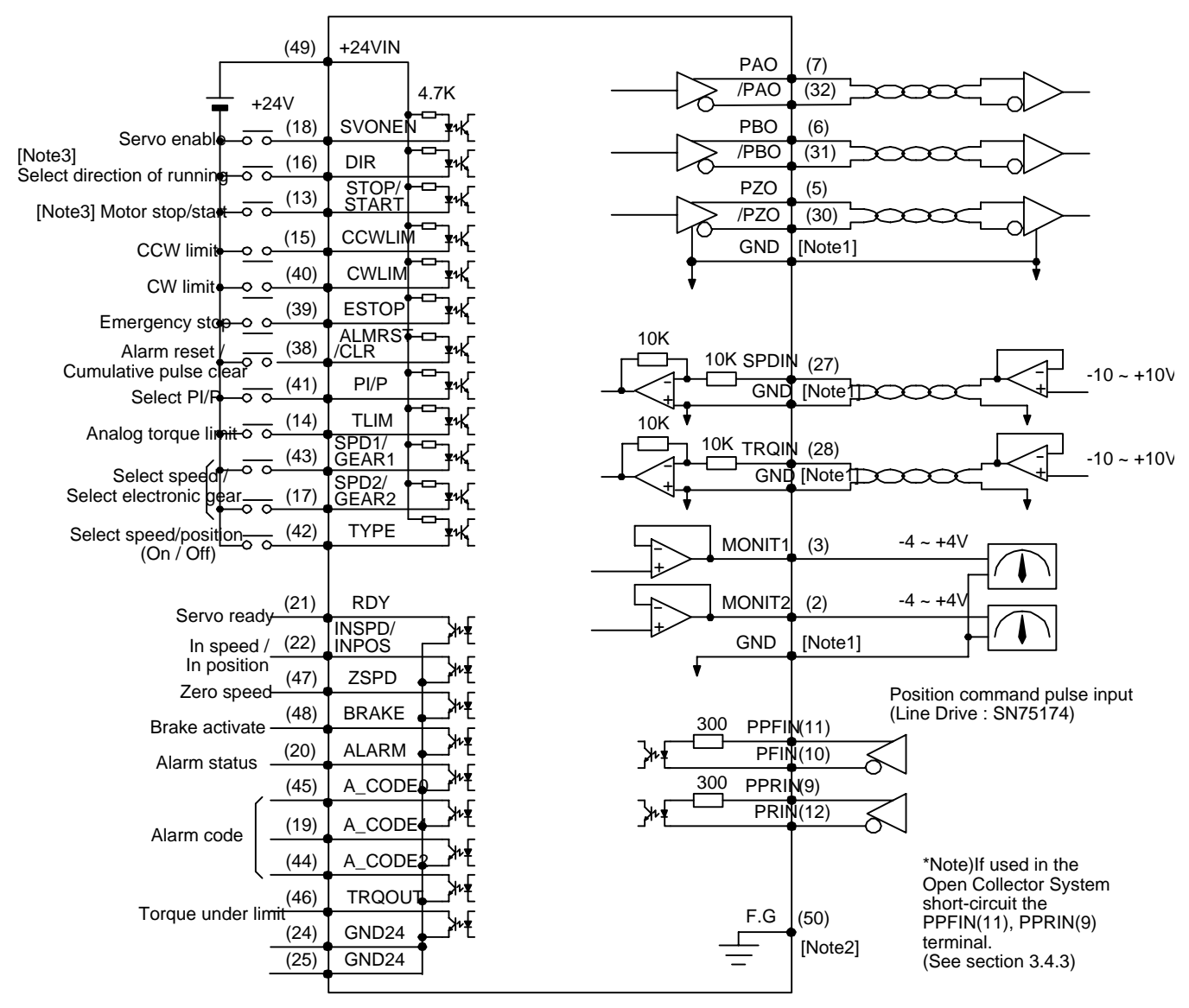

Note1 : Select GND terminal from among 1,8,26,33,34 and 36.

Note2 : Use CN1 shield wire to ground the F.G.(Frame Ground) terminal.

Note3 : Available for speed mode.

| Name      | Pin No.  | Function and Use                                                           |
|-----------|----------|----------------------------------------------------------------------------|
| SVONEN    | 10       | ON: Servo start command                                                    |
| SVONEN 18 |          | OFF: Servo start command reset                                             |
| פוח       | 16       | Selects servo rotation direction[Valid only in speed control mode]         |
| DIK       | 10       | (Off: Command direction rotation, ON: Counter-command direction rotation)  |
| STOP/     | 13       | Forcibly zeros (stops) the speed command value, or starts operation.       |
| START     | 15       | (Can be selected from parameter P2-29)                                     |
| CCW/LIM   | 15       | OFF: Motor CCW running limited                                             |
| COVLIN    | 15       | ON: Motor CCW running allowed                                              |
|           | 40       | OFF: Motor CW running limited                                              |
| CVVLIM    | 40       | ON: Motor CW running allowed                                               |
|           | ESTOP 39 | Forcibly ignores all input status of the servo drivers in case of external |
| ESTOP     |          | emergency, and shuts off (free-run) motor operation after rapidly          |
| LSTOP     |          | decelerating the motor.                                                    |
|           |          | (Contact type can be selected from parameter P2-30)                        |
|           |          | Resets alarm status if turned ON(Control speed)                            |
|           | 38       | At ON, reset alarm and clear error pulse between command pulse and         |
| OLIX      |          | current position. (Control torque)                                         |
| DI/D      | 11       | Selects speed control mode (Turned OFF during normal operation)            |
| 1 1/1     |          | ON: Proportional control, OFF: Proportional integration control            |
| TLIM      | 14       | ON: Analog torque limit; Off: Digital torque limit.                        |
| SPD1      |          | Selects rotation speed command by combination of the two signals           |
| SPD2      | 43       | (Speed control mode).                                                      |
| GEAR1     | 17       | Slects electronic gear by conbination of the two signals.(Position control |
| GEAR2     |          | mode)                                                                      |
| TDE       | 42       | ON: Operates as speed servo.                                               |
|           | 42       | OFF: Operates as position servo.                                           |

#### **10.2.1** Input contact signal function and use table

Where ON: Applicable contact is connected to "GND24".

OFF: Applicable contact is connected to "+24V", or applicable contact not connected.

### **10.2.2** Output contact signal function and use table

| Name                          | Pin No.        | Function and Use                                                                    |
|-------------------------------|----------------|-------------------------------------------------------------------------------------|
| RDY                           | 21             | ON: Main power and auxiliary power are connected to servo without any alarm.        |
| INSPD                         | 22             | ON: Motor speed reached designated level(Control speed)                             |
| INPOS                         | 22             | Reached designated pulse position (Position control)                                |
| ZSPD                          | 47             | ON: Motor speed is zero.                                                            |
| BRAKE                         | 48             | Output signal for external machine brake drive<br>ON: Brake reset, OFF: Brake drive |
| ALARM                         | 20             | ON: Normal status, OFF: Alarm detected                                              |
| A_CODE0<br>A_CODE1<br>A_CODE2 | 45<br>19<br>44 | Displays alarm type.<br>See the table below [Alarm Code output status].             |
| TRQOUT                        | 46             | ON: Servo is under torque limit.                                                    |

Where ON: Applicable contact is connected to "GND24".

OFF: Applicable contact is connected to "+24V", or applicable contact not connected.

| Alarm type | Emerg.<br>stop | Over-<br>current | Over-<br>voltage | Over-<br>load | Power<br>error | Encoder<br>miswiring | Others | Normal |
|------------|----------------|------------------|------------------|---------------|----------------|----------------------|--------|--------|
| A_CODE0    | ON             | OFF              | ON               | OFF           | ON             | OFF                  | ON     | OFF    |
| A_CODE1    | ON             | ON               | OFF              | OFF           | ON             | ON                   | OFF    | OFF    |
| A_CODE2    | ON             | ON               | ON               | ON            | OFF            | OFF                  | OFF    | OFF    |

#### [Output status of ALARM CODES]

Where ON: Applicable contact is connected to "GND24".

OFF: Applicable contact is connected to "+24V", or applicable contact not connected.

#### 10.2.3 Analog input use and function table

| Name        | Pin No. | Function and Use                                    |
|-------------|---------|-----------------------------------------------------|
| SPDIN       | 27      | Inputs external analog speed (-10V ~ +10V).         |
| TRQIN       | 28      | Inputs external torque limit command (-10V ~ +10V). |
| PPFIN, PFIN | 11, 10  | Inputs position command pulse.                      |
| PPRIN, PRIN | 9, 12   | Valid only in position control mode.                |

#### **10.2.4** Analog output use and function table

| Name      | Pin No. | Function and Use                        |  |
|-----------|---------|-----------------------------------------|--|
| MONIT1    | 3       | Monitor output 1 (-4V ~ +4V)            |  |
| MONIT2    | 2       | Monitor output 2 (-4V ~ +4V)            |  |
| PAO, /PAO | 7, 32   | A phase, /A phase encoder signal output |  |
| PBO, /PBO | 6, 31   | B phase, /B phase encoder signal output |  |
| PZO, /PZO | 5, 30   | Z phase, /Z phase encoder signal output |  |

#### 10.2.5 I/O contact power supply

| Name   | Pin No.                | Function and Use                                                                                             |
|--------|------------------------|----------------------------------------------------------------------------------------------------|
| GND    | 1, 8, 26<br>33, 34, 36 | Power ground for analog I/O, such as speed command, torque limit command, monitor output and encoder output. |
| +24VIN | 49                     | DC 24V power supply for the external I/O contact                                                             |
| GND24  | 24, 25                 | DC 24V ground for the external I/O contact                                                                   |

(Note) See section 3.4.6 for the capacity of +24V power supply.

### 10.3 CN2 Wiring

For information on CN2 wiring, see "Section 3.5 CN2 Wiring and Signal Description".

### 10.4 How to Use Speed/Position Servo

To start speed/position servo, set the servo controller type to "3".

#### **10.4.1** Switching of control modes

| Туре | ON          | OFF            |
|------|-------------|----------------|
| ON   | Speed servo | Position servo |

(Caution!) Switch speed servo/position servo only when motor is stopped.

#### 10.4.2 How to use by control mode

Refer to sections 7 and 8 for detailed directions by control mode.

Speed command for speed operation can be input freely by using 3 methods:

- ① Using 3 digital speed commands ([Speed CMD1 (P3-01)] [Speed CMD3 (P3-03)]
- ② Using external analog speed command
- 3 Based on override operation by combining methods of items 1 and 2

The internal speed command selection effected based on these 3 methods is decided as follows based on CN1 speed selection ((SPD1), (SPD2)) contact and the [Override ON/OFF (P3-18)] set values.

| 7[P3-18] | Speed selection 2 | Speed<br>selection 1 | Speed command                                            |
|----------|-------------------|----------------------|----------------------------------------------------------|
| 0        | OFF               | OFF                  | Analog command sped                                      |
| 0        | OFF               | ON                   | [Speed CMD1 (P3-01)] speed                               |
| 0        | ON                | OFF                  | [Speed CMD2 (P3-02)] speed                               |
| 0        | ON                | ON                   | [Speed CMD3 (P3-03)] speed                               |
| 1        | OFF               | OFF                  | Analog command sped                                      |
| 1        | OFF               | ON                   | [Speed CMD1 (P3-01)] set speed + analog<br>command speed |
| 1        | ON                | OFF                  | [Speed CMD2 (P3-02)] set speed + analog command speed    |
| 1        | ON                | ON                   | [Speed CMD3 (P3-03)] set speed + analog<br>command speed |

Where ON: Applicable contact is connected to "GND24".

OFF: Applicable contact is connected to "+24V", or applicable contact not connected.

# 11. How to Use Speed/Torque Servo

## 11.1 Power Supply Wiring

For wiring, see "3.3 Main Circuit Terminal Board Wiring".

## 11.2 CN1 Wiring

Make wiring as follows to use FDA5000 as the speed/torque control mode.

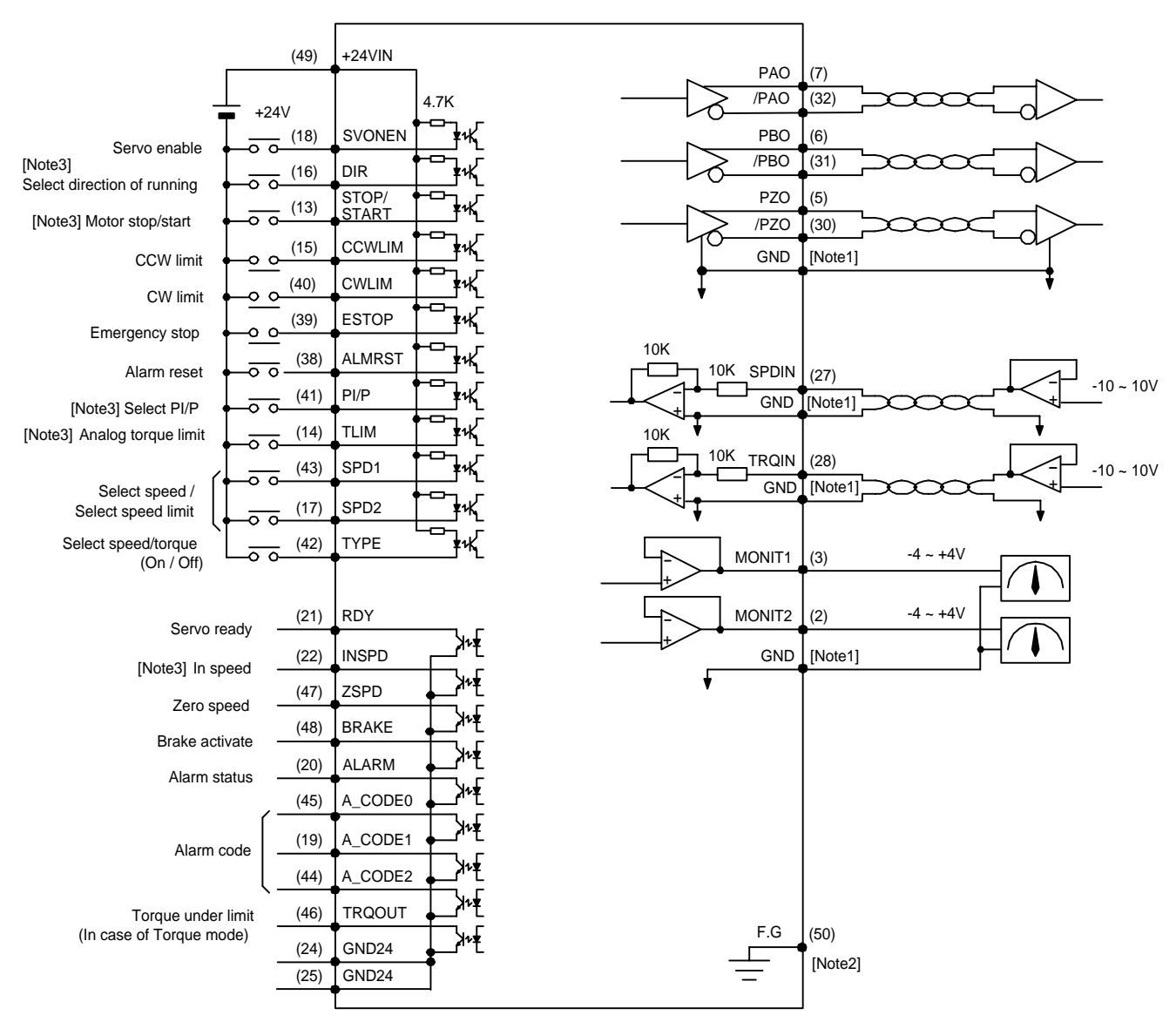

Note1 : Select GND terminal from among 1,8,26,33,34 and 36.

Note2 : Use CN1 shield wire to ground the F.G.(Frame Ground) terminal.

Note3 : Available for speed mode.

| Name           | Pin No.  | Function and Use                                                                                                    |  |  |
|----------------|----------|----------------------------------------------------------------------------------------------------|--|--|
| SVONEN         | 18       | ON: Servo start command<br>OFF: Servo start command reset                                                                                                    |  |  |
| DIR            | 16       | Selects servo rotation direction[Valid only in speed control mode]<br>Off: Command direction rotation, ON: Counter-command direction<br>otation)                                                                                  |  |  |
| STOP/<br>START | 13       | Forcibly zeros (stops) the speed command value, or starts operation. (Can be selected from parameter P2-29)                                                                                                    |  |  |
| CCWLIM         | 15       | OFF: Motor CW running limited<br>ON: Motor CW running allowed                                                                                                    |  |  |
| CWLIM          | 40       | OFF: Motor CCW running limited<br>ON: Motor CCW running allowed                                                                                                    |  |  |
| ESTOP          | 39       | Forcibly ignores all input status of the servo drivers in case of<br>external emergency, and shuts off (free-run) motor operation after<br>rapidly decelerating the motor.<br>(Contact type can be selected from parameter P2-30) |  |  |
| ALMRST         | 38       | Resets alarm status if turned ON                                                                                                    |  |  |
| PI/P           | 41       | Selects speed control mode (Turned OFF during normal operation)<br>ON: Proportional control, OFF: Proportional integration control<br>Valid only in speed control mode.                                                           |  |  |
| TLIM           | 14       | ON: Analog torque limit; Off: Digital torque limit.<br>Valid only in speed control mode.                                                                                                    |  |  |
| SPD1<br>SPD2   | 43<br>17 | Selects rotation speed command by combination of the two signals<br>(In speed control mode).<br>Slects electronic gear by conbination of the two signals(In position<br>control mode).                                            |  |  |
| TYPE           | 42       | ON: Operates as speed servo.<br>OFF: Operates as position servo.                                                                                                    |  |  |

11.2.1 Input contact signal function and use table

Where ON: Applicable contact is connected to "GND24".

OFF: Applicable contact is connected to "+24V", or applicable contact not connected.

#### **11.2.2** Output contact signal function and use table

| Name    | Pin No. | Function and Use                                          |
|---------|---------|-----------------------------------------------------------|
| RDY     | 21      | ON: Main power and auxiliary power are connected to servo |
|         |         | without any alarm.                                        |
|         |         | ON: Motor speed reached designated level.                 |
| INSPD   | 22      | Valid only in speed control mode                          |
|         |         | Reached designated pulse position (Position control)      |
| ZSPD    | 47      | ON: Motor speed is zero.                                  |
| BDVKE   | 10      | Output signal for external machine brake drive            |
| DRARE   | 40      | ON: Brake reset, OFF: Brake drive                         |
| ALARM   | 20      | ON: Normal status, OFF: Alarm detected                    |
| A_CODE0 | 45      | Diantava alarm tuna                                       |
| A_CODE1 | 19      | Displays alarm type.                                      |
| A_CODE2 | 44      | See the table below [Alarn Code output status].           |
| TRQOUT  | 46      | ON: Servo is under torque limit.                          |

Where ON: Applicable contact is connected to "GND24".

OFF: Applicable contact is connected to "+24V", or applicable contact not connected.

| Alarm<br>type | Emerg.<br>stop | Over-<br>Current | Over-<br>voltage | Over-<br>Load | Power<br>error | Encoder<br>miswiring | Others | Normal |
|---------------|----------------|------------------|------------------|---------------|----------------|----------------------|--------|--------|
| A_CODE0       | ON             | OFF              | ON               | OFF           | ON             | OFF                  | ON     | OFF    |
| A_CODE1       | ON             | ON               | OFF              | OFF           | ON             | ON                   | OFF    | OFF    |
| A_CODE2       | ON             | ON               | ON               | ON            | OFF            | OFF                  | OFF    | OFF    |

#### [Output status of ALARM CODES]

Where ON: Applicable contact is connected to "GND24". OFF: Applicable contact is connected to "+24V", or applicable contact not connected.

#### 11.2.3 Analog input use and function table

| Name           | Pin No.  | Function and Use                                         |
|----------------|----------|----------------------------------------------------------|
| SPDIN          |          | Speed control mode: Inputs external analog speed         |
|                |          | (-10V ~ +10V).                                           |
| TQIN           | 27<br>28 | Inputs external analog torque limit                      |
|                |          | command (-10V ~ +10V).                                   |
| SPDIN<br>TRQIN |          | Torque control mode: Inputs external speed limit command |
|                |          | (-10V ~ +10V).                                           |
|                |          | Inputs external torque command                           |
|                |          | (-10V ~ +10V).                                           |

#### **11.2.4** Analog output use and function table

| Name      | Pin No. | Function and Use                        |  |
|-----------|---------|-----------------------------------------|--|
| MONIT1    | 3       | Monitor output 1 (-4V ~ +4V)            |  |
| MONIT2    | 2       | Monitor output 2 (-4V ~ +4V)            |  |
| PAO, /PAO | 7, 32   | A phase, /A phase encoder signal output |  |
| PBO, /PBO | 6, 31   | B phase, /B phase encoder signal output |  |
| PZO, /PZO | 5, 30   | Z phase, /Z phase encoder signal output |  |

#### 11.2.5 I/O contact power supply

| Name   | Pin No.                | Function and Use                                                                                             |  |
|--------|------------------------|----------------------------------------------------------------------------------------------------|--|
| GND    | 1, 8, 26<br>33, 34, 36 | Power ground for analog I/O, such as speed command, torque limit command, monitor output and encoder output. |  |
| +24VIN | 49                     | DC 24V power supply for the external I/O contact                                                             |  |
| GND24  | 24, 25                 | DC 24V ground for the external I/O contact                                                                   |  |

(Note) See section 3.4.6 for the capacity of +24V power supply.

### 11.3 CN2 Wiring

For information on CN2 wiring, see "Section 3.5 CN2 Wiring and Signal Description".

### 11.4 How to Use Speed/Torque Servo

To start speed/torque servo, set the servo controller type to "4".

#### **11.4.1** Switching of control modes

| Туре | ON            | OFF            |
|------|---------------|----------------|
| ON   | Speed control | Torque control |

(Caution!) Switch speed servo1 position servo only when motor is stopped.

#### 11.4.2 How to use by control mode

Refer to sections 7 and 8 for detailed directions by control mode.

Speed command for speed operation can be input freely by using 3 methods:

- ① Using 3 digital speed commands ([Speed CMD1 (P3-01)] [Speed CMD3 (P3-03)]
- ② Using external analog speed command
- 3 Based on override operation by combining methods of items 1 and 2

The internal speed command selection effected based on these 3 methods is decided as follows based on CN1 speed selection ((SPD1), (SPD2)) contact and the [Override ON/OFF (P3-18)] set values.

| 7[P3-18] | Speed selection 2 | Speed<br>selection 1 | Speed command                                            |
|----------|-------------------|----------------------|----------------------------------------------------------|
| 0        | OFF               | OFF                  | Analog command sped                                      |
| 0        | OFF               | ON                   | [Speed CMD1 (P3-01)] speed                               |
| 0        | ON                | OFF                  | [Speed CMD2 (P3-02)] speed                               |
| 0        | ON                | ON                   | [Speed CMD3 (P3-03)] speed                               |
| 1        | OFF               | OFF                  | Analog command speed                                     |
| 1        | OFF               | ON                   | [Speed CMD1 (P3-01)] set speed + analog command speed    |
| 1        | ON                | OFF                  | [Speed CMD2 (P3-02)] set speed + analog<br>command speed |
| 1        | ON                | ON                   | [Speed CMD3 (P3-03)] set speed + analog command speed    |

Where ON: Applicable contact is connected to "GND24".

OFF: Applicable contact is connected to "+24V", or applicable contact not connected.

# 12. How to Use Position/Torque Servo

### 12.1 Power Supply Wiring

For wiring, see "3.3 Main Circuit Terminal Board Wiring".

### 12.2 CN1 Wiring

Make wiring as follows to use FDA5000 as the position/torque control mode.

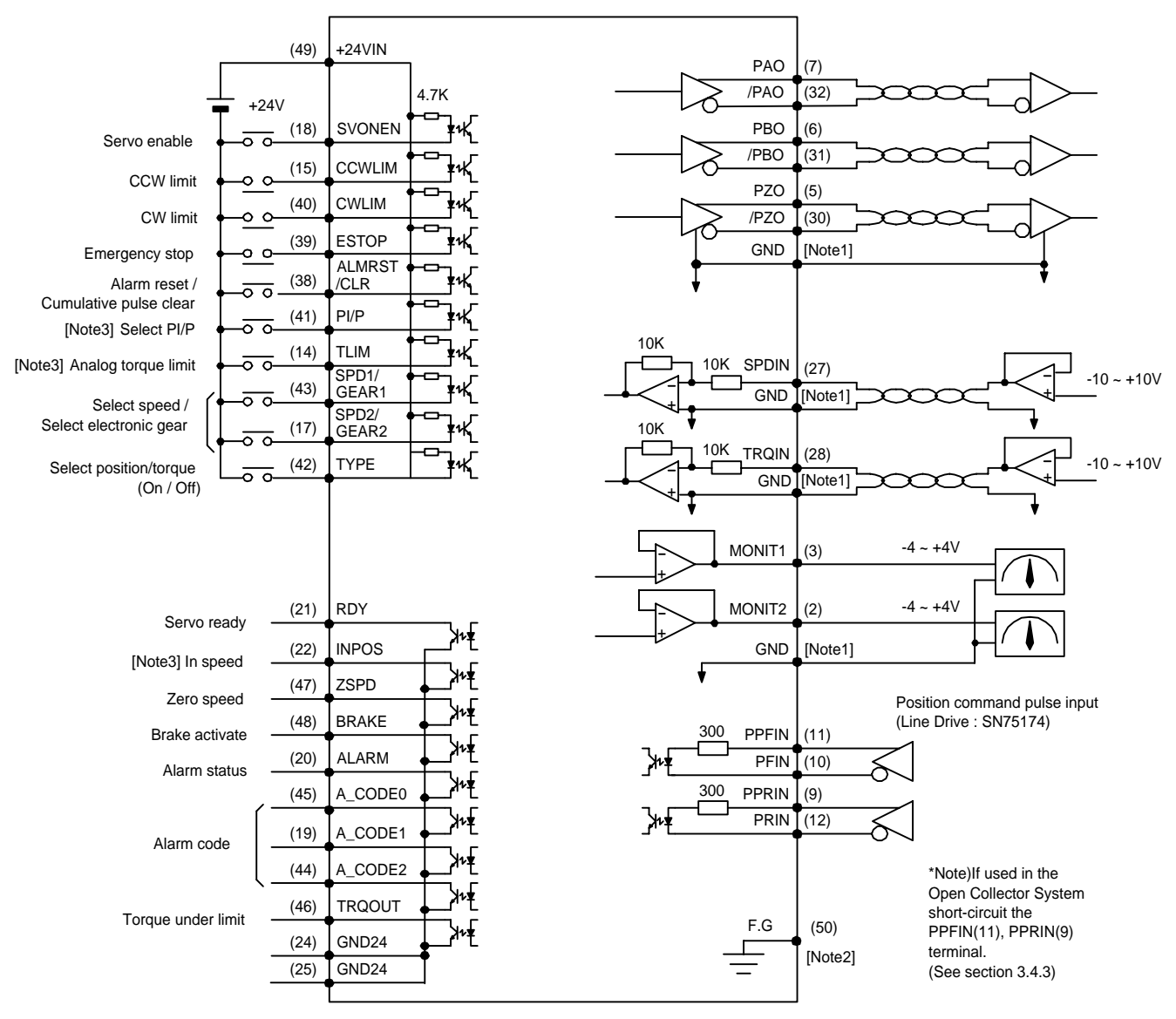

Note1 : Select GND terminal from among 1,8,26,33,34 and 36.

Note2 : Use CN1 shield wire to ground the F.G.(Frame Ground) terminal.

Note3 : Available for position mode.

| Name   | Pin No. | Function and Use                                                     |  |
|--------|---------|----------------------------------------------------------------------|--|
| SVONEN | 18      | ON: Servo start command                                              |  |
|        |         | OFF: Servo start command reset                                       |  |
| CCWLIM | 15      | OFF: Motor CCW running limited                                       |  |
|        |         | ON: Motor CCW running allowed                                        |  |
|        | 40      | OFF: Motor CW running limited                                        |  |
| CVVLIM |         | ON: Motor CW running allowed                                         |  |
|        | 39      | Forcibly ignores all input status of the servo drivers in case of    |  |
| ESTOD  |         | external emergency, and shuts off (free-run) motor operation after   |  |
| ESTOP  |         | rapidly decelerating the motor.                                      |  |
|        |         | (Contact type can be selected from parameter P2-30)                  |  |
| ALMOST | 38      | Resets alarm status if turned ON(Control torque)                     |  |
| ALMRST |         | At ON, reset alarm and clear error pulse between command pulse       |  |
| ULK    |         | and current position. (Control position)                             |  |
| ם/ום   | 41      | Selects speed control mode (Turned OFF during normal operation)      |  |
| PI/P   |         | ON: Proportional control, OFF: Proportional integration control      |  |
|        | 14      | ON: Analog torque limit; Off: Digital torque limit.                  |  |
|        |         | Valid only in position control mode.                                 |  |
| SPD1   |         | Slects electronic gear by conbination of the two signals(In position |  |
| SPD2   | 43      | control mode).                                                       |  |
| GEAR1  | 17      | Selects speed limit by combination of the two signals (In torque     |  |
| GEAR2  |         | control mode).                                                       |  |
| тре    | 42      | ON: Operates as position servo.                                      |  |
| IPE    |         | OFF: Operates as torque servo.                                       |  |

#### 12.2.1 Input contact signal function and use table

Where ON: Applicable contact is connected to "GND24".

OFF: Applicable contact is connected to "+24V", or applicable contact not connected.

#### 12.2.2 Output contact signal function and use table

| Name                          | Pin No.        | Function and Use                                                                                                    |  |  |  |
|-------------------------------|----------------|----------------------------------------------------------------------------------------------------|--|--|--|
| RDY                           | 21             | ON: Main power and auxiliary power are connected to servo<br>without any alarm.                                                |  |  |  |
| INPOS                         | 22             | ON: Reached designated pulse position<br>Valid only in position control mode.                                                  |  |  |  |
| ZSPD                          | 47             | ON: Motor speed is zero.                                                                                                    |  |  |  |
| BRAKE                         | 48             | Output signal for external machine brake drive<br>ON: Brake reset, OFF: Brake drive                                            |  |  |  |
| ALARM                         | 20             | ON: Normal status, OFF: Alarm detected                                                                                         |  |  |  |
| A_CODE0<br>A_CODE1<br>A_CODE2 | 45<br>19<br>44 | Displays alarm type.<br>See the table below [Alarm Code output status].                                                        |  |  |  |
| TRQOUT                        | 46             | ON: Servo is under torque limit.(Position control mode)<br>ON: Servo is operating in torque control mode.(Torque control mode) |  |  |  |

Where ON: Applicable contact is connected to "GND24".

OFF: Applicable contact is connected to "+24V", or applicable contact not connected.

| Alarm<br>type | Emerg.<br>Stop | Over-<br>current | Over-<br>Voltage | Over-<br>Load | Power<br>error | Encoder<br>miswiring | Others | Normal |
|---------------|----------------|------------------|------------------|---------------|----------------|----------------------|--------|--------|
| A_CODE0       | ON             | OFF              | ON               | OFF           | ON             | OFF                  | ON     | OFF    |
| A_CODE1       | ON             | ON               | OFF              | OFF           | ON             | ON                   | OFF    | OFF    |
| A_CODE2       | ON             | ON               | ON               | ON            | OFF            | OFF                  | OFF    | OFF    |

#### [Output status of ALARM CODES]

Where ON: Applicable contact is connected to "GND24".

OFF: Applicable contact is connected to "+24V", or applicable contact not connected.

#### 12.2.3 Analog input use and function table

| Name        | Pin No. | Function and Use                                    |  |  |
|-------------|---------|-----------------------------------------------------|--|--|
| SPDIN       | 27      | Inputs external analog speed (-10V ~ +10V).         |  |  |
|             |         | Valid only in torque control mode.                  |  |  |
| TRQIN       | 28      | Position control mode: Inputs external torque limit |  |  |
|             |         | command (-10V ~ +10V).                              |  |  |
|             |         | Torque control mode: Inputs external torque command |  |  |
|             |         | (-10V ~ +10V).                                      |  |  |
| PPFIN, PFIN | 11, 10  | Inputs position command pulse.                      |  |  |
| PPRIN, PRIN | 9, 12   | Valid only in position control mode.                |  |  |

#### 12.2.4 Analog output use and function table

| Name      | Pin No. | Function and Use                        |
|-----------|---------|-----------------------------------------|
| MONIT1    | 3       | Monitor output 1 (-4V ~ +4V)            |
| MONIT2    | 2       | Monitor output 2 (-4V ~ +4V)            |
| PAO, /PAO | 7, 32   | A phase, /A phase encoder signal output |
| PBO, /PBO | 6, 31   | B phase, /B phase encoder signal output |
| PZO, /PZO | 5, 30   | Z phase, /Z phase encoder signal output |

#### 12.2.5 I/O contact power supply

| Name   | Pin No.                | Function and Use                                                                                             |
|--------|------------------------|----------------------------------------------------------------------------------------------------|
| GND    | 1, 8, 26<br>33, 34, 36 | Power ground for analog I/O, such as speed command, torque limit command, monitor output and encoder output. |
| +24VIN | 49                     | DC 24V power supply for the external I/O contact                                                             |
| GND24  | 24, 25                 | DC 24V ground for the external I/O contact                                                                   |

(Note) See section 3.4.6 for the capacity of +24V power supply.
# 12.3 CN2 Wiring

For information on CN2 wiring, see "Section 3.5 CN2 Wiring and Signal Description".

# 12.4 How to Use Position/Torque Servo

To start speed/position servo, set the servo controller type to "3".

#### 12.4.1 Switching of control modes

| Туре | OFF              |                |  |  |  |
|------|------------------|----------------|--|--|--|
| ON   | Position control | Torque control |  |  |  |

(Caution!) Switch speed servo1 position servo only when motor is stopped.

#### 12.4.2 How to use by control mode

Refer to sections 7 and 8 for detailed directions by control mode.

# 13. Examples of Operation Flow and PLC Wiring

# 13.1 Generating Speed Command (speed control)

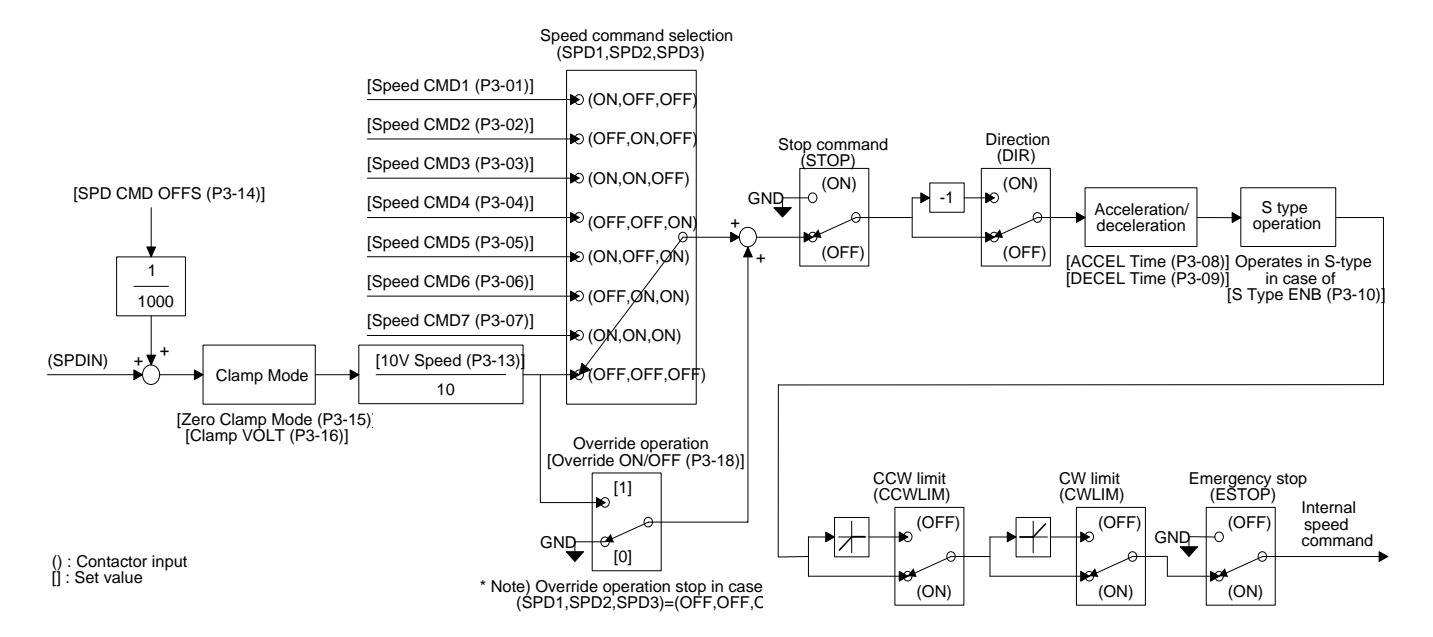

# 13.2 Generating Speed Command (position control)

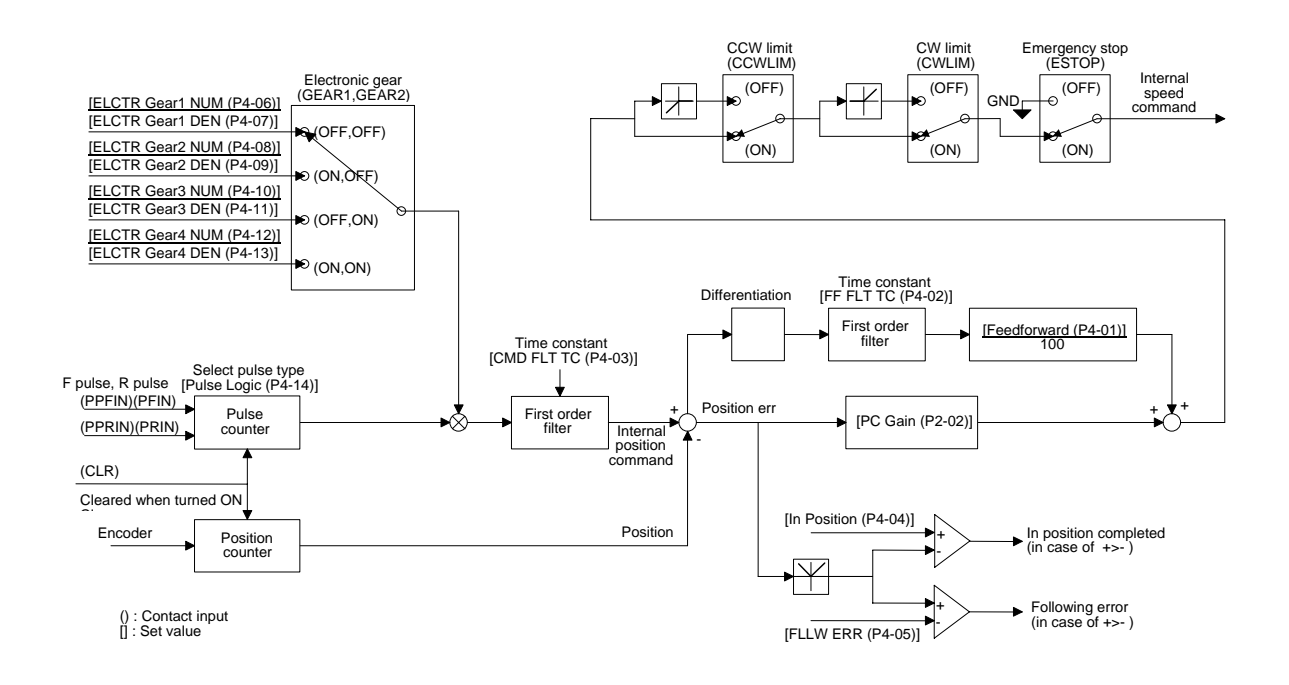

# 13.3 Generating Current Command (when position and speed are controlled)

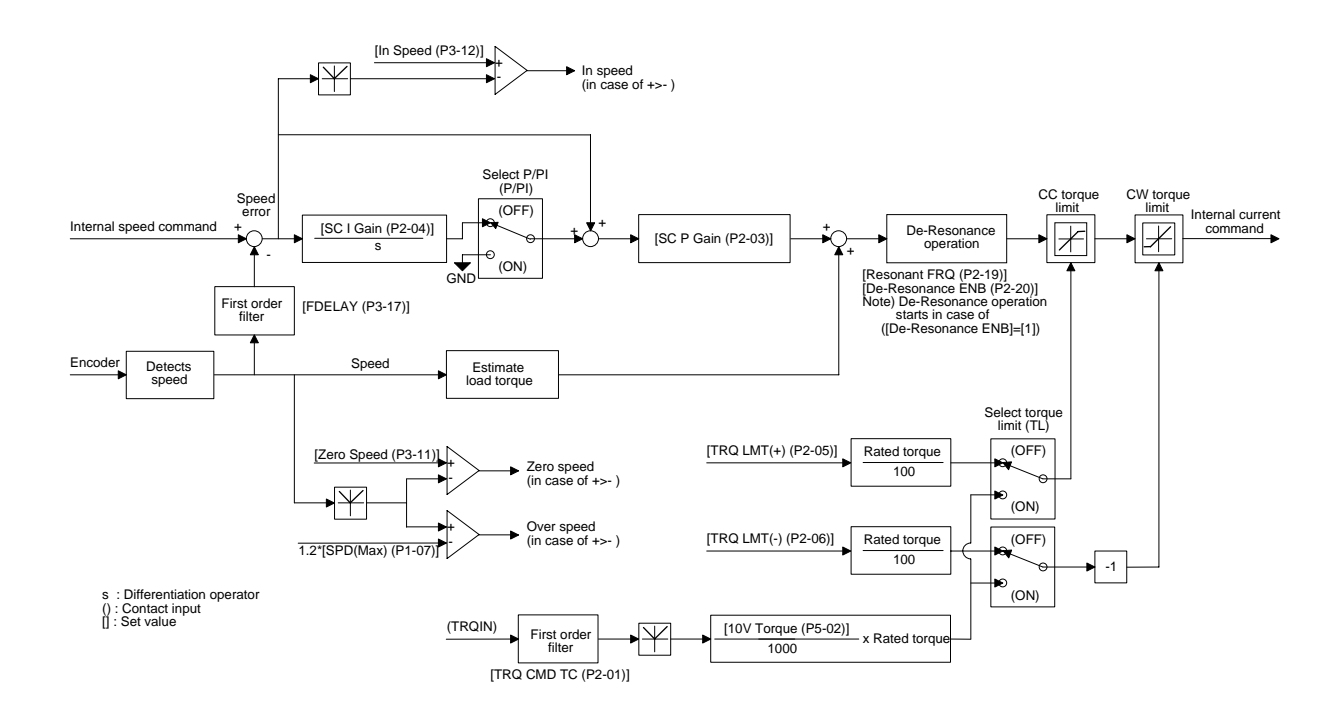

# 13.4 Generating Current Command (when torque is controlled)

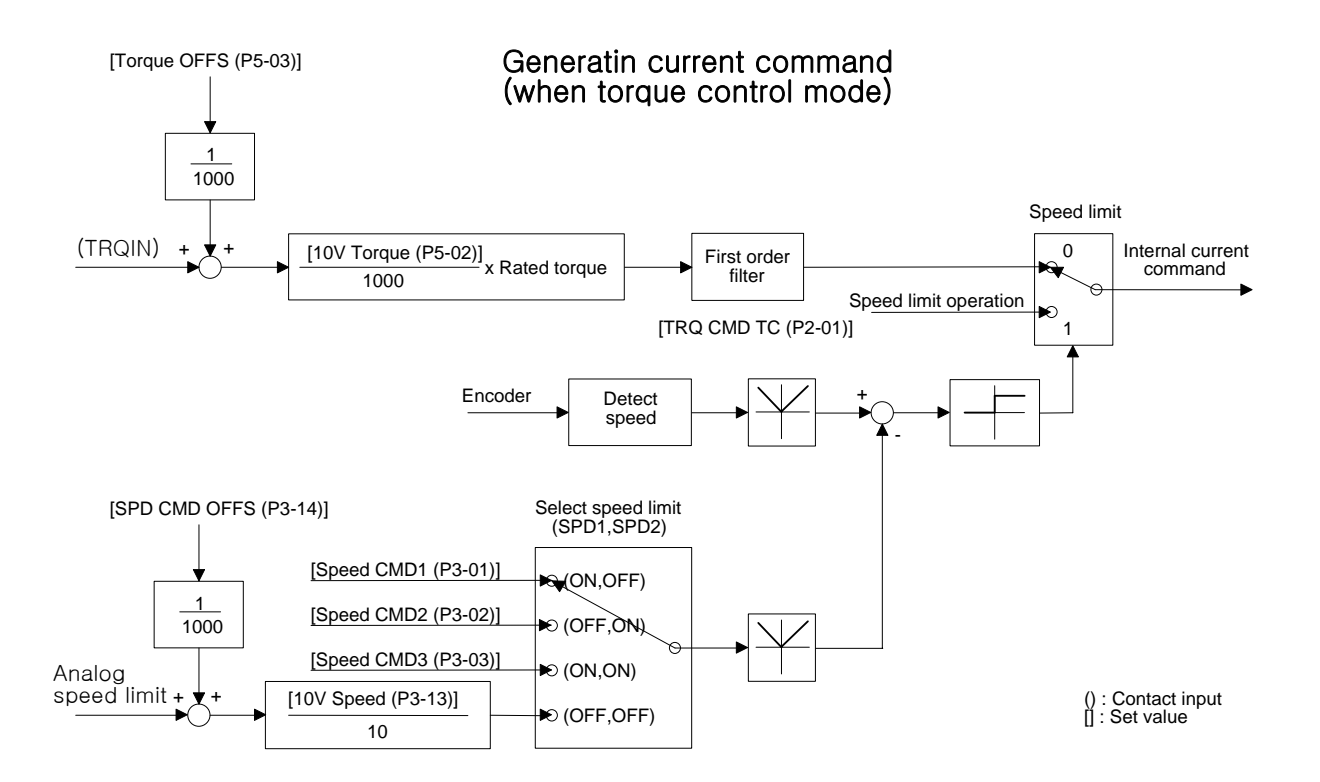

# 13.5 Example of positioning Unit K7F-POSP connection between FDA-5000, the AC servo driver of HIGEN and PLC MASTER-K

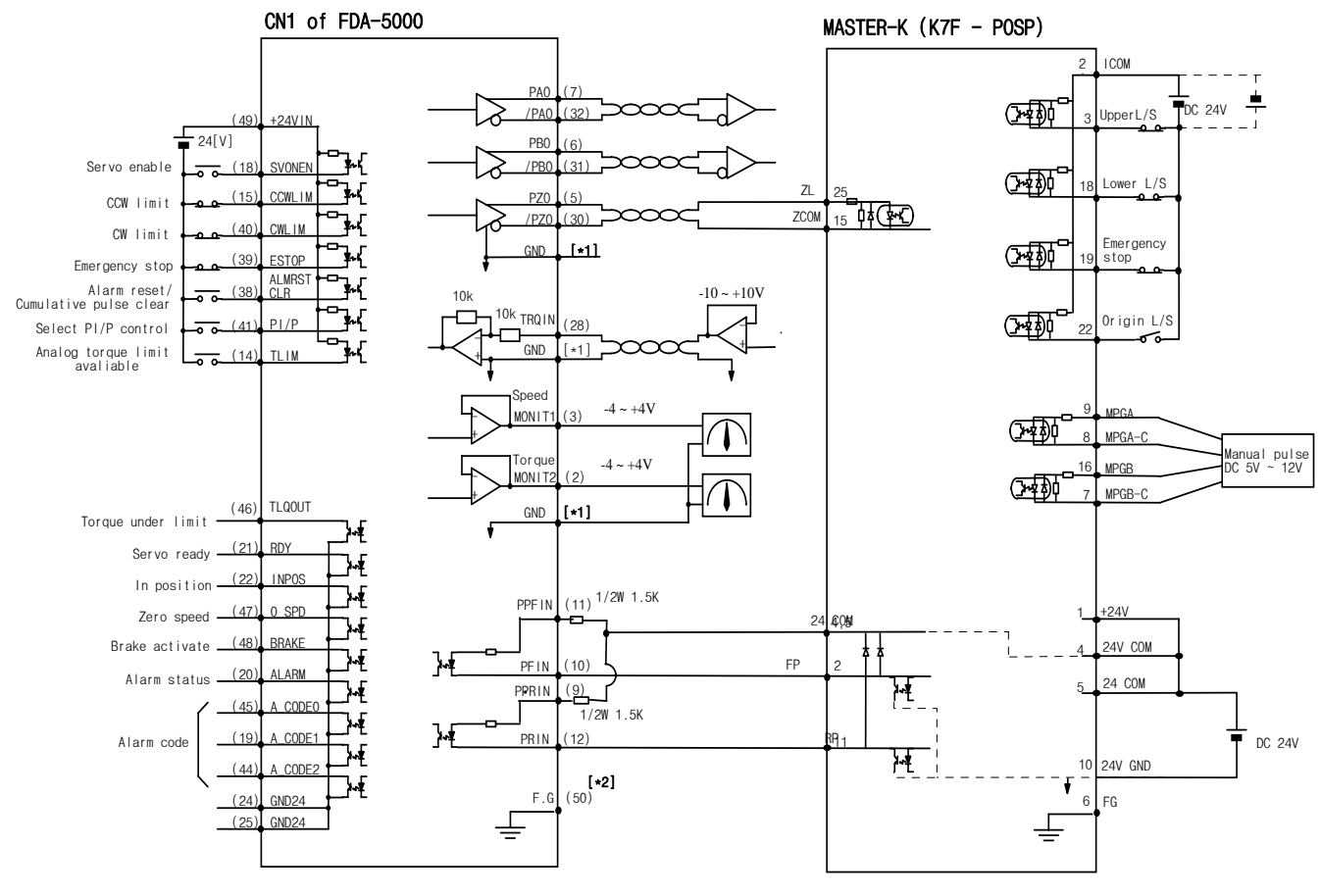

\*1 : Use GND terminal from among 1,8,26,33,34,36

# 13.6 Example of positioning Unit MD71 connection between FDA-5000, the AC servo driver of HIGEN and PLC GOLDSEC-M

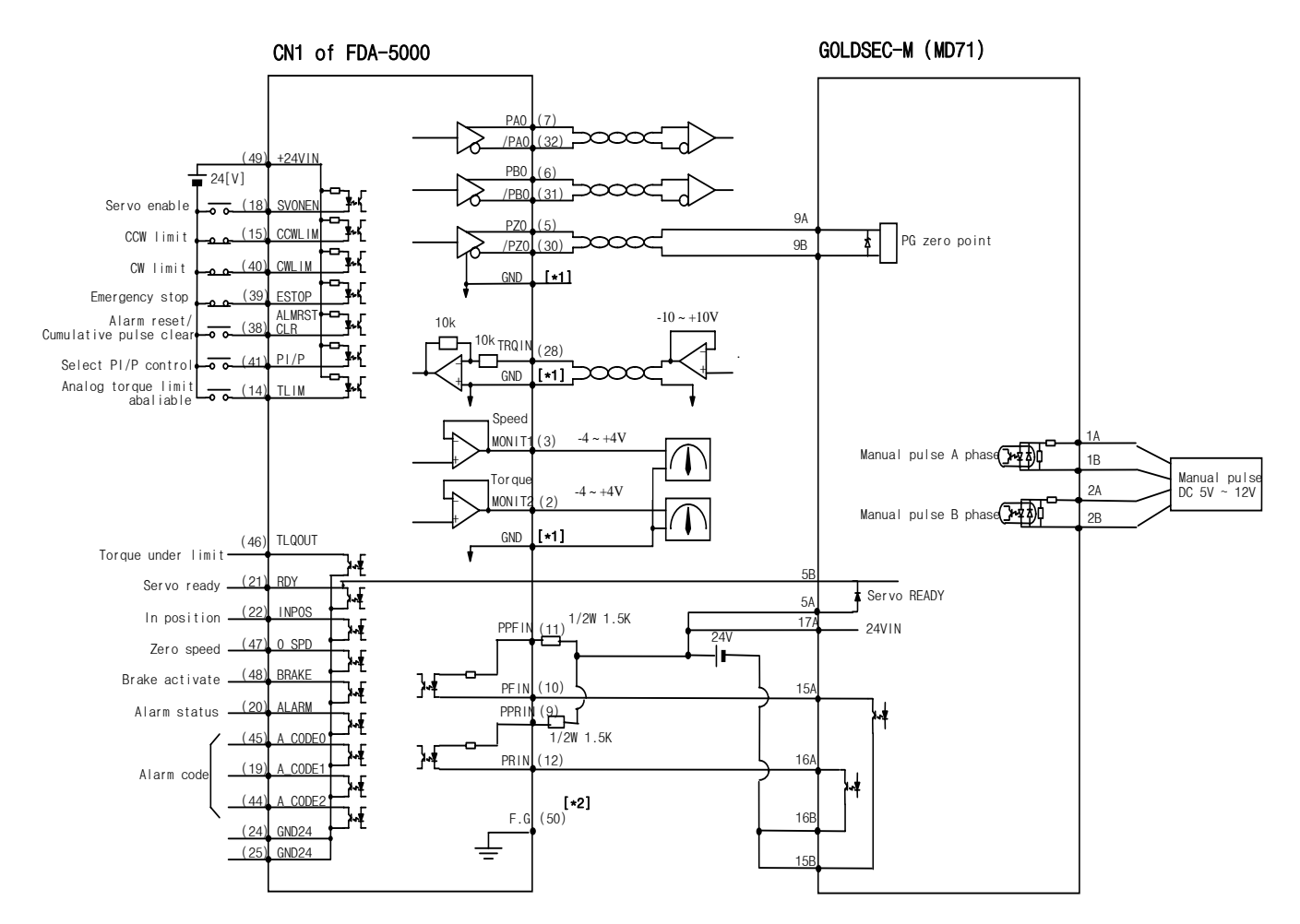

\*1 : Use GND terminal from among 1,8,26,33,34,36

# 13.7 Example of positioning Unit G3F-P0AA connection between FDA-5000, the AC servo driver of HIGEN and PLC GLOFAPLC

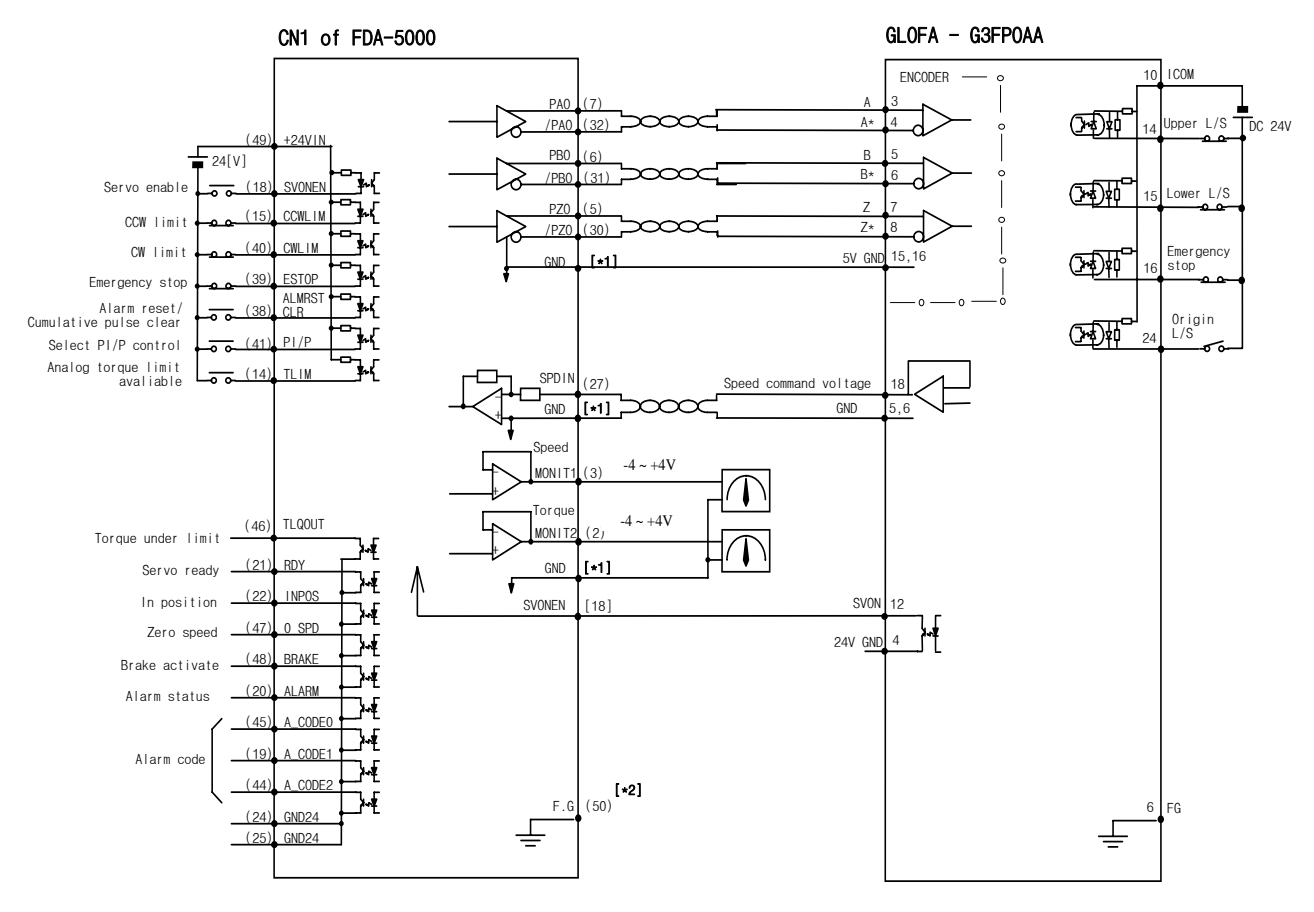

\*1 : Use GND terminal from among 1,8,26,33,34,36

# 13.8 Example of positioning Unit G4F-POPA connection between FDA-5000, the AC servo driver of HIGEN and PLC GLOFAPLC

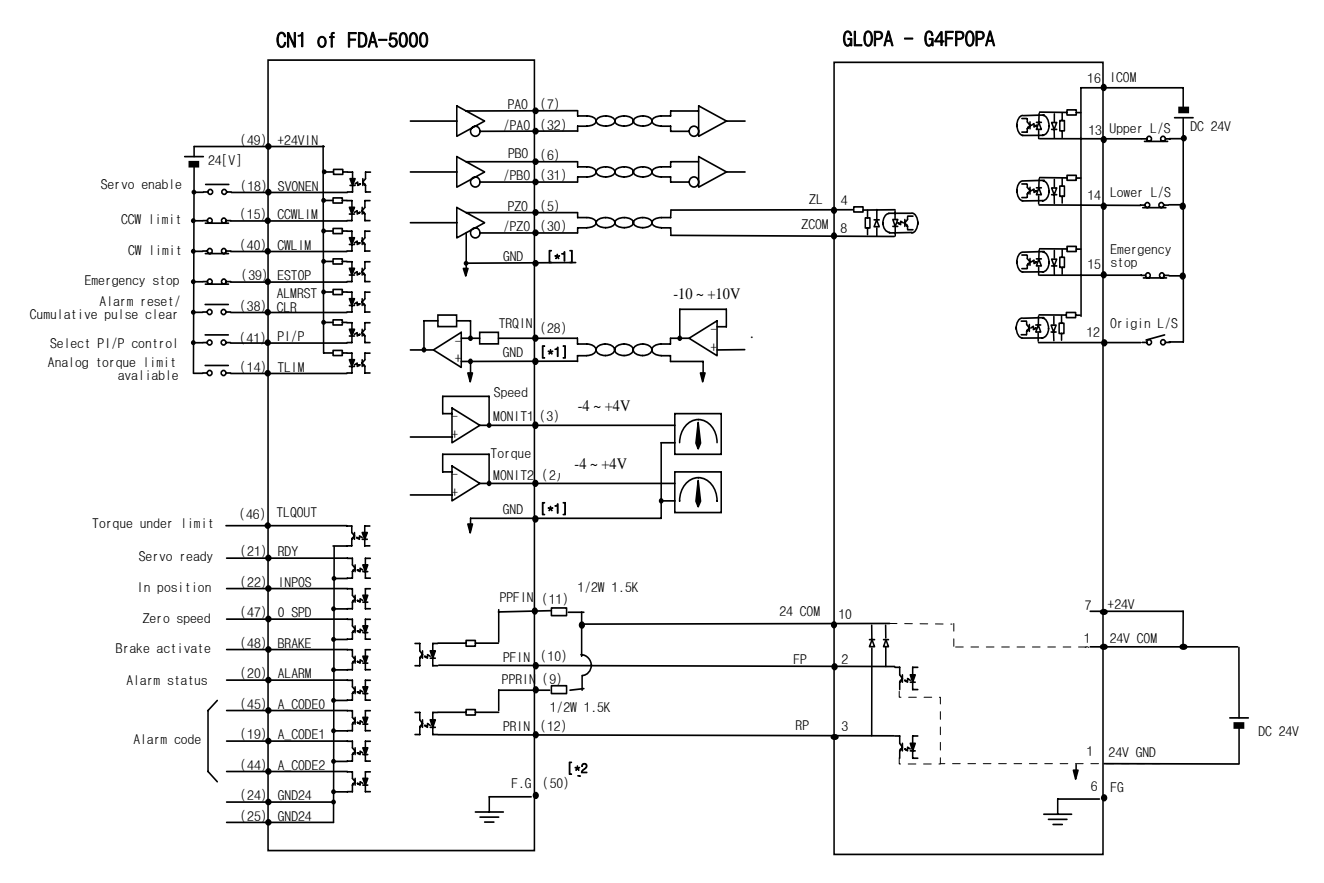

\*1 : Use GND terminal from among 1,8,26,33,34,36

# 13.9 Example of positioning Unit G3F-POPA connection between FDA-5000, the AC servo driver of HIGEN and PLC GLOFAPLC

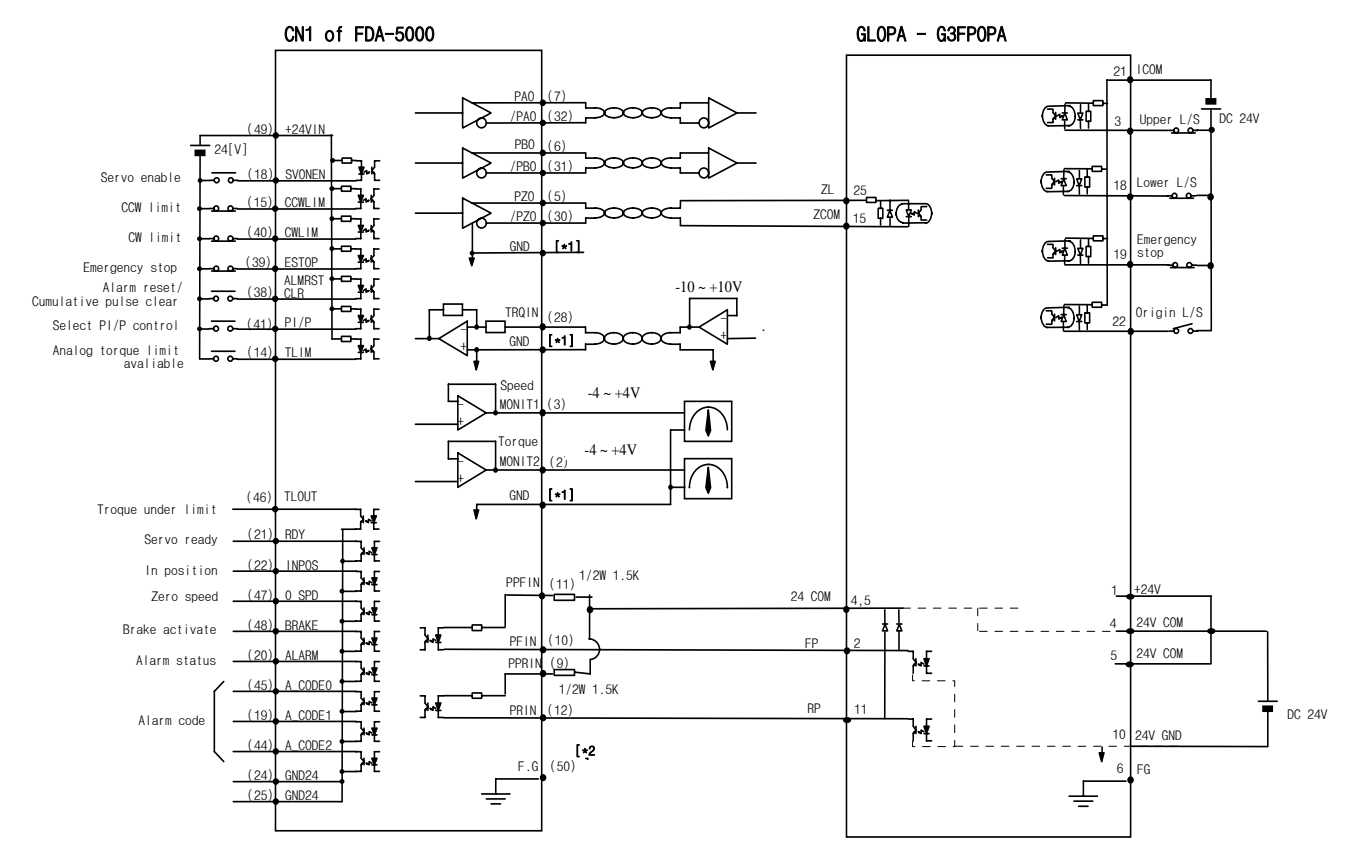

\*1 : Use GND terminal from among 1,8,26,33,34 and 36

# 14. Maintenance and Inspection

The servo driver need not be checked and maintained on a daily basis as it uses highly reliable parts, but inspect it at least once a year. The brushless servo motor is semi-permanent; however, check it periodically for signs of abnormal noise or vibration.

# 14.1 Caution

- 1. When checking motor voltage: As the voltage applied to the motor from the servo amplifier is PWM controlled, wave form of pulse phase is displayed. There may be significant difference in indicator value depending on types of meters. Always use rectifier type voltmeter to obtain accurate measurement.
- 2. When checking motor current: The pulse wave form is smoothed to sine wave to a certain degree by the motor reactance. Connect and use a moving-iron type ampere meter.
- 3. When checking power: Use an electrodynamic type 3-phase watt-meter.
- 4. Other meters: Use oscilloscopes or digital voltmeter without letting them make contact with the ground. Use meters with input current of 1 mA or less.

# 14.2 Inspection Items

# (Caution !!) Charged voltage may remain in the smoothing condenser creating an element of danger when inspecting the driver. Turn off power and wait for approximately 10 minutes before starting, inspection.

- 1. Check the inside of the machine for cable chips, dust or other debris and clean it up.
- 2. Check the terminal screws for looseness. Tighten them if necessary.
- 3. Check parts for defects (discoloration caused by heat, damage or disconnection).
- 4. Use high resistance range of the tester to test the conductivity of the control circuit. Do not use megger or buzzer.
- 5. Check the cooling fan for normal operation.
- 6. Check for abnormal noise (motor bearing, brakes)
- 7. Check cables for signs of damage or defects (particularly the detector cables). Check periodically during operation.
- 8. Check the load connection axis for center deviation, and make necessary adjustment.

# 14.3 Replacing Parts

The following parts undergo aging process as time passes due to mechanical friction or the characteristics of the material used, leading to the deterioration of equipment performance or breakdown. Check the parts periodically and replace them, if necessary.

 Smoothing condenser: The characteristics become aged due to the effects of ripple current. The operating life of the condenser varies significantly depending on ambient temperature and operating conditions. When used continuously in normal environment, its standard life span is 10 years. The condenser becomes aged fast during a specific period. Inspect it at least once a year (it is desirable to conduct inspection semi-annually in case the life span is nearing the exhaustion point).

For judgement criteria, visually check:

- a. Case status: Check if the sides and bottom of the case are expanded.
- b. Cover plate: Check for significant expansion, severe cracks or damage.
- c. Explosion-proof valve: Check for significant expansion or wear.
- d. Check periodically the external condition for cracks, tear, discoloration and waterleakage. If the rated capacity of the condenser drops to 85% or less, it indicates life span has exhausted.
- 2. **Relays:** Inadequate contact may occur due to contact wear resulting from switching current. The relay wear condition is affected by the power capacity. The standard life span is 100,000 accumulated switching (switching life) operations.
- 3. **Motor bearing:** Replace bearing when it is used for 20,000-30,000 hours under rated speed and rated load. The motor bearing condition is dependent upon the operating conditions. Replace the bearing if abnormal noise or vibration is discovered.

| Standard replacement<br>period | How to replace                                                              |  |  |  |  |  |
|--------------------------------|-----------------------------------------------------------------------------|--|--|--|--|--|
| 7-8 years                      | Replace with new parts (Decide after check)                                 |  |  |  |  |  |
| -                              | Decide after check                                                          |  |  |  |  |  |
| 10 year                        | Replace with new ones                                                       |  |  |  |  |  |
| -                              | Decide after check                                                          |  |  |  |  |  |
| 5 years                        | Replace with new PCB (Decide after check)                                   |  |  |  |  |  |
|                                | Standard replacement<br>period<br>7-8 years<br>-<br>10 year<br>-<br>5 years |  |  |  |  |  |

# [Standard replacement period]

## 14.4 Maintenance

#### 14.4.1 Motor

If the motor is not used immediately, store it in the following manner.

1) Store the motor in a clean and dry place.

| Ambient temperature | Ambient humidity  |
|---------------------|-------------------|
| -15 ℃ ~ +70℃        | Less than 90 % RH |

(Caution !) Must be free of dewing or freezing.

- 2) If the motor is stored outside or in a place with humidity, cover it with an appropriate type of cover to prevent infiltration of rain or dust.
- 3) If the motor is to be stored for a long period of time after use, apply rust-proof agent on the shaft or on slideways to prevent rust.

#### 14.4.2 Servo driver

It is not desirable to leave the servo driver unused for a long period of time. If the servo driver is not used immediately, store it in the following manner.

1) Store the driver in a clean and dry place.

| Ambient temperature | Ambient humidity  |
|---------------------|-------------------|
| -15 ℃ ~ +65℃        | Less than 90 % RH |

(Caution !) Must be free of dewing or freezing.

Ambient temperature applies to short period of time, such as during transporting.

2) As the driver is in open structure, exercise caution not to allow dust to be accumulated.

# 15. Troubleshooting

In case an error occurs during operation, take the following steps. If taking such steps does not correct errors, contact service center.

# 15.1 Servo Motor

| Symptom                      | Cause                                                       | Inspection                                                                        | Corrective action                                                            |  |  |  |
|------------------------------|-------------------------------------------------------------|-----------------------------------------------------------------------------------|------------------------------------------------------------------------------|--|--|--|
| Motor<br>does<br>not start - | Parameter misset                                            | Check parameters related to motor, encoder, encoder type and control mode.        | Reset parameters.<br>(See sections 5 and 6)                                  |  |  |  |
|                              | Overloaded                                                  | Check machine running condition.                                                  | Readjust mechanical systems.                                                 |  |  |  |
|                              | Motor defective                                             | Check motor lead terminal with a tester.                                          | If voltage is correct, replace motor.                                        |  |  |  |
| not start                    | Screws loosened                                             | Check the screws.                                                                 | Retighten loose screws.                                                      |  |  |  |
|                              | External miswiring, or cable disconnected                   | Check the motor and encoder wiring.                                               | Rewire.<br>Replace cable.                                                    |  |  |  |
|                              | Encoder defective                                           | Check the output wave form.                                                       | Replace encoder.<br>(Use A/S service)                                        |  |  |  |
|                              | Defective connection                                        | Check connection of the motor lead terminal.                                      | Repair defective part.                                                       |  |  |  |
| Motor<br>running<br>unstable | Input voltage low                                           | Check drive input voltage.                                                        | Change power supply.                                                         |  |  |  |
|                              | Overloaded                                                  | Check machine condition.                                                          | Remove foreign material from<br>the rotator and lubricate (or<br>grease) it. |  |  |  |
|                              | Ambient temperature<br>high                                 | Check the motor ambient<br>temperature. (Should be lower<br>than 40℃)             | Change heat-shield structure.                                                |  |  |  |
| Motor                        | Motor surface stained                                       | Check motor surface for attached foreign materials.                               | Clean the surface of the motor.                                              |  |  |  |
| heated                       | Overloaded                                                  | Check the load rate of the drive.<br>Check acceleration/deceleration<br>cycle.    | Reduce load.<br>Increase<br>acceleration/deceleration time                   |  |  |  |
|                              | Magnetic power<br>deteriorated                              | Check counter electromotive voltage and wave form.                                | Replace motor.                                                               |  |  |  |
|                              | Defective coupling                                          | Check the tightness of the<br>coupling screws and the<br>concentricity of joints. | Readjust coupling.                                                           |  |  |  |
| Abnormal<br>noise            | Defective bearing                                           | Check the bearing for vibration or abnormal noise.                                | Contact LG service center.                                                   |  |  |  |
| neice                        | Parameter misset<br>(inertia ratio, gain,<br>time constant) | Check control parameters.                                                         | See Chapter 6. Parameter<br>Setting.                                         |  |  |  |

#### Actions to be taken in case of errors

# 15.2 Servo driver

If an alarm occurs, error signal output contact (Alarm) is turned OFF, and the motor stops by the action of dynamic brake.

| Screen display      | Cause                                                                                                    | Corrective action                                                                                                    |
|---------------------|----------------------------------------------------------------------------------------------------|----------------------------------------------------------------------------------------------------|
| Normal              |                                                                                                    |                                                                                                    |
| AL-00<br>EMER STOP  | External ESTOP contact input turned OFF.                                                                                                    | Check external DC 24V power<br>supply.<br>Check if the ESTOP contact is<br>turned ON.                                                  |
| AL-01<br>OVER CURNT | Servo driver output terminal (U, V, W) short-circuited, output overcurrent.                                                                                  | Check the output terminal wiring.<br>Restart after resetting alarm.<br>Replace driver if O.C. continues.                               |
| AL-02<br>OVER VOLT  | Input voltage excessive (greater<br>than 280V).<br>Regeneration control resistance<br>burned.<br>Load GD <sup>2</sup> excessive.                             | Use input voltage lower than 230V.<br>Replace control resistance, increase<br>acceleration/deceleration time.<br>Replace servo driver. |
| AL-03<br>OVER LOAD  | Mechanical overload.<br>Motor miswiring.                                                                                                    | Check load condition.<br>Check the motor and encoder wiring.                                                                           |
| AL-04<br>POWER FAIL | Main power shut off during Servo ON status.                                                                                                    | Check the 3-phase main power supply (R, S, T) input status.                                                                            |
| AL-05<br>LINE FAIL  | Motor and encoder set value<br>error, motor and encoder<br>miswiring, defective encoder,<br>mechanical overload.                                             | Check motor and encoder wiring and set values.<br>Remove excessive load.                                                               |
| AL-06<br>OVER HEAT  | Ambient temperature increased.<br>Continuous overload operation.                                                                                             | Improve heat-shield system condition (ambient temperature to be less than $50^{\circ}$ ). Check load condition.                        |
| AL-07<br>OVER SPEED | Excessive gain, parameter set value error, excessive gravity load.                                                                                           | Adjust gain.<br>Check parameters (P3-14).<br>Remove excessive gravity load.                                                            |
| AL-08<br>FOLLOW ERR | Rapid acceleration/deceleration,<br>gain set value error, command<br>pulse frequency excessive<br>(higher than 300 kpps),<br>miswiring, mechanical overload. | Adjust position gain, increase menu<br>(P4-03) set value, adjust command<br>pulse frequency, check motor and<br>encoder wiring.        |

#### Actions to be taken in case of an alarm

| Screen display     | Cause                                                                                                | Corrective action                                                                  |
|--------------------|----------------------------------------------------------------------------------------------------|------------------------------------------------------------------------------------|
| AL-09<br>Output NC | Output (U, V, W) open phase.                                                                         | Check motor wiring.<br>Replace servo driver.                                       |
| AL-10<br>PPR ERROR | No. of encoder pulse set error.                                                                      | Set the number of encoder pulse (P1-12) accurately.                                |
| AL-11<br>ABS DATA  | Absolute value encoder data transmission error.                                                      | Reset and retransmit the absolute value encoder data.                              |
| AL-12<br>ABS BATT  | Battery voltage drops below 2.8V.                                                                    | Replace battery (3.6V).                                                            |
| AL-13<br>ABS MDER  | ABS encoder multi-rotation data transmission error.                                                  | Reset and retransmit the absolute value encoder data.                              |
| Parameter Err 1    | Input of parameters, which cannot<br>be changed, is attempted during<br>Servo ON. Parameters locked. | Turn OFF the servo and change the set value. Reset parameter locking menu (P1-13). |
| Parameter Err 2    | Set value input error.                                                                               | Input values within the set range.                                                 |

### [Overload characteristic curves of Servo Driver]

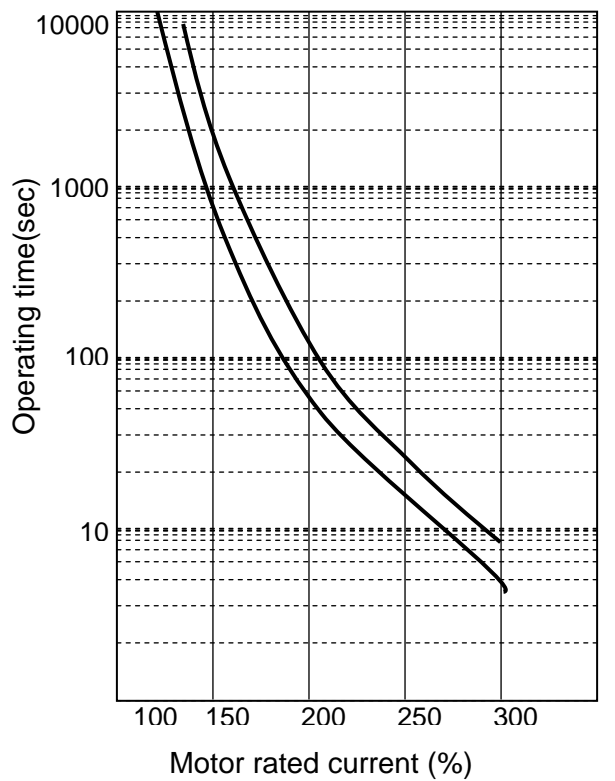

| Rated          | Overload operating time |              |     |  |  |  |  |  |  |
|----------------|-------------------------|--------------|-----|--|--|--|--|--|--|
| current<br>(%) | Min.                    | Set<br>value |     |  |  |  |  |  |  |
| 100            |                         | $\infty$     |     |  |  |  |  |  |  |
| 120            |                         | $\infty$     |     |  |  |  |  |  |  |
| 150            | 300                     | 1500         | 760 |  |  |  |  |  |  |
| 200            | 60                      | 150          | 107 |  |  |  |  |  |  |
| 250            | 20                      | 40           | 30  |  |  |  |  |  |  |
| 300            | 6                       | 15           | 7   |  |  |  |  |  |  |

(note) If AL-03 (OVER LOAD) happens often, refer servo drive overload characteristic-curve and re-establish suitable load of servo motor.

# 16. External View

# 16.1 External Dimensions of AC Servo Driver

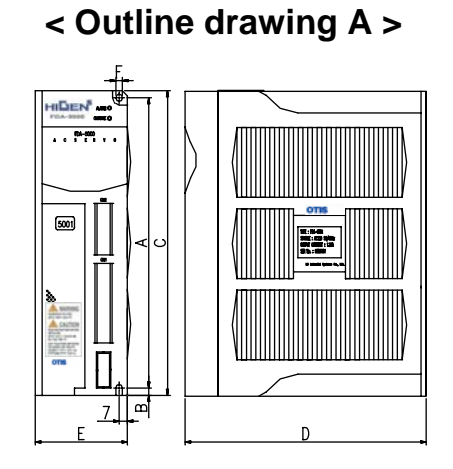

< Outline drawing B >

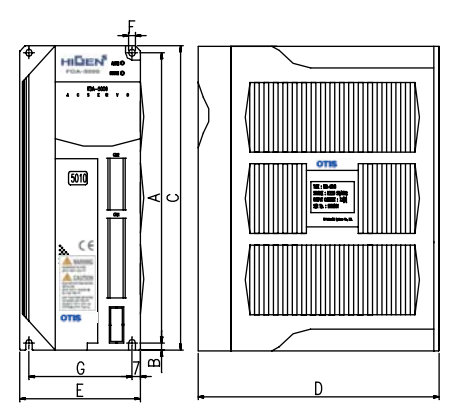

< Outline drawing C >

< Outline drawing D >

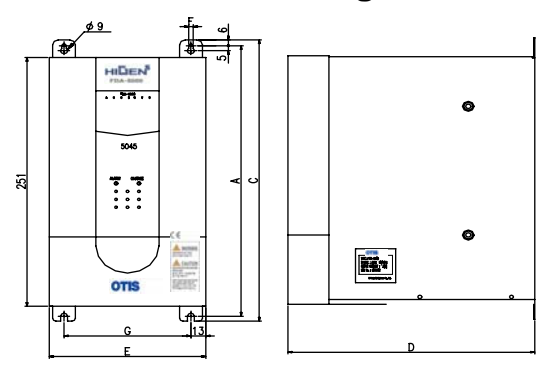

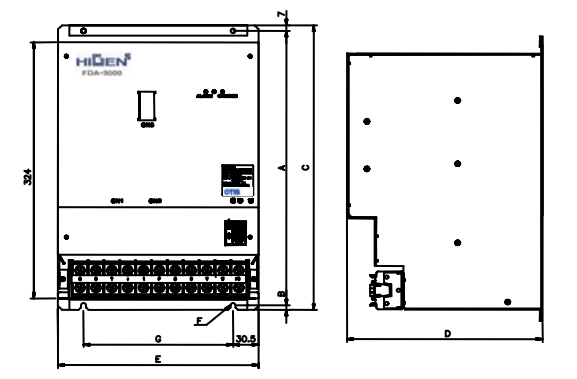

| Product  | Α   | в | С   | D   | Е   | F   | G   | Weight<br>[Kg] | Cooling<br>system          | Outline<br>Drawing |  |
|----------|-----|---|-----|-----|-----|-----|-----|----------------|----------------------------|--------------------|--|
| FDA-5001 | 164 | 5 | 175 | 130 | 60  | 5.5 | -   | 1.0            |                            | ٨                  |  |
| FDA-5002 | 164 | 5 | 175 | 130 | 60  | 5.5 | -   | 1.0            | Solf                       | A                  |  |
| FDA-5004 | 164 | 5 | 175 | 130 | 77  | 5.5 | 63  | 1.3            | Sell-                      |                    |  |
| FDA-5005 | 200 | 5 | 210 | 184 | 94  | 5.5 | 80  | 2.0            | cooling                    |                    |  |
| FDA-5010 | 200 | 5 | 210 | 184 | 94  | 5.5 | 80  | 2.0            |                            | B                  |  |
| FDA-5012 | 200 | 5 | 210 | 184 | 103 | 5.5 | 80  | 2.3            | Forced<br>cooling<br>(Fan) | G                  |  |
| FDA-5015 | 272 | 6 | 284 | 218 | 135 | 6.0 | 111 | 4.5            | Self-<br>cooling           |                    |  |
| FDA-5020 | 272 | 6 | 284 | 218 | 135 | 6.0 | 111 | 4.8            | Forced                     | С                  |  |
| FDA-5030 | 272 | 6 | 284 | 218 | 135 | 6.0 | 111 | 4.9            | cooling                    |                    |  |
| FDA-5045 | 272 | 6 | 284 | 218 | 135 | 6.0 | 111 | 5.0            | (Fan)                      |                    |  |
| FDA-5075 | 347 | 6 | 360 | 234 | 240 | 6.0 | 179 | 15             |                            | D                  |  |

#### **External Dimensions of AC Servo Motor** 16.2

#### Flange 60 Series 16.2.1

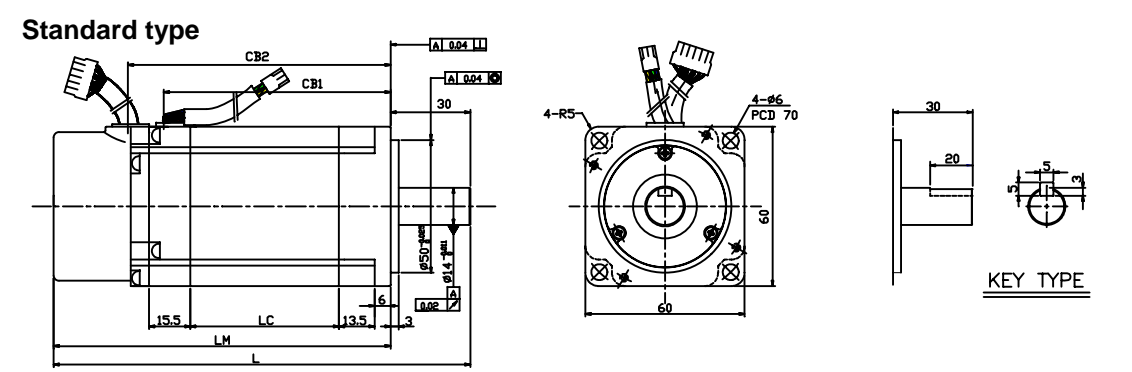

Brake type

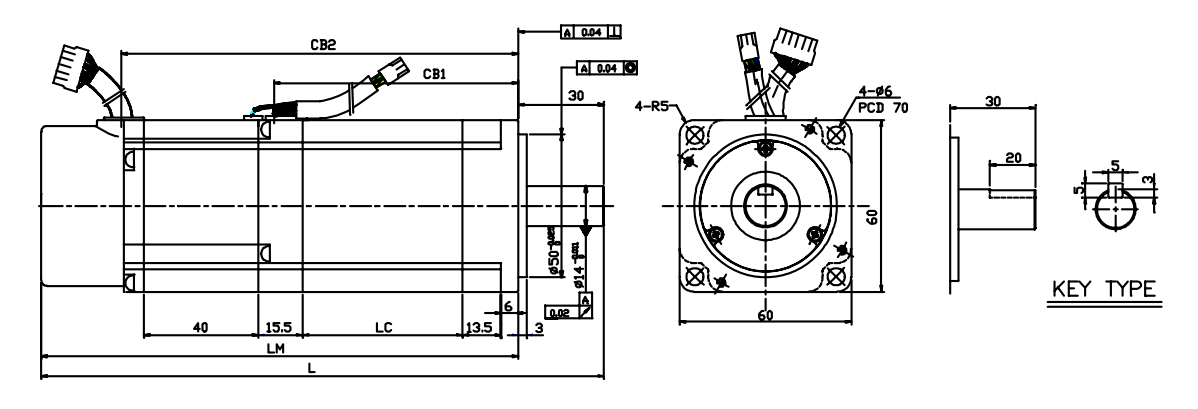

| Model       | L        | LM       | LC     | CB1      | CB2      | Weight (kg) |
|-------------|----------|----------|--------|----------|----------|-------------|
| FMA-CN01(B) | 115(155) | 85(125)  | 14(14) | 44(44)   | 57(97)   | 0.85(1.4)   |
| FMA-CN02(B) | 129(169) | 99(139)  | 28(28) | 58(58)   | 71(111)  | 1.14(1.7)   |
| FMA-CN03(B) | 143(183) | 113(153) | 42(42) | 72(72)   | 85(125)  | 1.43(2.0)   |
| FMA-CN04(B) | 157(197) | 127(167) | 56(56) | 86(86)   | 99(139)  | 1.73(2.3)   |
| FMA-CN05(B) | 171(211) | 141(181) | 70(70) | 100(100) | 113(153) | 2.03(2.6)   |

\* Figures in ( ) indicate brake-attached type. \* Use DC 24V for brake input power supply.

\* In case of applying absolute encoder, Motor length is extended 15mm.

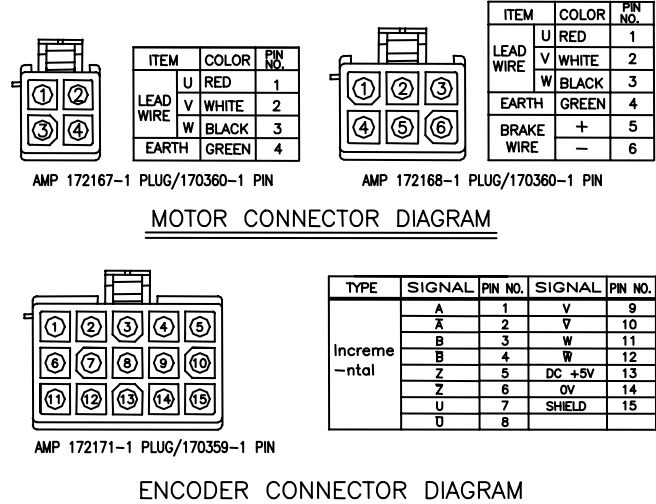

#### 16.2.2 Flange 80 Series

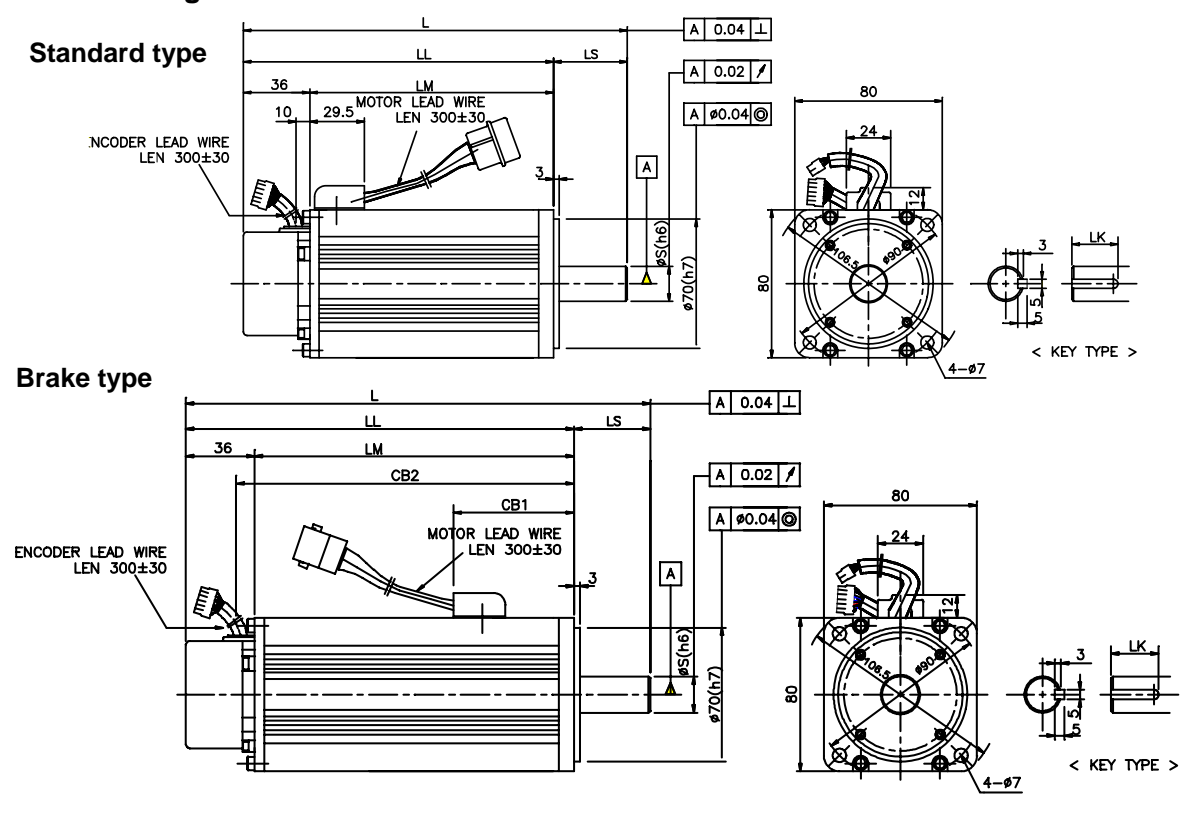

| Model       |              | External     | Key          | Woight  |       |    |    |    |          |  |
|-------------|--------------|--------------|--------------|---------|-------|----|----|----|----------|--|
| WOUEI       | L            | LL           | LM           | CB1 CB2 |       | S  | LS | LK | weight   |  |
| CN04A, KN03 | 147(174<br>) | 112(139<br>) | 76(103)      | (63)    | (113) | 14 | 35 | 20 | 2.1(2.9) |  |
| CN06, KN05  | 171(198<br>) | 131(158<br>) | 95(122)      | (63)    | (132) | 16 | 40 | 25 | 2.6(3.3) |  |
| CN08, KN06  | 193(219<br>) | 153(179<br>) | 117(143<br>) | (63)    | (153) | 16 | 40 | 25 | 3.1(3.9) |  |
| CN10, KN07  | 213(246<br>) | 173(206<br>) | 137(170<br>) | (70)    | (180) | 16 | 40 | 25 | 3.7(4.6) |  |

\* Figures in ( ) indicate brake-attached type.

\* Use DC 24V for brake input power supply.

\* In case of applying absolute encoder, Motor length is extended 15mm.

|     |                                 |        |   |       |            |  | 1  |     |   |                |      | ITEM   |     | COLOR   | NO. |   |
|-----|---------------------------------|--------|---|-------|------------|--|----|-----|---|----------------|------|--------|-----|---------|-----|---|
|     | ١                               |        |   |       |            |  | ſĒ | ~   |   |                | J.   |        | U   | RED     | 1   | Τ |
| 0   | 4                               | ITEM   | I | COLOR | PIN<br>NO. |  | lh | Û   |   | © <sub>Γ</sub> | ٢    | WIRE   | ۷   | WHITE   | 2   |   |
| 0   | 3                               |        | υ | RED   | 1          |  |    | G   | - | $(\mathbf{A})$ |      |        | W   | BLACK   | 3   |   |
| lõ  | 2                               | LEAD   | V | WHITE | 2          |  |    | ×.  |   |                |      | EART   | н   | GREEN   | 4   |   |
| ۲Ň  | 1                               | WIRE W | w | BLACK | 3          |  | IΓ | 5   | ٦ | ശ              |      | BRAK   | Έ   | +       | 5   |   |
| Р   | 1'                              | EAR1   | Π | GREEN | 4          |  | ٩  | P   | _ | T              | ,    | WIRE   | Ξ   | -       | 6   |   |
| AMP | AMP 1-480426-0 PLUG/61118-1 PIN |        |   |       |            |  |    | AMP | , |                | 10-0 | ) PLUG | /61 | 118-1 F | PIN | _ |

MOTOR CONNECTOR DIAGRAM

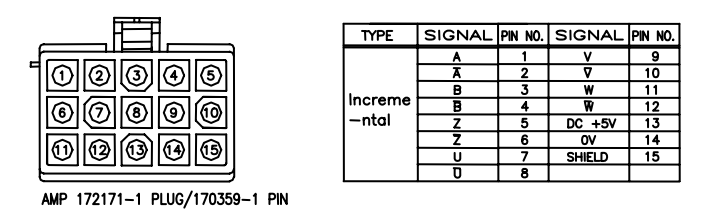

ENCODER CONNECTOR DIAGRAM

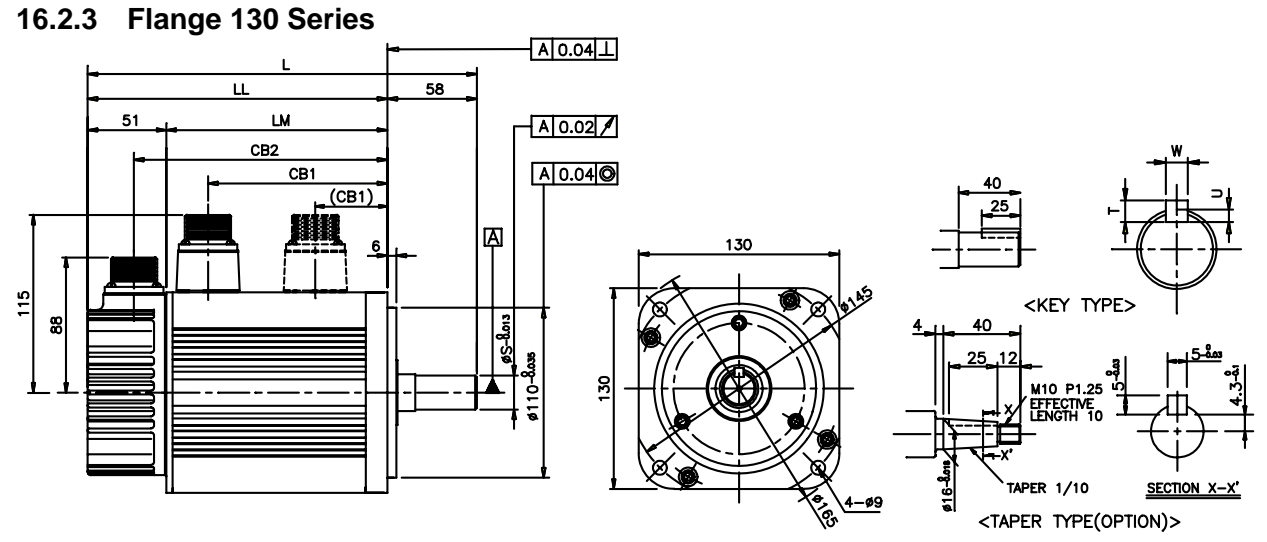

(Dotted lines indicate position of brake-attached connectors)

|      | Мо    | dol  |      | External dementions |              |              |             |              |    | dim | ons | Woight |                |
|------|-------|------|------|---------------------|--------------|--------------|-------------|--------------|----|-----|-----|--------|----------------|
|      | WIO   | uei  |      | L                   | LL           | LM           | CB1         | CB2          | s  | Т   | U   | W      | weight         |
|      |       | TF05 | LF03 | 269<br>(315)        | 211<br>(257) | 160<br>(206) | 132<br>(53) | 180<br>(226) | 19 | 5   | 3   | 5      | 8.2<br>(10.4)  |
|      | KF08  |      |      | 285<br>(325)        | 227<br>(267) | 176<br>(216) | 148<br>(53) | 196<br>(236) | 19 | 5   | 3   | 5      | 8.8<br>(11.0)  |
|      | KF10  | TF09 | LF06 | 325<br>(365)        | 267<br>(307) | 216<br>(256) | 188<br>(53) | 236<br>(276) | 19 | 5   | 3   | 5      | 11.6<br>(13.8) |
|      | KF15  | TF13 | LF09 | 385<br>(425)        | 327<br>(367) | 276<br>(316) | 248<br>(53) | 296<br>(336) | 22 | 6   | 3.5 | 6      | 15.8<br>(18.0) |
| CN09 | KN06A | TN05 | LN03 | 207<br>(250)        | 149<br>(192) | 98<br>(141)  | 70<br>(71)  | 118<br>(161) | 19 | 5   | 3   | 5      | 5.5<br>(7.7)   |
| CN15 | KN11  | TN09 | LN06 | 231<br>(274)        | 173<br>(216) | 122<br>(165) | 94<br>(71)  | 142<br>(185) | 19 | 5   | 3   | 5      | 7.0<br>(9.2)   |
| CN22 | KN16  | TN13 | LN09 | 255<br>(298)        | 197<br>(240) | 146<br>(189) | 118<br>(71) | 166<br>(209) | 22 | 6   | 3.5 | 6      | 8.5<br>(10.7)  |
| CN30 | KN22  | TN17 | LN12 | 279<br>(322)        | 221<br>(264) | 170<br>(213) | 142<br>(71) | 190<br>(233) | 22 | 6   | 3.5 | 6      | 10.0<br>(12.2) |

\* Figures in ( ) indicate brake-attached type.

\* Use DC 90V for brake input power supply.

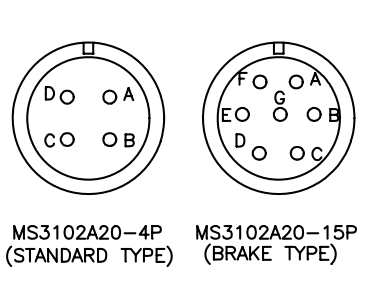

Motor Cable Connector Diagram

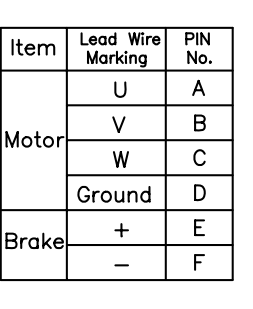

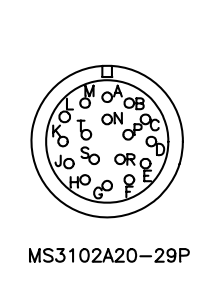

| Encoder<br>Signal | PIN<br>No. | Encoder<br>Signal | PIN<br>No. |
|-------------------|------------|-------------------|------------|
| Α                 | А          | U                 | к          |
| Ā                 | В          | σ                 | L          |
| В                 | С          | V                 | М          |
| B                 | D          | $\nabla$          | Ν          |
| Z                 | Е          | W                 | Ρ          |
| Z                 | F          | W                 | R          |
| ٥V                | G          | SHIELD            | J          |
| +5V               | н          |                   |            |

Encoder Cable Connector Diagram

#### 16.2.4 Flange 180 Series

#### Straight Shaft(Standard) Type (Dotted lines indicate position of brake-attached connectors)

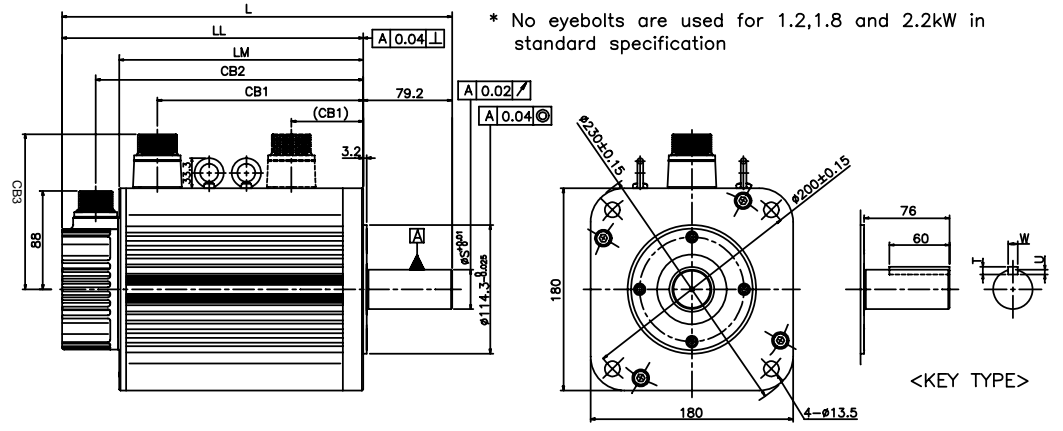

#### Taper Shaft(Standard) Type (Dotted lines indicate position of brake-attached connectors)

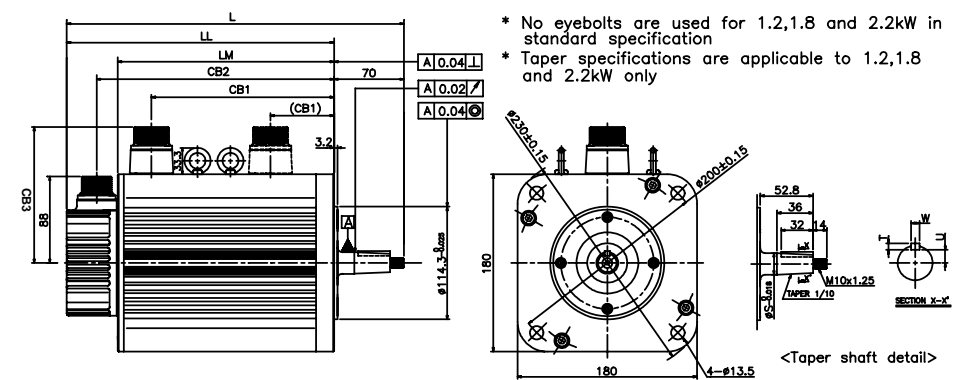

|       | Model |      |       | External dementions |              |              |             |              |     | Key dimenstions |   |   |    | Woight         |
|-------|-------|------|-------|---------------------|--------------|--------------|-------------|--------------|-----|-----------------|---|---|----|----------------|
|       | IVIO  | uei  |       | L                   | LL           | LM           | CB1         | CB2          | CB3 | S               | Т | J | W  | weight         |
| CN30A | KN22A | TN20 | LN12A | 265<br>(332)        | 186<br>(253) | 135<br>(202) | 102<br>(96) | 156<br>(223) | 138 | 24              | 5 | 3 | 5  | 12.9<br>(18.5) |
|       | KN35  | TN30 | LN20  | 300<br>(367)        | 221<br>(288) | 170<br>(237) | 137<br>(96) | 191<br>(258) | 138 | 35              | 8 | 5 | 10 | 18.2<br>(24.0) |
| CN50A |       |      |       | 310<br>(377)        | 231<br>(298) | 180<br>(247) | 147<br>(96) | 201<br>(268) | 138 | 35              | 8 | 5 | 10 | 19.9<br>(25.7) |
|       | KN55  | TN44 | LN30  | 350<br>(417)        | 271<br>(338) | 220<br>(287) | 187<br>(96) | 241<br>(308) | 138 | 35              | 8 | 5 | 10 | 26.8<br>(32.5) |
|       |       |      | LN40  | 410<br>(477)        | 331<br>(398) | 280<br>(347) | 247<br>(96) | 301<br>(368) | 138 | 35              | 8 | 5 | 10 | 36.1<br>(41.8) |
|       |       | TN75 |       | 461<br>(527)        | 382<br>(448) | 331<br>(397) | 298<br>(96) | 352<br>(418) | 147 | 35              | 8 | 5 | 10 | 45.7<br>(51.4) |
|       | KF22  | TF20 | LF12  | 347<br>(421)        | 268<br>(342) | 217<br>(291) | 181<br>(96) | 238<br>(312) | 138 | 35              | 8 | 5 | 10 | 17.2<br>(24.7) |
|       | KF35  | TF30 | LF20  | 407<br>(476)        | 328<br>(397) | 277<br>(346) | 241<br>(96) | 298<br>(367) | 138 | 35              | 8 | 5 | 10 | 27.4<br>(34.9) |
|       | KF50  | TF44 | LF30  | 507<br>(571)        | 428<br>(492) | 377<br>(441) | 341<br>(96) | 398<br>(462) | 138 | 35              | 8 | 5 | 10 | 38.3<br>(45.8) |

\*) Figures in ( ) indicate brake-attached type. \*) Use DC 90V for brake input power supply. \*)In case of Taper shaft, shaft length is shorted

9.2mm.

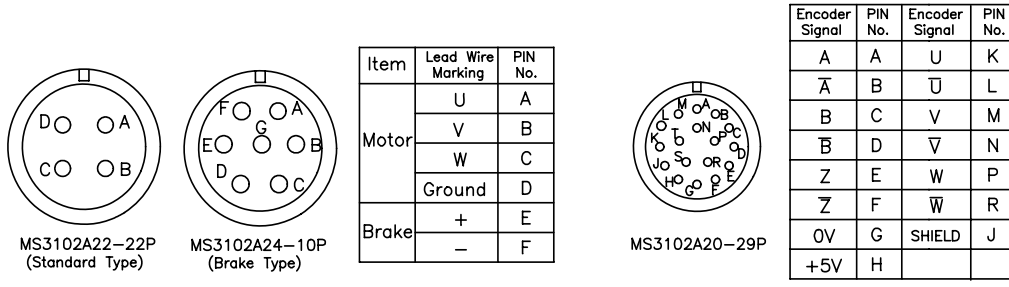

Motor Cable Connector Diagram

Encoder Cable Connector Diagram

# 17. Specifications of options

# 17.1 AC servo motor cable specifications

## 17.1.1 Encoder signal cable (Flange 60, 80 Series)

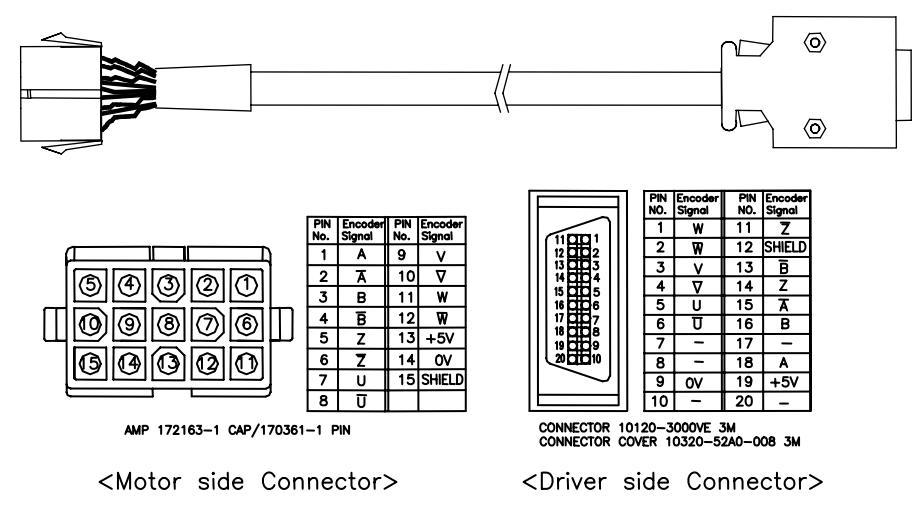

Order side( FCA\_□□□□)

| Flongo |       | Operati | ng type |       | Non-operatig type |       |       |       |  |
|--------|-------|---------|---------|-------|-------------------|-------|-------|-------|--|
| Flange | 3m    | 5m      | 10m     | 20m   | 3m                | 5m    | 10    | 20m   |  |
| 60,80  | EA03F | EA05F   | EA10F   | EA20F | EA03N             | EA05N | EA10N | EA20N |  |

## 17.1.2 Encoder singal cable (Flange 130,180 Series)

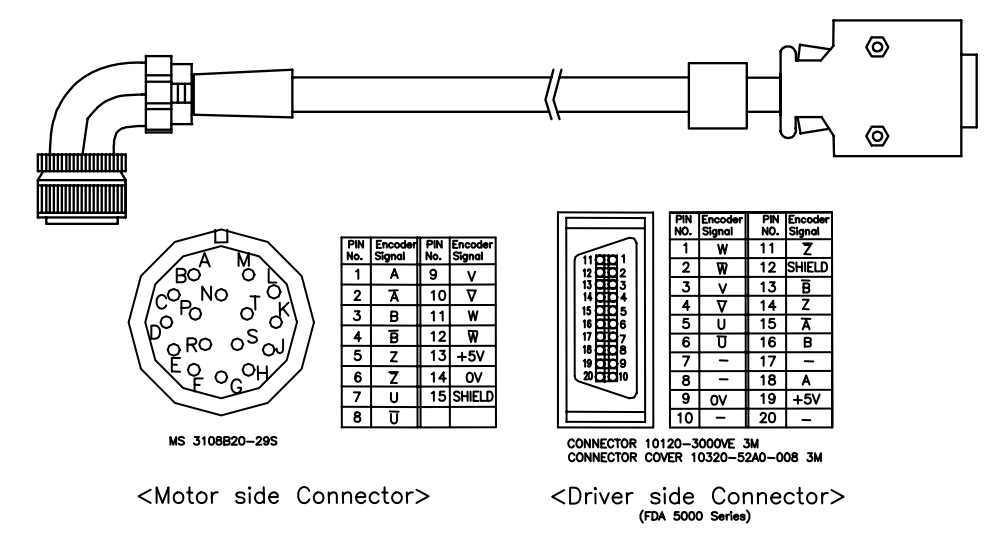

# Order code( FCA\_

| Elango  |       | Operati | ng type |       | Non-operating type |       |       |       |  |
|---------|-------|---------|---------|-------|--------------------|-------|-------|-------|--|
| Flange  | 3m    | 5m      | 10m     | 20m   | 3m                 | 5m    | 10    | 20m   |  |
| 130,180 | FC03F | FC05F   | FC10F   | FC20F | FC03N              | FC05N | FC10N | FC20N |  |

#### 17.1.3 Power cable for motor (Flange 60,80 Series)

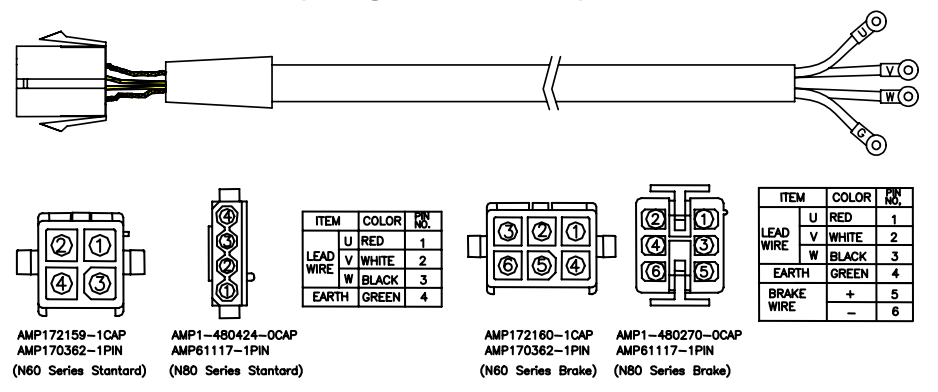

Motor Cable Connector Diagram

## Order code( FCA-

| Flange | Туре     |       | Operati | ng type |       |       | Non-operating type |       |       |  |
|--------|----------|-------|---------|---------|-------|-------|--------------------|-------|-------|--|
|        |          | 3m    | 5m      | 10m     | 20m   | 3m    | 5m                 | 10    | 20m   |  |
| 60     | Standard | SA03F | SA05F   | SA10F   | SA20F | SA03N | SA05N              | SA10N | SA20N |  |
|        | Brake    | BA03F | BA05F   | BA10F   | BA20F | BA03N | BA05N              | BA10N | BA20N |  |
| 80     | Standard | SB03F | SB05F   | SB10F   | SB20F | SB03N | SB05N              | SB10N | SB20N |  |
|        | Brake    | BB03F | BB05F   | BB10F   | BB20F | BB03N | BB05N              | BB10N | BB20N |  |

17.1.4 Power cable for motor (Flange 130,180 Series)

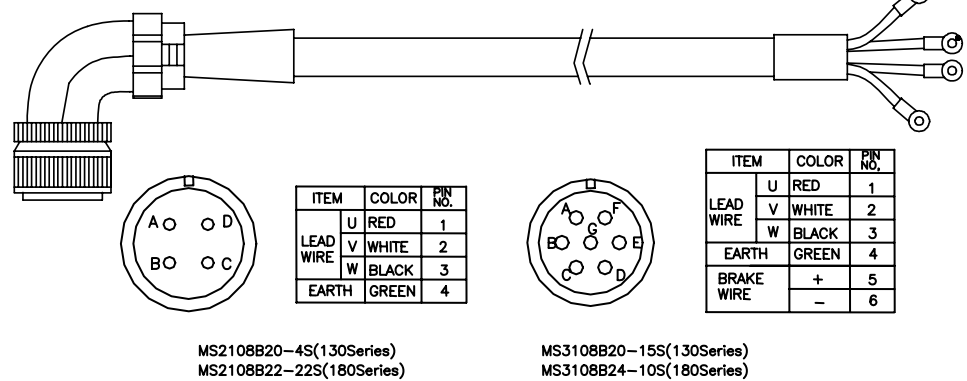

MS2108B20-4S(130Series) MS2108B22-22S(180Series) (BRAKE TYPE)

(BRAKE TYPE)

െ

Motor Cable Connector Diagram

#### Order code( FCA-

| Flange  | Туре     |   |       | Operati | ng type | _     | Non-operating type |       |       |       |  |
|---------|----------|---|-------|---------|---------|-------|--------------------|-------|-------|-------|--|
|         |          |   | 3m    | 5m      | 10m     | 20m   | 3m                 | 5m    | 10    | 20m   |  |
| 130     | Standarc | 1 | SC03F | SC05F   | SC10F   | SC20F | SC03N              | SC05N | SC10N | SC20N |  |
|         | Brake    |   | BC03F | BC05F   | BC10F   | BC20F | BC03N              | BC05N | BC10N | BC20N |  |
| 180     | Standard | 1 | SD03F | SD05F   | SD10F   | SD20F | SD03N              | SD05N | SD10N | SD20N |  |
| (5.5Kw) |          | 2 | SE03F | SE05F   | SE10F   | SE20F | SE03N              | SE05N | SE10N | SE20N |  |
| 180     | Standard | 3 | SF03F | SF05F   | SF10F   | SF20F | SF03N              | SF05N | SF10N | SF20N |  |
| (7Kw~)  |          |   |       |         |         |       |                    |       |       |       |  |
| 180     | Brake    | 1 | BD03F | BD05F   | BD10F   | BD20F | BD03N              | BD05N | BD10N | BD20N |  |
|         |          | 2 | BE03F | BE05F   | BE10F   | BE20F | BE03N              | BE05N | BE10N | BE20N |  |

Note) Application ①:1.2~3.5kW, ②:4.4~5.5Kw, ③:7Kw~

Power cable model for above 7Kw : MS3108B32-17S

# 17.2 AC servo driver

# 17.2.1 Digital loader (Order code No.: FDA500004S)

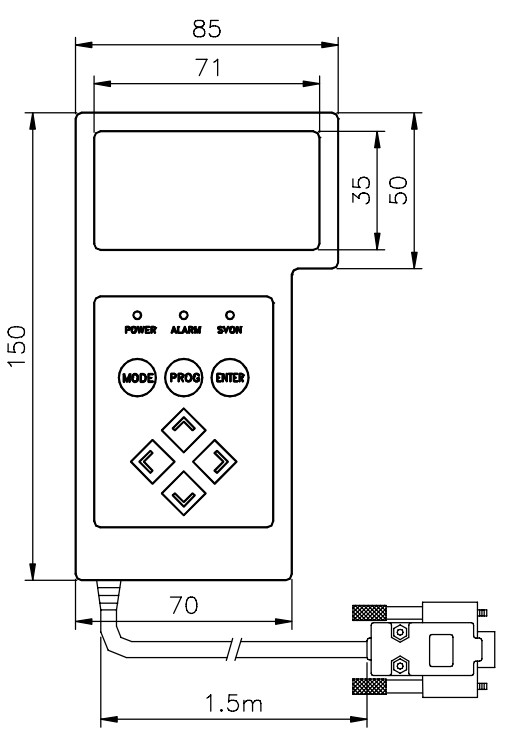

#### 17.2.2 Mount loader (Order code No.: FDA500005S)

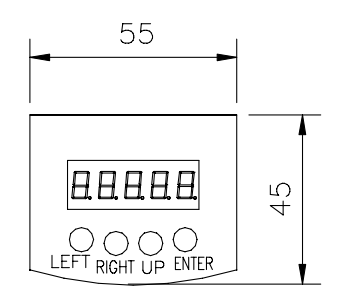

17.2.3 CN1 Connector (Order code No.: FDACON50P-3M) Item No.: 10150-3000VE,10350-52A0-008,Maker:3M

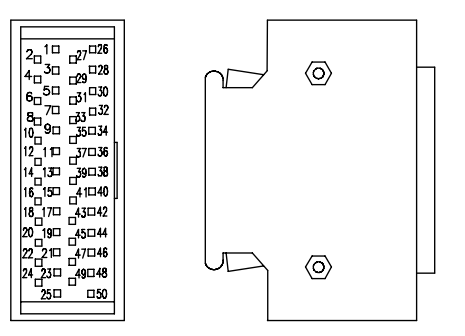

### 17.2.4 Noise Filter

| AC Servo drive | FDA-<br>5001~5005 | FDA-<br>5010 | FDA-<br>5015 | FDA-<br>5020 | FDA-<br>5030 | FDA-<br>5045 | FDA-<br>5075 |
|----------------|-------------------|--------------|--------------|--------------|--------------|--------------|--------------|
|                |                   |              | NFZ-         |              |              | NFZ-         | NFZ-         |
| NOISE FILTER   |                   |              | 4030SG       |              |              | 4040SG       | 4050SG       |

#### 17.2.5 Power unit for brake

Item No.: BPU-109A Input: Singal phase AC200~220[V] Output: DC24[[V](60,80 Series), DC90[V](130,180 Series)

# 17.2.6 PC Loader (RS232C PC Communication Software) Order code No : FDA500007S)

#### Main Features

- ① Current status display function(motor speed, load rate, etc.)
- ② Alarm status display function
- ③ I/O status display function
- (4) Convenient mode change and parameter change
- **5** Auto jog test function

| Elle                                  | nfigools Help<br>(Status : St )<br>H'B'<br>Motor Speed[RPM]<br>CMD Speed[RPM]<br>CMD Speed[pulse]<br>Feedback Pluse[Pluse]<br>Pulse ERR[pulse]<br>Speed Limit[RPM]<br>Torque Limit[%]<br>Load Rate[%]<br>Max Load Rate[%] | 현재값                  | St-12 (I/O Status )<br>입력 접점 상태<br>ALMRST<br>STOP<br>ESTOP<br>TLIM<br>CWLIM<br>CCWLIM<br>CCWLIM<br>P/PI<br>DIR<br>SPD3<br>SPD2<br>SPD1 | 출력 접점 상태   ALARM3   ALARM2   ALARM1   ALARM   TRQOUT   RDY   ZSPD   INSPD/INPOS | 제어/속도/위치 관련<br>P1 : Motor<br>P2 : Control<br>P3 : Speed<br>P4 : Position<br>P5 : Torque<br>-시험 모드(P6 )<br>Jog<br>Auto Jog |
|---------------------------------------|----------------------------------------------------------------------------------------------------|----------------------|----------------------------------------------------------------------------------------------------|---------------------------------------------------------------------------------|----------------------------------------------------------------------------------------------------|
| St-11                                 | Program Version                                                                                                    |                      | SOVOEN                                                                                                    | BRAKE                                                                           | Simulation                                                                                                    |
| Alarm (A<br>ALSO1<br>ALSO2<br>- 알람 이태 | ALS)<br>현재 발생 알람<br>현재 발생 리셋<br>력                                                                                                    | Reset<br>확인<br>Reset | 서보 상태<br>D POWER<br>SOVOEN<br>ALARM<br>On-Line<br>Off-Line                                                                             |                                                                                 |                                                                                                    |

## Homepage : http://www.higenmotor.com

| Head office :            |                             |
|--------------------------|-----------------------------|
| TEL 🕨 (82) 2-369-8213~4  | FAX <b>(82)</b> 2-369-8229  |
| Branch office :          |                             |
| TEL ► (82) 51-710-5032~3 | FAX 🕨 (82) 51-710-5034      |
| Factory :                |                             |
| TEL 🕨 (82) 55-600-3333   | FAX <b>(82)</b> 55-600-3317 |
|                          |                             |

#### **Customer support :**

TEL ► (82) 2-369-8215 (82) 55-281-8407

Order NO : 702003121

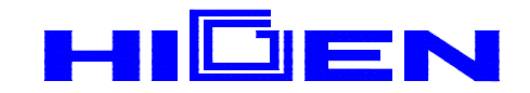

**\*** This book is in copyright. Subject to statutory exception and to the provisions of relevant collective licensing agreements, no reproduction of any part may take place without the written permission of HIGEN Motor company.